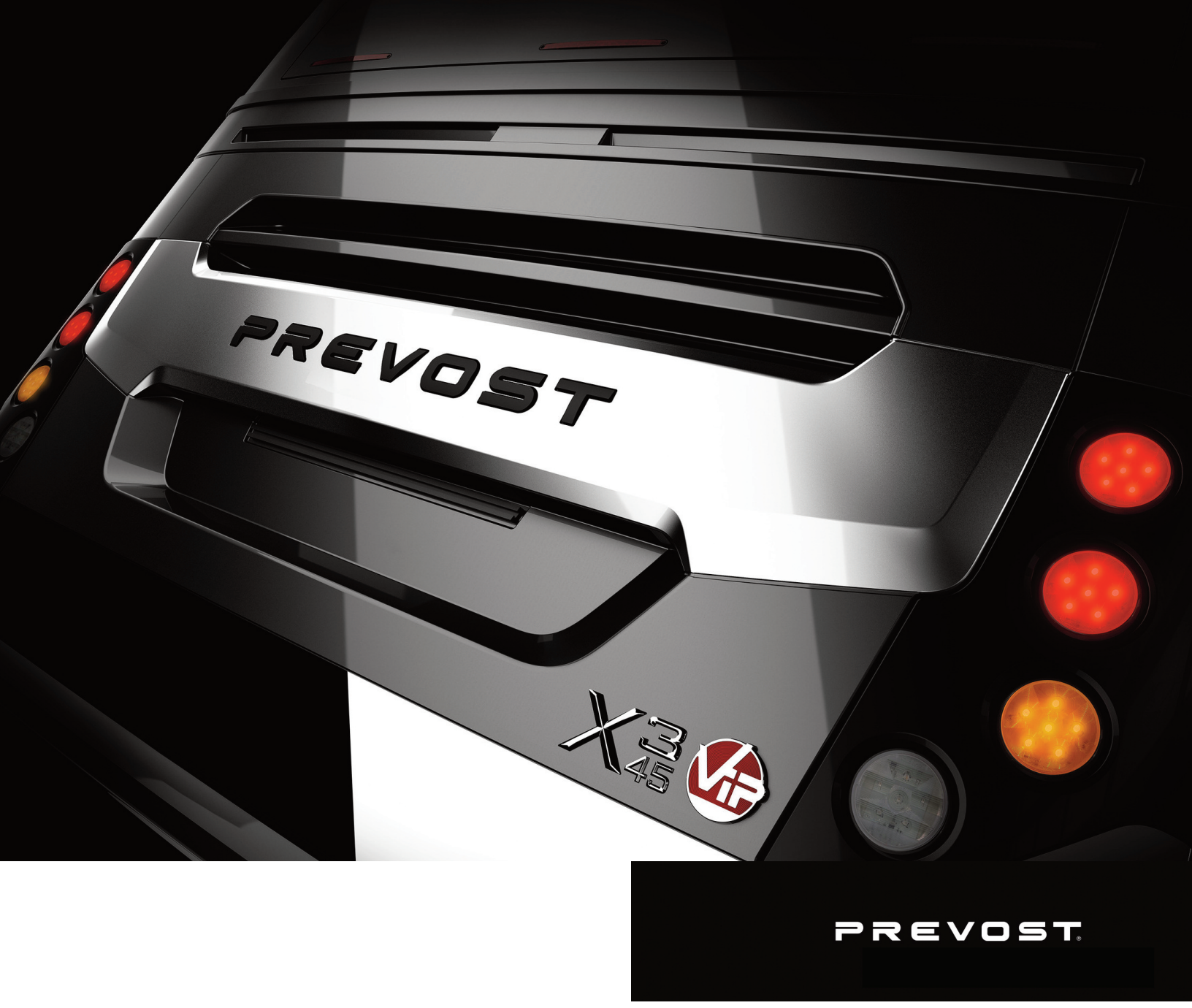

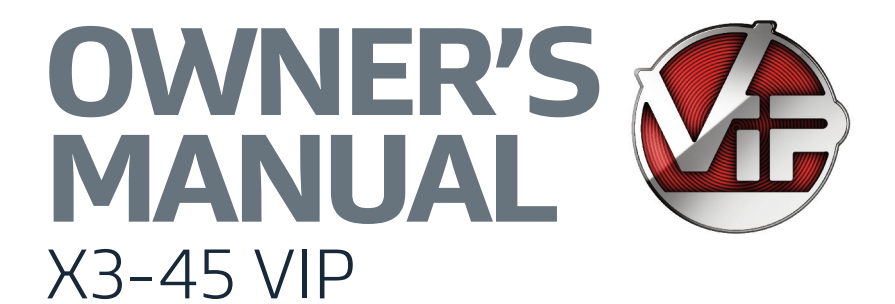

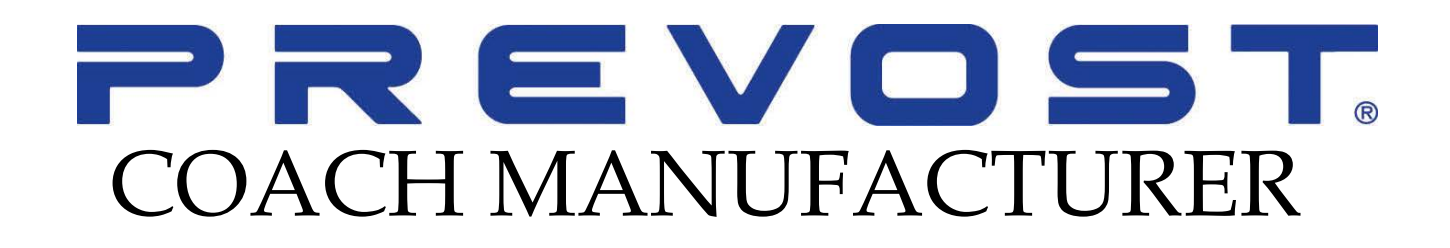

# OWNER'S MANUAL X3-45 VIP

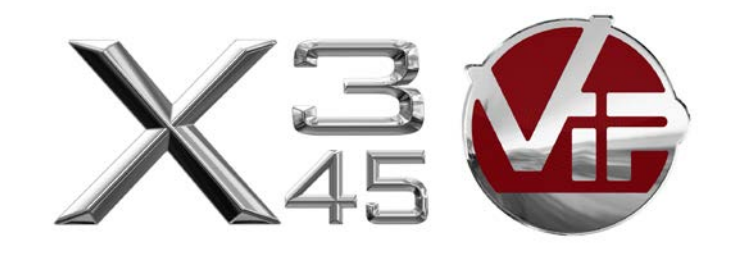

# PA1625 Rev 2 November 2017

# PA1625

# Featuring:

- GHG17 Motor
- Electrical Fan Drive
- New Electrical Architecture

First edition: February 2017, Model-year 2017 starting from vehicle H-6180

| REV | EFFECTIVE                        | DESCRIPTION                                                              | DATE          |
|-----|----------------------------------|--------------------------------------------------------------------------|---------------|
| 0   | First Release                    |                                                                          | Feb 2017      |
| 1   | H6180                            | Starting and Stopping procedures: Revised rear start panel images & text | June 2017     |
| 2   | Prelim: J-6223,<br>Start: J-6280 | Section 5: Added Wheelchair Lift Option                                  | November 2017 |

This PREVOST *Private Coach Owner's Manual* has been prepared to thoroughly acquaint you, the owner, with the various equipment installed on your vehicle. Of course, you are anxious to drive your new private motorcoach and test its features, but in order to fully appreciate and safely enjoy your vehicle, please read this publication carefully.

The specifications, descriptions and figures given are based on the latest information available at printing time. And because at PREVOST we are constantly striving to improve our products, we reserve the right to make changes at any time without notice and/or obligation on our part.

Please note that this publication applies to factory-prepared, conversion-ready luxury private coaches, manufactured by PREVOST CAR INC. It describes and explains the equipment and options available for installation in our factory. Therefore, there may be equipment described herein that is not installed on your vehicle. This publication also does not cover equipment installed by your interior designer or system manufacturer.

This manual, or portions thereof, cannot be reproduced in any form whatsoever, in whole or in part, without the written consent of PREVOST CAR INC.

**Note:** Illustrations in this manual are used for reference only and may differ slightly from the actual vehicle; however, key components addressed in the manual are represented as accurately as possible.

The following boxes are used to emphasize particularly important information:

# 

Directs the operator's attention to unsafe practices which could result in serious personal injury or death.

# 

Directs the operator's attention to unsafe practices which could result in serious personal injury or severe damage to the vehicle.

# 

Directs the operator's attention to unsafe practices where personal injury is not likely but damage to vehicle components could occur.

## NOTE

Indicates supplementary information essential to the proper operation of the vehicle.

For your own safety and to ensure prolonged service life of your private motorcoach, heed our warning labels: **DANGER**, **WARNING**, **CAUTION** and *NOTE*. Ignoring them could result in extensive damage and/or serious personal injury.

## **CRITICAL EMISSION-RELATED MAINTENANCE**

#### Source of parts and repair:

A repair shop or person of the owner's choosing must maintain, replace, or repair emission control devices and systems per manufacturer's recommendations.

#### Replacement of tires that are GHG certified:

The original equipment tires installed on this vehicle at the factory were certified to the U.S. EPA Greenhouse Gas (GHG) and **National Highway Traffic Safety Administration (NHTSA)** Fuel Efficiency regulations. Replacement of these tires should be with a tire of equal or lower rolling resistance levels (TRRL or Crr). Please consult your tire supplier(s) for appropriate replacement tires.

#### Maintaining a GHG certified tire:

In order to maintain the certified rolling resistance of the tires which optimize fuel economy, the maintenance procedures provide by the tire manufacturer must be followed.

## **EVENT DATA RECORDING DEVICES**

This PREVOST vehicle is equipped with a device generally referred to as an "event data recorder" or "EDR." Please note that while the term "event data recorder" is typically used throughout the motor vehicle industry, not every EDR is the same; i.e., they do not all record the same data elements.

The EDR on this PREVOST vehicle records vehicle speed, engine RPM, time and date, plus a variety of pedal and switch positions, both before and after an "event." Sudden vehicle deceleration or the occurrence of certain other vehicle operational characteristics will define (trigger) an "event."

For any questions about this vehicle EDR device, contact a PREVOST Service Center or a regional service manager.

## TELEMATICS DEVICE

Your vehicle is equipped with one or more recording devices ("**Telematics Device**"), associated with Prevost's Connected Vehicle Services (the "**Telematics Services**"). These services, which are described in greater detail at <u>www.prevostcar.com</u> (the "**Website**"), allow you to manage vehicle maintenance and repair in a cost-effective manner by providing: proactive diagnostic and repair planning assistance with detailed analysis of diagnostic trouble codes; streamlined service procedures with parts-on-hand confirmation before a vehicle arrives for service; and live repair and customer communication. The service eliminates or reduces diagnostics time, enhances repair efficiency, expedites decision process, improves communications and maximizes uptime. To access the Telematics Services, you must enter into a Telematics Subscription Agreement with Prevost, via the sales agreement pertaining to your vehicle.

The Telematics Device collects stores and/or transmits information about your vehicle. Such information may include direction and rate of speed, fuel consumption, engine performance, gearing, rpm, altitude, geo-location (including a history of where the vehicle travels), safety information related to the use and operation of the vehicle, vehicle performance, diagnostic data and error codes. The Telematics Device has the capacity to store historical data about the use and performance of your vehicle. The Telematics Device has the ability to transmit information to a central communications system. The information contained in your Telematics Device may be periodically transmitted to or accessed by Prevost and others authorized by Prevost, along with your vehicle's VIN number or other identifying information. Prevost does not collect any driver information. Prevost retains and uses this information to understand the operational use of your vehicle, to remotely tune your vehicle, and to help facilitate maintenance and vehicle improvements. To the extent allowed by law, Prevost reserves the right to access, use and control this information.

Declining to enter into a Telematics Subscription Agreement with Prevost, or canceling a Telematics Subscription Agreement, will not end the transmission of data from your Telematics Device or the collection of information by Prevost. Prevost may access Telematics Data, to the extent it is available, and use it in connection with providing services and vehicle improvements to you and your vehicle. Prevost will regularly purge from its systems all data collected from your Telematics Device, at time intervals determined by Prevost at its sole discretion.

| SECTION 1        | SAFETY PRECAUTIONS               | 1-1 |
|------------------|----------------------------------|-----|
| SECTION 2        | VEHICLE EXTERIOR                 | 2-1 |
| SECTION 3        | VEHICLE INTERIOR                 | 3-1 |
| SECTION 4        | CONTROLS AND INSTRUMENTS         | 4-1 |
| SECTION 5        | OTHER FEATURES                   | 5-1 |
| <b>SECTION 6</b> | STARTING AND STOPPING PROCEDURES | 6-1 |
| SECTION 7        | SAFETY FEATURES AND EQUIPMENT    | 7-1 |
| SECTION 8        | CARE AND MAINTENANCE             | 8-1 |
| SECTION 9        | TECHNICAL INFORMATION            | 9-1 |
| ABBREVIATION     | S                                |     |
| APPENDIX A – S   | SERVICE LITERATURE               |     |
| APPENDIX B – T   | ROUBLESHOOTING MULTIPLEX         |     |

- APPENDIX C ALLISON DIAGNOSTIC TROUBLESHOOTING CODES
- **APPENDIX D TPMS TROUBLESHOOTING GUIDE**

| SAFE OPERATING PRACTICES    | . 2 |
|-----------------------------|-----|
| DEFENSIVE DRIVING PRACTICES | . 2 |
| OTHER PRECAUTIONS           | . 3 |

## **1-2 Safety Precautions**

To ensure safe and reliable operation, heed the following safety precautions.

## SAFE OPERATING PRACTICES

- Operation and maintenance of the vehicle must be performed only by qualified personnel.
- Before driving, conduct a walk around inspection and check that all baggage compartment doors and equipment access doors are securely shut.
- Make sure good visibility is maintained at all times. Keep windshields clean and free of obstructions.
- Adjust the driver's seat so that all controls can be reached easily.
- Always wear the safety belt when driving.
- Check the instrument panel frequently. Do not operate the vehicle when dials or indicators are not in their normal operating condition.
- Always pay attention to pedestrians passing in front and behind the vehicle. Always yield to pedestrians at pedestrian walkways.
- Do not drive over obstacles on the road. Empty boxes, piles of leaves, and snowdrifts could conceal hidden dangers that could damage the vehicle suspension and underbody.
- When turning or changing lanes, signal your intention well in advance.
- When approaching to make a right turn, reduce the space between the vehicle and the curb to make sure another vehicle cannot pass on the right. Since the vehicle makes wide turns, allow enough space to make safe turns.
- Switch from high beams to low beams when meeting or following other vehicles within 500 feet (150 meters).
- Never leave the vehicle unattended with the engine running or with the key in the ignition. Turn off the engine, remove keys and apply the parking brake before leaving the vehicle.
- Shut-off the engine before refueling, adding oil, performing maintenance or servicing tasks, unless stated otherwise.

- Fuel is highly flammable and explosive. Do not smoke when refueling. Keep away from open flames or sparks.
- Do not run the engine or HVAC system with access doors left open. Close compartment doors before operating any equipment.
- Do not remove the surge tank filler cap or the cooling system pressure cap when the engine is hot. Let the engine cool down before removing filler caps.
- Do not attempt to push or pull-start a vehicle equipped with an automatic transmission.
- The service life of the vehicle depends on the kind of maintenance it receives. Always record any problems and report them immediately to maintenance personnel.
- Do not use the trailer hitch before reading the safety, technical and operational requirements on page 14 of this manual.

## **DEFENSIVE DRIVING PRACTICES**

- For city driving, allow a four to six second travel interval between your vehicle and the vehicle ahead. Increase this travel interval to six to eight seconds for highway driving. Increase time interval for driving at night or in foul weather.
- Be prepared to stop when approaching an intersection. The stopping distance of the vehicle increases with the weight and speed.
- Establish eye-to-eye contact with other drivers and with pedestrians. Use, high beam and low beam headlights, turn signals and horn as needed.
- On highway, don't stare at the road ahead. Keep your eyes moving. Check mirrors and dashboard instruments frequently.
- To keep the vehicle from drifting across lanes during highway driving, always look over the horizon on the road ahead.
- Adjust your speed to road conditions, traffic and visibility. Never exceed the posted speed limits.
- If another vehicle is following close behind, reduce your speed to let the vehicle pass.

For additional information about safe operation and defensive driving practices, contact the local department of motor vehicles authority.

# **OTHER PRECAUTIONS**

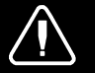

# DANGER

Prior to working on a system inside the vehicle, make sure to cut electrical power and air supply. A component could be supplied with electricity even if battery master switch is set to the *OFF* position and/or a component could be pressurized even if air tanks are emptied. Always refer to the appropriate wiring and pneumatic diagrams prior to working on electrical and/or pneumatic systems.

# 

#### CALIFORNIA PROPOSITION 65:

Diesel engine exhaust and some of its constituents are known to the State of California to cause cancer, birth defects and other reproductive harm.

Battery posts, terminals and other related accessories contain lead and lead compounds, chemical known to the State of California to cause cancer and other reproductive harm.

Batteries also contain other chemicals known to the State of California to cause cancer.

Wash hands after handling.

# 

PRECAUTIONS ARE TO BE OBSERVED BEFORE WELDING TO MINIMIZE THE RISK OF MAJOR AND COSTLY DAMAGES CAUSED TO THE VEHICLE ELECTRONIC COMPONENTS!

- 1. Set the battery master switch to "OFF" position.
- 2. Trip circuit breaker CB2 and CB6.
- 3. Disconnect electronic ground terminal from the ground junction block located in the battery compartment.
- 4. Make sure to clamp the welding ground return as close as possible to the welding point and make a good electric contact to the chassis.

Detailed instructions are provided in section 00-GENERAL of your vehicle maintenance manual.

| ENGINE COMPARTMENT COMPONENTS                     | 4 |
|---------------------------------------------------|---|
| ENGINE COMPARTMENT R.H. SIDE DOOR                 | 5 |
| ENGINE COMPARTMENT REAR DOOR                      | 5 |
| EXHAUST AFTERTREATMENT SYSTEM ACCESS DOOR         | 6 |
| RADIATOR DOOR                                     | 7 |
| CATALYTIC CONVERTER ACCESS DOOR                   | 7 |
| CONDENSER COMPARTMENT (A/C)                       | 8 |
| EVAPORATOR COMPARTMENT                            | 8 |
| FRONT ELECTRICAL AND SERVICE COMPARTMENT1         | 0 |
| BAGGAGE COMPARTMENTS1                             | 0 |
| RECLINING BUMPER COMPARTMENT 1                    | 1 |
| FUEL AND DIESEL EXHAUST FLUID (DEF) FILLER DOOR 1 | 1 |
| ENTRANCE DOOR 1                                   | 2 |
| KEYLESS ENTRY SYSTEM 1                            | 2 |
| REAR VIEW MIRRORS1                                | 2 |
| BACK-UP CAMERA1                                   | 3 |
| 110-120 VOLT CONNECTOR                            | 3 |
| TRAILER HITCH 1                                   | 3 |

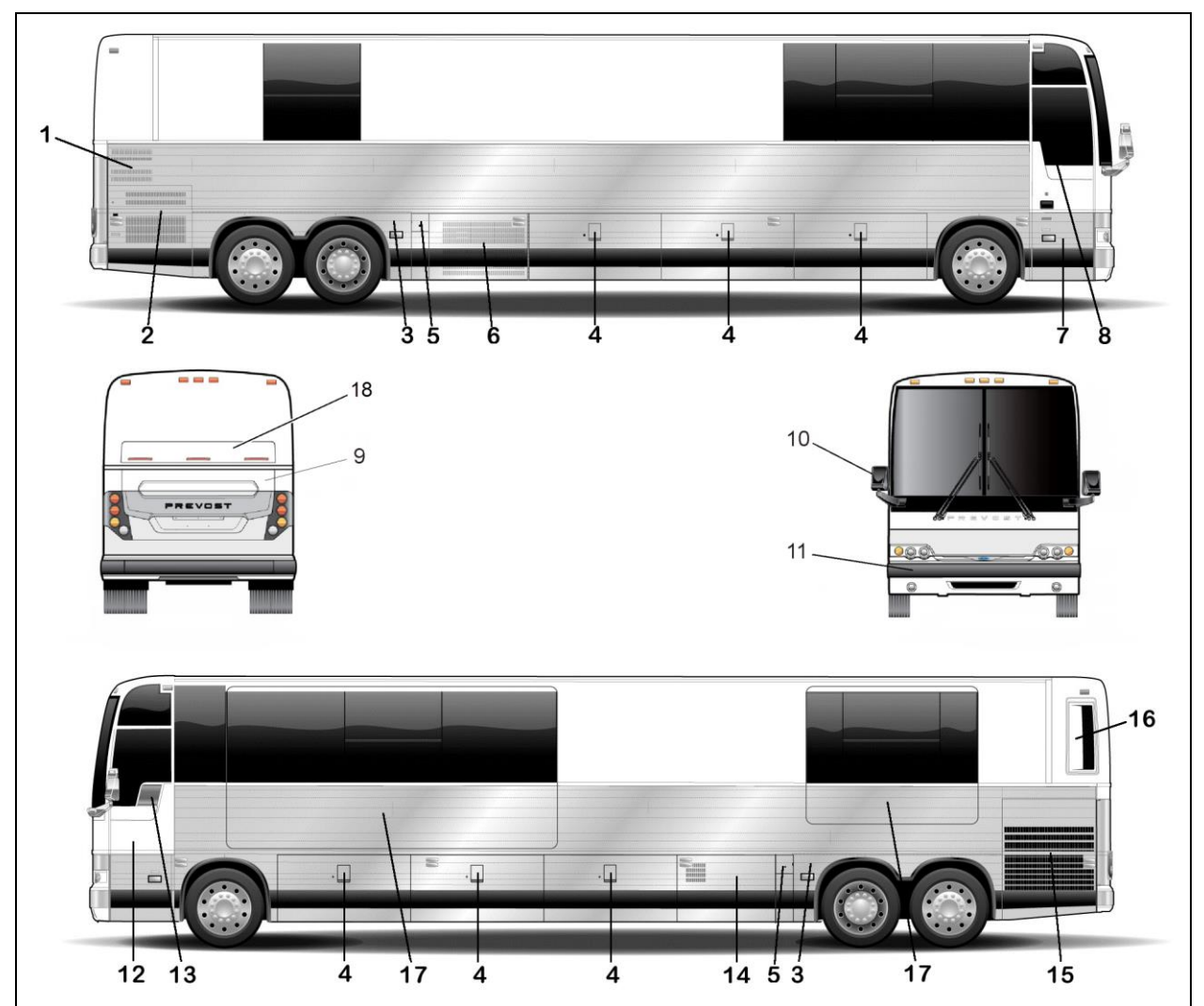

X3-45 VIP MOTORHOME EXTERIOR VIEW (TYPICAL)

- 1. Engine air intake
- 2. Engine compartment R.H. side door
- 3. Hinged rear fender
- 4. Baggage compartment
- 5. Fuel filler door
- 6. Condenser or baggage compartment
- 7. Entrance door
- 8. Entrance door power window
- 9. Engine compartment rear door

- 10. Rear-view mirror
- 11. Reclining bumper
- 12. Front electrical and service compartment
- 13. Driver's power window
- 14. Evaporator or baggage compartment
- 15. Radiator door
- 16. Catalytic Converter access door
- 17. Slide-Out (Optional)
- 18. Exhaust Aftertreatment System access door

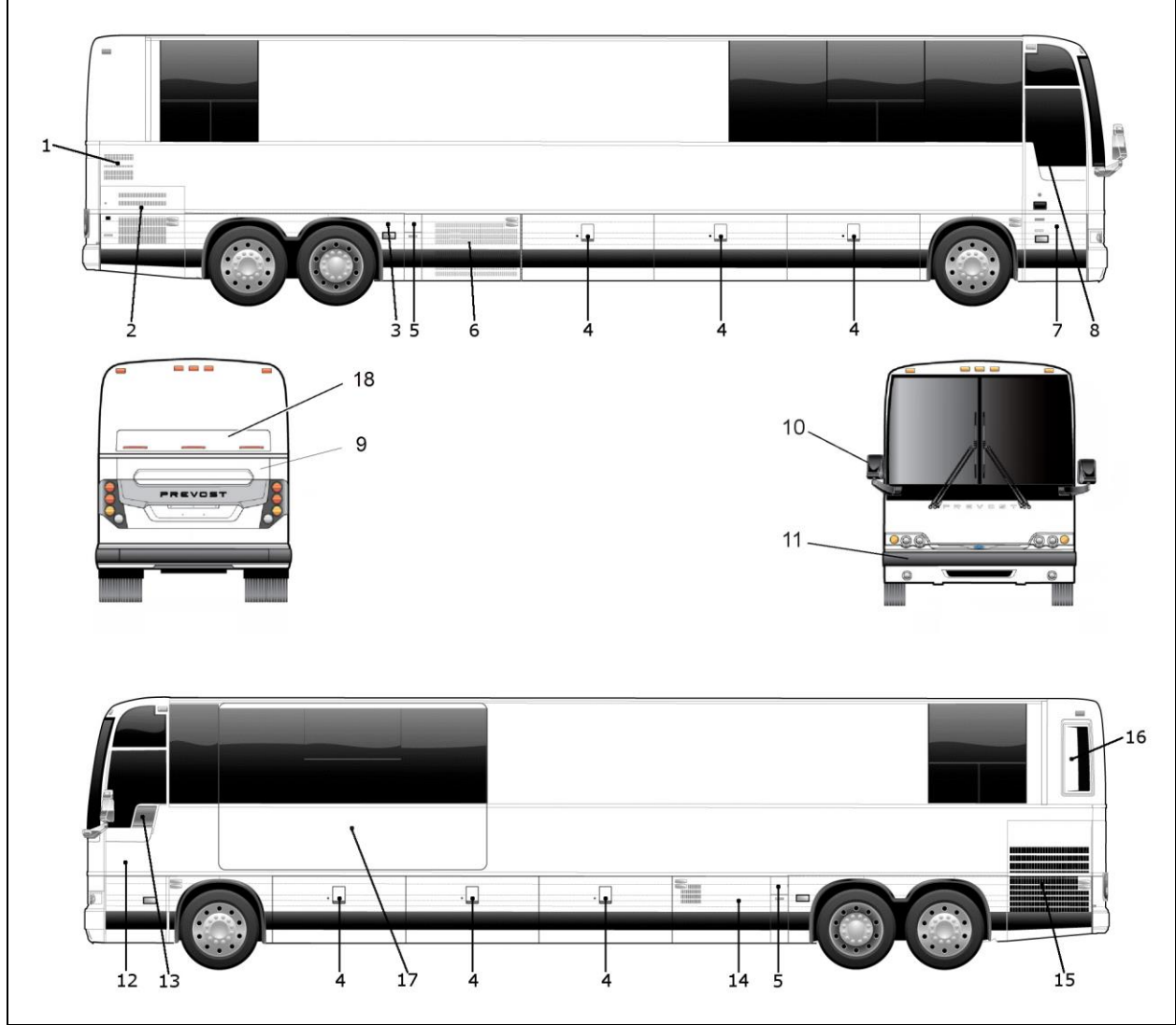

X3-45 VIP COMERCIAL USE VEHICLE TYPICAL EXTERIOR VIEW (FRONT SLIDE-OUT SHOWN)

18369

- 1. Engine air intake
- 2. Engine compartment R.H. side door
- 3. Hinged rear fender
- 4. Baggage compartment
- 5. Fuel filler door
- 6. Condenser compartment
- 7. Entrance door
- 8. Entrance door power window
- 9. Engine compartment rear door

- 10. Rear-view mirror
- 11. Front reclining bumper
- 12. Front electrical and service compartment
- 13. Driver's power window
- 14. Evaporator compartment
- 15. Radiator door
- 16. Catalytic Converter access door
- 17. Front Slide-Out (Optional)
- 18. Exhaust Aftertreatment System access door

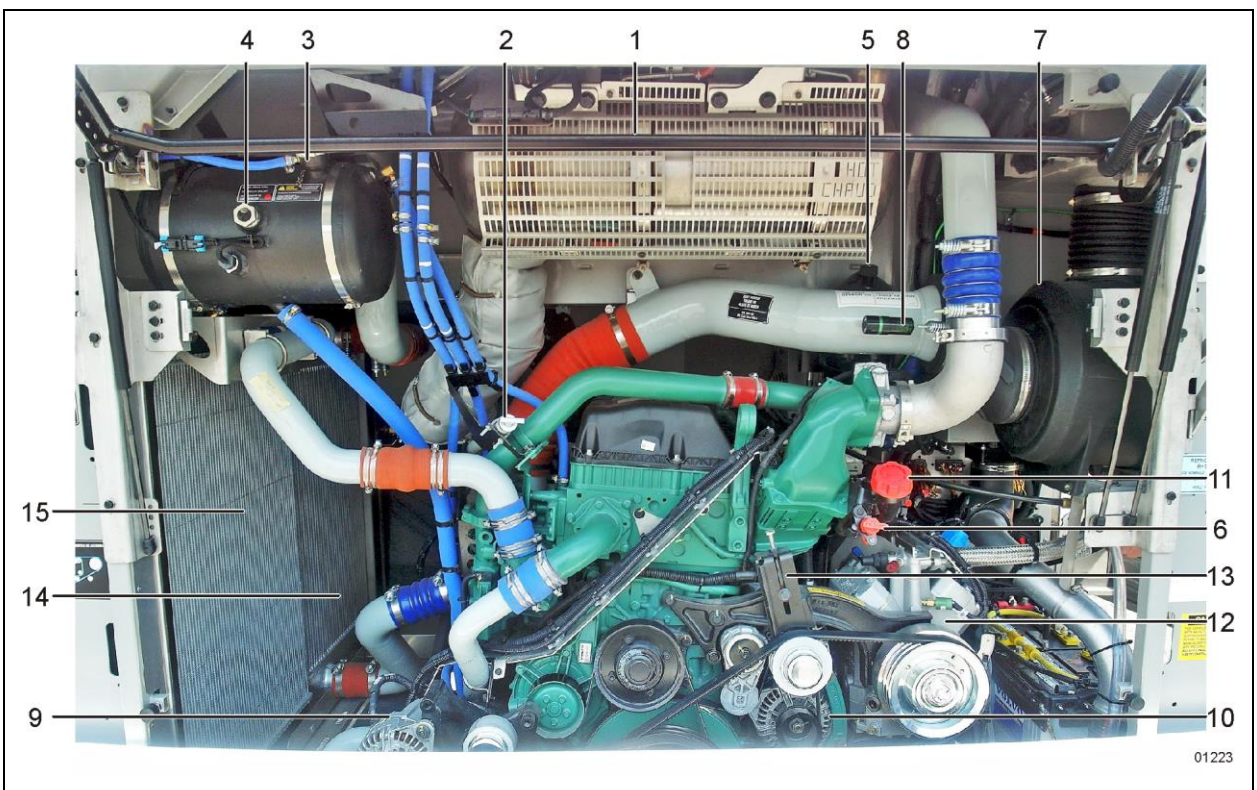

# **ENGINE COMPARTMENT COMPONENTS**

ENGINE COMPARTMENT FEATURING VOLVO D13 ENGINE

- 1. Diesel Oxidation Catalyst (DOC) & Diesel Particulate Filter (DPF) Assembly;
- 2. Transmission fluid dipstick;
- 3. Coolant fluid surge tank filler cap;
- 4. Coolant fluid surge tank sight glass;
- 5. Power steering fluid reservoir;
- 6. Engine oil dipstick;
- 7. Air filter;
- 8. Air filter restriction indicator;
- 9. Alternators, Road side;
- 10. Alternators, Curb side;
- 11. Engine oil filler tube;
- 12. Central A/C compressor;
- 13. Compressor belt tensioner;
- 14. Charge air cooler;
- 15. Radiator;

Most serviceable parts may be accessed through exterior compartments. There may be slight differences in the location of parts and in the configuration of compartments between models, depending on options.

#### ENGINE COMPARTMENT CURB SIDE DOOR

The engine compartment R.H. side door provides access to the following (if equipped):

- Engine compartment rear door release lever;
- o Batteries;
- o Battery equalizer;
- Rear Electrical Panel;
- Rear Junction Panel;
- o Booster terminals;
- Primary air circuit fill valve and drain cock;
- Fuel filter/water separator;
- 110-120 volt connector.
- A/C Compressor.

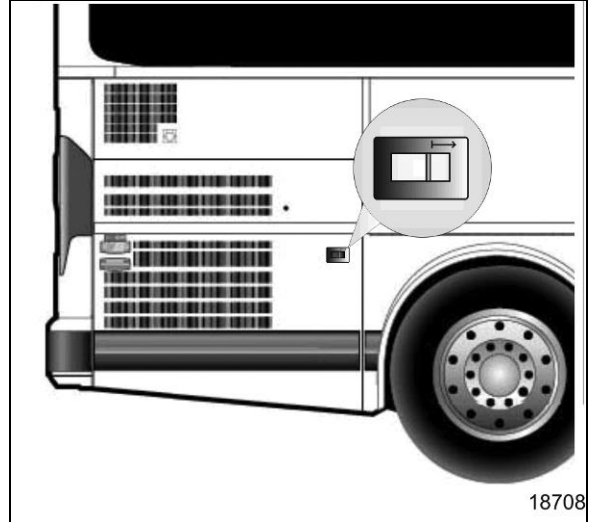

ENGINE COMPARTMENT R.H. DOOR

This door can be locked or unlocked using the exterior compartment key or, if so equipped, by the central door locking system. To open, push sideways the small lever located between the marker lights.

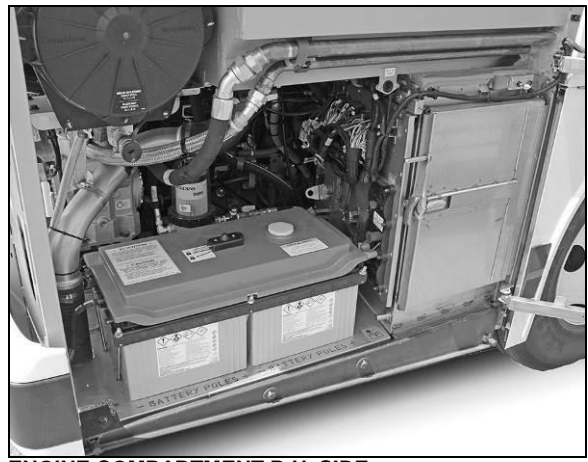

ENGINE COMPARTMENT R.H. SIDE

18607\_1

### ENGINE COMPARTMENT REAR DOOR

To open the engine compartment rear door, open the engine compartment curb side door and pull the yellow handle located on the rear door, grab the side of the door in the middle, pull and lift the door.

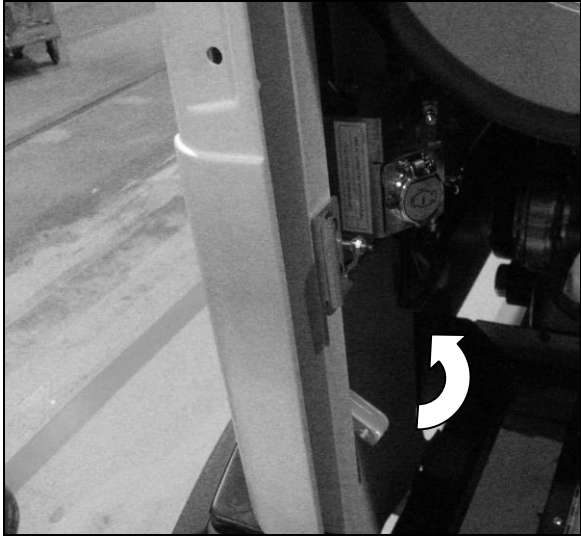

OPENING THE ENGINE COMPARTMENT REAR DOOR FROM R.H. SIDE DOOR 18608

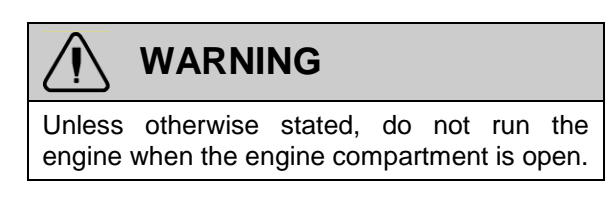

The door swings out to provide access to the following:

- o Engine;
- Alternator(s);
- Compressor(s);
- Belt tension valve (refer to Care and Maintenance chapter);
- Engine starting selector (refer to Starting and Stopping Procedures chapter);
- Certification plates;
- Engine coolant surge tank;
- Air cleaner restriction indicator;
- Engine oil dipstick;
- Power steering fluid reserve tank;
- Automatic transmission oil dipstick and filler tube;
- Engine coolant filler cap.

#### NOTE

The engine compartment lights will turn on automatically when the engine door is opened.

A catch holding the door open engages when the door is fully open. Release the catch before closing the door.

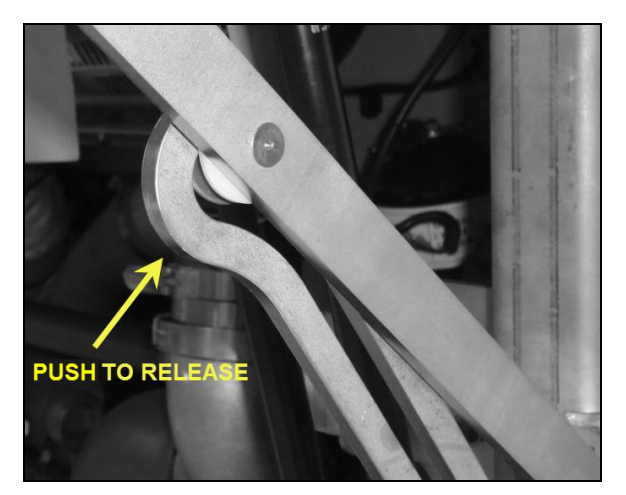

# 

Unless otherwise specified, do not run engine when the engine compartment rear door is open. Close the engine compartment rear door before starting the engine.

## EXHAUST AFTERTREATMENT SYSTEM ACCESS DOOR

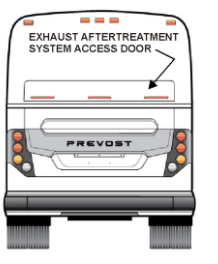

The engine door must be open before opening the exhaust aftertreatment system access door. To open the access door, lower the latch release lever, using a flat tip screwdriver.

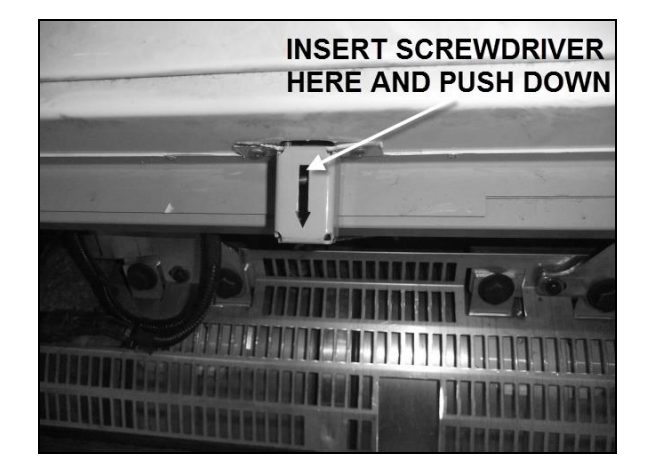

To close the door, lower the door and push against the release lever spring to latch the door shut.

# **RADIATOR DOOR**

The engine radiator door gives access to the radiator electrical fans and power distribution box.

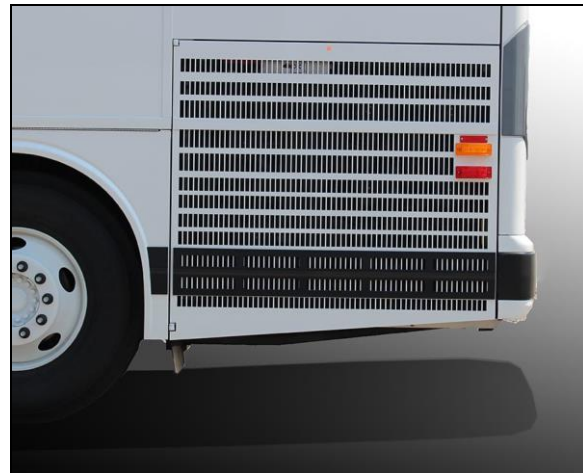

RADIATOR DOOR

Open the engine compartment rear door to access the engine radiator door release handle

Radiator door release handle is located inside the left pillar (Arrow).

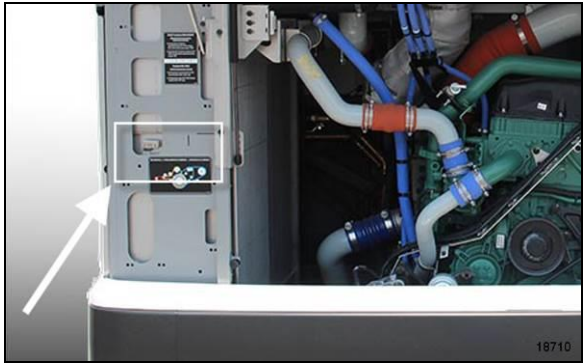

RADIATOR DOOR handle location

Pull handle towards you to release radiator door.

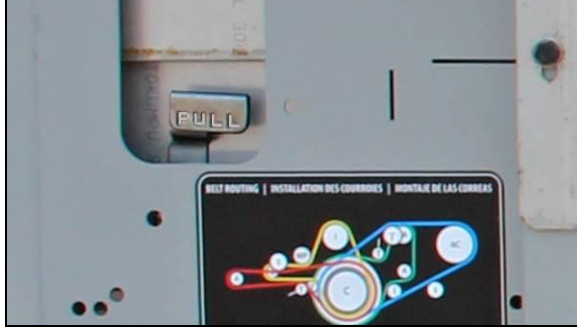

**RADIATOR DOOR release handle** 

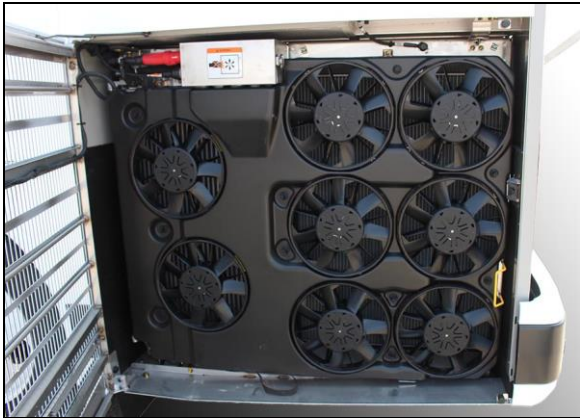

RADIATOR DOOR opened

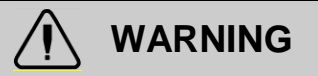

#### WHEN THE ENGINE IS RUNNING...

Cooling fans may activate at any moment.

Keep hands away from cooling fans or keep the radiator door closed.

# 

Cooling fans may be running when the engine is shut down in the following conditions:

- If a High Exhaust Temperature condition exists (e.g. following regeneration). The CAC fans will keep running for a maximum of 15 minutes.
- During the electric Motor Test Sequence, the cooling fans will start running briefly.

# SCR CONVERTER ACCESS DOOR

To gain access to the catalytic converter, open the radiator door first. At the top of the radiator compartment, pull the catch connecting rod to unlock the catalytic access door and lift the door open.

Hold the door open by inserting the support rod free end into the receptacle located on the left side of the catalytic converter.

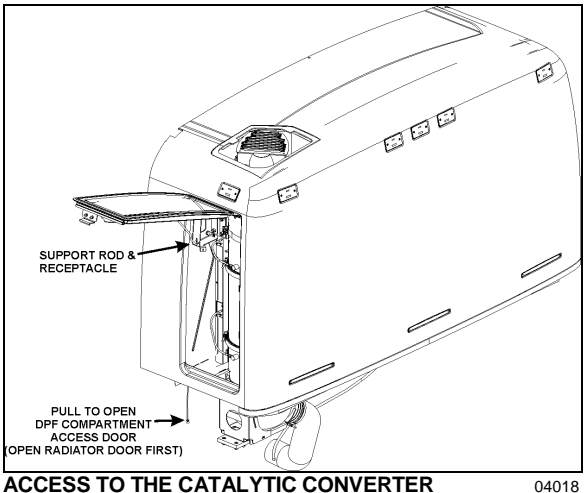

ACCESS TO THE CATALYTIC CONVERTER

# WARNING

After inserting the support rod into the receptacle, make sure the rod supports the door securely from falling down on to your head or body.

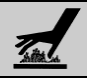

# WARNING

External and internal temperatures remain hot long after engine has been shutdown. Allow the Aftertreatment Device and DPF to cool before handling. Wear protective clothing and glove while servicing.

# CONDENSER COMPARTMENT (A/C)

Pull the release latch located inside the adjacent baggage compartment to open the condenser door.

The condenser compartment provides access to the following:

- Diesel Exhaust Fluid (DEF) tank:
- Condenser:
- Condenser fans and motors;

- Filter dryer and moisture indicator;
- Receiver tank.

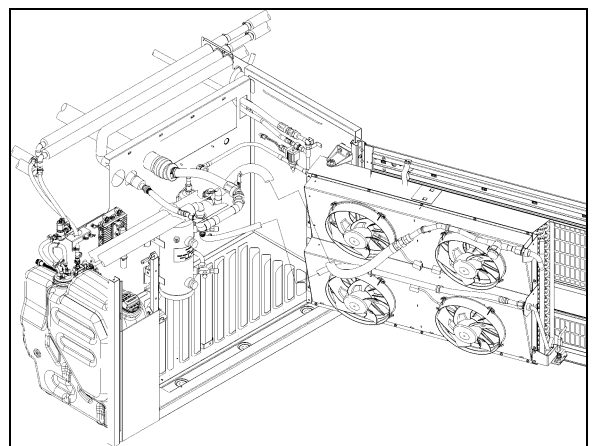

CONDENSER COMPARTMENT (A/C)

# CAUTION

Only the strap should be used to pull the condenser-fan assembly open. Damage to condenser could result if pulling by other means.

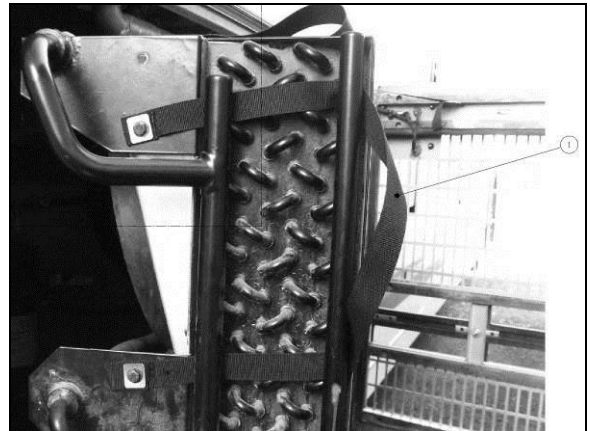

CONDENSER COMPARTMENT STRAP

## **EVAPORATOR COMPARTMENT**

The HVAC (Heating, Ventilating and Air-Conditioning) evaporator blower and coolant heater compartment are located in this compartment.

The compartment door release latch is located on the right side of the baggage compartment and to the left of the HVAC compartment door. Pull the release latch then slide your hand in the opening to depress the secondary lock and swing open.

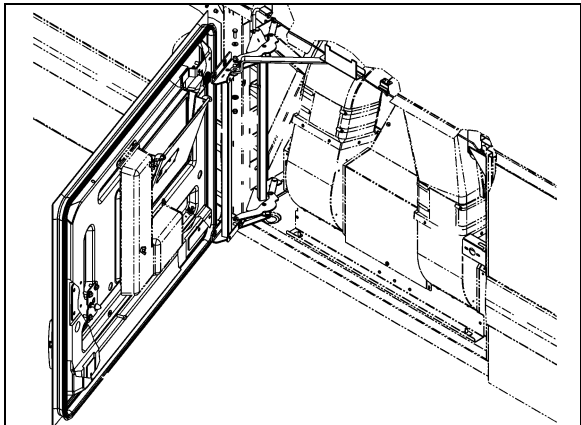

**EVAPORATOR COMPARTMENT** 

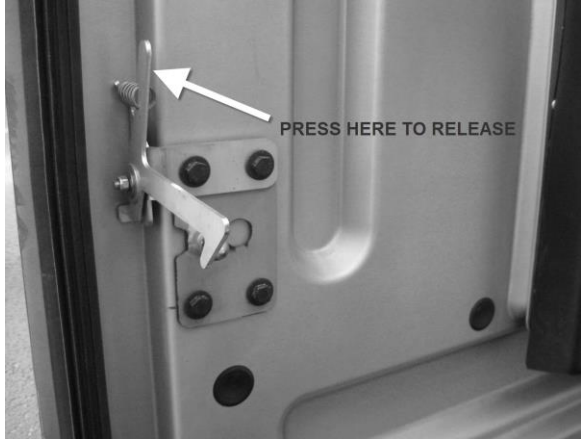

SECONDARY LOCK LEVER

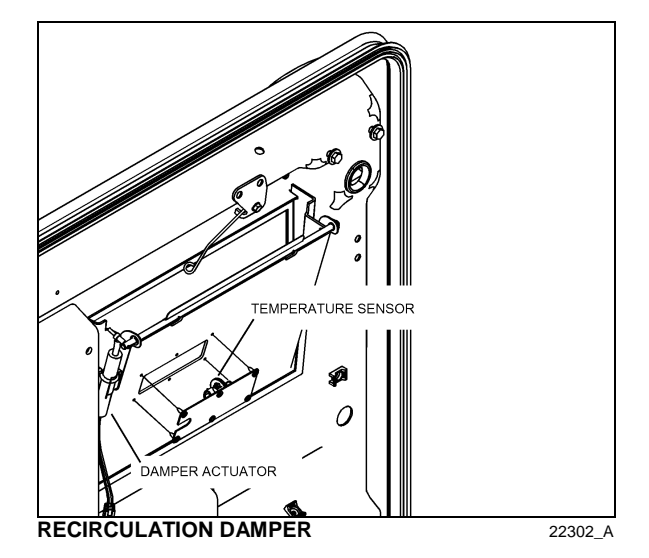

If the door release mechanism is damaged or ceases to function for any reason, the door can be released by removing these four screws on the fore wall of the fender side

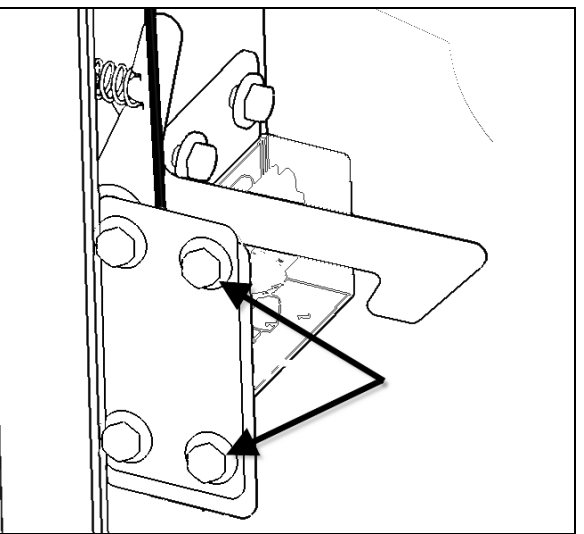

EVAPORATOR COMPARTMENT DOOR RELEASE

## FRONT ELECTRICAL AND SERVICE COMPARTMENT

To open the front electrical and service compartment door, pull the rod inside the vehicle, next to the driver's power window or use the key to open from outside the vehicle. The front electrical and service compartment provides access to the following:

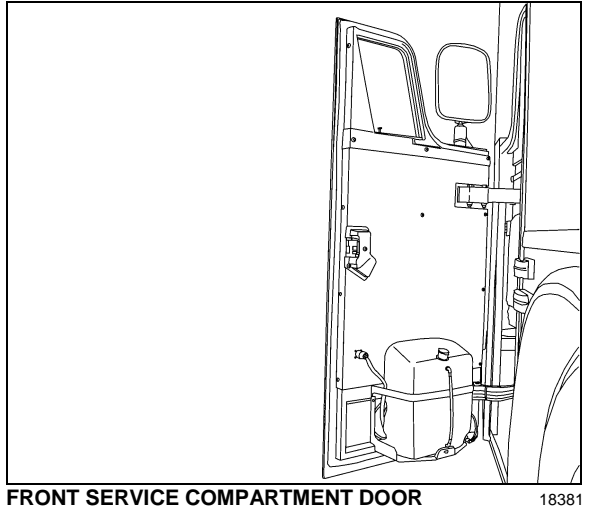

FRONT SERVICE COMPARTMENT DOOR

- Front terminal block: 0
- VECU: 0
- Vehicle Electrical Center Front (VECF) and 0 Multiplex Modules:
- Master Control Module (MCM); 0
- Keyless module; 0
- Relays and diodes; 0
- ABS Electronic Control Unit (ECU)
- IOE-B Multiplex Modules;
- IOE-A Multiplex Modules;

The lower section of the front service compartment provides access to the following:

- Windshield washer reservoir & headlights 0 washer reservoir:
- Accessory system fill valve; 0
- Accessory air tank drain valve; 0

This compartment door can be locked/unlocked using the exterior compartment key.

The light in the front electric & service compartment turns ON automatically when the door is opened.

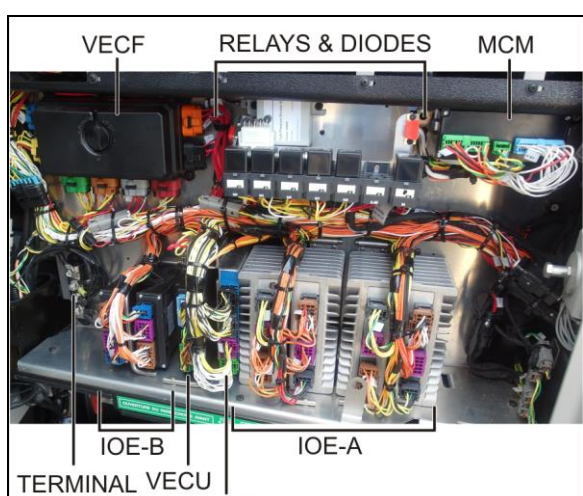

BLOCK ABS

FRONT ELECTRICAL COMPARTMENT (TYPICAL) 06779

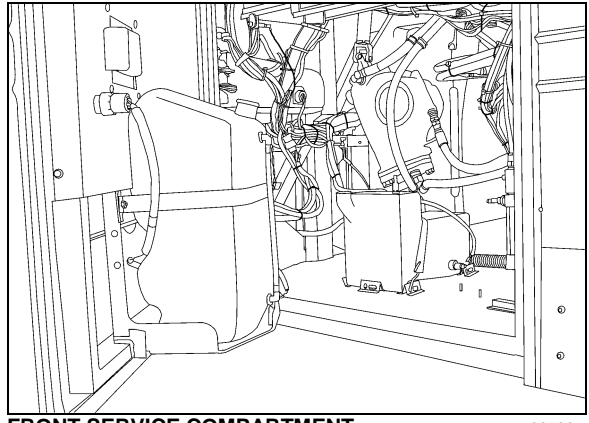

FRONT SERVICE COMPARTMENT

06532

# **BAGGAGE COMPARTMENTS**

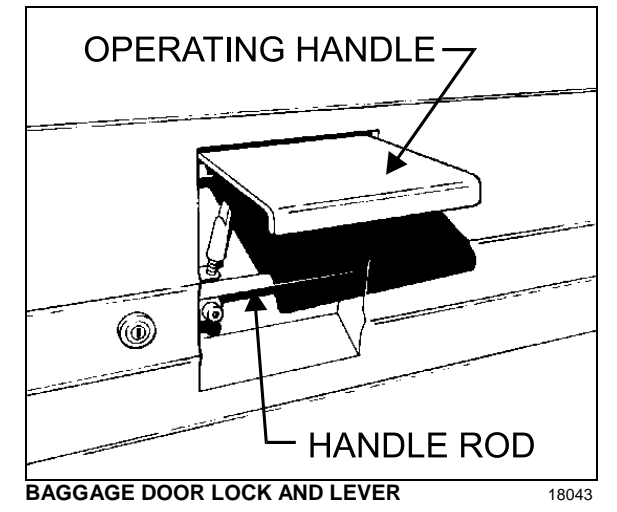

The baggage compartment doors of the "X" Series models provide 407 ft<sup>3</sup> (11,53 m<sup>3</sup>) of storage capacity. The compartments can be locked or unlocked by using the exterior compartment key. Pull up operating handle to

release the latch, and then pull the door open. Pressurized cylinders assist the opening and closing of the baggage compartment doors and hold the doors open.

To close, pull the door down by the handle rod. Complete the closing of the door by returning the operating handle to its initial position.

# 

Do not slam shut the baggage compartment doors. Damage to door weather-stripping or locking mechanism could result.

Lights in the baggage compartments turn *ON* automatically when the door is opened.

# 🗼 WARNING

To avoid injury, keep hands clear of baggage compartment door edge and door frame when closing.

### NOTE

To prevent theft and vandalism, always lock the baggage compartment doors before leaving the vehicle unattended.

### NOTE

For safety, open the door until the catch holds the door open. Lift lever to release.

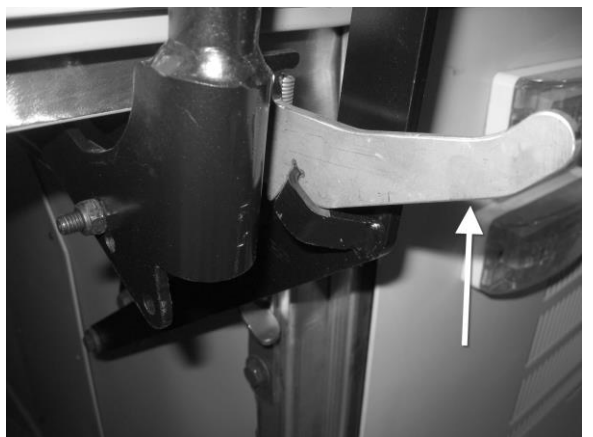

BAGGAGE DOOR CATCH

18612

### NOTE

The baggage compartment doors can be locked/unlocked from the driver's position by the optional central locking system. The switch is on the L.H. control panel. Refer to "Controls & Instruments" chapter.

## RECLINING BUMPER COMPARTMENT

The front bumper can be tilted downward to give access to the bumper compartment. Pull the release handle located inside front service compartment to unlock. Tilt down the entire bumper assembly to access the compartment. Push the bumper back up firmly in place to lock in position.

# 

The compartment behind the bumper is not designed for storage. Never store loose objects in this compartment since they can interfere with the steering linkage mechanism.

Use care when opening or closing the reclining bumper compartment to prevent personal injury.

# FUEL AND DIESEL EXHAUST FLUID (DEF) FILLER DOOR

The fuel and Diesel Exhaust Fluid (DEF) filler door is located on the L.H. side of the coach providing easy filling. The vehicle is also equipped with a R.H. door with fuel filler only. A spring keeps the doors either open or shut. A key is provided for unlocking the doors if the option was chosen.

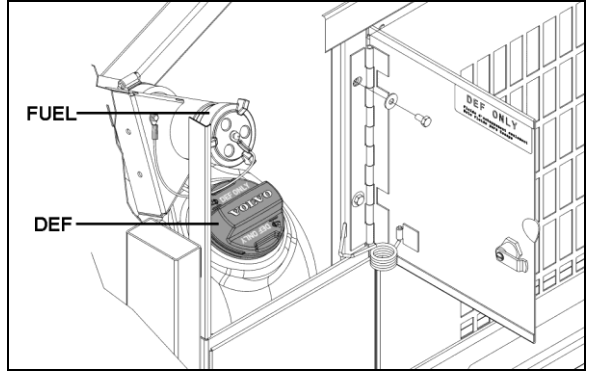

FUEL & DEF FILLER DOOR ON L.H SIDE

## NOTE

Provided the vehicle is parked on level ground, an automatic nozzle will automatically shut off when tank is approximately 95% full

# CAUTION

Do not fill to more than 95% of the tank capacity. Do not "top off" the tank, doing so may result in fuel spillage when the fuel expands.

## NOTE

The fuel filler door locks must be in the unlocked position before closing.

# CAUTION

Diesel exhaust fluid DEF will begin to crystallize and freeze at 12°F (-11°C) and expand by 7% when frozen. To allow expansion without damaging the DEF tank, do not fill the tank with more than 15.9 gallons (60 liters).

# ENTRANCE DOOR

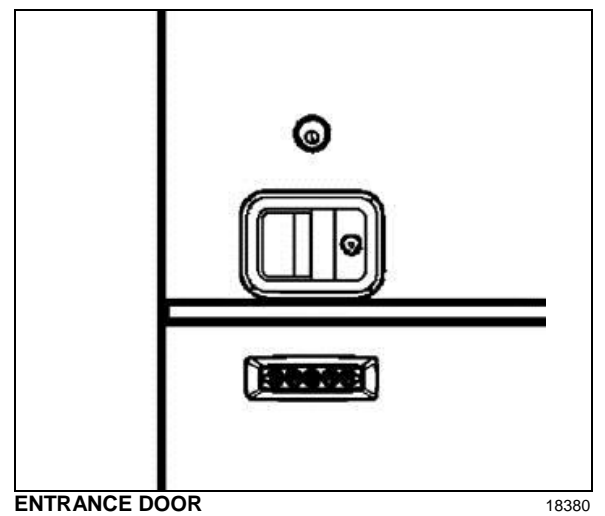

Lock or unlock the entrance door from outside the vehicle by either turning the key in the door lock (counterclockwise to lock, clockwise to unlock), by using the outside key pad (see "Keyless Entry System" in this chapter), or by using the remote control (electronic key). Open the door by pulling on the lever. Close by pushing the door shut.

## NOTE

The stepwell lights and entrance overhead light turn on as the door opens.

There are two ways of unlocking the entrance door from the inside. The first consists in actuating the rocker switch on the R.H. dashboard panel. This operation will also unlock the baggage compartments. It is also possible to unlock the entrance door by sliding its lock lever to the left. If the orange tab on the door-lock lever is visible, the door is unlocked.

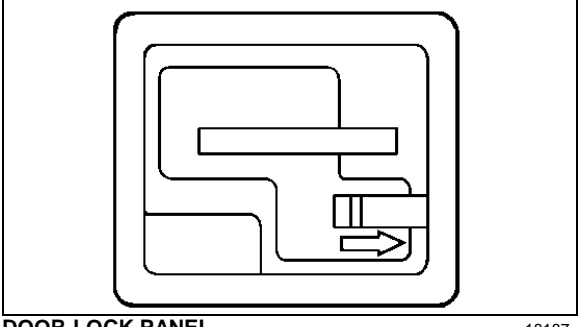

DOOR-LOCK PANEL

18187

# **KEYLESS ENTRY SYSTEM**

This system, located below the entrance door handle, is used to lock or unlock the entrance door, the baggage compartment and the service compartment. A default 4 digits access code is permanently preprogrammed in the module by the manufacturer. A 6 digits authority code will also be supplied to the owner and will be used to store up to 40 new personal access codes (4 digits).

### NOTE

Refer to "Other Features" chapter for complete keyless system operating instructions.

# REAR VIEW MIRRORS

The vehicle is equipped with flat-type and convex-type rear-view mirrors. Convex mirrors give a wide angle view. Objects viewed in convex-type rear-view mirrors appear smaller and are actually closer than they appear.

To provide good visibility in cold weather, the mirrors are equipped with heating elements. The elements are activated by a rocker switch located on the dashboard. Refer to "Controls & Instruments" chapter. Thermostats are used to prevent continuous operation of the heating elements.

# CAUTION

Do not attach stick-on type convex mirror accessories to the heated mirror glass. This could impede uniform heat distribution on the mirror surface and could break the mirror glass.

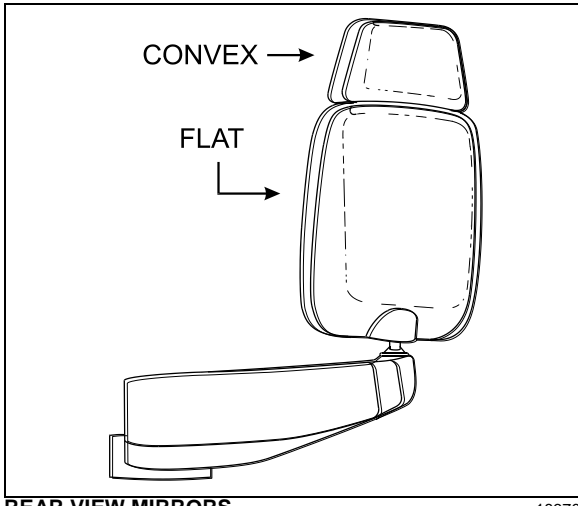

**REAR VIEW MIRRORS** 

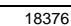

The mirrors are adjusted using the controls located on the L.H. control panel. Refer to "Controls & Instruments" chapter. Manual adjustment is also possible.

Adjust the side-view mirrors until the side of the vehicle is visible. Adjust the flat-type mirror until the road behind is in full view.

# **BACK-UP CAMERA**

An optional back-up camera is available which provides the driver with visual assistance when backing-up. For additional information, refer to "Controls & Instruments" and 'Care and maintenance' chapters.

# **110-120 VOLT CONNECTOR**

One connector is connected to the electric block heater to connect to a 110-120 VAC power source. It is located near the engine compartment rear doors release handle. (Refer to chapter "Starting and Stopping Procedures").

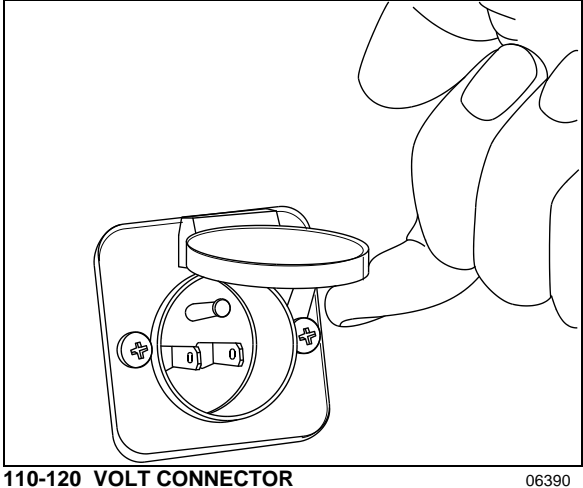

110-120 VOLT CONNECTOR

Another connector is used to connect the battery charger to a 120 VAC power source. It is located above the engine compartment curbside door next to the air filter intake grill.

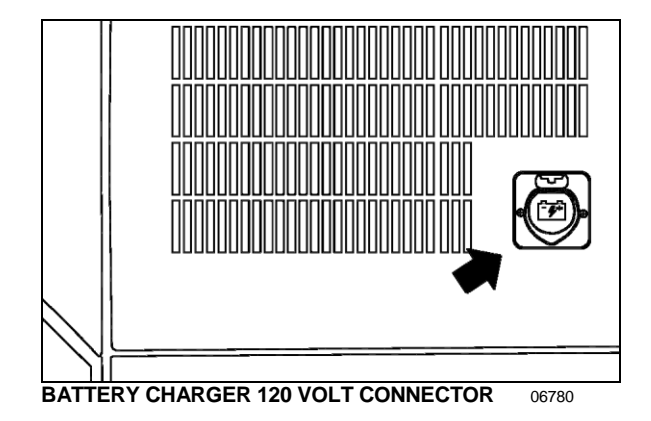

# TRAILER HITCH

20 000 lb max. Gross trailer weight capacity (optional)

Your vehicle may be equipped with a factory installed trailer hitch which has been designed to meet the following rating:

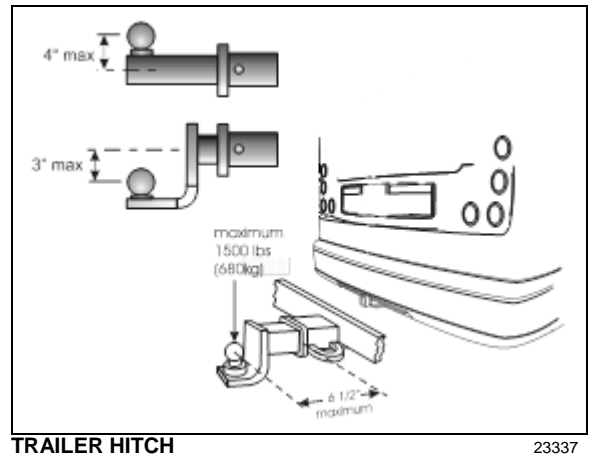

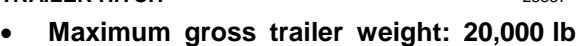

- (9072 kg) • Maximum tongue weight at 6 1/2 inches
- Maximum tongue weight at 6 1/2 inches (165 mm) or less from coupling receiver: 1,500 lb (680 kg)

# 

The draw bar and the ball used for towing the trailer should be rated for 20,000 lbs capacity or more.

# 🔨 WAF

WARNING

Pulling a trailer weighing more than the recommended maximum gross weight may cause engine and transmission overheating, and also possible hitch failure.

## NOTE

Pulling a trailer over long distances is considered as a "severe operating condition" for the vehicle and therefore, power plant requires more frequent servicing.

### NOTE

The minimum requirement for a trailer weighing up to 20,000 lbs when coupled to a 20,000 lb Prevost Trailer Hitch is as per the following:

- 1. Trailer must comply with Federal Motor Carrier Safety Regulations 393.52 regarding trailer breaking capability.
- 2. The trailer coupling attachments meet the following minimum static test load requirements :

- Longitudinal tension and compression: (1.5 x GVWR of trailer)
- Transverse thrust: (0.5 x GVWR of trailer)
- Vertical tension and compression: (0.5 x GVWR of trailer)

Loads indicated must be applied without incurring loss of attachments or distortion or failure which could affect the safe towing of trailer.

- 3. The ball and trailer coupling should meet the following minimum test load requirements without incurring failure:
  - Longitudinal tension and compression: (Gross Trailer Weight of trailer x 3)
  - Transverse thrust: (Gross Trailer Weight of trailer x 1)
  - Vertical tension and compression: (Gross Trailer Weight of trailer x 1.3)

In this case, failure is identified as the point at which the coupling or ball will accept no additional test load without separation of the ball from the coupling ball socket, or the occurrence of a metal fracture of either coupling ball or coupling assembly, which results in separation of the ball from the coupling ball socket.

- 4. Two lengths of safety chain shall be used. The strength rating (minimum breaking force) of each individual chain and its connecting means shall be equal to, or exceed the trailer GVWR.
- 5. Towing vehicle must be equipped with engine or transmission retarder. The engine or the transmission retarder on the vehicle must be functional at all time (to be inspected frequently).
- 6. This hitch must be used for recreational use only.

| DRIVER'S "DELIVERY" SEAT                        | 2 |
|-------------------------------------------------|---|
| DRIVER'S AND CO-PILOT'S SEATS - ISRI (OPTIONAL) | 2 |
| PNEUMATIC ISRI SEATS                            | 2 |
| ELECTRIC ISRI SEATS                             | 2 |
| DRIVER SEAT BELT                                | 3 |
| STEERING WHEEL ADJUSTMENT                       | 4 |
| SUNSHADES (BLINDS)                              | 4 |
| INSIDE MIRROR                                   | 4 |
| ADJUSTABLE HVAC REGISTERS                       | 4 |
| WINDOWS                                         | 4 |
| DRIVER'S POWER WINDOW                           | 4 |
| FIXED WINDOWS                                   | 4 |
| AWNING WINDOWS                                  | 5 |
| SLIDING WINDOWS                                 | 5 |
|                                                 |   |

## DRIVER'S "DELIVERY" SEAT

The driver's "delivery" seat is standard and legal only for driving the vehicle on its initial delivery. It is a conventional van seat equipped with tracks for fore and aft adjustments.

## DRIVER'S AND CO-PILOT'S SEATS -ISRI (OPTIONAL)

Two distinct *ISRI* model driver's and co-pilot's seats may be supplied with your vehicle: both with a sophisticated air suspension system, one being pneumatically operated, while the other is electrically operated. Both seats may be equipped with lumbar supports, heated cushions and adjustable armrests. Seats can be adjusted to the desired driving position by following the instructions listed below:

#### **PNEUMATIC ISRI SEATS**

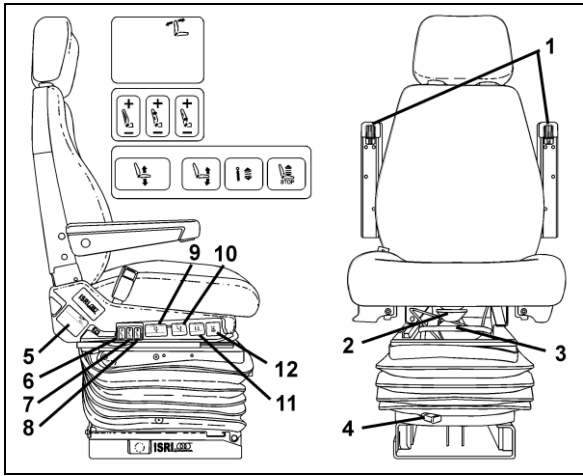

PNEUMATIC DRIVER'S SEAT

18385

# 

Never try to adjust seat while driving vehicle as this could result in loss of vehicle control.

#### Armrest (1)

Rotate control knob to select desired arm-resting angle. When not in use, raise armrest parallel with backrest.

### Seat Cushion (2)

Provides optimum comfort and support for any leg shape or size. Adjustable to 50 mm (2 inch) length.

#### Fore-and-aft (3)\*

Pull handle up and slide seat forwards or backwards to adjust distance between seat and dashboard.

#### Isolator (4)

Reduces horizontal vibration, ensuring smooth ride.

#### Backrest (5)

Lift lever to select proper adjustment angle of backrest.

#### Air Side Bolster (6)

Offers desired side support to avoid body side-way.

#### Air Lumbar (7) (8)

Provides back support with upper and lower settings, ensuring comfort during lengthy sitting.

#### Air Height Adjustment (9)

Moves seat up or down independently of other seat settings. 100 mm (4 inch) total travel.

#### Adjustable Seat Recline (10)

Allows easy adjustment of four-setting inclination.

#### Adjustable Shock Absorber (11)

Choose stiff or soft ride infinitely.

#### Quick Air Release (12)

Exhausts all air from suspension, allowing for easy entry/exit. Returns seat to previous position.

#### **ELECTRIC ISRI SEATS**

Adjust electric seats as follows:

#### Tilt (rear) (1)

Pull switch up to raise rear section of seat. Push switch down to lower rear section of seat.

#### Fore-and-aft/Up-Down (2)

Push switch towards dashboard to move seat forwards or back to move seat backwards. Pull switch up to raise seat or push switch down to lower seat.

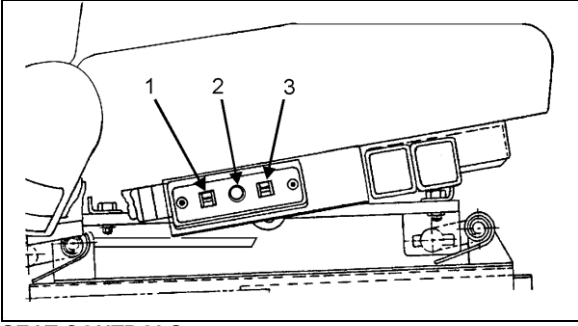

### SEAT CONTROLS

18040

## Tilt (front) (3)

Pull switch up to raise front section of seat. Push switch down to lower front section of seat.

# **DRIVER SEAT BELT**

The driver's seat is equipped with a retractable safety belt as required by State, Provincial and Federal regulations.

To fasten, pull seat belt out of the retractor and insert the latch plate into the buckle until it clicks. No special adjustment is required since the reel device is self-adjusting. If seat belt operation becomes defective, report to Manufacturer's Service Center.

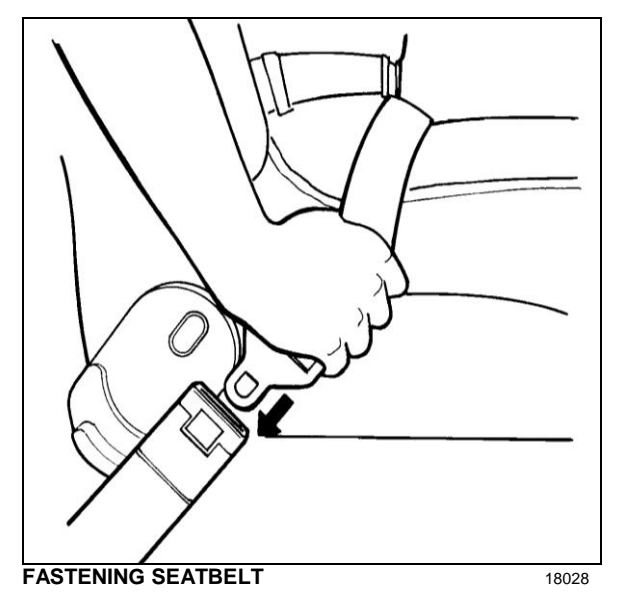

#### NOTE

The safety belt must be pulled out slowly and continuously, otherwise it will lock the reel before the latch plate reaches the buckle. If this happens, allow the belt to retract completely and repeat the procedure correctly.

# WARNING

A snug fit with the lap belt positioned low on the hips is necessary to ensure motorist's safety. The belt should not be worn twisted. Avoid pinching belt and/or belt hardware in seat mechanism. Do not wear belt over rigid or breakable objects, such as eyeglasses, pens or keys as these may cause injuries.

# 

Never bleach or dry clean safety belt.

To unfasten belt, press the red button in center of buckle and allow belt to retract. If the belt does not fully retract, pull it out and check for kinks or twists. Make sure that it remains untwisted as it retracts.

# 

Safety belts should always be worn by motorists using seats supplied with belts since this is required by most State and Provincial laws.

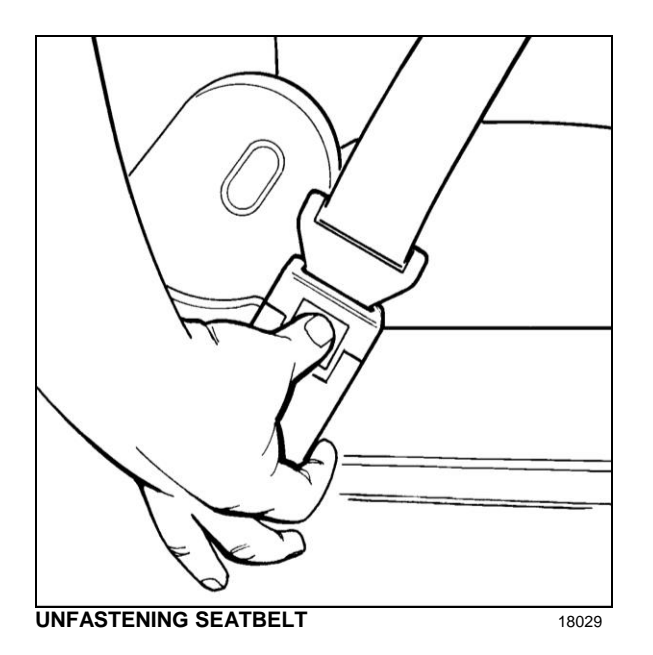

# STEERING WHEEL ADJUSTMENT

Push on the valve button with the left foot to unlock the steering wheel for tilt and telescopic adjustment.

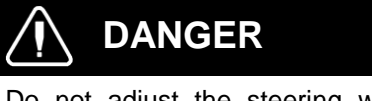

Do not adjust the steering wheel while the vehicle is moving. Loss of control could result. Park the vehicle safely and apply parking brakes before adjusting the steering wheel.

# SUNSHADES (BLINDS)

This vehicle is provided with three pivoting type sun visors which are installed as standard equipment. Pivot the appropriate sun visor to the desired position. Two electrically operated sunshades may also be selected (optional) but are not factory installed.

Moreover, an optional spring release type sunshade is provided for the driver's window to protect him from side glare. To operate, pull down the shade by its hem to the appropriate position and release it. It will remain automatically in position. To lift, depress the unlocking lever.

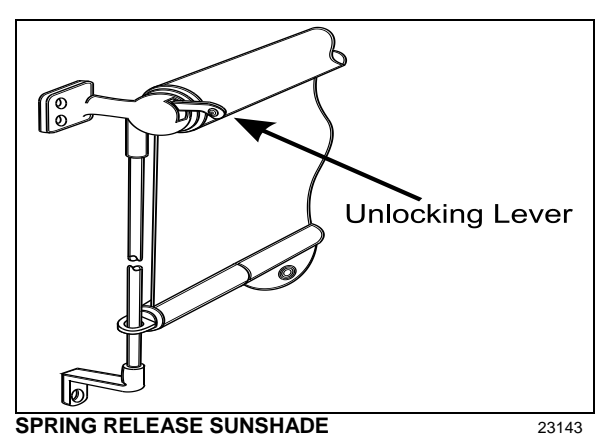

## **INSIDE MIRROR**

One (optional) mirror is located in the driver's area, the central mirror allows the driver to see in the central cabin aisle.

# ADJUSTABLE HVAC REGISTERS

The HVAC system has adjustable registers to control air flow. They are located on the dashboard; refer to Chapter, Controls & Instruments. The direction and volume of air flow are adjustable.

## **WINDOWS**

The vehicle is equipped with single pane or double pane (thermos) windows. There are two automobile-like power windows and a possible combination of three types of side windows, all of them flush-mounted to the structure: fixed, awning and sliding windows. Following is a description and operating instructions for these types of windows:

### DRIVER'S POWER WINDOW

The driver's area is equipped with a power window on the driver's side and another power window in the entrance door. The windows are controlled by rocker switches located on the L.H. control panel. Refer to Chapter, Controls & Instruments.

### FIXED WINDOWS

These windows are glued to the structure and form an integral part of the body of the vehicle, helping reduce vibration and noise. Fixed windows cannot be opened.

### AWNING WINDOWS

To open or close an electrically-operated awning window, use the rocker switch button located on the wall, next to the window. After closing the window, maintain the rocker switch button depressed to latch the window.

# CAUTION

Avoid holding the rocker switch button depressed after the window has reached its full opened position or after the window has been latched.

# CAUTION

Never try to open or close the awning window by pulling or pushing directly on the window; this could damage the opening mechanism gearbox.

A telltale light on the dashboard illuminates when an awning window is opened. Refer to Controls and instruments chapter for more information.

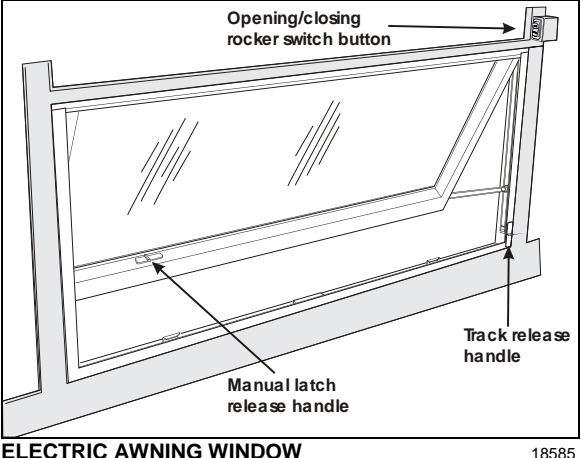

#### ELECTRIC AWNING WINDOW

#### NOTE

The awning window electrical circuit is equipped with a thermistor protecting the components from overheating. If the awning window is opened and closed repeatedly, causing overheating of the components, the thermal protection will interrupt the operation of the window for a short while to permit cooling down of the components. This feature also prevents personal injuries and damages to the components if something obstructs the window movement.

#### SLIDING WINDOWS

To open or close an electrically-operated sliding window, use the rocker switch button located on the wall, next to the window.

# CAUTION

Never try to open or close the sliding window by pulling or pushing directly on the window; this could damage the opening mechanism gearbox.

#### NOTE

If the sliding window electrical circuit is inoperative, the power sliding window can be manually closed by removing the lateral plastic trim located on the R. H. side of the window to access the drive belt. Manually move the drive belt to close the window.

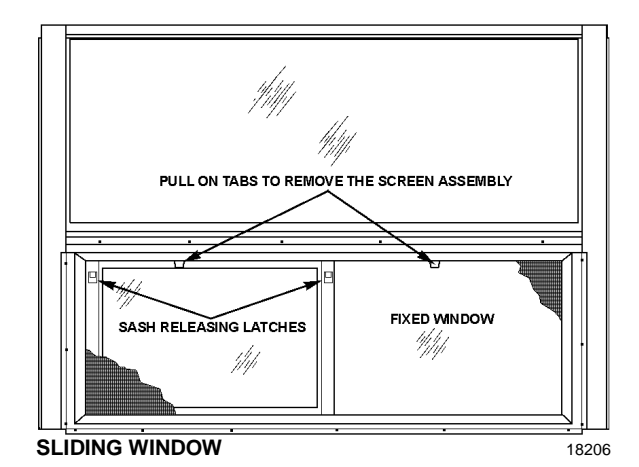

#### NOTE

The sliding window electrical circuit is equipped with a thermistor protecting the components from overheating. If the sliding window is opened and closed repeatedly, causing overheating of the components, the thermal protection will interrupt the operation of the window for a short while to permit cooling down of the components. This feature also prevents personal injuries and damages to the components if something obstructs the window movement.

| KEYS                                                                                      | 5        |
|-------------------------------------------------------------------------------------------|----------|
| IGNITION SWITCH                                                                           | 5        |
| Off                                                                                       | 5        |
| Accessories                                                                               | 6        |
| Un<br>Start                                                                               | טט<br>6  |
|                                                                                           | 0<br>6   |
|                                                                                           | o        |
| TRANSMISSION CONTROL PAD (1)                                                              | 1        |
| CONTROL SWITCHES (2)                                                                      | 7        |
| Back-up Alarm Cancel                                                                      | ،<br>7   |
| Horn Selector                                                                             | 7        |
| Power Window Switch                                                                       | 8        |
| Outside Rear View Mirror Heat (Optional)                                                  | 88<br>o  |
|                                                                                           | 0        |
|                                                                                           | 8        |
| LEVEL LOW SYSTEM (4, 5, 6)                                                                | 8        |
| PARKING BRAKES CONTROL VALVE (7)                                                          | 9        |
| TAG AXLE CONTROL VALVE (8)                                                                | 9        |
| CIGARETTE LIGHTER (9)                                                                     | 10       |
| ASHTRAY (10)                                                                              | 10       |
| ACCESSORY POCKET (11)                                                                     | 10       |
| 12-VOLT DC POWER OUTLET (12)                                                              | 10       |
| TRAILER AIR SUPPLY CONTROL VALVE (OPTION) (13)<br>Diagnostic Data Reader (DDR) Receptacle | 10<br>10 |
| AUTOMATIC FIRE DETECTION AND SUPPRESSION SYSTEM (AESS)                                    | 10       |
| Protection Panel                                                                          | 10       |
| Manual Activation Switch                                                                  | 10       |
| CRUISE CONTROL                                                                            | 11       |
| Turning the system ON                                                                     | 11       |
| Setting at a desired speed                                                                | 11       |
| PREVOST AWARE • ADAPTIVE CRUISE BRAKING                                                   | 12       |
| Turning the ACB system ON                                                                 | 13<br>13 |
| Maintaining a set following distance                                                      | 13       |
| Driver warnings                                                                           | 14       |
| TIRE PRESSURE MONITORING SYSTEM (TPMS)                                                    | 17       |
| TPMS Display                                                                              | 17       |
|                                                                                           | 18       |
| DASHBOARD                                                                                 | 21       |
| CONTROL SWITCHES                                                                          | 22       |
| L.H. DASHBOARD PANEL                                                                      | 22       |
| Fog Lights                                                                                | 22<br>22 |
| Hazard Warning Flashers                                                                   |          |
| Headlights washer                                                                         | 22       |
| Windshield Upper Section De-icing                                                         | 23       |

# 4-2 Controls and Instruments

| Traction Control System Mud/Snow Mode (option)<br>Left and Right Sunshades                                                                                                    | 23                                                                                                    |
|----------------------------------------------------------------------------------------------------|----------------------------------------------------------------------------------------------------|
| Docking/Cornering Lights                                                                                                    | 23                                                                                                    |
| When the switch is set to CORNERING and the left or right turn signal is activated, the corres                                                                                                    | sponding                                                                                                    |
| front beam will illuminate to increase lateral visibility.                                                                                                    | 23                                                                                                    |
|                                                                                                    | 23                                                                                                    |
| Engine Stop Override (with Automatic Fire Detection and Suppression System)                                                                                                    |                                                                                                    |
| Driver Controlled Differential Lock (DCDL) (Optional)                                                                                                    | 24                                                                                                    |
| R.H. DASHBOARD PANEL                                                                                                    | 25                                                                                                    |
| Driver's Area Lighting                                                                                                    | 25                                                                                                    |
| Back-Up Camera Switch                                                                                                    | 25                                                                                                    |
| Entrance Door Power Window                                                                                                    | 25                                                                                                    |
| Entrance Door Switch                                                                                                    | 25                                                                                                    |
| Cabin Fan Speed Override Switch                                                                                                    | 25                                                                                                    |
| Brightness Control                                                                                                    | 25                                                                                                    |
|                                                                                                    | 25                                                                                                    |
| Heating Mode Indicator                                                                                                    | 20<br>26                                                                                                    |
| Cooling Mode Indicator                                                                                                    | 26                                                                                                    |
| Fan Speed                                                                                                    | 26                                                                                                    |
| Driver's area temperature display                                                                                                    | 26                                                                                                    |
| Cabin area temperature display                                                                                                    |                                                                                                    |
| Temperature Set Button                                                                                                    |                                                                                                    |
| Windshield Defogger                                                                                                    |                                                                                                    |
| All Vents Open                                                                                                    |                                                                                                    |
| Panel and Footwell                                                                                                    |                                                                                                    |
| Panel                                                                                                    | 27                                                                                                    |
| Temperature Degree Selector                                                                                                    | 27                                                                                                    |
|                                                                                                    |                                                                                                    |
|                                                                                                    | 27                                                                                                    |
|                                                                                                    | 27<br><b>27</b>                                                                                                    |
| AIR VENTS INSTRUMENT CLUSTER ANALOG INDICATORS                                                                                                    | 27<br><b>28</b><br>29                                                                                                    |
| AIR VENTS INSTRUMENT CLUSTER ANALOG INDICATORS                                                                                                    | 27<br><b>28</b><br>29<br>32                                                                                                    |
| AIR VENTS INSTRUMENT CLUSTER ANALOG INDICATORS TELLTALE LIGHTS                                                                                                    | 27<br><b>28</b><br>29<br>32<br>32<br>32                                                                                                    |
| AIR VENTS INSTRUMENT CLUSTER ANALOG INDICATORS TELLTALE LIGHTS STOP CHECK                                                                                                    | 27<br>28<br>29<br>32<br>32<br>32<br>32                                                                                                    |
| AIR VENTS                                                                                                    | 27<br>28<br>29<br>32<br>32<br>32<br>32<br>32<br>32                                                                                                    |
| AIR VENTS                                                                                                    | 27<br>28<br>29<br>32<br>32<br>32<br>32<br>32<br>32<br>32<br>32                                                                                                    |
| AIR VENTS<br>INSTRUMENT CLUSTER<br>ANALOG INDICATORS<br>TELLTALE LIGHTS<br>STOP<br>CHECK                                                                                                    | 27<br>28<br>29<br>32<br>32<br>32<br>32<br>32<br>32<br>32<br>32<br>32                                                                                                    |
| AIR VENTS<br>INSTRUMENT CLUSTER                                                                                                    | 27<br>28<br>29<br>32<br>32<br>32<br>32<br>32<br>32<br>32<br>32<br>32                                                                                                    |
| AIR VENTS<br>INSTRUMENT CLUSTER<br>ANALOG INDICATORS<br>TELLTALE LIGHTS                                                                                                    | 27<br>28<br>29<br>32<br>32                                                                                                    |
| AIR VENTS<br>INSTRUMENT CLUSTER                                                                                                    | 27<br>28<br>29<br>32<br>32<br>32<br>32<br>32<br>32<br>32<br>33<br>33                                                                                                    |
| AIR VENTS INSTRUMENT CLUSTER ANALOG INDICATORS                                                                                                    | 27<br>28<br>29<br>32<br>32<br>32<br>32<br>32<br>32<br>33<br>33<br>33                                                                                                    |
| AIR VENTS INSTRUMENT CLUSTER ANALOG INDICATORS TELLTALE LIGHTS STOP                                                                                                    | 27<br>28<br>29<br>32<br>32<br>32<br>32<br>32<br>32<br>33<br>33<br>33<br>33                                                                                                    |
| AIR VENTS INSTRUMENT CLUSTER ANALOG INDICATORS TELLTALE LIGHTS                                                                                                    | 27<br>28<br>29<br>32<br>32<br>32<br>32<br>32<br>32<br>32<br>33<br>33<br>33<br>33<br>33<br>33                                                                                                    |
| AIR VENTS<br>INSTRUMENT CLUSTER<br>ANALOG INDICATORS<br>TELLTALE LIGHTS<br>STOP<br>CHECK                                                                                                    | 27<br>28<br>29<br>32<br>32<br>32<br>32<br>32<br>32<br>32<br>32<br>32<br>33<br>33<br>33<br>33<br>33<br>33<br>33                                                                                                    |
| AIR VENTS INSTRUMENT CLUSTER ANALOG INDICATORS TELLTALE LIGHTS STOP CHECK                                                                                                    | 27<br>28<br>29<br>32<br>32<br>32<br>32<br>32<br>32<br>32<br>32<br>33<br>33<br>       |
| AIR VENTS                                                                                                    | 27<br>28<br>29<br>32<br>32<br>32<br>32<br>32<br>33<br>33<br> |
| AIR VENTS                                                                                                    | 27<br>28<br>29<br>32<br>32<br>32<br>32<br>32<br>33<br>33                                         |
| AIR VENTS                                                                                                    | 27<br>28<br>29<br>32<br>32<br>32<br>32<br>32<br>32<br>32<br>33<br>33<br>33                                                                                                    |
| AIR VENTS                                                                                                    | 27<br>28<br>29<br>32<br>32<br>32<br>32<br>32<br>32<br>32<br>33<br>33<br>33                                                                                                    |
| AIR VENTS<br>INSTRUMENT CLUSTER<br>ANALOG INDICATORS<br>TELLTALE LIGHTS<br>STOP<br>CHECK<br>INFORMATION<br>TURN SIGNAL INDICATORS<br>PARKING BRAKE OR EMERGENCY BRAKE APPLIED<br>AFTERTREATMENT SYSTEM MALFUNCTION (MALFUNCTION INDICATOR LAMP)<br>CRUISE CONTROL<br>CRUISE CONTROL<br>CRUISE CONTROL SET SPEED<br>Indicates that a cruising speed is set and stored in the memory.<br>HIGH EXHAUST SYSTEM TEMPERATURE (HEST)<br>DPF REGENERATION REQUEST<br>LOW DEF LEVEL<br>ALTERNATORS<br>INTAKE AIR PREHEATER ON – WAIT BEFORE STARTING<br>INTAKE AIR PREHEATER ON – WAIT BEFORE STARTING<br>FLAT TIRE (WITH OPTIONAL TIRE PRESSURE MONITORING SYSTEM)<br>HILL START ASSIST<br>ANTILOCK BRAKE SYSTEM (ABS)<br>TRAILER ANTILOCK BRAKE SYSTEM (ABS) | 27<br>28<br>29<br>32<br>32<br>32<br>32<br>32<br>32<br>32<br>33<br>33<br>33                                                                                                    |
| AIR VENTS<br>INSTRUMENT CLUSTER                                                                                                    | 27<br>28<br>29<br>32<br>32<br>32<br>32<br>32<br>32<br>32<br>32<br>33<br>33                                                                                                    |
| AIR VENTS<br>INSTRUMENT CLUSTER                                                                                                    | 27<br>28<br>29<br>32<br>32<br>32<br>32<br>32<br>32<br>32<br>32<br>33<br>33                                                                                                    |
| AIR VENTS<br>INSTRUMENT CLUSTER                                                                                                    | 27<br>28<br>29<br>32<br>32<br>32<br>32<br>32<br>32<br>32<br>32<br>33<br>33                                                                                                    |
| CHECK Telltale light                                         | 35       |
|--------------------------------------------------------------|----------|
| INFORMATION Telltale light                                   | 35       |
| Acknowledging Messages                                       | 35       |
| DRIVER INFORMATION DISPLAY                                   | 35       |
| Selecting a menu                                             |          |
| I o change settings                                          | 36<br>27 |
|                                                              |          |
| PICTOGRAMS DISPLAYED ON THE DRIVER INFORMATION DISPLAY (DID) | 38       |
| Status Line Pictograms.                                      |          |
| VEHICLE CLEARANCE INFORMATION                                | 46       |
|                                                              |          |
|                                                              | 40       |
| MULTI-FUNCTION LEVER                                         | 46       |
| Lane Change Signal (2)                                       | 40<br>46 |
| Headlight Beam Toggle Switch (3)                             |          |
| Courtesy Blinkers (4)                                        | 46       |
| Windshield Washer Control (5)                                | 46       |
| Windshield Wipers (6)                                        | 46       |
|                                                              |          |
| RETARDER / ENGINE BRAKE LOW (U)                              | 47       |
| HORNS                                                        |          |
| TRANSMISSION RETARDER                                        |          |
| Operating the Retarder Using the Hand Lever                  | 49<br>40 |
|                                                              |          |
| FOOT-OPERATED CONTROLS                                       | 49       |
| SERVICE BRAKES                                               | 49       |
| ACCELERATOR PEDAL                                            | 50       |
| ALLISON TRANSMISSION                                         | 50       |
| OPERATION                                                    | 50       |
| PUSHBUTTON SHIFT SELECTOR                                    | 50       |
| PRIMARY AND SECONDARY SHIFT SCHEDULES                        | 50       |
| TRANSMISSION SERVICE INDICATOR                               | 51       |
| DESCRIPTION OF AVAILABLE RANGES                              | 51       |
| R (Reverse)                                                  | 51       |
| N (Neutral)                                                  | 51       |
| 2 (Second range)                                             | 51<br>   |
| 3, 4 (Third and fourth ranges)                               | 52       |

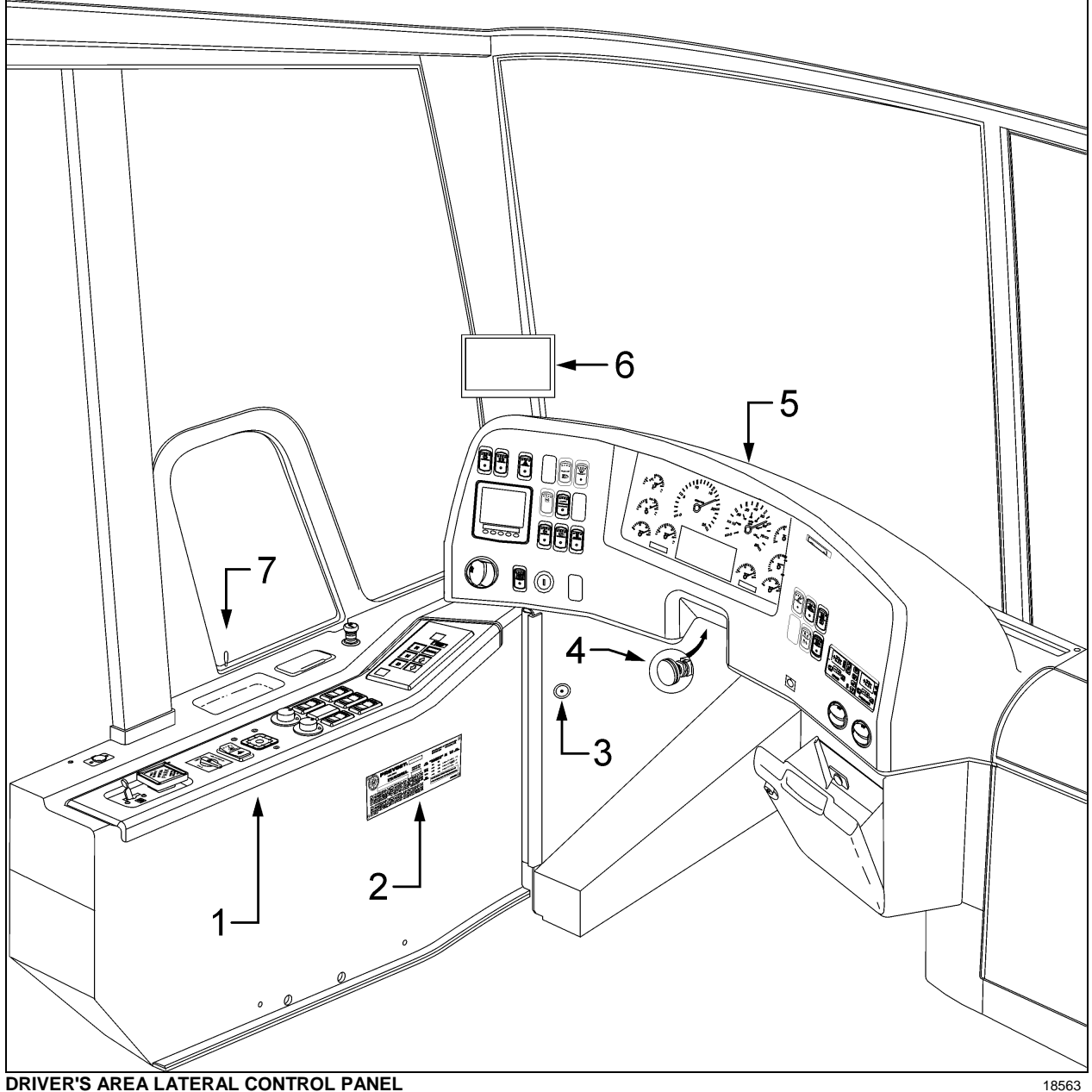

- 1. Lateral console
- 2. DOT certification plate
- 3. Diagnostic Data Reader (DDR) receptacle
- 4. Foot operated steering wheel adjustment unlock air valve
- 5. Dashboard
- 6. Rear view TV monitor (optional)
- 7. Front service door unlocking pull-rod

18563

# **KEYS**

Four different key models are provided with the vehicle:

#### EXTERIOR COMPARTMENTS KEY

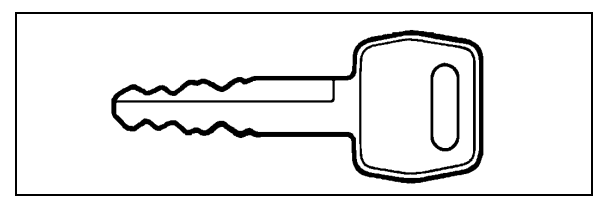

Use one of the two exterior compartment keys provided to lock or unlock any exterior compartment door, including the electrical or service compartment doors, but excluding the fuel tank filling access doors. It is also possible to lock or unlock the baggage compartments and service compartments from the inside by means of a switch located on the dashboard.

### ENTRANCE DOOR KEY

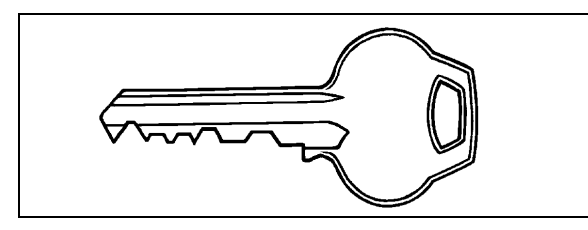

Use the entrance door key to lock or unlock the door from the outside. It is also possible to lock or unlock the entrance door using the exterior compartment door lock, the entrance door unlocking switch or using the keyless entry system.

#### FUEL FILLER DOOR KEY

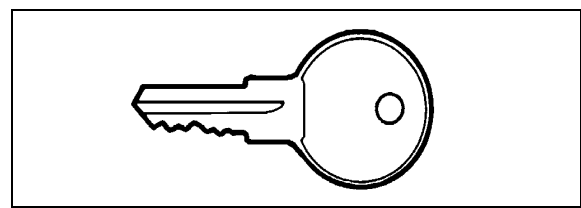

Use this key to lock or unlock the fuel filler door.

# **IGNITION SWITCH**

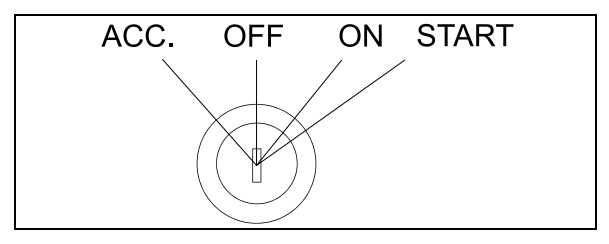

The ignition switch doubles as the battery master switch. Any position other than OFF activates the battery electrical circuit. The battery electrical circuit is also activated when the hazard switch is depressed.

Use the ignition key to activate the battery electrical circuit by turning it counterclockwise to the *ACC* position.

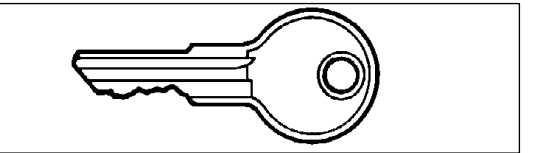

**IGNITION KEY** 

To start the engine, turn the key clockwise to the *START* position, and then release it. The key will set to *ON* position.

# 

When the vehicle is parked overnight or for an extended period of time, the battery master switch (ignition switch) should be set to the *OFF* position.

# NOTE

When the battery master switch (ignition switch) is set to the OFF position, all electrical supply from the batteries is cut off, with the exception of battery equalizer check module, ECM ignition and power supply, TCM power (Allison Transmission), coolant heater electronic timer, coolant heater and water recirculating pump, pro-driver, power-verter, keyless entry system and fire alarm.

#### NOTE

For your protection against theft, record the key numbers and keep this information in a safe place. Do not keep these records inside vehicle. It is also advisable to deposit a duplicate of each key in a safe place, so they can be obtained without difficulty in case of an emergency or loss.

The ignition switch is located on the lower left side of the dashboard. It has four positions:

#### Off

In the *OFF* position, ignition cannot take place. The key can be removed in this position.

The electrical circuits are not activated when the switch is in this position. Only the accessories

23056

# 4-6 Controls and Instruments

connected directly to the batteries can be activated. These are: the coolant heater and water pump, the keyless entry system and antitheft alarm, the central locking system, entry lights electric horn and Driver Information Display (DID). Maintain the switch in this position when parked overnight or for an extended period.

#### Accessories

To operate the accessories only, turn the ignition key counterclockwise. The key cannot be removed in this position.

The battery electrical circuits are activated when the switch is in this position or when the hazard flashers are activated.

The features enabled when the key is in the ACC position are all those linked directly to the battery plus the exterior temperature display, the radio or entertainment system, exterior and interior lighting.

### On

To place ignition switch to *ON*, turn the key clockwise to the first position. The key cannot be removed in this position.

The electrical circuits activated are the same than when the switch is in the ACC position plus the transmission, engine and accessories, ABS system, wipers, level low system, dashboard cluster gauges and buzzers, air horn and air dryer heater are activated when the key is in this position. Do not leave the key in this position unless the engine is running.

#### Start

Turn the key clockwise to the second position and release as soon as the engine starts. The key will return to the ON position. If the engine did not start, return the ignition key to the OFF position before trying to restart the engine.

# 

To avoid overheating the starter, do not engage the starter for more than 15 seconds at a time. Allow the starter to cool before trying to restart the engine.

The features activated when the engine is running are all those described above plus the HVAC system and day time running lights. The optional ether cold-start system is automatically deactivated once the engine runs.

#### **REMOTE ENTRY TRANSMITTER**

Hand held transmitters (key FOB) can be used to control the keyless door lock system.

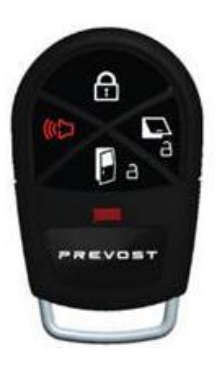

#### To lock the entrance door and the baggage compartment doors simultaneously and arm the intrusion protection and anti-theft system:

• Press LOCK (top) button on the transmitter once.

NOTE

The lock function will not function when the ignition is in the ON position or the entry door is open.

#### NOTE

The intrusion protection and anti-theft system will be set after a 10 seconds delay.

#### To unlock the entrance door:

 Press UNLOCK DOOR (bottom) button on the transmitter. This will unlock the door and disarm the anti-theft system.

#### To unlock the baggage compartment doors:

• Press UNLOCK BAGGAGE (right) button. This will not disarm the alarm.

# To set off the personal security alarm (Panic mode):

 Press and hold the red (left) PANIC button for two seconds. The horn will sound and the marker lights will flash for 30 seconds.

#### To deactivate the personal security alarm:

Press any FOB button again or unlock the entrance door using the keypad.

### LATERAL CONTROL PANEL

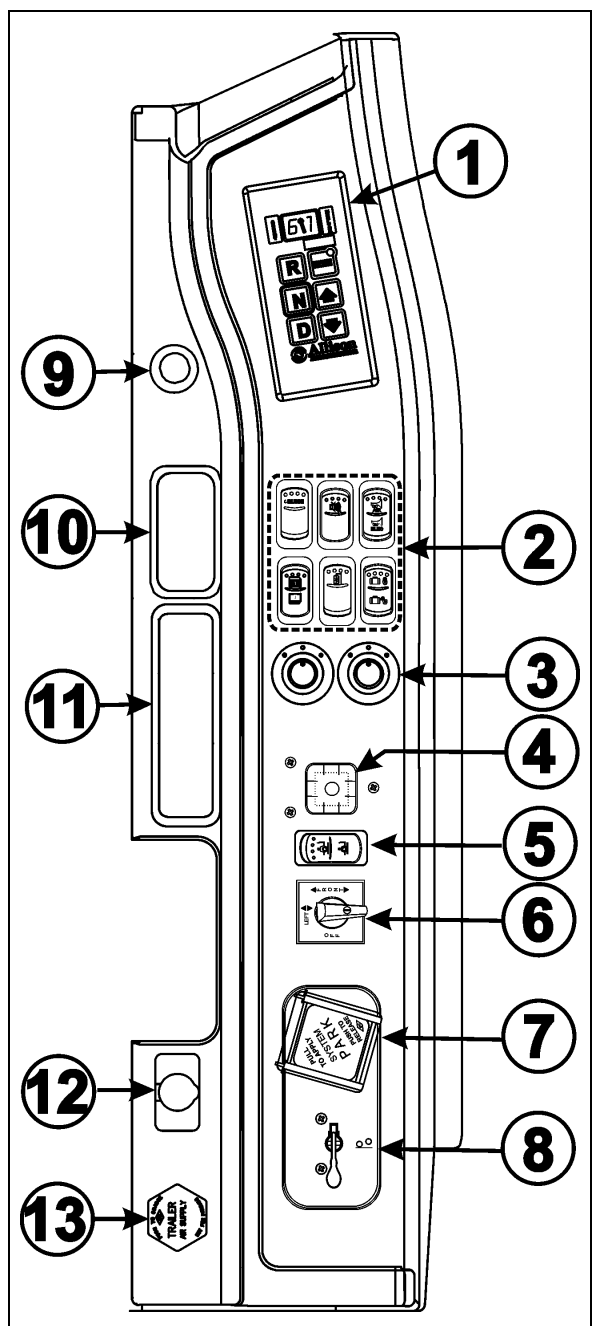

#### L.H. CONTROL PANEL

- 1. Transmission Control Pad
- 2. Control Switches
- 3. Mirror Controls
- 4. Level Indicator
- 5. Height Control Switch
- 6. Level Low Selector Switch
- 7. Parking Brakes Control Valve

# **Controls and Instruments**

- 8. Tag Axle Control Valve
- 9. Cigarette Lighter (Optional)
- 10. Accessory Pocket or Ashtray (Optional)
- 11. Accessory Pocket
- 12. 12 Volt DC Power Outlet
- 13. Trailer Air Supply Control Valve (Optional)

# **TRANSMISSION CONTROL PAD (1)**

The control pad for the transmission is located as shown. Refer to "Automatic Transmission" in this chapter for operating instructions and more information.

### **CONTROL SWITCHES (2)**

#### **Cruise Control Switch**

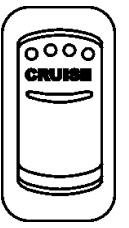

For operation of the cruise control, refer to "Regular Cruise Control" or "Prevost Aware Adaptive Cruise Braking" paragraph in this chapter

06701

#### **Back-up Alarm Cancel**

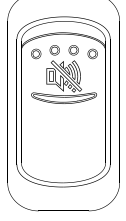

Press down this switch to cancel the Back-Up Alarm.

*NOTE After use, return to normal operation.* 

06311

#### **Horn Selector**

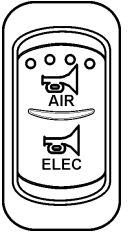

06721

Use this switch the toggle between the air horn and the electric horn when pressing the steering wheel center pad.

06700

#### **Power Window Switch**

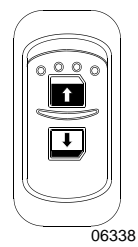

Use this rocker switch to open or close the driver's power window.

# 

Close power window when parked or leaving the coach unattended.

#### **Outside Rear View Mirror Heat (Optional)**

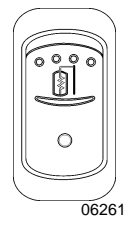

Press this rocker switch to clear fog, frost or thin ice from outside mirror.

#### **Central Locking System**

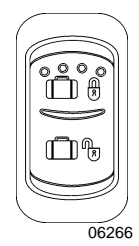

This system enables locking all baggage compartment doors by pressing the switch forward. To unlock, press the switch rearward.

#### NOTE

Service compartment doors are not linked to the central locking system.

#### NOTE

Doors must be unlocked using the key first, they can then be unlocked or locked using the central locking system.

# **MIRROR CONTROLS (3)**

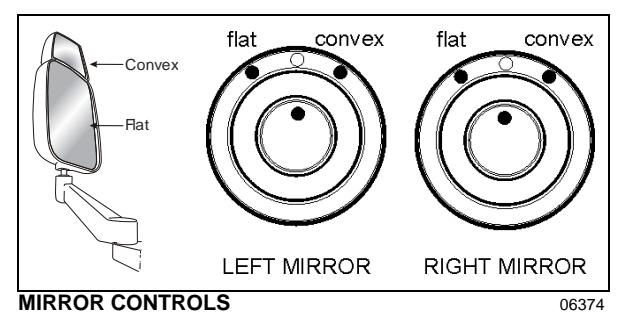

Turn left pointer knob counterclockwise for outside flat mirror adjustments and to the right for convex mirror adjustments, then use the joystick control to adjust the selected mirror's viewing angle. Adjust the right outside mirror similarly but by using the right side control.

#### NOTE

If the mirror assemblies on your vehicle do not include convex mirrors, only one (1) mirror control knob will be installed for both mirrors. To operate, turn pointer knob to the left for L.H. mirror adjustments and to the right for R.H. mirror adjustments, then use the joystick control to adjust the selected mirror's viewing angle.

#### LEVEL LOW SYSTEM (4, 5, 6)

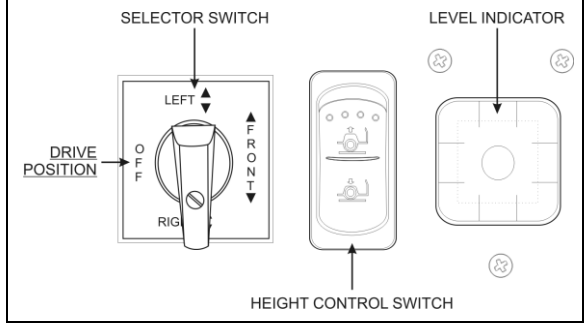

#### LEVEL LOW SYSTEM CONTROLS

16094

When driving, the conventional air leveling system of the vehicle controls the height at three points: the front, the left rear and the right rear. Your vehicle is equipped with a suspension system that consists of air springs (pressurized air bellows) located near each wheel. The amount of air in each air spring (and thus the vehicle height) is controlled by automatic leveling valves that operate between the chassis and the axles of the vehicle.

The three leveling valves are located as follows: one at the front which controls the amount of air in both front air springs, one at the left rear which controls the left rear corner of the vehicle and one at the right rear which controls the right rear corner of the vehicle.

During normal driving, these valves work automatically to maintain the chassis at the proper level above the axles, indifferent of road conditions or vehicle weight.

#### NOTE

Prevost vehicles are designed to operate within specific weight load/ranges for each axle (GAW) and for total vehicle weight (GVW). If the coach is heavier than the design limits, Level Low System (LLS) components damage and problems can occur.

When parked, and **ONLY** when parked, the level of the vehicle can be manually adjusted within the range of travel of the air springs. Thus, if the vehicle is parked on uneven ground, the manual override leveling system can be used to level the chassis of the vehicle.

With the engine running, turn the selector switch located on L.H. side control panel to the area of the vehicle requiring leveling, then press the rocker switch accordingly (up or down) to inflate or deflate the selected set of air springs.

The front position raises or lowers the front only and does not tilt the vehicle to its sides. Each rear position raises or lowers its respective side, therefore, the rear positions can be used to tilt the vehicle to one side or the other, or they can be used to raise or lower the rear of the vehicle. When leveling, it is often necessary to run the engine in order to get an adequate air supply.

#### NOTE

For maximum ease of ingress and egress as well as for maximum leveling range, lower the vehicle completely before leveling.

#### NOTE

It is always better to first level the rear of the vehicle (right to left) before raising or lowering the front. After adjusting the rear, watch the level indicator as you adjust the front. If the level indicator shows that the vehicle is starting to tilt to either side, stop adjusting the front as one of the air springs has come to the end of its travel range.

After manual leveling, turn *OFF* the engine. The vehicle will stay in the leveled position (the air is *"locked"* in the air springs) as long as there are no air leaks. The vehicle will hold this position for several days. When engine is restarted, with the level selector switch in the OFF position and air pressure is adequate, the vehicle will automatically level itself for driving conditions.

#### **Controls and Instruments**

# 

Do not drive the vehicle with the level low selector switch in any position other than *OFF*, as this may render the vehicle unsafe and uncontrollable.

If this is the case, the Level Low warning telltale light in the dashboard will flash, reminding you that the selector is not in the *OFF* position.

#### NOTE

If, for any reason, you wish to start the engine without moving the vehicle (to warm up the engine for instance) while keeping the vehicle in the manually leveled position, place selector switch in any position except OFF. When ignition switch is turned to the OFF position, reset the selector switch to the OFF position.

#### PARKING BRAKES CONTROL VALVE (7)

Spring-loaded parking brakes are applied by pulling up the control valve knob and protector assembly. Lift the safety cover and push down to release brakes. Refer to "Emergency and Parking Brakes" in "Chapter: Emergency Features and Safety Equipment".

#### **TAG AXLE CONTROL VALVE (8)**

Lift the tag axle by pushing the lever forward. Pulling the lever back will lower the tag axle. Refer to "Other Features" chapter for additional information.

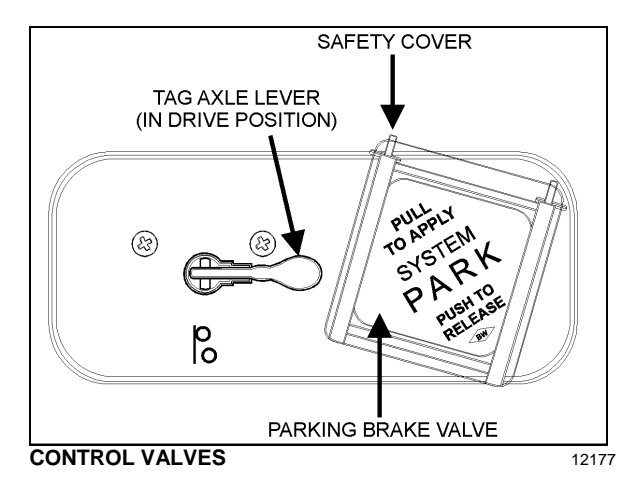

#### **CIGARETTE LIGHTER (9)**

Push lighter in to activate. When ready to use, it will spring out automatically. Replace lighter in non-activated position. The cigarette lighter socket can be used to power 12-volt appliances (e.g. flashlight, vacuum cleaner). The maximum power consumption allowed for appliances plugged in this socket is 130 watts. Make sure the appliances are equipped with suitable plugs that will not damage the socket.

#### NOTE

The cigarette lighter can still be used after the ignition key has been removed.

#### ASHTRAY (10)

If no astray is installed, the space becomes an accessory pocket.

To open the ashtray, push slightly on the cover's side. The ashtray can be removed for cleaning by pulling it out.

# 🥠 WARNING

To prevent a fire, never put paper or plastic wrappers in the ashtray. Empty ashtray often.

#### **ACCESSORY POCKET (11)**

To open the compartment, lift the cover.

#### 12-VOLT DC POWER OUTLET (12)

This socket can be used to power small 12 volt DC appliances such as a cellular phone or a vacuum cleaner. The maximum power consumption allowed for appliances plugged in this socket is 130 watts. Make sure appliances are equipped with suitable plugs that will not damage the socket.

# TRAILER AIR SUPPLY CONTROL VALVE (OPTION) (13)

The trailer air braking system is supplied by pushing this control valve.

#### **Diagnostic Data Reader (DDR) Receptacle**

To facilitate troubleshooting of the Allison Transmission and ABS systems and to obtain data logged in the ECM (Electronic Control Module) memory, a Diagnostic Data Reader (DDR) (not supplied) can be connected through the DDR receptacle. A user's manual is supplied with the optional DDR.

The DDR receptacle is located inside the footwell, on the upper left side wall.

# AUTOMATIC FIRE DETECTION AND SUPPRESSION SYSTEM (AFSS)

#### **Protection Panel**

The protection panel displays the current system status. The protection panel contains "SYSTEM OK", fire "ALARM" and "TROUBLE" lamps, the audio alarm, the "TEST/RESET" switch, and the "ALARM SILENCE" switch.

The "SYSTEM OK" lamp indicates power is on the system and that there are no trouble conditions present. The "TROUBLE" lamp blinks if there is a fault in the detection circuitry and illuminates solid if there is a fault in the extinguishing circuitry. When the "TROUBLE" lamp is on, the "SYSTEM OK" lamp will be off and the audible alarm will sound intermittently. The "SYSTEM OK" lamp will flash when the system is low on battery power. Depressing the "TEST/RESET" switch tests the protection panel lamps and audio alarm. The "ALARM SILENCE" switch will disable the audio alarm.

When a fire detector automatically detects a fire, the fire "ALARM" lamp and audio alarm activate. When the Manual Activation Switch is activated, the fire "ALARM" lamp blinks and the audio alarm activates. The lamp will remain blinking until power is cycled to the system.

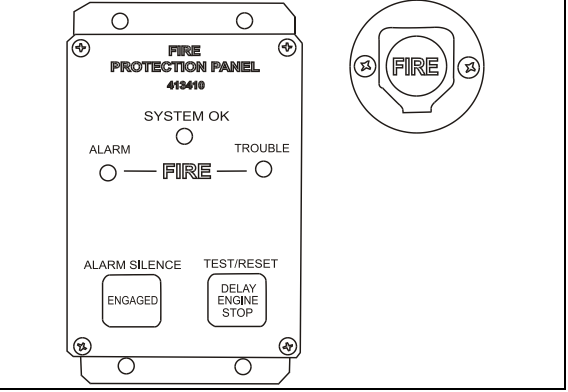

AFSS PROTECTION PANEL & MANUAL ACTIVATION SWITCH

#### **Manual Activation Switch**

The manual activation switch allows immediate system activation (extinguisher discharge and engine shutdown) by the operator at any time. Activation of the switch is accomplished by twisting and pulling the tamper seal to remove, lifting the cover and pressing the red "FIRE" button for more than half a second. After the manual activation switch has been activated, the protection panel will blink the fire "ALARM" indicator until power has been cycled to the system.

Refer to chapter "SAFETY FEATURES AND EQUIPMENT" for more information on *Kidde Dual Spectrum* Automatic Fire detection and Suppression System (AFSS).

#### **CRUISE CONTROL**

#### **Regular Cruise Control**

The cruise control allows you to cruise the vehicle at a desired speed over 18 mph (30 km/h) without having to use the accelerator pedal.

#### Turning the system ON

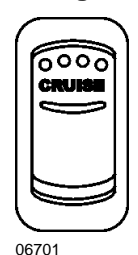

To operate the cruise control, press the **cruise** rocker switch located on the lateral control panel to the on position. This turns the system ON. The dashboard telltale turns on; you can now set the vehicle at a desired cruising speed. To turn off the system, press the rocker switch to the off position.

NOTE

The **cruise** switch and **resume** button do not operate at speeds below 30 mph (50 km/h).

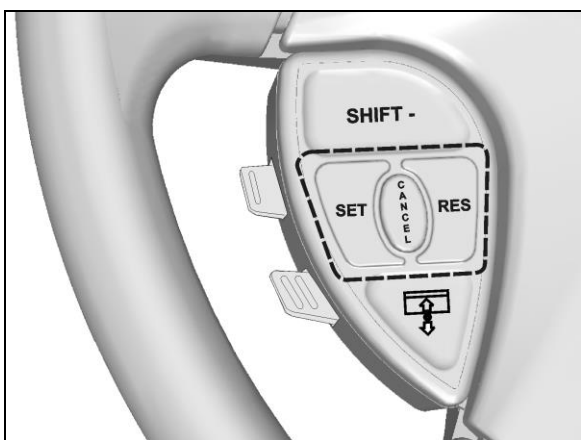

CRUISE CONTROL BUTTONS

#### Setting at a desired speed

Accelerate the vehicle to the desired cruising speed using the accelerator pedal. Press and

release the **SET** button then remove foot from the accelerator pedal. This will set the vehicle cruise speed and store it in memory. The set speed will appear in the driver information display.

#### Increasing set speed

The vehicle cruise speed setting can be increased by one of the following methods.

1. Accelerate using the accelerator pedal until the desired cruising speed is reached. Press and release the **SET** button.

or

2. Press and hold the **RES** (RESUME) button until the desired cruising speed is reached. When the **RES** button is released, the new cruising speed will be stored in the cruise control memory.

or

3. When driving with cruise control, each time the **RES** button is momentarily depressed, the cruising set speed is raised by 1 mph (2 km/h).

#### NOTE

When driving with cruise control, the vehicle can still be accelerated by depressing the accelerator pedal in the usual manner. Once the accelerator pedal is released, the vehicle will return to the previously set cruising speed.

#### Decreasing set speed

The vehicle cruise speed setting can be decreased by one of the following methods.

 Press and hold the SET button until the desired cruising speed is reached. When the SET button is released, the new cruising speed will be stored in the cruise control memory.

or

 Each brief pressing of the SET button will decrease set cruising speed by 1 mph (2 km/h).

or

3. Slightly apply the service brake and when desired cruise speed is reached, press and release the **SET** button.

#### Canceling the preset speed

You can cancel the preset cruising speed by:

# 4-12 Controls and Instruments

- 1. Pressing momentarily the **CANCEL** button;
- 2. Depressing the brake pedal.

#### **Resuming Set Speed**

If the preset speed is cancelled by pressing the **CANCEL** button or depressing the brake pedal, pressing the **RES** (RESUME) button will restore the speed set prior to cancellation, providing that your speed is above 30 mph (50 km/h).

#### NOTE

When driving downhill with the cruise control on and set, the engine brake or the transmission retarder engage automatically (if previously activated) when the selected cruise speed is exceeded by approximately:

- 4 mph (7 km/h) with the engine brake activated;
- 0.6 mph (1 km/h) with the transmission retarder activated.
- The engine brake or the transmission retarder is then disengaged when speed has returned near to selected cruise speed.
- The engine brake will provide low braking power or high braking power depending on which of the two steering wheel engine brake control buttons is activated;
- (1) = engine brake low
- (2) = engine brake high
- The transmission retarder maximum braking level is determined by the retarder hand lever position on the steering wheel.

### NOTE

To avoid sudden vehicle hesitation, slightly depress the accelerator pedal before disengaging the cruise control.

#### NOTE

When the **cruise** rocker switch is released, the cruise control is completely shut off and the cruise speed setting is erased from the cruise control memory.

### IMPORTANT NOTE

If the engine was stopped and the cruise rocker switch was in the ON position, the rocker switch must be reset by turning it OFF then ON again in order for the cruise control to be reactivated.

# WARNING

Do not use the cruise control when driving speed must be constantly adjusted, such as in heavy traffic or on winding, icy, snow-covered or slippery roads, or on gravel roads.

# 

Do not put the transmission in the neutral (n) position while driving with cruise control. This may cause the engine to over-speed and result in a loss of driving control.

### Prevost AWARE • Adaptive Cruise Braking

Prevost AWARE Adaptive Cruise Braking (ACB) is an optional cruise control that not only maintains the set speed, but will also intervene, as needed, to help the driver maintain a set following distance behind the forward vehicle by reducing speed as necessary. As soon as the forward vehicle is at a safe distance, the coach will accelerate back to the cruise set speed.

#### NOTE

The following paragraphs briefly sum up the information concerning the operation and function of the ACB. Before driving the vehicle. be certain that you have read and that vou fully understand each and every step of the driving and handling information found in Bendix Wingman ACB Active Cruise with Braking Operator's Manual. The driver should fully understand all the audible alerts and visual indicators that the system provides. Bendix Wingman ACB Active Cruise with Braking Operator's Manual (available on Prevost web site and included on the Technical Publications CD) will assist in explaining what each of them means and what actions the driver may be required to take to avoid potential collisions.

# \_\_\_\_

Even with ACB, the driver must remain alert, react appropriately and in a timely manner, and use good driving practices. Ultimate responsibility for the safe operation of the vehicle remains with the driver at all times.

Be certain that you have read all safety warnings found in Bendix Wingman ACB Active Cruise with Braking Operator's Manual.

The driver will benefit all the audible and visual warnings that the system provides whether or not ACB is turned on. In addition to the audible and visual warnings, when the ACB is turned on and a cruise speed is set, the driver benefits from active interventions like engine throttle reduction, retarder or engine brake application and service brakes application to help maintain a set following distance.

# 

Adaptive Cruise Braking must be used only in the same conditions that are normally recommended for ordinary cruise control. Refer to "Regular Cruise Control" paragraph.

# Turning the ACB system ON

Activation of the adaptive cruise braking is similar to the regular cruise control activation. Press the CRUISE rocker switch to the ON position, accelerate the vehicle to the desired cruising speed and then, press the SET button. ACB is now engaged with the set following distance and driver warnings features. Whenever the cruise control is engaged, the ACB is also engaged. You cannot engage the cruise control without also using the ACB features.

#### **Turning OFF the ACB system**

You can turn off the ACB system, simply by applying service brakes, setting the CRUISE rocker switch to the OFF position or pressing the cruise control CANCEL button on the steering wheel.

#### NOTE

Whenever the service brakes are applied by intervention of the ACB or by the driver, normal cruise will automatically be cancelled. The driver must resume or set the cruise mode in order for the vehicle to throttle up.

### Maintaining a set following distance

Using a radar sensor mounted to the front bumper, the ACB system measures the distance between the coach and the forward vehicle and intervenes to help maintain a safe set following distance behind the vehicle. This feature engages automatically once the driver turns on and sets cruise speed.

Following distance refers to the time gap, measured in seconds, between the coach and the vehicle ahead. The actual physical distance between the coach and the vehicle ahead will vary based on your set cruise speed; although the set time gap remains the same for all set cruise speeds. Prevost's default set time gap is 1.7 seconds.

With cruise control engaged and a cruise speed set, you are maintaining a set following distance between the coach and the forward vehicle:

- If the vehicle in front of the coach slows down below your cruise control set speed, the system will progressively intervene as follows, in this order:
  - 1) reduce the engine throttle;
  - 2) apply the engine brake or transmission retarder;
  - apply about 30% of the service brakes available braking power in an attempt to maintain the set following distance.

The driver must apply additional braking power when required, to avoid collision or to maintain a safe distance from the vehicle ahead.

### NOTE

If the ACB is actively decelerating or braking the coach in an attempt to maintain the set following distance at the moment when the driver cancels the ACB system, the ACB system will continue deceleration or braking intervention until a safe following distance is established, then will cancel.

Even though the cruise control doesn't operate at speeds below 30 mph (50 km/h), the ACB system will continue deceleration or braking intervention in an attempt to maintain the set following distance if the coach speed reduces to less than 30 mph (50 km/h).

• If the vehicle ahead slows below your cruise control's set speed, but then

accelerates away, and the ACB system did not need to use the service brakes as it managed the intervention, the coach will automatically accelerate back to the original cruise control set speed, and again maintain a set following distance behind the forward vehicle.

### NOTE

The maximum radar range is approximately 500 feet (150 meters). Rain, snow, fog, ice and other severe weather conditions may affect the performance of the ACB system and shorten radar range.

#### NOTE

As part of your pre-trip vehicle inspection, check to see that there is no mud, snow, ice build-up or other obstruction in front of the radar sensor. You should inspect the radar sensor mounting and remove any obstruction that may impair the sensor functioning.

#### **Driver warnings**

Before using the ACB, the driver should fully understand all the audible and visual warnings that the system provides. Any audible warning (beeping or tone) means that your vehicle is too close from the vehicle ahead.

#### DASHBOARD TELLTALE

When ACB is turned on and a cruise speed is set, if the forward vehicle is detected (in range) by the radar, the FORWARD VEHICLE DETECTED telltale light on the dashboard will illuminate. This is an indication to the driver that the forward vehicle is being tracked, that the ACB is actively managing the distance between the coach and the vehicle ahead and that the ACB system may automatically intervene to maintain the set following distance.

# 

#### FORWARD VEHICLE DETECTED telltale light

There are three types of warnings with this telltale light:

• Green: The forward vehicle is detected (in range).

- Flashing red: Collision alert. The forward vehicle is to close to follow safely or a metallic stationary object such as a stopped or stalled vehicle in your lane of travel is detected. The driver must intervene to avoid a collision.
- Solid red: ACB system malfunction. The ACB system and the alert functions are not available.

#### SPEEDOMETER LEDs

With the cruise control engaged and a cruise speed set, a green LED illuminates above the cruise control set speed on the speedometer.

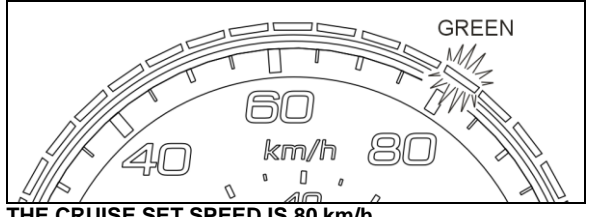

THE CRUISE SET SPEED IS 80 km/h

With a cruise speed set, the vehicle ahead slows moderately. The system will display to the driver the approximate speed of the vehicle ahead with vellow LEDs above the speedometer.

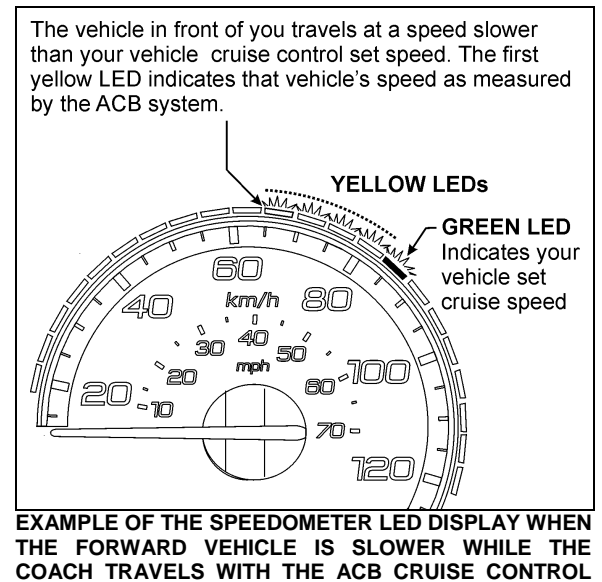

06729 3

#### FOLLOWING DISTANCE ALERT (FDA)

ON AND SET

Following Distance Alert provides both audible and visual warnings whenever the distance between the coach and the forward vehicle is less than the set distance and getting closer. Once the audible warning is given, the driver must increase the distance between the coach and the vehicle ahead until the audible warning stops or maneuver clear of the forward vehicle.

# WARNING

Following Distance Alert is always active whenever the coach is moving to a speed greater than 37 mph (60 km/h), whether or not ACB is turned on. Active interventions of ACB to maintain safe following distance (throttle reduction, engine brake/retarder application, brakes service application) are onlv operational when the ACB is engaged with a cruise speed set.

#### IMPACT ALERT

The Impact Alert warning is the most severe warning issued by the ACB system. This alert indicates that the driver must take immediate evasive action by applying more braking power and/or steering clear of the vehicle ahead to avoid a potential collision.

The Impact Alert is also applicable to stationary metallic objects such as stopped or stalled vehicles. This alert provides a warning given up to 3.0 seconds before a potential collision with a stationary metallic object in the coach's lane of travel. The driver can either slow down or maneuver in an attempt to avoid the object. The Impact Alert will only warn and will not actively decelerate or brake the coach when approaching stationary objects.

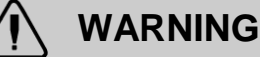

Impact Alerts are always operational when the vehicle is running, whether or not ACB is turned on. Active interventions of ACB to maintain safe following distance (throttle reduction, engine brake/retarder application, service brakes application) are only operational when the ACB is engaged with a cruise speed set.

#### **BRAKE OVERUSE WARNING**

ACB provides a warning when the system is intervening and using the service brakes excessively. Overuse of the foundation brakes can lead to the brakes overheating and a potential loss of braking performance from brake

fade. For example, the use of ACB on downhill runs may cause this alert to be activated. It is recommended that ACB be disengaged on downhill grades. The driver should use appropriate gearing and brake techniques, and not rely on ACB, on downhill grades.

If the driver does not respond to the Brake Overuse Warning after a brief delay, the ACB will switch off.

# 4-16 Controls and Instruments

| FOLLOWING DISTANCE ALERT |                                                                                                    |                              |
|--------------------------|----------------------------------------------------------------------------------------------------|------------------------------|
| CONDITION                | The Following Distance Alert feature is only available when the coamph (60 km/h), whether or not ACB is engaged.  | ch speed is greater than 37  |
|                          | The forward vehicle is slowing down and the distance between you forward vehicle is less than the set distance    | Ir vehicle the coach and the |
| ACTIONS BY ACB SYSTEM    | "Distance Alert" pop-up message appears on the DID                                                                | Distance Alert               |
|                          | The speedometer LEDs illuminate in <u>red</u>                                                                     | km/h 80                      |
|                          | If the vehicles remain to close from each other for more than 15 seconds, an audible warning will sound (beeping) | <b>(</b> 1)(1)(1)            |

| IMPACT ALERT          |                                                                                               |                                                |
|-----------------------|-----------------------------------------------------------------------------------------------|------------------------------------------------|
| SITUATION             | ACB system detects a risk of collision with forward moving vehicle or<br>your lane of travel. | a stationary metallic object in                |
| ACTIONS BY ACB SYSTEM | On the dashboard, the Forward Vehicle Detected telltale <u>flashes</u> in <u>red</u>          | XeX                                            |
|                       | "Impact Alert" pop-up message appears on the DID                                              | Impact<br>Alert                                |
|                       | The speedometer LEDs <b>flash</b> in <b>red</b>                                               |                                                |
|                       | An audible warning will sound (continuous modulating tone)                                    | <b>■</b> ()))))))))))))))))))))))))))))))))))) |

| BRAKE OVERUSE WARNING |                                                                                                    |                                                                           |
|-----------------------|----------------------------------------------------------------------------------------------------|---------------------------------------------------------------------------|
| SITUATION             | ACB system is using the service brakes excessively to maintain th<br>example, the use of ACB on long, steep downhill runs). Excessive app<br>can cause the brakes to overheat resulting in increasing stopping dista | e set following distance (for<br>lication of the service brakes<br>ances. |
| ACTIONS BY ACB SYSTEM | After a brief delay, the ACB system will stop functioning and be disable                                                                                                    | ed.                                                                       |
|                       | On the dashboard, the Forward Vehicle Detected telltale<br><u>illuminates</u> in <u>red</u>                                                                                                    | XeX                                                                       |
|                       | "ACB/Cruise Temporarily Disabled Brake Over-use" pop-up message appears on the DID                                                                                                    | ACB / Cruise<br>Temporarily Disabled<br>Brake Over-use                    |
|                       | "ACB Not Available" pictogram appears on the DID status line                                                                                                    | ACB                                                                       |

#### SELF-DIAGNOSTIC AT START-UP

Initiate the self-diagnostic as follows:

- The engine must be running since at least 15 seconds with parking brake applied.
- Trip the CRUISE rocker switch located on the lateral control panel from OFF to ON position.

The following sequence will begin:

- 1. Pop-up message "Impact Alert" will show in the DID;
- 2. The speedometer LEDs will flash in red;
- 3. FORWARD VEHICLE DETECTED telltale will flash in red;
- 4. The Impact Alert audible alarm will sound.

At the end of the self-diagnostic sequence, popup message "ACB SELF CHECK OK" will show on the DID if the system functions properly or "ACB SELF CHECK NOT OK" if a fault condition is detected.

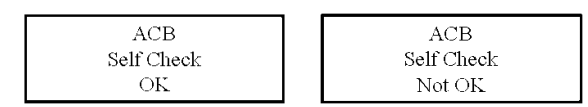

#### SYSTEM MALFUNCTION

In case of system malfunction, visual warnings will illuminate in the instrument cluster or the driver information display to warn the driver that the ACB is disabled. In that situation, the Impact Alert and Distance Alert functions are not available.

If the ACB is not available, the FORWARD VEHICLE DETECTED telltale light will illuminate in red and will stay on and "ACB NOT AVAILABLE" pictogram will appear on the DID status line.

# Xex

FORWARD VEHICLE DETECTED telltale light

# A CB

#### ACB NOT AVAILABLE pictogram

For proper functioning of the system, the radar must be perfectly aligned and not blocked. If a radar fault condition is detected, one of the following pop-up messages will show in the DID:

ACB RADAR MISALIGNMENT

ACB RADAR FAULT

ACB RADAR DATA LINK FAILURE

ACB RADAR BLOCKED

# TIRE PRESSURE MONITORING SYSTEM (TPMS)

This system is a sensing device designed to identify and display tire operating data and activate an alert or warning when pressure or temperature irregularities are detected.

#### NOTE

It is the responsibility of the driver to react promptly and with discretion to alerts and warnings. Abnormal tire inflation pressures should be corrected at the earliest opportunity.

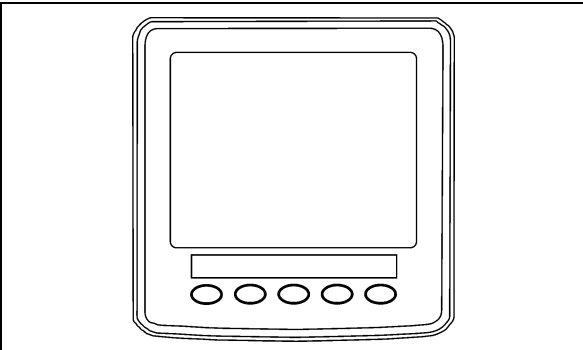

TPMS DISPLAY

#### **TPMS** Display

The TPMS display knows where the sensors are located. It receives the raw temperature and pressure readings from the TPMS receiver, it reads several signals from the vehicle and does the calculation required to generate the various screens.

When no readings have been received for a tire location or when the received data correspond to a parameter range defined as unavailable, then the reading is considered as not available and appears as two dash lines "\_\_".

The TPMS display is initially configured to define how many axles and running tires are present on the vehicle. For current Prevost vehicle models, there are two axle / tire configurations. These configurations are:

**Config 1:** Axle 1 (Front) Two tires, Axle 2 (Drive) 4 tires, Axle 3 (Tag) 2 tires.

**Config 2:** Axle 1 (Front) Two tires, Axle 2 (Drive) 2 tires (super Singles), Axle 3 (Tag) 2 tires.

The TPMS display is also configured with several other parameters, including threshold levels for the alarms.

The TPMS display power supply turns OFF when the ignition key is switched OFF.

#### Operation

The system will monitor all vehicle tires (6 or 8) plus the spare tire when a spare is supplied.

#### NOTE

Some vehicle models do not come with a spare tire.

There are two configurations of vehicle tires to be supported. One configuration (the most common) consists of 8 tires total: two tires on the front axle, 4 tires on the drive axle and 2 tires on tag axle. All screen figures shown in this document relates to this vehicle configuration. The second tire configuration consist of 6 tires total: 2 tires on the front axle, 2 tires on the drive axle (super single tires) and 2 tires on the tag axle. The vehicle tire configuration is selected with a parameter (Refer to chapter « SAFETY FEATURES EQUIPMENT AND » for more information). When the display is configured for 6 tires, the drive axle tires appears as one large tire on both side instead of twin tires as illustrated in this document and there is one reading appearing on each side instead of two as illustrated in this document.

#### Start-up

When turning the ignition switch to ON, the screen shown below appears on the TPMS Display. Dash lines are displayed meaning that no pressure data have been received by the display.

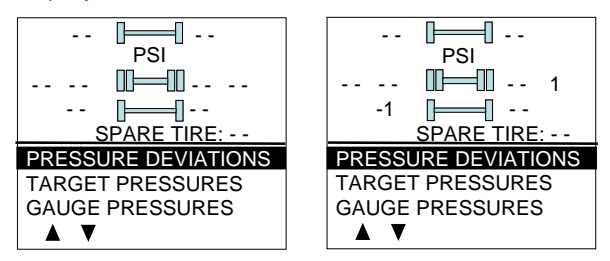

As illustrated, the pressure readings will appear replacing the dash lines as the TPMS display starts to receive pressure data from the TPMS receiver. It can take 1 minute to get all pressure readings updated since the sensors transmit at a one minute interval.

The user can flip through the menus.

#### **Pre-Trip Check**

When one of the preconditions defined to start the pre-trip check is met, the TPMS display enters into a pre-trip check routine and the screen shown below appears. The preconditions to initiate the pre-trip are: Park brake removed Or No activity on the display menu keys for a defined time (Key pressed timeout). After a pretrip, the display is in a "drive" mode with bottom menu replaced by the alarm status. The display remains in this mode until one of the following occurs: A menu key is touched while the park brake is applied, or the park brake does a transition from released to park brake applied.

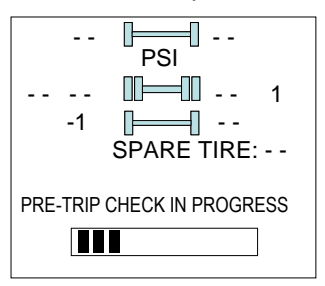

During the pre-trip check, the pressure readings for the different wheels become all available.

The pre-trip check ends, either when the pressure readings have been received for all running wheels or the pre-trip check maximum time has elapsed. It was selected to provide sufficient time for all wheel sensors to wake-up and send a first reading.

The pre-trip check is aborted and the bottom menu reappears if the park brake was active and the user press one of the menu keys.

Upon completion of the pre-trip check, the TPMS display will come up with one of the screens shown hereafter:

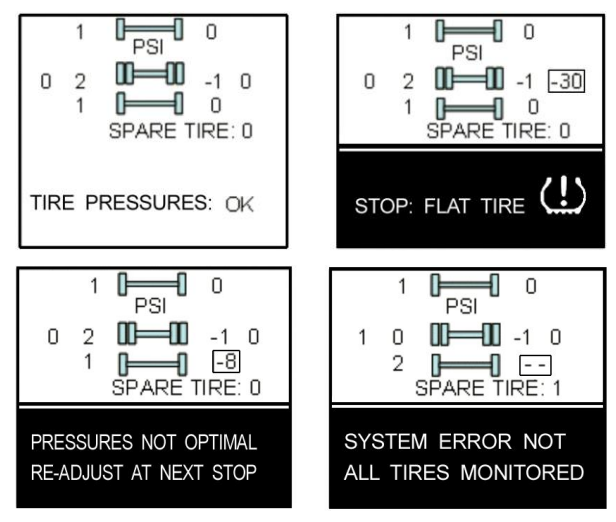

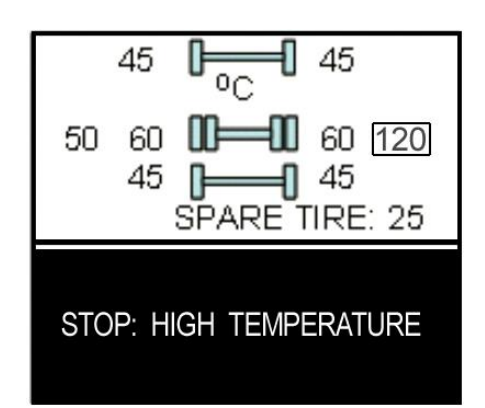

A rectangle around each pressure / temperature reading of the tires that have an issue is blinking to draw the attention to the defective tires.

In the case of multiple errors at the same time, the highest priority error is displayed at the bottom. "Flat Tire" has the highest priority followed by "High Temperature", "Not all tires monitored" and "Tire pressure not Optimal".

To get the driver's attention to the alarms, the bottom section of the screen where the alarm message appears will blink to reverse contrast at the following rate: 0.7 sec normal contrast, 0.3 sec reverse contrast. Pressing any key will acknowledge the alarms that are considered as non critical and stop the blinking of these alarms message for the remaining of the trip. The non critical alarms are: "Pressure not optimal" and "Not all tires monitored". The "flat tires" and "high temperature" alarms are critical and will keep blinking even when a key is pressed. If a different alarm occurs, blinking will start again. blinkina The rectangle around the pressure/temperature readings is not impacted by the acknowledgement and keeps blinking until the error condition disappears.

The spare tire does not contribute to alarms and so never blinks.

On the road, the TPMS display shows one of the 5 previous screens.

In the event of a temperature alarm, the display switches automatically to temperature readings.

The driver can also press any of the menu keys to momentary switch the display to temperature readings. In this case, the temperature reading appears for 15 seconds and the display returns to pressure.

The switching to temperature by pressing a key does not take place if there is an acknowledgeable alarm active, since in this case pressing the key does acknowledge the alarm. The switching to temperature does not take place either if there is an alarm of Temperature or Flat Tire.

The switching to temperature works when the bottom message indicates either: Tire Pressure OK, Pressure Not Optimal non flashing or not all tires monitored non flashing. When the switch is done to temperature readings, the bottom portion of the screen is not affected and still shows the status message.

#### NOTE

High temperature is not likely to occur during the pre-trip.

The pressure and temperature readings are continuously updated with the displayed readings of the wheel having issues blinking. The bottom line message is automatically updated to the highest priority alarm prevailing. There is a hysteresis on the alarm levels to assure that the error conditions do not flicker ON and OFF.

On the occurrence of an alarm, a beep will sound. The alarm beep could be turned OFF in the alarm settings menu.

#### Spare tire:

The spare tire is monitored but it is not taken into account when setting the bottom alarm messages. This is to prevent unnecessary alarms that would otherwise occur, if for example, the spare tire is removed from a vehicle.

The user will have the possibility to check the pressure of the spare tire by accessing the TPMS display menu. For vehicles that have no spare tires, the title "spare tire" will still appear on the screens but the pressure will remain with two dash lines at all time.

#### **Post Trip Operation**

When parking the vehicle (park brake applied), the TPMS display keep the drive mode display active. The driver can press any keys to get the bottom lines showing the status information replaced with the menus.

The pressure readings are still displayed and updated as new readings are received and the readings are blinking if not within the optimum pressure range.

From this point the user can scroll through the menus to get more detailed information and

inflate / deflate the tires to bring them back to their optimum target pressures. Scrolling through these menus is also available prior to departure.

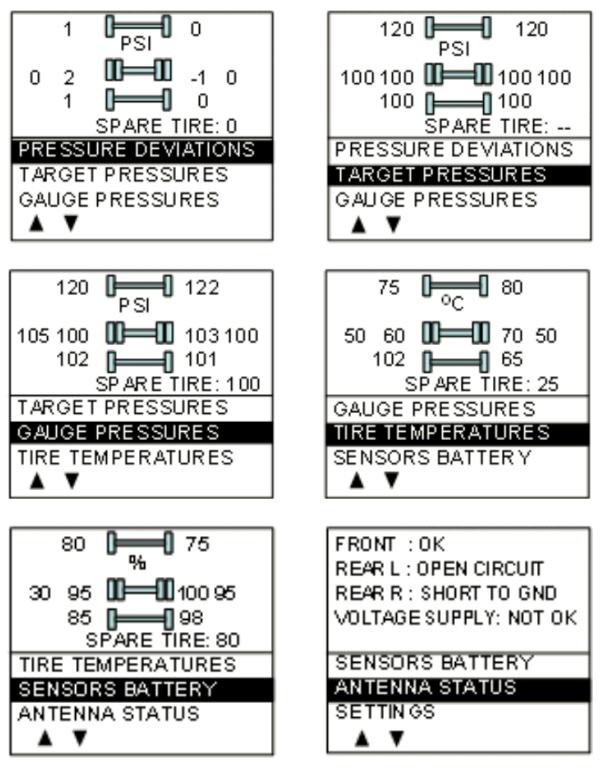

The display remains in this mode with the menus appearing at the bottom until the pre-trip check sequence starts again.

Scrolling down below the Battery life menu will show the Settings menu. Highlighting the Settings and pressing OK allows entering the settings menu. Refer to chapter "SAFETY FEATURES AND EQUIPMENT" for more information on "SETTINGS MENU".

Refer to "Appendix G" for TPMS Troubleshooting Guide.

Highlighting the Exit menu and pressing OK exits the settings and comes back to the pressure display mode.

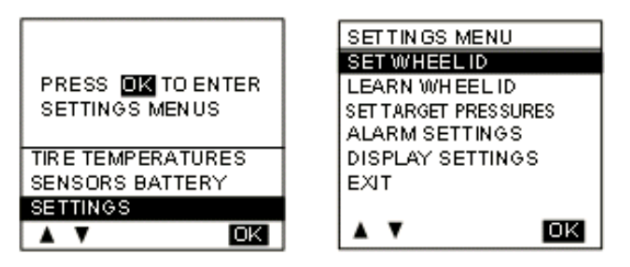

# DASHBOARD

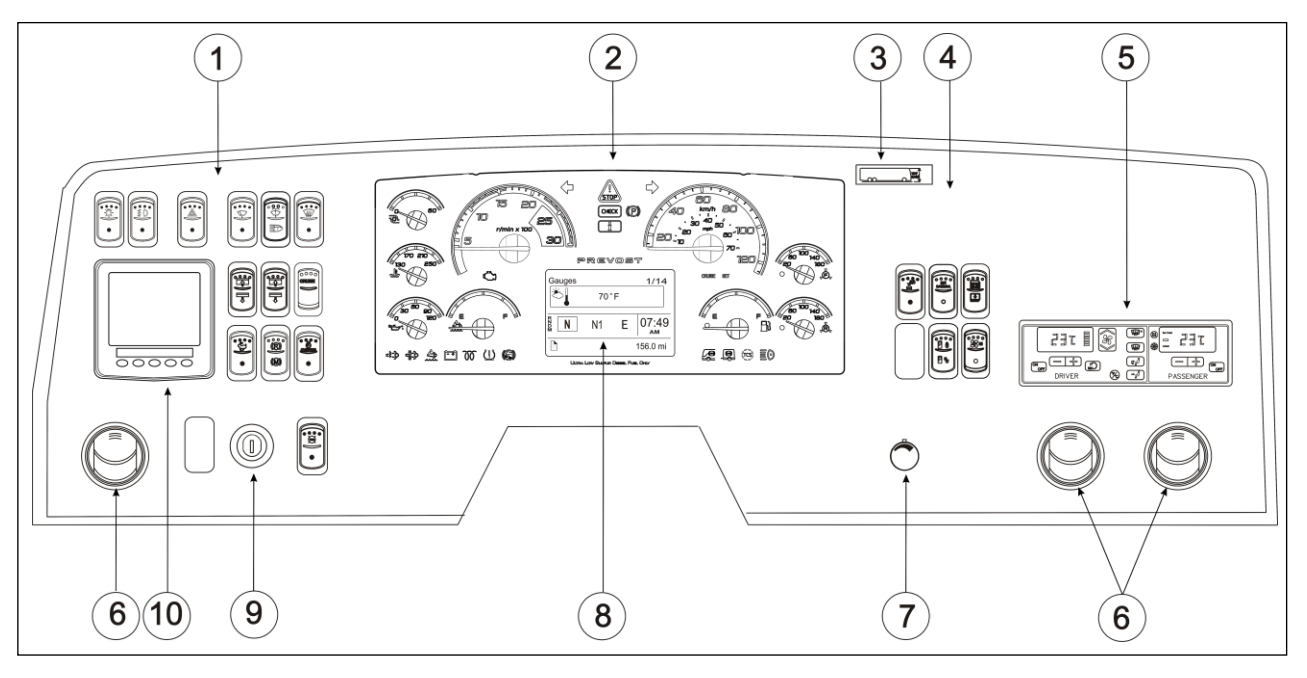

DASHBOARD

06754\_vip

- 1. L. H. Dashboard Panel
- 2. Instrument Cluster
- 3. Vehicle Clearance Information
- 4. R. H. Dashboard Panel
- 5. **HVAC Control Unit**
- 6. Air Vents
- 7. Brightness Control
- 8. Diver Information Display (DID)
- 9. Ignition Switch
- 10. Tire Pressure Monitoring System (TPMS) Display

# **CONTROL SWITCHES**

High quality laser-engraved switches are used to control many of the features of the vehicle. Many switches have an embedded witness LED to inform the driver at a glance which features are active. Some switches' LED will turn *OFF* after a short while when the engine is running. This is normal and is designed to reduce glare when driving. The functions still operate even if the LED is *OFF*. If the switches are still *ON* when the engine is turned *OFF*, the LEDs will illuminate to warn the driver to turn them *OFF*. Switches are described in the order they appear, from left to right, top to bottom.

#### L.H. DASHBOARD PANEL

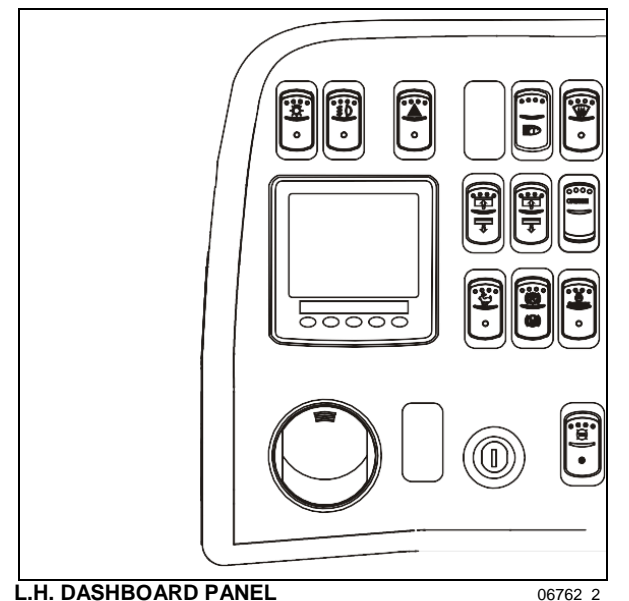

The dashboard is designed with driver-exclusive controls at the left side and controls shareable with travel companions at the right side.

#### Headlights

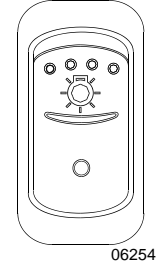

Push down rocker switch to the first position to activate clearance, tail and marker lights. Push down fully to turn *ON* both the clearance and marker lights and the headlights. The controls and instrument lights will illuminate.

#### NOTE

Daytime running lights will be automatically cancelled when the exterior lighting switch is fully depressed.

# Fog Lights

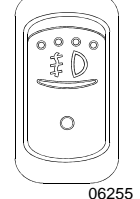

Optional halogen fog lights provide better visibility in fog and precipitation. They improve close range visibility and provide added safety. Remove protective covers from fog lights before use.

# 

Turn *OFF* engine and apply parking brake before removing fog light covers.

#### NOTE

Some states and provinces restrict the use of fog lights. Verify local state or provincial regulations before using.

### **Hazard Warning Flashers**

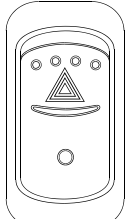

Depress the rocker switch to make all turn signal lights flash at once. The dashboard telltale lights will flash when the hazard warning flashers are *ON*.

Activating the hazard flashers also activates the vehicle's electrical

# 

Do not use the hazard flashers for an extended period of time unless necessary because the electrical circuits are activated when the hazard switch is depressed.

#### Headlights washer

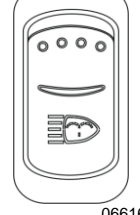

Momentarily press this rocker switch downwards to spray the headlights washer fluid. Each pressing of this switch produces 2 successive jets.

06616

# 

To avoid damaging the pump mechanism, do not use the windshield washer when the fluid level is very low or empty.

### Windshield Upper Section De-icing

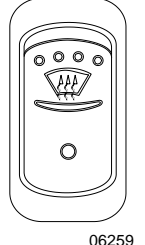

Optionally on Entertainers only, the vehicle may be equipped with a deicing system in the windshield upper section. Press the rocker switch to activate the blower in order to clear fog, frost or thin ice from either side of the windshield upper sections.

06259

# Traction Control System Mud/Snow Mode (option)

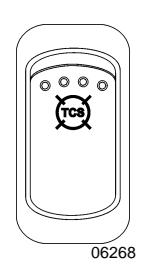

On certain road conditions, it may be useful to retard the intervention of the traction control system TCS during vehicle acceleration. The Mud/Snow function allows greater engine power and more wheel spin during TCS operation. This function may be helpful to set the vehicle in motion on iced road for example.

Press the Mod/Snow switch to turn on this function. The TCS/ESC telltale blinks slowly when the TCS Mud/Snow mode is active. Always remember to turn the Mud/Snow feature off when driving on a firm road surface.

A new ignition cycle or a second pressing of the Mud/Snow switch will turn this function off.

# Left and Right Sunshades

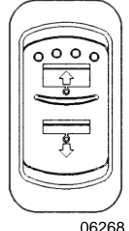

Two independent switches are provided, press and hold to lower or raise left or right sunshade.

06268

# NOTE

Dash and steering wheel controls for the sunshades work in parallel and the driver can use them based on its own preference. However, if both set of controls are pressed at the same time, the dash controls will have priority and the steering wheel controls will be deactivated until the ignition is turned off and on again.

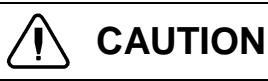

Do not attempt to raise or lower these shades manually. Damage to the electric motor or roller mechanism could result.

# **Docking/Cornering Lights**

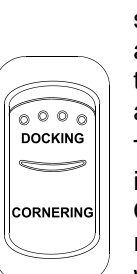

Depress the upper portion of the switch to activate both the docking and the cornering lights. Depress the lower portion of the switch to activate the cornering lights.

Two sealed beam halogen lights are installed on each side of the vehicle. One near the front and one near the rear.

When the switch is set to DOCKING, all four beams illuminate 06337 to ease parking.

When the switch is set to CORNERING and the left or right turn signal is activated, the corresponding front beam will illuminate to increase lateral visibility.

# Fast Idle

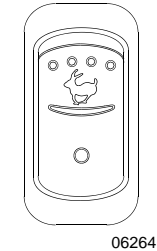

For extended idling periods, run the engine at fast idle. Press down the rocker switch to engage fast idle. This increases the engine speed to approximately 1,000 rpm. Return to slow idle before driving or when stopping engine.

#### NOTE

If the parking brake is released and/or the transmission is engaged with the engine running at fast idle, the engine will return to low idle and remain there as long as the parking brake is not applied and/or transmission is not placed in neutral (N).

# CAUTION

Reduce the engine to low idle before shutting the engine OFF.

#### **Engine Brake (optional)**

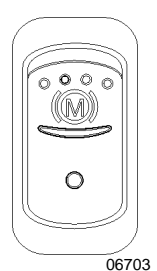

The vehicle's engine brake is by default set to automatic (AUTO mode (A)). On vehicles equipped with this switch, it is possible to disable the engine brake (OFF mode).

From OFF or AUTO mode, the driver can switch directly to Engine Brake LOW (D) or Engine Brake HIGH (D) mode by using the buttons on the steering wheel. Refer to "Transmission Retarder" & "Engine Brake" in Section 5 *Other Features*.

The switch will have to be pressed again to return to AUTO mode (A) (cycling the ignition will have the same effect).

# Engine Brake / Transmission Retarder (Optional)

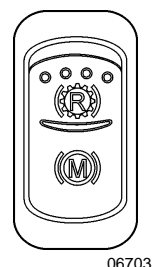

the transmission between retarder and the engine brake when using the vehicle speed retarding device switches on steerina wheel. Both the systems cannot be in function at the same time. This rocker switch will be found on the dashboard only if the vehicle is equipped with both systems. Refer "Transmission to Retarder" heading in this chapter. Refer also to "Transmission Retarder" & "Engine Brake" in **"OTHER** FEATURES" chapter.

Use this switch to select

# Engine Stop Override (with Automatic Fire Detection and Suppression System)

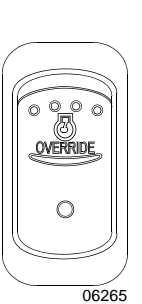

Press the Engine Stop Override switch on the dashboard or the Delay Engine Stop switch on the AFSS protection panel to delay the engine shutdown and extinguisher discharge by an additional 15 seconds.

This switch is functional only if the vehicle is equipped with the Automatic Fire Detection and Suppression System.

# 

Use this function if you are not prepared to bring the vehicle to a safe stop (i.e. on a railroad track, in intersection).

# Driver Controlled Differential Lock (DCDL) (Optional)

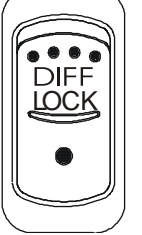

Press the rocker switch to lock or unlock differential action. Refer to "Other Features" chapter for the complete operating instructions.

06571

# 

- Engage DCDL only under poor road surface conditions.
- DCDL will not engage and will disengage in speed higher than 5 MPH.
- Do not lock DCDL when one or more wheels are slipping, spinning or loosing traction. You can damage the drive axle.
- Using the rocker switch, unlock DCDL when the need for improved traction has passed otherwise it will reengage automatically as speed gets below 5 MPH. Over a prolonged period, this situation will increase tire wear and stress to the vehicle.
- Do not engage during downhill operation.

### **R.H. DASHBOARD PANEL**

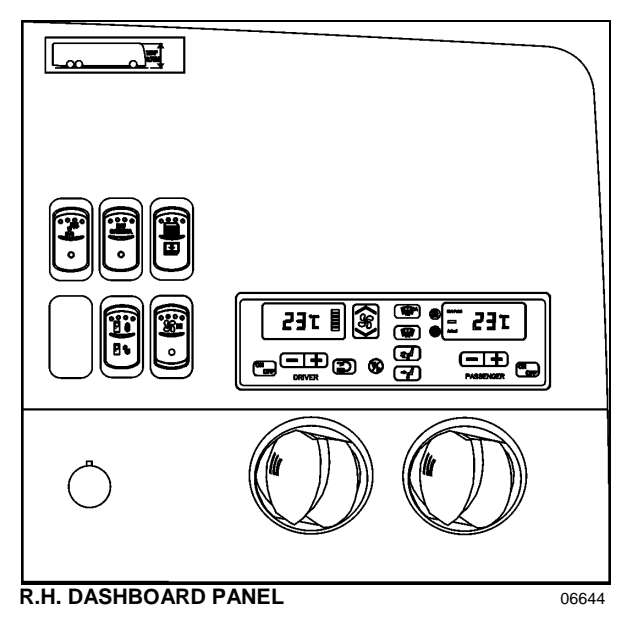

The HVAC control module as well as the cluster dimmer switch, miscellaneous control switches and air vents, are located in the R.H. dashboard panel.

### **Driver's Area Lighting**

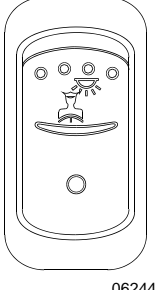

Press down the rocker switch to illuminate the ceiling lights in the driver's area as needed.

06244

#### **Back-Up Camera Switch**

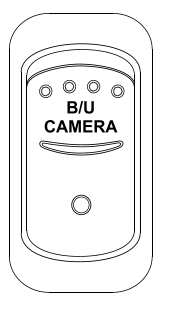

Press down this switch to turn ON the Back-up Camera monitor when the transmission is not in reverse gear.

06314

#### Entrance Door Power Window

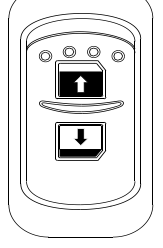

Use the rocker switch to open or close the power window in the entrance door. The switch for the driver's power window is on the Lateral control panel.

06338

#### **Entrance Door Switch**

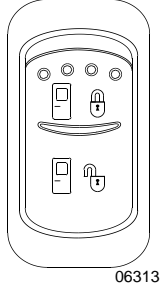

Use this rocker switch located on the dashboard's R.H. side panel for locking or unlocking the entrance door from the driver's seat.

#### Cabin Fan Speed Override Switch

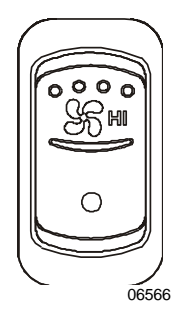

Press the upper part of the switch to force HI fan speed for cabin ventilation. Press on the lower part to force LO fan speed. (only available on models equipped with central HVAC)

Used to override the automatic fan speed set by the HVAC control module. Speed setting is reset by turning ignition to OFF.

#### **Brightness Control**

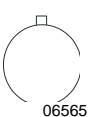

Adjusts the brightness of the dashboard instruments and switches.

#### **HVAC CONTROL MODULES**

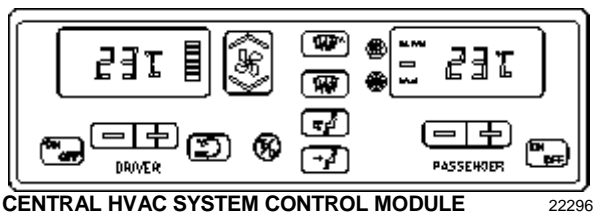

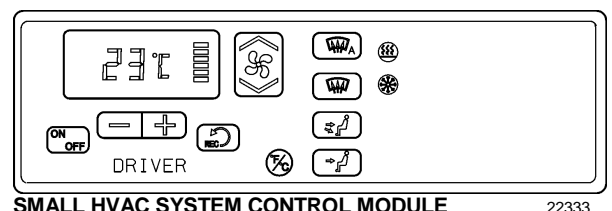

SMALL HVAC SYSTEM CONTROL MODULE

The vehicle is slightly pressurized by the central

HVAC system to prevent dust and moisture from entering. Air flow and controls divide the vehicle into two areas: driver's area with defroster and cabin area.

Fresh air is fed in each area and has a separate return air and discharge air duct.

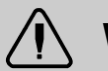

# WARNING

Warm temperatures may cause drowsiness and affect alertness while driving. For optimum driving conditions, keep temperature between 68°F and 72°F (20°C to 22°C).

#### NOTE

To operate the air conditioning system when stationary, run engine at fast idle. When the A/C system is running, keep windows and door closed.

To prevent battery run-down, the A/C and heating systems will not operate if the charging system is not working properly.

When the A/C system is running, park at least 4 feet (1,5 m) from other vehicles or buildings to allow sufficient air flow through the condenser core.

Separate driver's and passenger (cabin) heating, ventilation and air conditioning controls are located on this module. To operate, the vehicle's engine must be running.

The driver's HVAC unit or the cabin HVAC unit may be turned ON by pressing Or or -+)

or 🕑 buttons. If the vehicle is equipped with a central HVAC system, the driver's HVAC unit turns on automatically at starting of the engine and uses the settings that were kept in memory before turning off of the system.

### **Heating Mode Indicator**

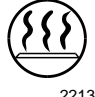

Illuminates when system is heating.

#### 22135

#### **Cooling Mode Indicator**

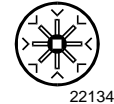

Illuminates when system is cooling.

#### Fan Speed

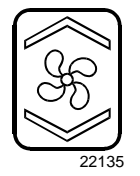

The driver's fans have six speeds. Increase speed by pressing on the upper portion of the button, decrease by pressing on the lower portion.

#### Driver's area temperature display

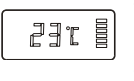

The temperature displayed on the driver's side HVAC control module is the temperature set point.

#### Cabin area temperature display

-29r

The temperature displayed on the passenger's side HVAC control module is the actual temperature in the cabin area.

#### **Temperature Set Button**

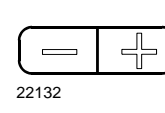

side The driver's and the passenger's side have independent temperature controls.

These buttons determine the heating and cooling set points.

To increase the temperature set point, press on the "+" sign, to decrease the temperature set point, press on the "-" sign. Temperature range is between 55°F and 85°F (13°C to 29°C).

#### Air Recirculation

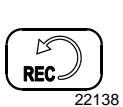

Closes or opens the fresh air damper. A red LED in the top right corner of the button illuminates when driver's area air is recirculated. Use for faster driver's section heating.

#### NOTE

Upon starting of the vehicle, when the ambient temperature is very cold and so is the inside of the vehicle, the HVAC control module will permit a temperature overshoot up to 3° over the cabin area set point to help warming up of the area because some parts of the vehicle like the seats and furniture accumulate cold.

#### Windshield Defogger

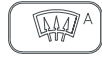

UPON PRESSING THIS BUTTON, THE DASHBOARD DAMPER SENDS AIR ONLY TO THE LOWER WINDSHIELD. THE FAN IS TURNED ON TO MAXIMUM SPEED, THE FRESH AIR DAMPER **OPENS** COMPLETELY (REC OFF) AND THE DRIVER SET POINT IS **INCREASED TO 4°F (2°C) OVER** THE PASSENGER'S SECTION SET POINT.

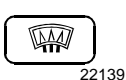

The dashboard damper sends air only to the lower windshield when activated. The footwell damper is closed also but the fan speed can be reduced or increased.

### NOTE

If the windshield is continuously fogged, check that the driver's air filters are not clogged.

#### **All Vents Open**

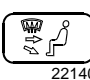

 $Air is sent to defogger vents as well as panel and footwell vents. Air is sent to defogger vents as well as <math> P_{22140}$ 

#### **Panel and Footwell**

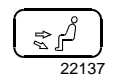

Air is sent to panel and footwell vents only.

#### Panel

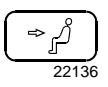

Air is sent to panel vents only.

#### **Temperature Degree Selector**

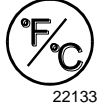

Toggles between Fahrenheit and Celsius units (Driver's HVAC unit must be turned ON).

### AIR VENTS

Three adjustable driver air vents in the dashboard feed air to the driver's area. Use the HVAC control module to set air temperature.

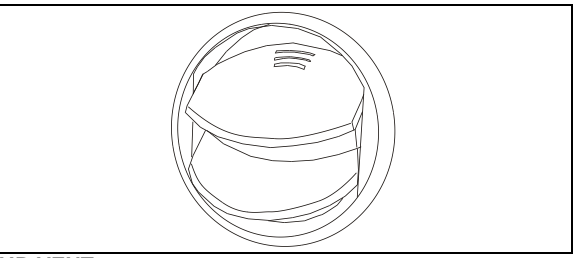

AIR VENT

### **INSTRUMENT CLUSTER**

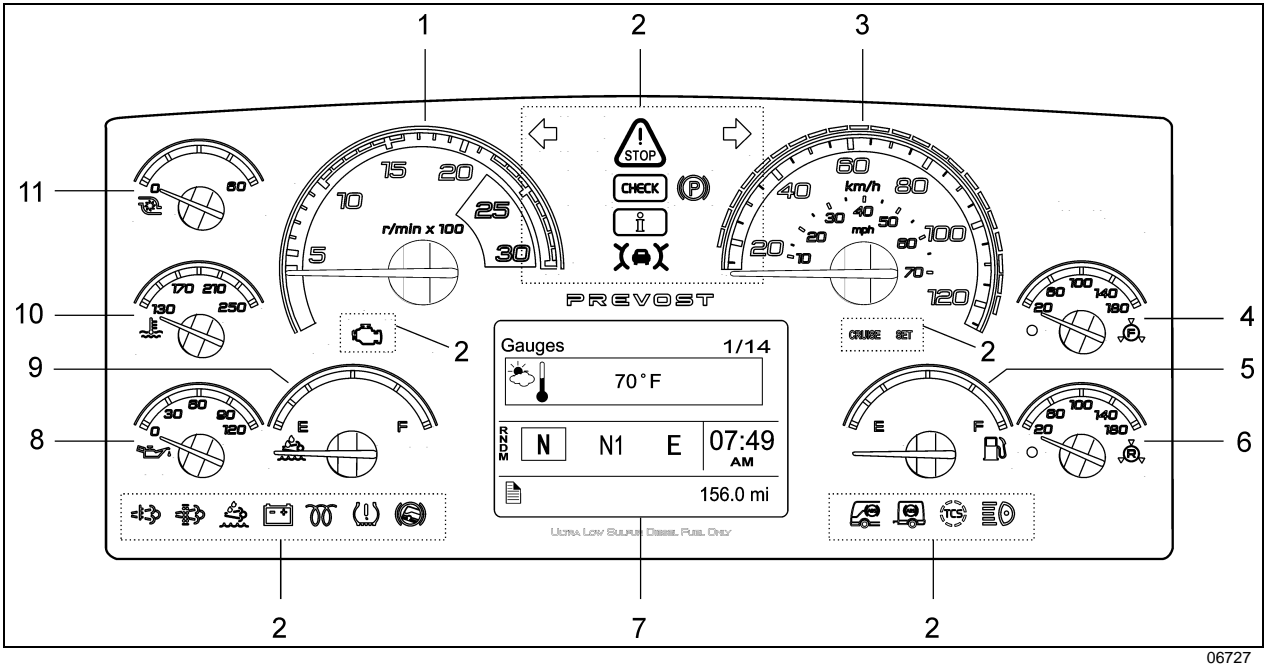

- 1. Tachometer
- 2. Telltale lights
- 3. Speedometer
- 4. Front brake air pressure (secondary)
- 5. Fuel level
- 6. Rear brake air pressure (primary)

The instrument cluster includes the analog instruments. It also presents two devices to communicate information to the driver, the telltale lights and the Driver Information Display (DID).

Indications and warnings are presented according to three levels of attention required:

#### 1. THE TELLTALE LIGHTS

The highest level of attention. The telltale lights are temporary and exceptional; they present information critical to safety or vehicle integrity.

#### 2. POP-UP MESSAGES

The second level of attention. Pop-up messages appear in the Driver Information Display DID without the driver's intervention and acknowledgement. Pop-up messages present supplemental information to the driver.

- 7. Driver Information Display (DID)
- 8. Oil pressure indicator
- 9. DEF level (Diesel Exhaust Fluid) indicator
- 10. Engine coolant temperature
- 11. Turbo boost pressure

#### 3. THE STATUS LINE

The lowest level of attention. The status line monitors certain systems and gives feedback to the driver concerning current actions and functions.

### ANALOG INDICATORS

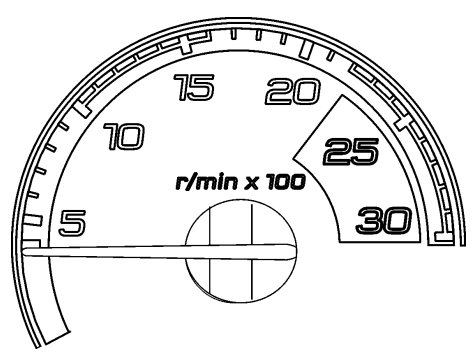

Indicates the operating speed of the engine in hundreds of revolutions per minute. The tachometer serves as a guide for gear shifting and helps to prevent engine over-speeding when driving downhill with the engine brake operating. Use the green field for normal driving (1000 to 1600 rpm).

06728

# Never allow the engine t

CAUTION

Never allow the engine to go into the red field. This could lead to severe engine damage.

#### Speedometer (mph, km/h)

Indicates the vehicle speed in miles per hour (mph) and kilometers per hour (km/h). The LEDs above the instrument work in conjunction with AWARE Adaptive Cruise Braking (ACB) system. Refer to "Prevost AWARE Adaptive Cruise Braking" paragraph.

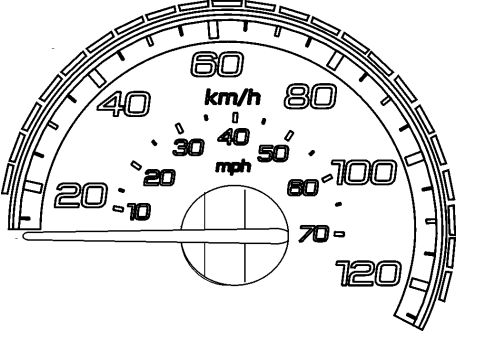

06729

#### **Turbo Boost Pressure (PSI)**

Indicates the turbo boost pressure in psi. This pressure should be the same at a given engine temperature, speed, and load. An unusual reading could indicate an engine failure.

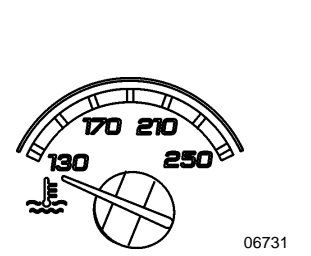

06730

#### Engine Coolant Temperature (°F)

Indicates the operating temperature of the engine coolant in °f. The normal reading should be between  $170^{\circ}$ f and  $222^{\circ}$ f ( $80^{\circ}$ c to  $106^{\circ}$ c).

The temperature limit is dependent on the electronic program for the engine model. When coolant temperature is excessive, the stop telltale light turns on, an audible alarm sounds and a pop-up message appears on the DID. The engine protection system will automatically derate and stop the engine in 30 seconds. Stop at the first safe place where the problem can be

# Tachometer (rpm x 100)

checked.

If the temperature remains below or exceeds the normal temperature range, the cooling system should be checked for problems.

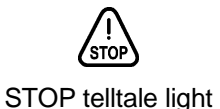

#### **Engine Oil Pressure (PSI)**

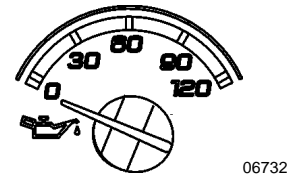

Indicates the engine oil pressure in psi. When the oil pressure is too low, the stop telltale light turns on, an audible alarm sounds and a message appears on the DID. The engine protection system will automatically derate and stop the engine in 30 seconds. Bring the vehicle to a safe stop where the problem can be checked.

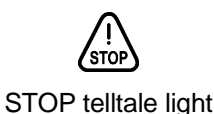

OIL PRESSURE pictogram

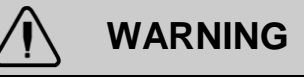

Failure to take necessary action when the stop telltale light is on can ultimately result in automatic engine derate and shutdown.

#### Front Brake Air Pressure (PSI) – Secondary System

Indicates the front brake air system pressure in psi. The normal operating pressure is from 122 to 140 psi.

A low air pressure indicator led illuminates when the front (secondary) air system pressure drops below 75 psi. If the air pressure drops further, the stop telltale light will turn on, an audible alarm will sound and a message will appear on the DID. If the air pressure drops below 60 psi, the emergency spring brake applies at full capacity.

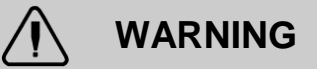

Do not drive the coach when the brake air pressure is low.

#### NOTE

Do not refer to dashboard instruments during adjustment procedures. Use only calibrated gauges.

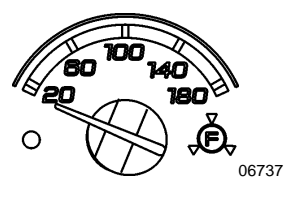

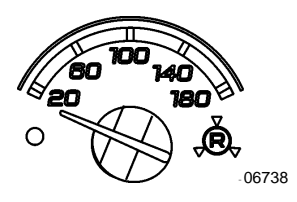

Rear Brake Air Pressure (PSI) – Primary System

Indicates the rear brake air system pressure in psi. The normal operating pressure is from 122 to 140 psi.

A low air pressure indicator led illuminates when the rear (primary) air system pressure drops below 75 psi. If the air pressure drops further, the stop telltale light will turn on, an audible alarm will sound and a message will appear in the DID. If the air pressure drops below 60 psi, the emergency spring brake applies at full capacity.

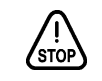

STOP telltale light

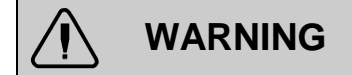

Do not drive the coach when the brake air pressure is low.

#### **DEF Level**

Indicates the amount of DEF (Diesel Exhaust Fluid) remaining in the DEF tank. The DEF tank is considered as being full when it contains 16 gallons (60 liters) of DEF. DEF consumption will be approximately 2% of the diesel fuel consumed.

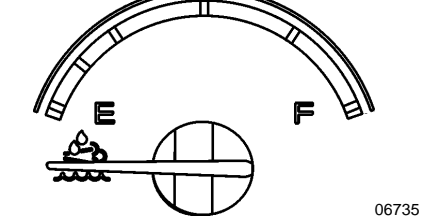

CAUTION

DEF will begin to crystallize and freeze at 12°f (-11°c). DEF expands by approximately 7% when frozen. In order to permit DEF expansion without causing damages to the DEF tank, do not fill the DEF tank with more than 16 gallons (60 liters).

#### **Fuel Level**

Indicates the amount of fuel remaining in the fuel tank. At the beginning of the red area, there is approximately 48 gallons (182 liters) left in the tank.

### NOTE

A pop-up message will appear in the DID informing that there is only 24 gallons (92 liters) left in the fuel tank.

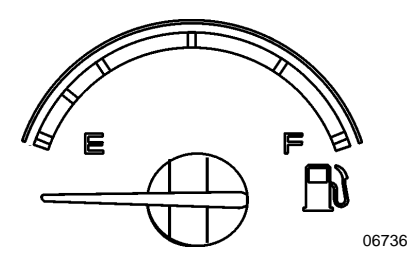

# **TELLTALE LIGHTS**

The telltale lights illuminate during 5 seconds at the start of every ignition cycle as a light bulb check.

| $\mathbf{\Lambda}$ | STOP                                                                                                    |
|--------------------|----------------------------------------------------------------------------------------------------|
| STOP               | Indicates that a serious problem has been detected. Immediately park the coach in a safe place and stop the engine. This telltale light may be accompanied with a message in the DID and a diagnostic troubleshooting code will be stored to ease identification of the problem. <b>WARNING:</b> Failure to take necessary action when the STOP telltale light is on can ultimately result in automatic engine derate and shutdown. |
| СНЕСК              | CHECK                                                                                                    |
|                    | Indicates that a problem has been detected and must be checked at the next stop. This telltale light may be accompanied with a message in the DID and a diagnostic troubleshooting code will be stored to ease identification of the problem.                                                                                                    |
| XeX                | FORWARD VEHICLE DETECTED – ADAPTIVE CRUISE BRAKING                                                                                                    |
| <u> </u>           | When the ACB is engaged with a cruise speed set and the forward vehicle is in range, the FORWARD VEHICLE DETECTED telltale light illuminates, indicating the ACB system is actively tracking the forward vehicle.                                                                                                    |
|                    | GREEN: The vehicle ahead of you is detected by the radar.                                                                                                    |
|                    | <b>FLASHING RED</b> : Impact alert. The vehicle ahead of you is to close. The driver must take immediate evasive action by applying more braking power and/or steering clear of the vehicle ahead to avoid a potential collision.                                                                                                    |
|                    | <b>RED:</b> System malfunction. The Adaptive Cruise Braking is not available.                                                                                                    |
|                    | INFORMATION                                                                                                    |
|                    | This telltale light illuminates when there is a new information message or an abnormal status is detected by the electronic control unit. A pictogram, text or both are shown in the DID in addition to the info telltale light. Make sure the indicated fault is checked at the next stop.                                                                                                    |
| 公众                 | TURN SIGNAL INDICATORS                                                                                                    |
|                    | Flashes when the right or left turn signals are activated. Signal right and left turns by operating the multi-function lever. See "Steering Column Controls" in this chapter.                                                                                                    |
|                    | NOTE                                                                                                    |
|                    | The turn signals are automatically activated when the vehicle is backing up.                                                                                                    |
| (P)                | PARKING BRAKE OR EMERGENCY BRAKE APPLIED                                                                                                    |
|                    | Illuminates when the emergency/parking brake is applied. The control valve is located<br>on the L.H. control panel. An audible alert will sound if ignition is turned to off and the<br>parking brake is not engaged.                                                                                                    |
| <u>ر</u>           | AFTERTREATMENT SYSTEM MALFUNCTION (MALFUNCTION INDICATOR LAMP)                                                                                                    |
| ال                 | Indicates a failure of an emission control device. May illuminates at the same time as the CHECK amber warning light. The lamp will go out after 3 completed <i>ignition on-ride-ignition off</i> cycles. Vehicle can be driven to end of shift. Call for service.                                                                                                    |

#### CRUISE **CRUISE CONTROL**

Indicates that the cruise control is enabled.

#### **CRUISE CONTROL SET SPEED** SET

Indicates that a cruising speed is set and stored in the memory.

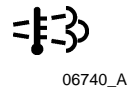

### **HIGH EXHAUST SYSTEM TEMPERATURE (HEST)**

Illuminates to notify the driver of potentially hazardous exhaust gas temperature at the exhaust system diffuser.

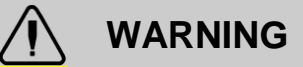

During regeneration, exhaust temperature may reach up to 1200°f (650°c) at the particulate filter. When parking the vehicle, if this telltale light is illuminating, make sure that the exhaust system diffuser is away from people or any flammable materials, vapors or structures.

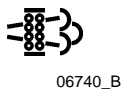

#### **DPF REGENERATION REQUEST**

Illuminates to notify the driver that a manual stationary regeneration will be required soon. Refer to "Exhaust Aftertreatment System" paragraph in Other Features chapter.

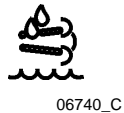

#### LOW DEF LEVEL

Illuminates when there is less than 2.6 gallons (10 liters) of DEF left in the tank.

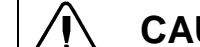

# CAUTION

This telltale light starts flashing when there is only 2.5 liters (0.6 gallons) left in the tank.

If the vehicle is kept in operation with an empty DEF tank, and engine derate will eventually occur, limiting the speed to 5 mph.

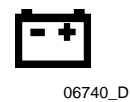

#### **ALTERNATORS**

Indicates an alternator problem. One of the alternators is not charging.

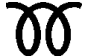

#### **INTAKE AIR PREHEATER ON – WAIT BEFORE STARTING**

Illuminates when the intake air preheater element is in function. Wait until this telltale 06740 E light has turned off before starting the engine. For more information on this feature, refer to paragraph "Cold Weather Starting" in Starting And Stopping Procedures chapter.

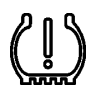

### FLAT TIRE (WITH OPTIONAL TIRE PRESSURE MONITORING SYSTEM)

Illuminates when a tire pressure is 25% below the target tire pressure.

06740 F

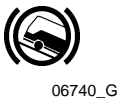

### HILL START ASSIST

Indicates a malfunction of the hill start assist function. This function might not be available.

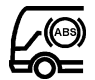

#### ANTILOCK BRAKE SYSTEM (ABS)

Illuminates when the ABS is not available or when the ABS is malfunctioning. Since the ABS system does not operate at less than 4 mph (7 km/h), the indicator will remain illuminated until the coach reaches that speed. Refer to *Other Features* chapter.

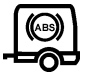

#### TRAILER ANTILOCK BRAKE SYSTEM (ABS)

Huminates when the trailer ABS is not available or when the trailer ABS is  $_{06740_{-1}}$  malfunctioning.

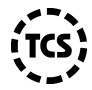

# TCS/ESC - TRACTION CONTROL SYSTEM AND ELECTRONIC STABILITY CONTROL

O6740\_AA At vehicle ignition, TCS/ESC telltale lamp illuminates for approximately 3 seconds and then turns off. If it remains on steadily (not flashing) after ignition, or if it illuminates steadily while you are driving, the TCS or ESC system may not be fully functional or their operation may be completely disabled. If this happens, your vehicle will still have normal service braking and it still can be driven, although without the benefits of TCS or an ESC system.

Flashes slowly when TCS's Mud/Snow mode is turned on using the Mud/Snow switch.

Flashes quickly when ESC or TCS intervenes to reduce risk of loss of control.

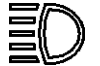

# HIGH BEAM

Illuminates when the high beams are selected. High and low beams are selected with the multi-function lever. Refer to "*Steering Column Controls*" paragraph in this chapter.

# STOP, CHECK AND INFORMATION TELLTALE LIGHTS

STOP, CHECK and INFORMATION telltale lights illuminate automatically to draw the attention of the driver and their associated messages are displayed in the DID. More than one message (see "Acknowledging Messages" below) can be active at the same time. A displayed message can be replaced by a new message provided the new message has a higher priority. Only fault codes that have a direct impact on vehicle operation are displayed. All fault codes are stored in the appropriate ECU for access by service technicians.

#### **STOP Telltale light**

In the event of a serious fault, the red STOP telltale light comes on and an audible alarm will sound if the engine is running. An illuminated stop message light indicates a serious problem has been detected, and the driver must respond immediately to the problem.

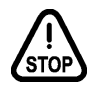

When illuminating, this telltale light means the vehicle must be safely pulled off the road and stopped. In some instances, the engine must be switched off immediately.

# 

Failure to stop and take necessary action when the STOP telltale light is on can result in automatic engine derate and shutdown.

In some cases preventive action may be taken by the engine ECU to protect the engine. For further details, refer to "Engine Protection System" in *Starting and Stopping Procedures*.

#### **CHECK Telltale light**

This telltale light means that a fault or an abnormal operating condition has been detected. The vehicle must be checked at the next stop.

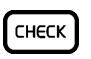

If the CHECK telltale light illuminates, an associated message is displayed in the DID. Always pay attention to the associated

messages (see "Acknowledging Messages" below).

#### **INFORMATION Telltale light**

The INFO indicator light comes on when there is a new information message or an abnormal status is detected by the electronic control unit. A pictogram or text or both are shown in the DID in addition to the INFO telltale light (see "Acknowledging Messages" below).

| 1 |
|---|
|   |

#### **Acknowledging Messages**

A fault message associated to a STOP, CHECK or INFORMATION telltale light must be acknowledged by pressing the ESCAPE or ENTER button after which the display returns to the same status that existed before the fault occurred. All messages can be acknowledged. Acknowledged but inactive messages are displayed again when the ignition key is turned to the START position or they can be read in the DID menu. Refer to *Other Features* for more information on the DID menus.

#### DRIVER INFORMATION DISPLAY

The DID (Driver Information Display) is located in the center of the instrument cluster. It displays digital gauges, main menus and sub-menus that provide necessary and important information to the driver. The information available to the driver depends on vehicle configuration, and whether the vehicle is in operation or parked. For the list of the available menus and sub-menus, refer to "Driver Information Display Menus" in *Other Features* chapter.

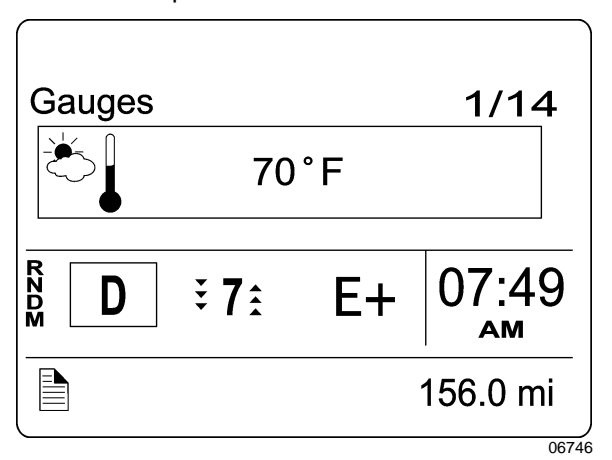

# 4-36 Controls and Instruments

The outside air temperature, fuel flow and the odometer (Allison transmission) are part of the default display. You can replace the default display by your selection of favorite gauges using the Driver Information Display sub-menu Favorite Display Setting. Refer to Other Features chapter for more information.

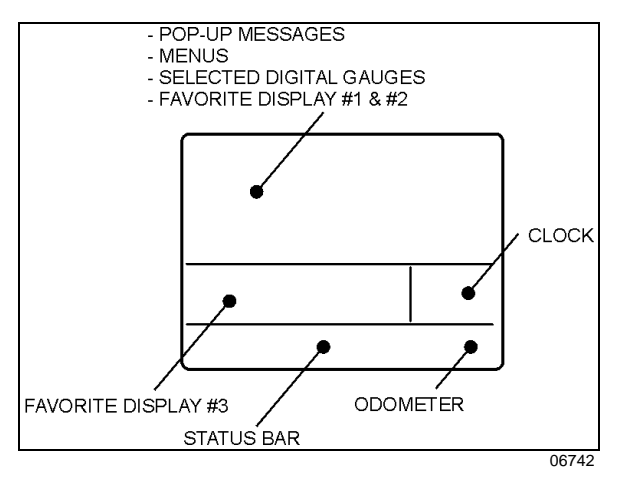

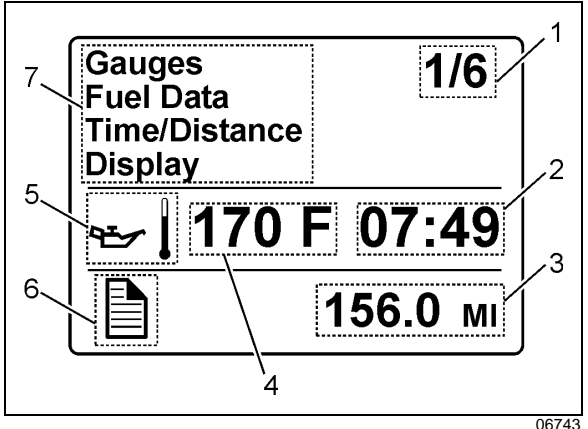

- 1. Indicates first of six available menus (varies by menu)
- 2. Clock
- 3. Odometer
- 4. Value or data (in this example, the engine oil temperature)
- 5. Pictogram relevant to the displayed value or data
- 6. Status bar active pictogram
- 7. Messages or available menus

#### Selecting a menu

Menus are placed in a cascade arrangement. Use the steering wheel controls buttons to scroll through them.

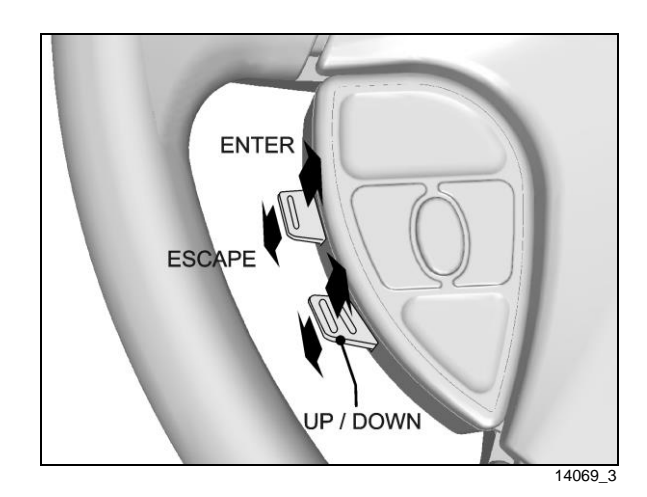

To select a menu:

- 1. Press the ENTER or ESCAPE button to display the list of available menus.
- 2. Use the UP/DOWN button to scroll up or down through the menus.
- 3. Use the ENTER button to open a menu.
- 4. Use the ESCAPE button to return to the previous menu or display or to cancel a setting or operation.

#### To change settings

To change a setting, like the clock for example:

- 5. Use the UP/DOWN button to increase or decrease the numerical value of the selected field.
- 6. Use the ENTER button to confirm your choice and to move to the next field.
- 7. Press the ESCAPE button to return to the previous field or to cancel a setting or operation.

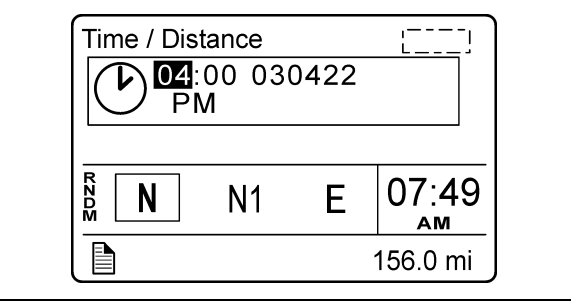

06743

# Scrolling through the menus without using the steering wheel buttons

In case of failure of the steering wheel buttons, it is still possible to gain access to the menus or acknowledge the pop-up messages to return to the default display.

This alternate mode is possible only if the steering wheel buttons are faulty.

To enable the alternate mode:

- 1. Apply the parking brake;
- 2. Depress and hold the service brake pedal.

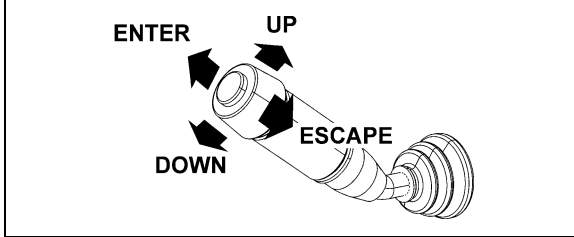

MULTI-FUNCTION LEVER

In alternate mode, use the multi-function lever as follows:

Move the lever up = UP Move the lever down = DOWN Push the lever away from you = ENTER Pull the lever towards you = ESCAPE

## PICTOGRAMS DISPLAYED ON THE DRIVER INFORMATION DISPLAY (DID)

### NOTE

In certain situations, the pictogram displayed represents a system or a function of the vehicle. A particular pictogram may be displayed with different messages. In that situation, it is very important to pay attention to the message displayed with the pictogram.

#### Warning pictograms, pop-up message pictograms, verifications and information pictograms

| DRIVER INFORMATION DISPLAY "GAUGES" MENU PICTOGRAMS |                                                                                                    |  |
|-----------------------------------------------------|----------------------------------------------------------------------------------------------------|--|
| PICTOGRAM                                           | Description                                                                                                    |  |
| ₹ <b>-</b> }                                        | Engine oil temperature                                                                                                    |  |
| گ                                                   | Outside air temperature                                                                                                    |  |
| A/C                                                 | <b>A/c compressor pressure</b><br>This pictogram is displayed with A/C compressor suction pressure value (low side) and discharge pressure value (high side).                                                        |  |
| Acc<br>U                                            | <b>Accessories air pressure</b><br>Normal pressure should be between 122 and 140 psi (841 and 965 kPa).                                                                                                    |  |
| <del>■</del>                                        | Voltmeter                                                                                                    |  |
|                                                     | This pictogram is displayed with both the 12-volt and 24-volt electrical system current voltage value. When the engine is running, the 24-volt electrical system voltage value should be between 26,5 et 28,0 volts. |  |
| <u> </u>                                            | Battery State Of Charge (PRIME option)                                                                                                    |  |
| SOC                                                 | Displays the level of charge for the 12v and 24v battery banks.                                                                                                    |  |
|                                                     | Transmission oil temperature                                                                                                    |  |
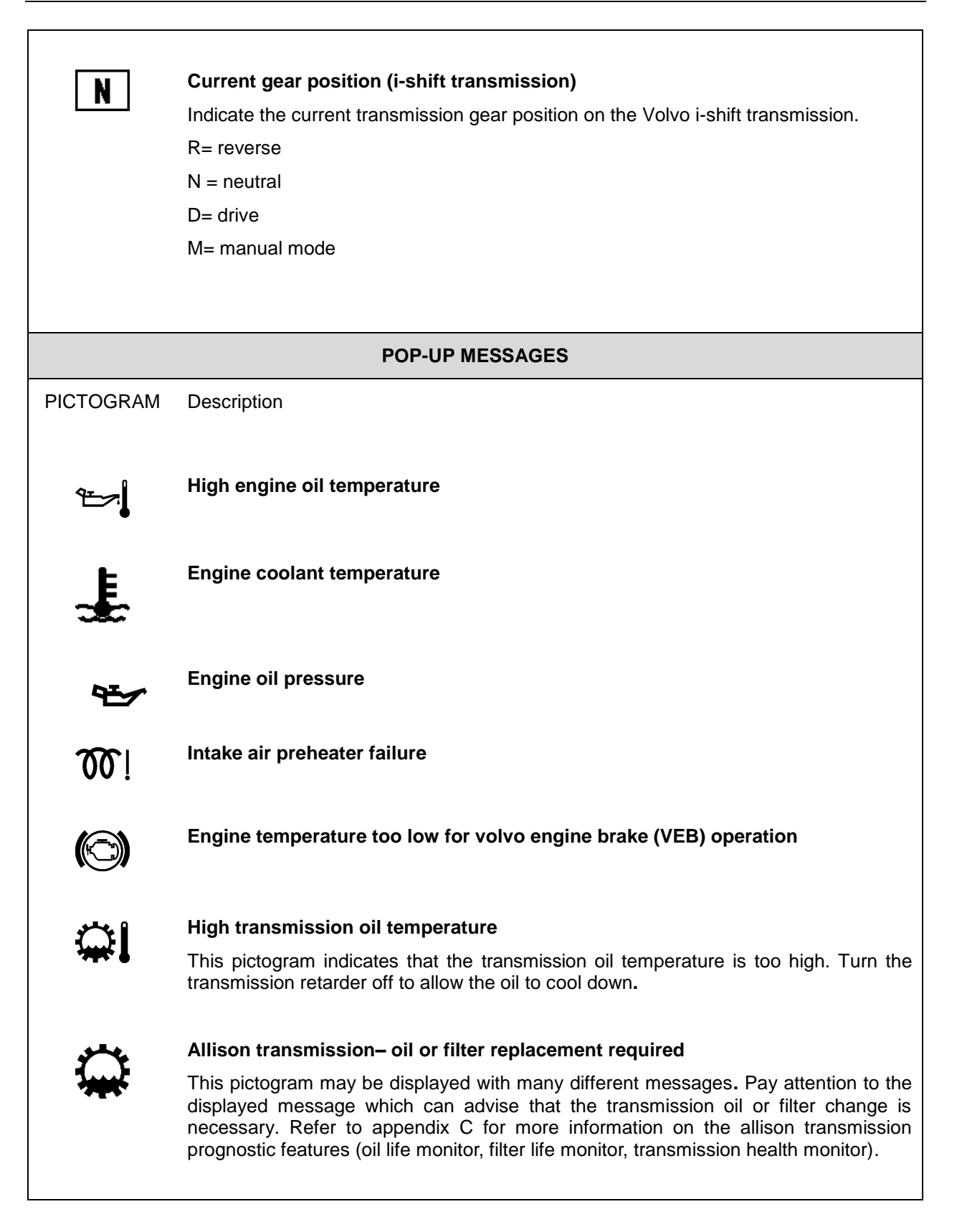

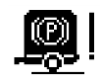

#### Trailer braking system low air pressure / trailer parking brake

This pictogram appears when the trailer emergency/parking brake is unexpectedly applied as when the vehicle is moving and a parking brake air line rupture happens.

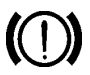

#### Low brake or ABS air pressure

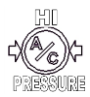

#### A/C system pressure high

This pictogram indicates that the a/c system pressure is too high. If the a/c pressure is too high, the compressor clutch is disengaged, but the fan remains activated.

#### NOTE

When outside temperature is high, it is possible and normal for that pictogram to appear.

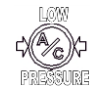

#### A/C system pressure low

This pictogram indicates that the A/C system pressure is too low. If the A/C pressure is too low, the compressor clutch disengages and the fan stops.

#### NOTE

When outside temperature is low, it is possible and normal for that pictogram to appear.

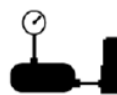

#### Compressor/air dryer fault

This pictogram indicates that a risk of water in the pneumatic system has been detected due to a compressor or air dryer related problem. Possible causes are:

- Compressor is used at an unusual (high) rate.
- A fault with the air system has been detected.

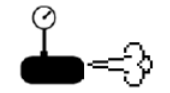

### Air leakage

This pictogram indicates that an air leak has been detected in the pneumatic system.

## ĒÐ

#### Battery voltage warning

This pictogram indicates that the battery voltage is too high, too low or the 12V/24V battery arrangement is not equalized.

The value low or high is displayed at the right of the pictogram to indicate if the voltage is too low or too high.

#### NOTE

This pictogram will illuminate for a few seconds after the engine is started because of the voltage drop when the starter is engaged.

#### NOTE

This pictogram may appear as a reminder to connect the battery charger if the ignition switch is left in the "ON" position *for twenty minutes* with engine not running and parking brake set.

#### NOTE

To identify the battery problem (too high, too low or not equalized voltage), using the DID menus, perform a system diagnostic by selecting DIAGNOSTIC, VIEW ACTIVE FAULTS, ELECTRICAL SYSTEM and see the fault messages.

#### NOTE

To prevent discharge of the batteries when the engine in not running, some functions are automatically switched off if the batteries voltage drops below 24.0 volts for more than 30 seconds. Set the ignition key to the OFF position and then turn the ignition key to the ON position to reactivate the functions for a period of 30 seconds before they switch off again.

#### NOTE

If the battery equalizer indicator illuminates, make sure that the battery equalizer circuit breakers are reset before requesting breakdown assistance. Wait 15 minutes after setting breakers to allow batteries to equalize. The breakers are located on the rear junction panel, on the engine compartment R.H. side.

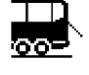

#### Engine door ajar

This pictogram indicates that the engine compartment door is ajar.

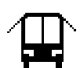

#### Emergency window open

This pictogram indicates that an emergency window is open or unlocked.

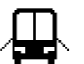

#### Baggage compartment door ajar

This pictogram indicates that one or more baggage bay doors are ajar.

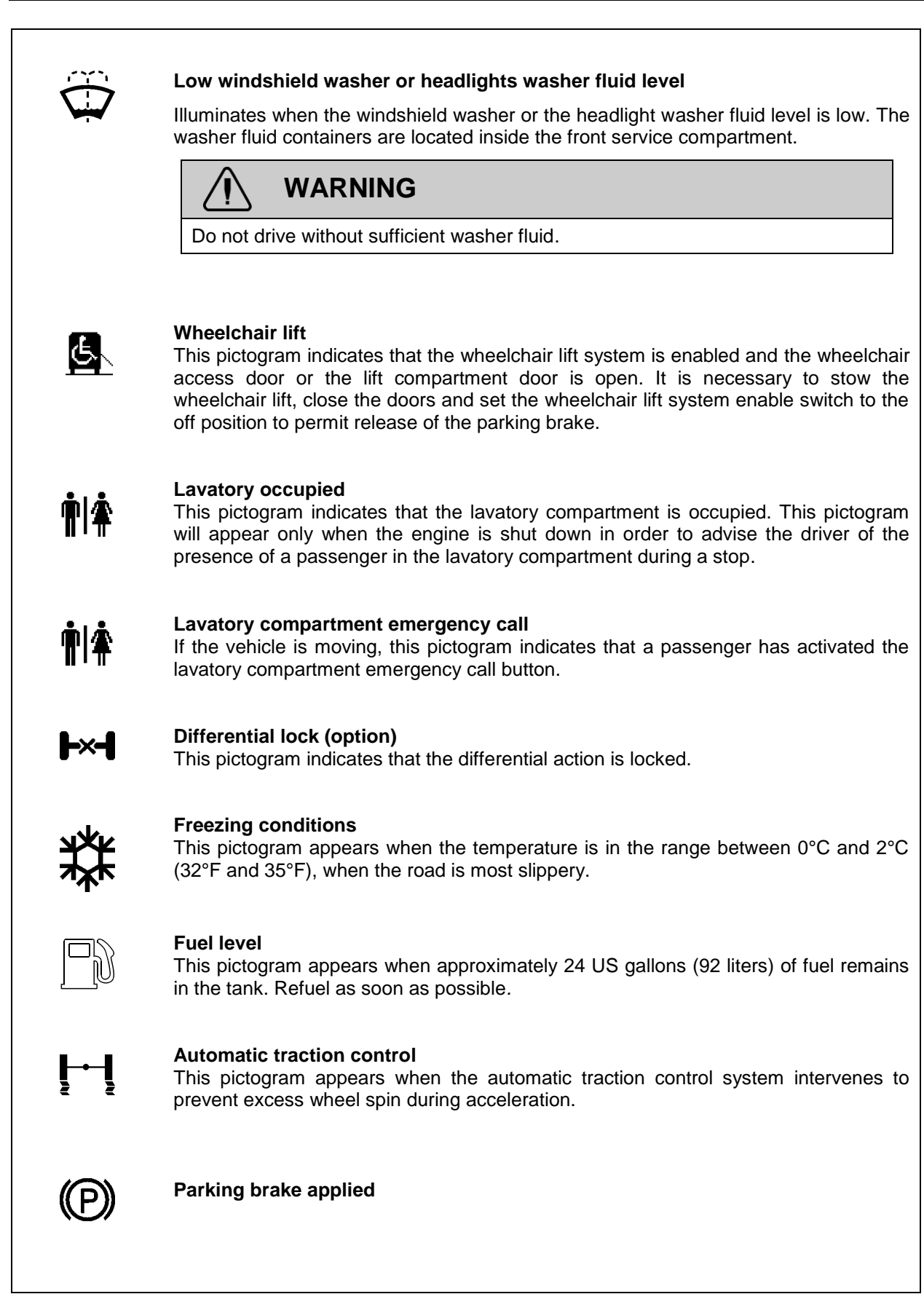

## DPF regeneration

# 記

#### High exhaust gas temperature

This pictogram appears to notify the driver of potentially hazardous exhaust gas temperature at the dpf outlet.

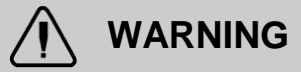

During regeneration, exhaust temperature may reach up to 1200°F (650°C) at the particulate filter. When parking the vehicle, if this pictogram is displayed, make sure that the DPF outlet diffuser is away from people or any flammable materials, vapors or structures.

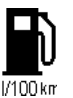

#### Fuel economy

This pictogram is displayed with fuel consumption value of the vehicle. Proper units for the displayed value are written under the pictogram: liters/100km, km/liter, mpg, liters/hour.

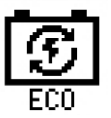

#### Part of trip made using "free" electricity (PRIME)

Percentage besides this pictogram represents percentage of trip made with electricity generated when braking or decelerating.

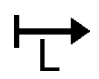

#### Leg fuel consumption

This pictogram is displayed with the value for the fuel consumption for the current leg.

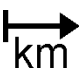

#### Trip data

Function of the DID's "Time/Distance" menu. Refer to "Driver Information Display Menus" in *Other Features* chapter.

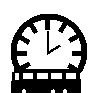

#### Estimated time of arrival

Function of the DID's "Time/Distance" menu. Refer to "Driver Information Display Menus" in *Other Features* chapter.

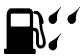

#### Fuel filter/water separator

Indicates that the draining the fuel Filter/Water separator is required. See *Care And Maintenance* chapter.

## Raised tag axle

This pictogram appears if the vehicle speed exceeds 12 mph (20 km/h) while the tag axle is raised.

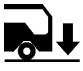

00

#### Low buoy

This pictogram appears if the vehicle speed exceeds 12 mph (20 km/h) while the front suspension of the vehicle (kneeling) or the entire vehicle suspension is lowered (low buoy).

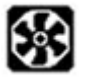

#### Cooling fans low voltage

This pictogram indicates that battery voltage is too low for proper fan operation.

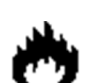

#### FIRE IN ENGINE COMPARTMENT

This pictogram appears if a fire is detected in the engine compartment while the vehicle is on the road. An audible alarm informs the driver when a fire is detected. In case of fire detection when parked (parking brake applied, engine running or not), the electric horn is activated to alert the driver. Refer to *Safety Features And Equipment* Chapter.

# 

In case of a fire, stop the vehicle immediately, stop the engine and evacuate the vehicle.

#### NOTE

It is possible to cancel an alarm while on the road. To do so, stop the vehicle and perform this ignition switch (key) sequence.

- From the **ON** position,
  - Turn to **OFF**, return to **ON** and **START** vehicle within 2 seconds.

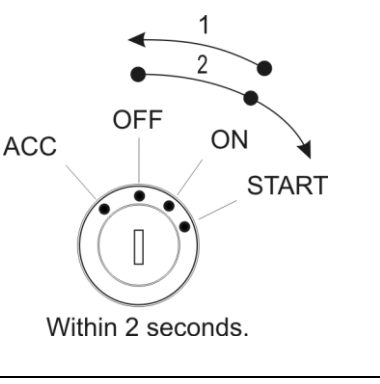

Status Line Pictograms

| PICTOGRAM               | DESCRIPTION                                                                                                    |
|-------------------------|----------------------------------------------------------------------------------------------------|
|                         | MESSAGE ACTIVE                                                                                                    |
| ((♣))                   | ALARM CLOCK ACTIVATED                                                                                                    |
| 00                      | RAISED TAG AXLE                                                                                                    |
| _                       | KNEELING/FRONT SUSPENSION HI-BUOY ACTIVE                                                                                                   |
|                         | Indicates that the front suspension (kneeling) or the entire vehicle suspension (low buoy) is lowered.                                     |
| പ്                      | BAGGAGE COMPARTMENTS LOCKED                                                                                                    |
|                         | Confirm that all the baggage compartment doors are locked.                                                                                 |
|                         | BAGGAGE COMPARTMENTS UNLOCKED                                                                                                    |
|                         | Indicates that at least one baggage compartment door is unlocked.                                                                          |
| ARB                     | ADAPTIVE CRUISE BRAKING (ACB) NOT AVAILABLE                                                                                                |
| 700                     | Indicates that the adaptive cruise braking system is disabled.                                                                             |
| (OFF)                   | ENGINE BRAKE                                                                                                    |
|                         | Engine brake is disabled (OFF mode).                                                                                                    |
|                         | ENGINE BRAKE                                                                                                    |
|                         | Indicates that the engine brake is in the AUTO mode. When using this mode, the engine brake is activated when pressing on the brake pedal. |
|                         | The engine brake is by default set to AUTO mode when the vehicle ignition switch is cycled from OFF to ON position.                        |
| (m)                     | ENGINE BRAKE – ENGINE BRAKE LOW (1) AND ENGINE BRAKE HIGH (2)                                                                              |
| $(\square)$ $(\square)$ | Confirm which engine braking power is selected with the steering wheel control buttons.                                                    |
|                         | ALLISON TRANSMISSION RETARDER                                                                                                    |
|                         | Confirm that the allison transmission retarder is off.                                                                                     |
|                         | ALLISON TRANSMISSION RETARDER – BRAKING LEVEL 0, 1, 2, 3, 4, 5, 6                                                                          |
|                         | Confirm the retarder hand lever position. Each position corresponds to a given braking                                                     |

Confirm the retarder hand lever position. Each position corresponds to a given braking level. Refer to "transmission retarder" heading in this chapter.

#### **VEHICLE CLEARANCE INFORMATION**

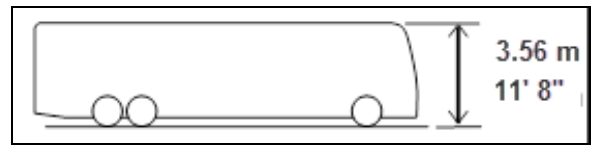

Safe vehicle clearance height is 11'8" (3.56 m).

# 

Vehicle clearance is higher when the ventilation hatch is open, hi-buoy is selected or if additional equipment is installed on the roof.

#### **STEERING COLUMN CONTROLS**

Many of the most frequently used controls are conveniently placed on the steering column or the steering wheel, just like a passenger car. The multi-function lever is located on the left side of the steering wheel while the optional transmission retarder lever is located on the right side of the steering wheel. Switches for the electric horn and the air horn are located directly on the steering wheel.

#### **MULTI-FUNCTION LEVER**

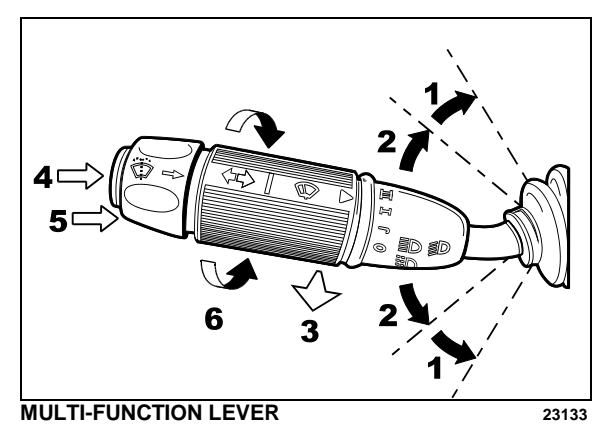

The multi-function lever is used to operate the following:

#### **Turn Signal (1)**

Move the lever all the way up until it locks in position to signal a right turn. Move the lever all the way down until it locks in position to signal a left turn. The lever automatically returns to the horizontal OFF position once the turn is completed.

#### Lane Change Signal (2)

Move the lever part way to the catch position and hold until the lane change maneuver is completed. The lever will spring back into the OFF position once released.

#### Headlight Beam Toggle Switch (3)

Toggle between high and low beams by pulling the lever up towards you. To flash the headlights, pull the lever up halfway. The lever will spring back into normal position once released.

#### **Courtesy Blinkers (4)**

Clearance and parking lights can be flashed by pressing the button located on the lever tip.

#### Windshield Washer Control (5)

Push the external ring at the end of the lever toward the steering column to activate the windshield washers. The wipers come ON and continue wiping for a few seconds after the ring is released.

## 

Before using the windshield washers in cold weather, heat the windshield with the defroster to prevent icing and reduced visibility.

# 

To avoid damaging the pump mechanism, do not use the windshield washer when the fluid level is very low or empty.

#### Windshield Wipers (6)

Turn the lever counterclockwise to activate the windshield wipers. The first position activates the wipers intermittently. The second position is the slow speed and the third position is for high speed wiping.

# 

To avoid scratching the windshield, do not operate the wipers when the windshield is dry. To avoid damaging the wiper motor, free wiper blades that may be frozen to the windshield before operating the wipers.

#### STEERING WHEEL CONTROLS

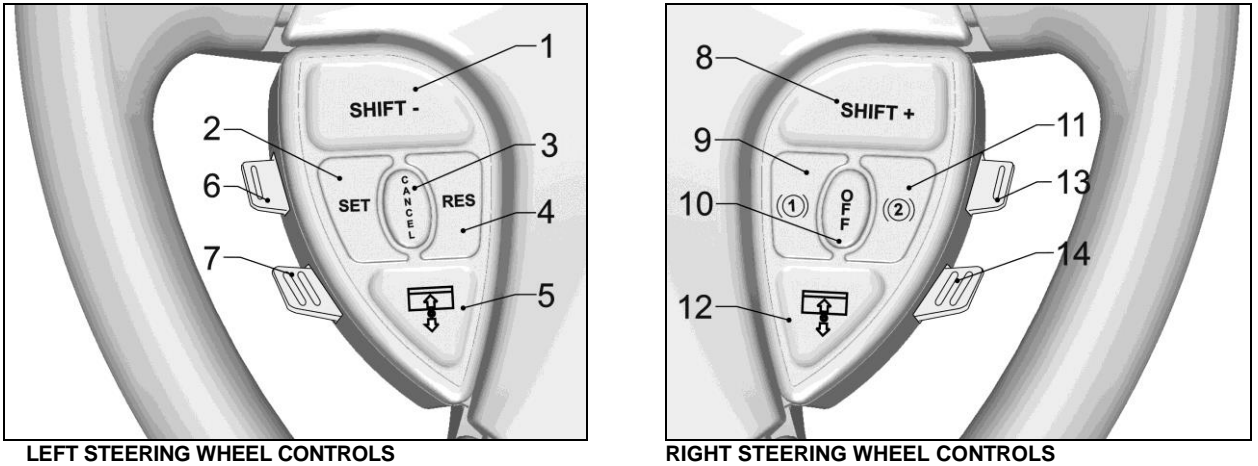

#### The steering wheel controls include the following functions:

#### 2 Set (Cruise Control)

For the cruise control operating instructions, refer to "Cruise Control" paragraph in this chapter.

#### 3 **Cancel (Cruise Control)**

For the cruise control operating instructions, refer to "Cruise Control" paragraph in this chapter.

#### 4 **Resume (Cruise Control)**

For the cruise control operating instructions, refer to "Cruise Control" paragraph in this chapter.

#### 5.12 Left Sunshade, Right Sunshade

Press and hold the button to lower the left or right sunshade. Press twice rapidly and hold the button to raise the left or right sunshade.

# CAUTION

Do not attempt to raise or lower these shades manually. Damage to electric motor or roller mechanism could result.

#### 6 Escape/Enter (Driver Information Display)

Enter: lift this button briefly.

Escape: press briefly on this button.

#### 7 Up/Down (Driver Information Display)

Use this button to scroll up or down through the menus.

#### RETARDER / ENGINE BRAKE LOW (1) 9

If the vehicle is equipped with a transmission retarder, press this button to enable the transmission retarder. Afterwards, operate the transmission retarder with the hand lever mounted on the steering wheel or the brake pedal. For more information about the operation of this system, refer to "transmission retarder" heading in this chapter.

On vehicles equipped with an engine brake, the engine brake provides two levels of braking power. Press this button for low engine braking power (about 50 % of full braking power).

#### 4-48 Controls and Instruments

Refer to Section 5 *Other Features* for more information about the engine brake operation and AUTO (2) mode.

#### 10 RETARDER / ENGINE BRAKE OFF

Press this button to cancel operation of the transmission retarder.

On vehicles equipped with engine brake, this button is a momentary switch that will cancel the Engine Brake LOW (1) or Engine Brake HIGH (2) mode and switch the engine brake to AUTO (2) mode. On vehicles so equipped, an engine brake switch located in the dashboard can be used to cancel completely (OFF mode) the engine brake.

#### NOTE

Engine brake is safe to use in any road conditions including adverse conditions.

#### 11 RETARDER / ENGINE BRAKE HIGH (2)

If your vehicle is equipped with a transmission retarder, this button has the same effect than the retarder/engine brake LOW (1) button.

On vehicles equipped with engine brake, pressing this button will permit full application of engine brake (100 % of braking power). Refer to Section 5 *Other Features* for more information concerning the engine brake operation and AUTO (A) mode.

#### 13 Volume (Dashboard Radio)

Use this button to increase or decrease the dashboard radio (driver's radio) volume.

#### 14 Seek (Dashboard Radio)

Use this button to seek up or down for a radio station.

#### HORNS

The electric horn (city horn) and air horn (highway horn) are operated from the steering wheel center pad. Use the Horn Selector switch located on the lateral control panel to select the appropriate horn type.

#### NOTE

When the vehicle is stationary, the electric horn will sound to inform the driver that a fire is detected in the engine compartment.

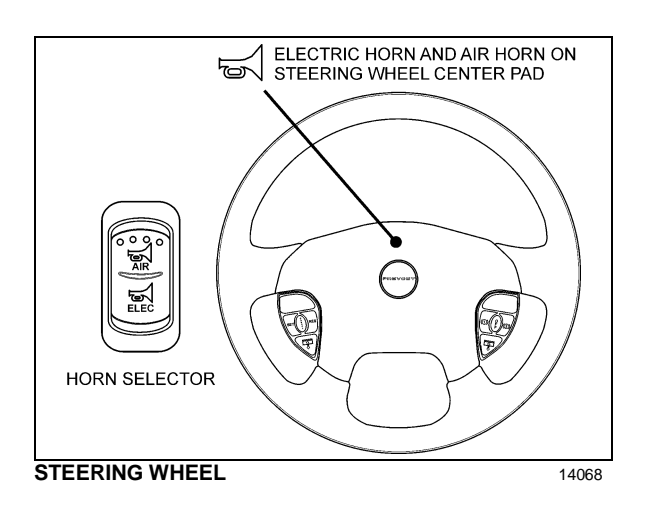

#### TRANSMISSION RETARDER

The retarder can be operated using a hand lever mounted on the steering wheel column or using the service brake pedal.

To use the transmission retarder, it must be activated first by pressing one of the two Retarder/Engine Brake buttons on the steering wheel.

#### **Operating the Retarder Using the Hand Lever**

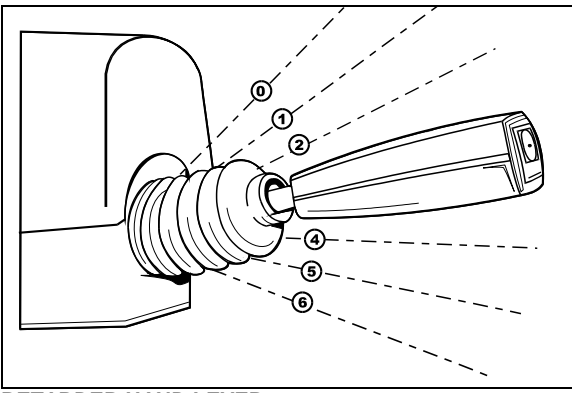

RETARDER HAND LEVER

07043

With the retarder enabled and the accelerator pedal released, move the output retarder lever clockwise from the first to the sixth position. The braking level for each position is as follows:

| Position             | Braking level (up to)   |
|----------------------|-------------------------|
| Initial <sup>©</sup> | Varies with brake pedal |
| 0                    | 16%                     |
| 2                    | 33%                     |
| 3                    | 49%                     |
| 4                    | 71%                     |
| 5                    | 89%                     |
| 6                    | 100%                    |

| NOTE                                    |     |
|-----------------------------------------|-----|
| The output retarder lever is located on | the |
| right side of the steering column.      |     |

# Operating the Retarder Using the Brake Pedal

With the retarder enabled, the accelerator pedal released and the output retarder lever in the initial position <sup>(i)</sup>, depressing the brake pedal will engage both the service brake and the transmission retarder. This is referred to as retarder-brake blending. The further the pedal is depressed, the more total braking power is provided. Refer to "OTHER FEATURES" chapter for further information about the transmission retarder.

#### NOTE

If the wheels start to lock up on slippery roads, the output retarder will automatically deactivate until the wheels start to turn.

## FOOT-OPERATED CONTROLS

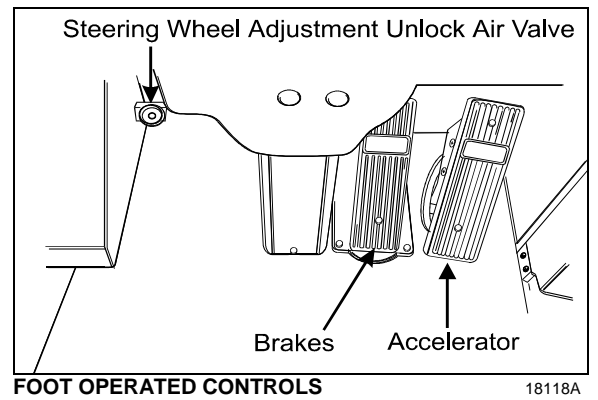

#### SERVICE BRAKES

The coach is equipped with a dual braking system. The front brakes operate differently from the drive and tag axle brakes.

The dual braking system becomes a modulated emergency system if a pressure drop occurs in the rear brake system. Only the drive and tag axles are equipped with parking brakes.

Service brakes are applied by depressing the brake pedal. Braking increases with the amount of pressure applied to the foot pedal. Refer to "Other Features" chapter under "Anti-lock Braking System". When the brake pedal is depressed, the brake lights turn *ON* automatically.

For safe and effective braking, the air system pressure should reach at least 122 psi (841 kPa) in both the primary and secondary circuits.

A warning light and a buzzer will sound when the air pressure in either the primary or secondary circuits drops below 75 psi (517 kPa). If this occurs, stop the coach; determine the cause of the pressure loss before proceeding. The brake pedal can be used in conjunction with the transmission retarder. Refer to Transmission Output Retarder in this section.

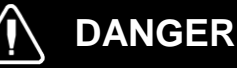

Immediately report any brake system problem to the nearest Prevost or Prevost-authorized service center.

Do not "fan" or "pump" the brake pedal. This practice does not increase brake system effectiveness but rather reduces system air pressure thereby causing reduced braking effectiveness.

# CAUTION

"Riding" the brake by resting one's foot on the brake pedal when not braking can cause abnormally high brake temperature, can damage and cause premature wear of brake components and reduce brake effectiveness.

#### ACCELERATOR PEDAL

Controls engine RPM as needed.

NOTE

The accelerator pedal will not operate when the front door is open.

## ALLISON TRANSMISSION

The transmission is fully automatic: Proper ranges should be automatically selected according to driving speeds to improve vehicle performance and control. The speed ratio of the power converter changes automatically as vehicle speed increases and direct-drive goes in and out as necessary. The speed ratio is modulated by vehicle speed and accelerator pedal position. You will find the complete transmission operation instructions and driving tips in the Allison 5<sup>th</sup> Generation Bus Series Operator's Manual included in your vehicle's publication box.

#### **OPERATION**

When a button is depressed on the transmission control pad, the corresponding letter or number is displayed indicating the transmission is ready to operate in the selected range. If the transmission control module (TCM) detects a serious problem in the transmission, the CHECK telltale lights on the dashboard.

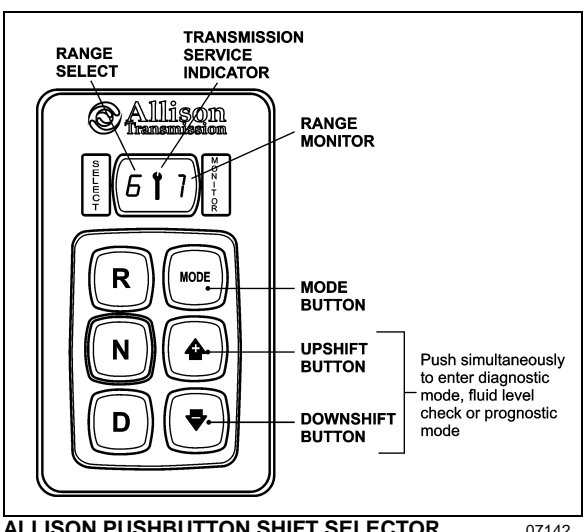

ALLISON PUSHBUTTON SHIFT SELECTOR

#### PUSHBUTTON SHIFT SELECTOR

The pushbutton shift selector has the following elements:

**R**: Press to select Reverse gear.

N: Press to select Neutral.

**D**: Press to select Drive. The highest forward range available will appear in the digital display window under SELECT. The transmission will start out in the lowest available forward range. displayed under MONITOR, and advance automatically to the highest range.

🕈 🕈 : Press respectively the 📤 (Upshift) or 🔻 (Downshift) arrow button when in DRIVE to request the next higher or lower range. One press changes gears by one range. If the button is held down, the selection will scroll up or down until the button is released or until the highest or lowest possible range is selected. Protection mechanisms inhibit selecting ranges that are not appropriate for the current speed or which may damage driveline components.

**MODE**: Pressing the MODE button allows the driver to activate the secondary shift schedule that has been programmed into the TCM unit.

#### PRIMARY AND SECONDARY SHIFT SCHEDULES

The primary shift schedule is the default mode at starting of the engine and is typically specified to accommodate normal vehicle operation. The transmission controller automatically selects between ECONOMY and PERFORMANCE shift strategy, based on the vehicle actual load and the grade on which the vehicle is operating. This is called Load Based Shift Scheduling (LBSS). This can produce improved overall vehicle fuel economy while still enabling high productivity when the vehicle is loaded.

In the **secondary shift schedule**, only the ECONOMY shift strategy is available. No switching is done between shift strategies. The secondary shift mode is available only if selected by the driver, using the MODE button. When the secondary mode is activated, "MODE" illuminates on the display.

#### NOTE

When the diagnostic display mode has been entered, the MODE button is used to view and toggle through diagnostic code information. Refer to appendix C for more details about **diagnostic code display procedure** and **fluid level check** using the pushbutton shift selector.

#### TRANSMISSION SERVICE INDICATOR

: This indicator will be illuminated upon the detection of a service issue relating to clutch, filter or fluid life. The appearance of the indicator (lit steadily, flashing, etc.) varies for each of the conditions monitored by the system. Refer to appendix C for more details about **diagnostic code display procedure**, fluid level check or prognostic features (Oil Life Monitor, Filter Life Monitor and Transmission Health Monitor) using the pushbutton shift selector.

Illuminated at startup for a bulb check, this indicator will then be turned off if no service conditions exist.

#### DESCRIPTION OF AVAILABLE RANGES

#### R (Reverse)

Press the «R» button to select reverse. Completely stop the vehicle and let the engine return to idle before shifting from forward range «D» to reverse «R» or from reverse to forward range. The reverse warning signal will be activated when this range is selected.

#### N (Neutral)

Use this position to start engine. Select «N» (Neutral) when checking vehicle accessories and for extended periods of engine idle operation; parking brake must then be applied. *The pushbutton shift selector automatically select «N» (Neutral) when the ignition switch is turned ON.* 

#### NOTE

The automatic transmission does not have a park «P» position. Select «N» (Neutral) and apply parking brake when the vehicle is left unattended. An audible alert will sound if the engine is stopped and the parking brake is not applied.

## **WARNING**

Before leaving driver's seat, always put the transmission in NEUTRAL and apply parking brake.

# WARNING

The vehicle service brakes or park brake must be applied whenever NEUTRAL is selected to prevent unexpected vehicle movement.

# 

Diesel engines should not be idled for extended periods at "slow" idle. For extended idling, engine should run at "fast" idle.

# 

Do not allow your vehicle to "coast" in neutral «N». This practice can result in transmission damage. Also, no engine braking is available in neutral.

### D (Drive)

Use this position for all normal driving conditions. After touching this pad, the vehicle will start in first or second range and will automatically upshift to a higher range as output speed increases. As the vehicle slows down, output speed decreases, the transmission automatically downshifts to the correct range. If a locked brake or a slick surface condition

#### **Controls and Instruments** 4-52

should occur, the TCM (Transmission Control Module) will command converter operation (disconnect lockup) and inhibit downshifts for a period of time or until normal wheel speed has been restored.

#### IMPORTANT NOTE

Brake pedal must be applied when selecting «D» (Drive) otherwise the transmission will stay in «N» (Neutral).

#### NOTE

The transmission should normally be allowed to shift by itself, but manual shifting can be done as described below.

#### 1 (First range)

Select this range when pulling through mud and snow, when speed control is needed for driving up or down steep grades or when maneuvering in tight spaces. This range also provides maximum driving torque and engine braking power or retarder braking effect. In the lower ranges (1, 2, 3 and 4), the transmission will not upshift above the highest gear selected unless engine overspeed is detected.

#### 2 (Second range)

Select this range when operating in heavy and congested traffic. The transmission will start in first and automatically upshift to second. When slowing, the transmission will automatically downshift to first range. Low ranges provide progressively greater engine and retarder braking power (the lower the range, the greater the engine and retarder braking effect).

#### 3, 4 (Third and fourth ranges)

Select these ranges when driving on moderate grades or when load and traffic conditions limit speed.

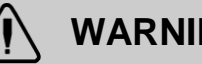

## WARNING

Service brake should not be used to control the speed of vehicle on long, steep descents. Instead, lower transmission ranges should be used (in conjunction with output retarder. Refer to "Engine Brake" and "Transmission Retarder" headings in Section 5 Other Features for details regarding both systems. This procedure keeps service brake cool and ready for emergency stopping.

## CAUTION

When descending in lower ranges, care must be taken that engine speed does not exceed 2,450 rpm.

| EXHAUST AFTERTREATMENT SYSTEM                                                                                                    | 3                     |
|----------------------------------------------------------------------------------------------------|-----------------------|
| FILTRATION AND REGENERATION UNIT<br>Passive regeneration<br>Active regeneration<br>Stationary (parked) regeneration<br>Initiating a Stationary (Parked) Regeneration<br>Voluntary Interruption of a Stationary Regeneration | 3<br>3<br>3<br>5<br>5 |
| SELECTIVE CATALYTIC REDUCTION UNIT                                                                                                    | 6                     |
| DIESEL EXHAUST FLUID DEF<br>Diesel Exhaust Fluid (DEF) Consumption                                                                                                    | 6<br>6                |
| SELECTIVE CATALYTIC REDUCTION – DRIVER WARNING AND INDUCEMENT                                                                                                    | 6                     |
| DEF TANK LEVEL DRIVER WARNING AND INDUCEMENT                                                                                                    | 7                     |
| DEF QUALITY DRIVER WARNING AND INDUCEMENT                                                                                                    | 8                     |
| SCR SYSTEM TAMPERING DRIVER WARNING AND INDUCEMENT                                                                                                    | 9                     |
| DRIVER INFORMATION DISPLAY (DID) MENUS                                                                                                    | 10                    |
| DRIVING MODE MENUS                                                                                                    | 11                    |
| GAUGES                                                                                                    | 11                    |
| FUEL DATA                                                                                                    | 12                    |
| TIME/DISTANCE                                                                                                    | 13                    |
| PREVOST LIAISON (OPTION)                                                                                                    | 14                    |
| VEHICLE MESSAGES                                                                                                    | 14                    |
| NON-DRIVING/STATIONARY MODE MENUS                                                                                                    | 15                    |
| DISPLAY SETTINGS                                                                                                    | 15                    |
| DIAGNOSTICS                                                                                                    | 16                    |
| PRE-TRIP ASSISTANT (OPTION)                                                                                                    | 17                    |
| DATA LOG                                                                                                    | 19                    |
| AFTERTREATMENT                                                                                                    | 20                    |
| PASSWORD                                                                                                    | 21                    |
| ALLISON TRANSMISSION ELECTRONIC CONTROLS                                                                                                    | 21                    |
| TRANSMISSION RETARDER                                                                                                    | 22                    |
| ENGINE BRAKE                                                                                                    | 22                    |
| VOLVO ENGINE BRAKE (VEB)                                                                                                    | 22                    |
| CRUISE CONTROL AND ENGINE BRAKE                                                                                                    | 23                    |
| ENGINE BRAKE FORCE APPLIED WITH CRUISE CONTROL                                                                                                    | 23                    |
| ANTILOCK BRAKING SYSTEM (ABS) – AUTOMATIC TRACTION CONTROL (ATC) – ELECTRON<br>STABILITY CONTROL (ESC)                                                                                                    | IC<br>23              |
|                                                                                                    | 25                    |
|                                                                                                    |                       |
|                                                                                                    | 25                    |
|                                                                                                    | 25                    |
| RETRACTABLE TAG AXLE                                                                                                    | 25                    |

## 5-2 Other Features

| VARIABLE ASSISTANCE STEERING GEAR (OPTIONAL)                                                                                                    |                      |
|----------------------------------------------------------------------------------------------------|----------------------|
| KEYLESS ENTRY SYSTEM                                                                                                    |                      |
| KEYLESS OPERATING INSTRUCTIONS                                                                                                    | 26                   |
| PROGRAMMING AND MANAGING PERSONAL CODES                                                                                                    | 27                   |
| REMOTE ENTRY TRANSMITTER                                                                                                    | 28                   |
| PROGRAMMING TRANSMITTERS                                                                                                    | 28                   |
| SLIDE-OUT OPERATION                                                                                                    |                      |
| SAFETY PRECAUTIONS                                                                                                    | 28                   |
| FRONT AND REAR SLIDE-OUT OPERATION<br>Preliminary condition for the slide-out operation<br>Slide-out extending operation<br>Slide-out retracting operation                                                                                                   | 29<br>29<br>29<br>29 |
| SLIDE-OUT MANUAL OVERRIDE PROCEDURE<br>Preliminary conditions for manual override procedure<br>Manual retracting procedure – Front and rear slide-out<br>Manual extending procedure – Front and rear slide-out                                               | 30<br>30<br>30<br>31 |
| SLIDE-OUT TROUBLESHOOTING                                                                                                    | 33                   |
| TROUBLESHOOTING – OPERATING CONDITIONS, CONTROL & MECHANICAL COMPONENTS                                                                                                    | 33                   |
| WHEELCHAIR LIFT SYSTEM (OPTION)                                                                                                    |                      |
| WHEELCHAIR LIFT SYSTEM DOORS OPERATION                                                                                                    |                      |
| OPERATING THE WHEELCHAIR LIFT<br>Normal Lift Operation – To Enter Vehicle<br>Normal Lift Operation – To Exit Vehicle<br>To Manually Deploy The Platform<br>To Manually Raise The Platform<br>To Manually Lower The Platform<br>To manually stow the platform |                      |
| THRESHOLD WARNING SYSTEM (TWS) ADJUSTMENT<br>Adjust Aiming Of Acoustic Sensor Beam<br>Test Aim of Acoustic Sensor Beam<br>Adjust acoustic sensor timing                                                                                                    | 44<br>44<br>45<br>45 |
| WHEELCHAIR LIFT REMOVAL FOR STORING OR MAINTENANCE PURPOSES                                                                                                    | 45                   |
| WHEELCHAIR LIFT INSTALLATION                                                                                                    | 46                   |

## EXHAUST AFTERTREATMENT SYSTEM

The exhaust aftertreatment system consists of two units, the filtration and regeneration unit and the selective catalytic reduction SCR unit.

#### FILTRATION AND REGENERATION UNIT

The aftertreatment system primary function is to capture and oxidize (regenerate) the particulate matter (soot) in the engine exhaust gases and to reduce NOx. To achieve this goal, the exhaust aftertreatment system is split into two main sections: the exhaust gases first enter the Diesel Oxidation Catalyst (DOC) and Diesel Particulate Filter (DPF) assembly to capture and regenerate the soot on a regular or passive basis, then the exhaust gases flow through the catalytic converter to reduce NOx to minimum level. Through constant monitoring of the exhaust gas temperature and the system back pressure, EMS is able to manage regeneration.

#### **Passive regeneration**

Passive regeneration is the process by which the particulate matter is oxidized due to the heat generated by the engine internal combustion process. During normal highway operation, exhaust temperatures alone are usually high enough to oxidize accumulating soot. In low ambient temperatures, however, or in some stop-and-go applications, the system needs a little help to regenerate, or clean itself. This process is called "active" regeneration.

#### Active regeneration

Active regeneration is necessary when the engine internal combustion process alone does not generate enough heat. A dosing system injects a mist of diesel fuel into the exhaust to increase and maintain system the aftertreatment system temperature. Exhaust temperature must be above 572°F (300°C) to initiate the oxidation catalyst, which in turn oxidizes the injected diesel fuel molecules to achieve up to 1200°F (650°C) exhaust temperature at the particulate filter. This process of active regeneration takes place during the normal operation cycle of the vehicle without charges in performance or control for the operator. EPA2010 compliant Volvo engines produce less soot, so less active or stationary regeneration will be required.

#### Stationary (parked) regeneration

In a small number of specific engine duty cycles. engine control module may not be capable of completing an active regeneration. In these situations, the operator will be notified that a stationary or parked regeneration may be required. A DPF telltale light will illuminate indicating the need for user interaction. The lamp gives the operator a grace period to allow this process to take place at a time when most convenient for the operator. This process requires the vehicle to be parked while a driver or maintenance technician initiates the regeneration process using the DID menus. Once initiated, the stationary regeneration process will be complete in about 45 minutes.

The driver will be notified of the need for a stationary regeneration (parked) by illumination of the DPF REGENERATION telltale light.

|         |                   | REGENERATION NEEDED                                                                                                    |
|---------|-------------------|----------------------------------------------------------------------------------------------------|
| LEVEL 1 | solid             | Diesel particulate filter is becoming full                                                                                                    |
|         |                   | The DPF REGENERATION telltale light illuminates to notify<br>the driver that a stationary regeneration (parked) will be<br>required soon. When this lamp is lit, initiate stationary<br>regeneration process at an appropriate time of day. <b>THERE</b><br><b>IS NO URGENCY AT THIS LEVEL</b> .                                                                                         |
|         |                   | REGENERATION REQUIRED                                                                                                    |
| LEVEL 2 | flashing          | Diesel particulate filter full                                                                                                    |
|         |                   | If no DPF regeneration occurs after the initial DPF<br>REGENERATION telltale light illumination, the lamp will<br>begin blinking and a stationary regeneration should be<br>initiated as soon as possible in order to prevent from<br>entering into Level 3.                                                                                                    |
|         |                   | ATD SERVICE REQUIRED                                                                                                    |
| LEVEL 3 | flashing          | ENGINE DERATE ACTIVE                                                                                                    |
|         | _ <del>+</del>    | Diesel particulate filter overfull                                                                                                    |
|         | CHECK             | If the flashing DPF REGENERATION telltale light is still<br>ignored, the CHECK telltale light will illuminate. In that<br>situation, engine performance is limited. Perform a parked<br>regeneration IMMEDIATELY to avoid further derate and<br>prevent from entering into Level 4.                                                                                                    |
|         | <u></u>           | ATD SERVICE REQUIRED                                                                                                    |
| LEVEL 4 | flashing          | ENGINE SHUTDOWN ACTIVE                                                                                                    |
|         | +                 | A serious engine problem has occurred. The DPF may be over its maximum capacity.                                                                                                    |
|         | <u>снеск</u><br>+ | If a stationary regeneration is still not initiated, a standard<br>Engine Protection Shutdown sequence will occur. All of the<br>following dashboard lamps will be present:                                                                                                    |
|         | I                 | Blinking DPF REGENERATION telltale light;<br>Solid CHECK telltale light;<br>Solid STOP telltale light.                                                                                                    |
|         |                   | Once engine derate and/or shutdown sequence is<br>completed, a stationary regeneration must occur to continue<br>vehicle operation. If the driver continues to operate the<br>vehicle without regeneration, additional measures will be<br>taken to protect the engine and ATD from damage, up to<br>and including engine shut down. Parked regeneration might<br>no longer be possible. |
|         |                   | If engine protection has been initiated and forces the<br>engine to shut down, you CAN immediately re-start the<br>engine and perform the necessary steps in order to<br>initiate a stationary regeneration.                                                                                                    |

Diesel particulate filter clogging sequence – Instrument cluster telltale light

#### Initiating a Stationary (Parked) Regeneration

## NOTE

At starting of the engine, if a stationary regeneration is required, the engine coolant temperature must reach 140°F (60°C) before any stationary regeneration may be initiated and completed. Permit the engine to idle for a short while or drive the vehicle until engine temperature increases sufficiently.

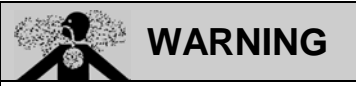

Do not initiate a stationary regeneration in a closed area like a garage. Stationary regenerations must be undertaken outdoors only.

# 

During stationary regeneration, exhaust temperature may reach up to 1200°F (650°C) at the particulate filter. Before initiating stationary regeneration, make sure that the DPF outlet diffuser is clear of objects and that no one is working near the DPF outlet diffuser.

## WARNING

Hot surfaces. Keep yourself clear of all hot Aftertreatment Device components, particularly during and after active or stationary regeneration. Hot surfaces can cause serious burns.

#### NOTE

#### STATIONARY REGENERATION

This process requires the vehicle to be parked while the driver or a maintenance technician initiates the regeneration process.

The DPF REGENERATION telltale light illuminates to notify the driver of the need and urgency of a manual stationary regeneration.

#### DPF REGENERATION telltale light

If stationary regeneration is not performed, this telltale light <u>will blink</u>, indicating that a stationary regeneration is required immediately. If stationary regeneration is still not performed,

"engine power derate and shutdown" sequence may occur as per level 1 to level 4 sequence.

To initiate a stationary regeneration:

- Park the vehicle in a clear area, vehicle speed must be 0 mph (0 km/h);
- Engine must be on normal idle and fully warmed up (coolant temperature above 140°F/60°C);
- Apply parking brakes and set the transmission to neutral (N).
- Press the DID ENTER button and then get to the DID Aftertreatment menu. Select submenu Request Parked REGEN and press ENTER button to confirm and initiate regeneration.

The regeneration will begin. <u>Turn off the air</u> conditioning to reduce engine load. The engine idling speed will increase to 1600 rpm. Once the regeneration is completed, the engine speed will return to normal idle.

# Voluntary Interruption of a Stationary Regeneration

It is possible to interrupt a stationary regeneration at all time. To do so, set the ignition key to the OFF position or get to the DID's Aftertreatment menu, select Cancel REGEN and press ENTER button to confirm. You can stop regeneration simply by releasing the parking brake. Use this procedure in order to move the vehicle in a safe area only.

If regeneration is interrupted, it is very important to reinitiate the regeneration as soon as possible.

# 

If an active regeneration is stopped repeatedly, the vehicle may need to be taken to a service facility. The service facility will use a service tool to manually initiate the regeneration. Moreover, the interruption of active regeneration should not be considered as a normal practice. Some components of the aftertreatment system might be damaged in the long term.

#### SELECTIVE CATALYTIC REDUCTION UNIT

Selective Catalytic Reduction (SCR) is a technology that uses Diesel Exhaust Fluid (DEF) and a catalytic converter to reduce nitrogen oxides (NOx) emissions.

SCR is an exhaust aftertreatment system that injects small amount of DEF into the exhaust gas between the DPF and the selective reduction catalytic converter. DEF turns to ammonia and carbon dioxide when heated. The exhaust stream then passes over a catalyst, the ammonia reacts with the NOx to form nitrogen and water vapor.

The basic elements of the SCR system consist of a 15.9 gallons (60 liters) DEF tank complete with pump, lines and heating system, a dosing injector, a catalytic converter and the control and monitoring system.

#### DIESEL EXHAUST FLUID DEF

When handling DEF solution, keep electrical connectors properly connected or well encapsulated, otherwise there is a risk that the DEF will cause oxidation that cannot be removed. Water or compressed air will not help, since DEF quickly oxidizes certain metals. If a disconnected connector comes into contact with the DEF solution, it must be replaced immediately to prevent the DEF solution from creeping further into the copper wiring, which takes place at a speed of about 2.4 in (60 mm) per hour.

# 

Diesel Exhaust Fluid (DEF) is a nontoxic aqueous solution of urea (32.5%) and ultrapure water (67.5%). Urea is a compound of nitrogen that turns to ammonia when heated. The fluid is non-flammable, and is not dangerous when handled as recommended. However, it is highly corrosive to certain metals, especially copper and brass.

When detaching hoses and components, do not spill DEF on disconnected or unsealed connectors. If DEF is spilled on a disconnected or unsealed connector, the connector must be removed immediately and replaced.

Things to know about spilt diesel exhaust fluid (DEF):

- If urea solution comes into contact with the skin, rinse with plenty of water and remove contaminated clothing.
- If urea solution comes into contact with the eyes rinse for several minutes and call for medical help if necessary.
- If inhaled breathe fresh air and call for medical help if necessary.
- Do not allow the DEF solution to come into contact with other chemicals.
- The DEF solution is not flammable. If the DEF solution is exposed to high temperatures, it breaks down into ammonia and carbon dioxide.
- The DEF solution is highly corrosive to certain metals, including copper and aluminum.
- If the DEF solution is spilled onto the vehicle, wipe off the excess and rinse with water. Spilled DEF solution can form concentrated white crystals on the vehicle. Rinse off these crystals with water.

# 🚺 WARNING

DEF spilt onto hot components will quickly vaporize. Turn your face away!

#### Diesel Exhaust Fluid (DEF) Consumption

DEF consumption is related to fuel consumption. In order to meet EPA2010 requirements, DEF tanks are sized so one refill will be necessary every two refill of the fuel tank.

#### SELECTIVE CATALYTIC REDUCTION – DRIVER WARNING AND INDUCEMENT

SCR system components must not be removed, altered or modified in any way. In order to protect the SCR system from tampering, inducement measures will occur if the following states are detected:

- Disconnection of DEF tank level sensor
- Blocked DEF line or dosing valve
- Disconnection of DEF dosing valve
- Disconnection of DEF pump
- Disconnection of SCR wiring harness
- Disconnection of NOx sensor
- Disconnected exhaust temperature sensor
- Disconnected DEF temperature sensor
- Disconnected DEF quality sensor

|                                                                                     | DEF TANK LEVEL DRIVER WARNING AND INDUCEMENT                                                                                                    |          |                                                                                                    |                                                                                                    |  |
|-------------------------------------------------------------------------------------|----------------------------------------------------------------------------------------------------|----------|----------------------------------------------------------------------------------------------------|----------------------------------------------------------------------------------------------------|--|
| Conditions / Triggers DEF Tank LOW LEVEL Indicator, DID Message and audible warning |                                                                                                    |          |                                                                                                    | Inducement                                                                                                    |  |
| 1                                                                                   | Normal<br>DEF tank level sensor reads<br>between 100% and 12%                                                                                                    | None     |                                                                                                    | None                                                                                                    |  |
| 2                                                                                   | Low DEF tank warning<br>DEF tank level sensor reads                                                                                                    | solid    | DEF TANK LEVEL LOW<br>REFILL DEF SOON TO PREVENT ENGINE<br>DERATE<br>(1) 1) 1) 3 cycles of 2 beeps                     | Warning message                                                                                                    |  |
| 3                                                                                   | DEF tank near empty<br>DEF tank level sensor reads less<br>than 0.1%                                                                                                    | blinking | DEF TANK EMPTY<br>REFILL DEF AT NEXT STOP TO AVOID 5<br>MPH LIMIT<br>ENGINE IN DERATE<br>(1) 1) 1) 3 cycles of 2 beeps | Engine torque<br>reduction of 25%                                                                                                    |  |
| 4                                                                                   | DEF tank empty and one (1) hour of operation in engine derate mode                                                                                                    | blinking | DEF TANK EMPTY<br>5 MPH (8 km/h) LIMIT NEXT 20 MIN<br>VEHICLE STOP<br>◄(1) 1) 1) 3 cycles of 2 beeps                   | Engine torque<br>reduction of 40%                                                                                                    |  |
| 5                                                                                   | <ul> <li>DEF tank empty and either</li> <li>1. Diesel fuel refueling done with<br/>a fuel level sensor reading<br/>increase of 15%, or more</li> <li>2. Vehicle stationary (speed=0)<br/>for 20 minutes with engine off<br/>or at idle</li> </ul> | blinking | REFILL DEF TANK<br>VEHICLE SPEED LIMITED TO 5 MPH (8<br>KM/H)<br>(1)))))))) continuous cycle of 2<br>beeps             | Vehicle road speed<br>limited (RSL) to 5<br>mph (8 km/h)<br>Note: The vehicle has<br>to be stationary<br>before 5 mph (8 km/h)<br>road speed limit<br>becomes active |  |

|   | DEF QUALITY DRI                                                                                                    |                | NING AND INDUCEMENT                                                                                                  |                                                                                                    |
|---|----------------------------------------------------------------------------------------------------|----------------|----------------------------------------------------------------------------------------------------|----------------------------------------------------------------------------------------------------|
|   | Conditions / Triggers                                                                                                    | Amber          | Warning Light & Did Message And<br>Audible Warning                                                                   | Inducement                                                                                                    |
| 1 | Good DEF quality                                                                                                    | None           |                                                                                                    | None                                                                                                    |
| 2 | Poor DEF quality detected                                                                                                    | Снеск<br>solid | POOR DEF QUALITY DETECTED<br>SERVICE DEF SYSTEM AT NEXT STOP<br>• (1) 기) 기) 3 cycles of 2 beeps                      | Warning message<br>Engine will derate<br>25% in < 60 mins                                                                                                    |
| 3 | <b>Poor DEF quality detected</b> and one (1) hour of operation with active diagnostic troubleshooting code                                                                                                    | CHECK          | POOR DEF QUALITY DETECTED<br>ENGINE IN DERATE<br>5 MPH (8KM/H) LIMIT IN < XXX MINS<br>◄(1) 1) 1) 3 cycles of 2 beeps | Engine derated 25%<br>Engine will derate<br>40% in <240 mins                                                                                                    |
| 4 | <b>Poor DEF quality detected</b> and four (4) hours of operation with active diagnostic troubleshooting code                                                                                                    | CHECK<br>Solid | SERVICE DEF<br>5 MPH (8KM/H) LIMIT NEXT 20MIN<br>VEHICLE STOP<br>(1) 1) 3 cycles of 2 beeps                          | Engine derated 40%<br>5 mph (8km/h) limit<br>after next 20 min<br>vehicle stop                                                                                                    |
| 5 | Poor DEF quality detected<br>Diesel fuel refueling done with a fuel level sensor<br>increase of 15% or more<br>or<br>Vehicle stationary (speed=0) for 20 minutes with<br>engine off or at idle<br>or<br>Key cycle trigger | CHECK          | SERVICE DEF<br>VEHICLE SPEED LIMITED TO 5 MPH (8<br>KM/H)<br>()))))))) continuous cycle of 2<br>beeps                | Service DEF<br>Vehicle road speed<br>limited (RSL) to 5<br>mph (8 km/h)<br>Note: The vehicle has<br>to be stationary<br>before 5 mph (8 km/h)<br>road speed limit<br>becomes active |

-

|   | SCR SYSTEM TAMPERING                                | G DRIVE  | R WARNING AND INDUCEMEI                                                                                        | NT                                 |
|---|-----------------------------------------------------|----------|----------------------------------------------------------------------------------------------------|------------------------------------|
|   | Conditions / Triggers                               | Amber Wa | arning Light, Did Message And Audible<br>Warning                                                               | Inducement                         |
| 1 | Normal                                              | None     |                                                                                                    | None                               |
|   | No diagnostic troubleshooting code active           |          |                                                                                                    |                                    |
| 2 | SCR system tampering diagnostic                     | CHECK    | SCR SYSTEM FAULT                                                                                               | Warning message                    |
|   | troubleshooting code confirmed                      | solid    | SERVICE SYSTEM AT NEXT STOP                                                                                    |                                    |
|   |                                                     |          | (۱) ۱) ۱) 3 cycles of 2 beeps                                                                                  |                                    |
| 3 | Reached one (1) hour of operation with active       | СНЕСК    | SCR SYSTEM FAULT                                                                                               | Engine torque                      |
|   | troubleshooting code confirmed                      | solid    | ENGINE IN DERATE                                                                                               | reduction of 25%                   |
|   |                                                     |          | 5 MPH (8KM/H) LIMIT IN < XXX MINS                                                                              |                                    |
|   |                                                     |          | ار الالعام) العالي عنه عنه المعالي عنه المعالي عنه المعالي عنه المعالي عنه المعالي عنه المعالي عنه المعالي الم |                                    |
| 4 | Reached four (4) hours of operation with active     | СНЕСК    | SCR SYSTEM FAULT                                                                                               | Engine torque                      |
|   | troubleshooting code confirmed                      | solid    | REPAIR NEEDED                                                                                                  | reduction of 40%                   |
|   |                                                     |          | 5 MPH (8KM/H) LIMIT NEXT 20MIN<br>VEHICLE STOP                                                                 |                                    |
|   |                                                     |          | ار الله عنه عنه عنه الله عنه الله عنه الله عنه عنه الله عنه عنه عنه عنه عنه عنه عنه عنه عنه عن                 |                                    |
| 5 | Diesel fuel refueling done with a fuel level sensor | СНЕСК    | SCR SYSTEM FAULT                                                                                               | Vehicle road speed                 |
|   |                                                     | solid    | VEHICLE SPEED LIMITED TO 5 MPH (8<br>KM/H)                                                                     | limited (RSL) to 5<br>mph (8 km/h) |
|   |                                                     |          | ← ()))))))) continuous cycle of 2<br>beeps                                                                     |                                    |
| 1 |                                                     |          |                                                                                                    |                                    |

## 5-10 Other Features

## **DRIVER INFORMATION DISPLAY (DID) MENUS**

There are Driving and Non-Driving menus. Several sub-menus are password-protected while the vehicle is parked. The Non-Driving menu is accessible only when the vehicle is parked.

| DRIVING MODE MENUS                                                                                                    | NON-DRIVING/STATIONARY MODE MENUS                                                                                           |  |  |
|----------------------------------------------------------------------------------------------------|----------------------------------------------------------------------------------------------------|--|--|
| Gauges1.Current Gear Position (I-Shift)2.Outside Temperature3.Engine Oil Temperature4.Transmission Fluid Temperature5.Prevost Liaison Compass6.Accessories Air Pressure7.A/C Compressor Pressure8.Battery Voltage9.Allison Transmission Oil Life10.Battery State Of Charge | Display Settings1.Language2.Units3.Time/Date4.Favorite Display Setting5.Display Light6.Change Password                      |  |  |
| <ul> <li>Fuel Data</li> <li>1. Fuel Flow / ECO %</li> <li>2. Trip Fuel Used</li> <li>3. Distance to Empty</li> </ul>                                                                                                    | Diagnostics1.View Active Faults2.View Inactive Faults3.Cluster Self-Test4.Part Number5.Reset Inactive Faults6.Vehicle Tests |  |  |
| Time-Distance1.Time and Date2.Alarm Clock3.Trip Odometer 1 and 24.Average Trip Speed5.Estimated Time of Arrival (ETA)                                                                                                    | <ul><li>Pre-Trip Assistance</li><li>1. Exterior Light Inspection</li><li>2. Air Leakage Monitor</li></ul>                   |  |  |
| Prevost Liaison         1.       Read Message         2.       Send Message         3.       Other Info                                                                                                    | Datalog1.Vehicle ID2.Total Data3.Trip Data4.Reset Trip Data                                                                 |  |  |
| Vehicle Messages                                                                                                    | Aftertreatment1.Request Parked REGEN2.ATS Status3.Cancel REGEN                                                              |  |  |
| Reset Trip Data                                                                                                    | Password<br>1. Enter Password                                                                                               |  |  |

#### **DRIVING MODE MENUS**

## GAUGES

There are several gauges in this menu. The gauges are used to view current status of important functions in the vehicle.

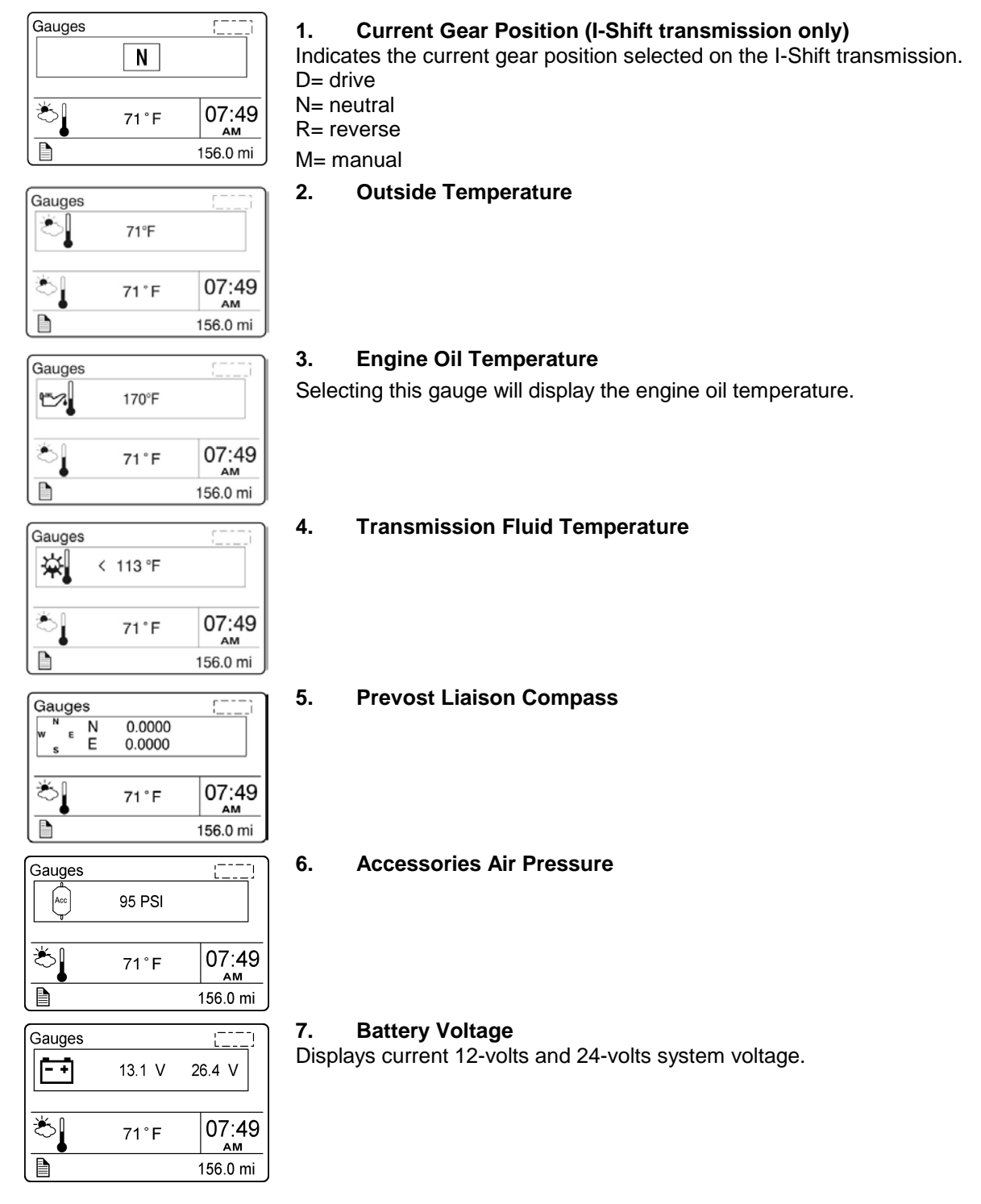

#### 5-12 Other Features

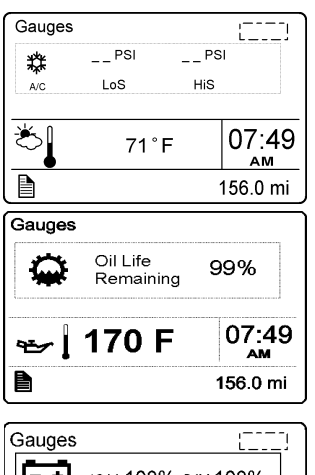

| soc     | 12 V 100% 24V <sup>2</sup> | 100%                   |
|---------|----------------------------|------------------------|
| <u></u> | 71°F                       | 07:49<br><sup>^M</sup> |
|         |                            | 156.0 mi               |

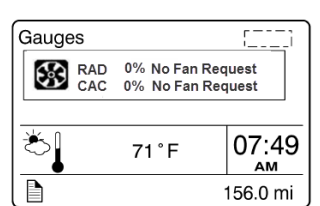

#### 8. **A/C Compressor Pressure**

Displays the A/C compressor suction pressure value (LoS=low side) and discharge pressure value (HiS=high side).

#### Allison Transmission Oil Life 9.

Displays the percentage of the calculated remaining life of the transmission oil. New oil is displayed as 99%. Refer to Appendix C for more details.

#### **Battery State Of Charge** 10.

When equipped with PRIME option, displays the state of charge of the 12-volt and 24-volt battery banks.

#### **Electric Cooling Fan Status** 11.

Displays the speed (expressed in percentage from 0 to 100%) and the state of both A/C and cooling fans.

#### **FUEL DATA**

The Fuel Data menu provides information on the fuel consumption of the vehicle in various situations. For example, how much fuel has been used, how much fuel is remaining before refueling the vehicle.

| Fuel Da      | ta  |      |   | []      |
|--------------|-----|------|---|---------|
| <b>⊡</b> } ° | 0.7 |      |   |         |
| g/h          | 0.0 |      |   |         |
|              |     |      |   |         |
| <u>الخ</u>   |     | 71°F |   | 07:49   |
| _            |     |      |   | AM      |
|              |     |      | 1 | 56.0 mi |

#### Fuel Flow (gph)

1.

The lower numerical value indicates the instantaneous fuel consumption. In this menu, you can reset the upper numerical value which is the average fuel consumption. To reset, hold ENTER button for 1 second.

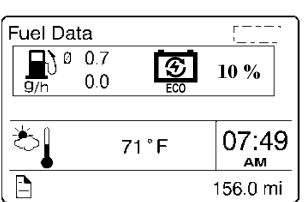

When equipped with PRIME option, the percentage of trip made on regenerated electricity is also displayed.

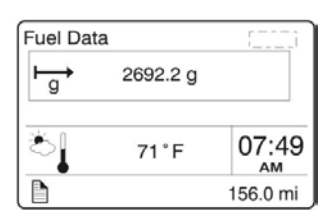

#### 2. **Trip Fuel Used**

Indicates the total fuel consumption (gallons/liters) since the last reset. Note: You should use Reset function before each new trip.

You can reset the fuel consumption value in this menu. To reset, hold ENTER button for 1 second.

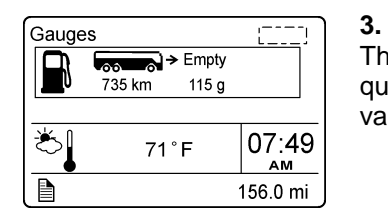

#### Distance to Empty

The left numerical value indicates the distance that can be traveled with the quantity of fuel that remains in the tank as indicated by the right numerical value.

#### TIME/DISTANCE

The time and date can be set in the Time/Distance menu. The alarm clock can also be set from this menu. Following the alarm clock menu is the Trip Odometer 1 and 2 selection, which allows the operator to see the distance travelled since the last reset. Average trip speed is also shown. By specifying the distance to your destination, the vehicle can calculate the estimated time of arrival (ETA).

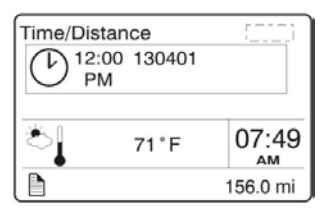

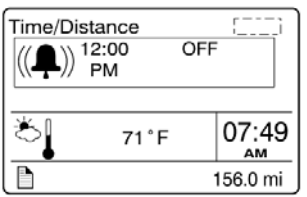

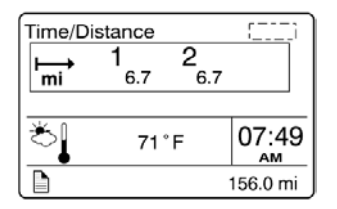

| Time/Di     | stance         |                 | [222]    |
|-------------|----------------|-----------------|----------|
| f DA<br>mph | <b>1</b><br>18 | 2 <sub>18</sub> |          |
| گا          | 71             | F               | 07:49    |
|             |                |                 | 156.0 mi |

| Time/Distar<br>12:11<br>PM | nce  | 0 mi | ::                     |
|----------------------------|------|------|------------------------|
| Č.                         | 71°F |      | 07:49<br><sup>AM</sup> |
|                            |      |      | 156.0 mi               |

#### 1. Time And Date

Adjust time and date with this menu. The instrument cluster has its own internal battery, so the date and date setting is keep in memory even if the vehicle's battery is disconnected.

#### 2. Alarm Clock

Use this function to program and activate an alarm on the instrument cluster clock. When the alarm clock goes off, a warning signal is sounded. The alarm shuts off after 60 seconds or if the ESCAPE button is depressed.

#### 3. Trip Odometer 1 and 2

Allows the operator to see the distance travelled since the last reset. You can reset the trip odometer 1 or 2 in this menu. To reset, depress ENTER button, use UP/DOWN button to select between odometer 1 or 2 and then hold ENTER button for 1 second.

#### 4. Average Trip Speed

This function displays the average speed for the current travel. The average trip speed is calculated as the distance traveled divided by the time the engine has been running (since the last reset). Two average trip speeds can be measured, corresponding to leg 1 and leg 2. Use Reset function before each new travel to start new measurements.

#### 5. Estimated Time of Arrival (ETA)

This function will display the estimated time of arrival if the distance to be traveled is entered first, in this menu. To set distance to be traveled, press ENTER and enter the distance left to drive in mile or km using ENTER and UP/DOWN buttons.

## 5-14 Other Features

#### **PREVOST LIAISON (OPTION)**

The Prevost Liaison system provides cellular communication between the driver and the fleet operator. The driver can send and receive short text messages, which are visible through the Driver Information Display.

| Volvo Link<br>Read Message<br>Send Message<br>Other Info |                        |          |
|----------------------------------------------------------|------------------------|----------|
| w ∱ E<br>S                                               | N 36.0811<br>W 79.9688 | 07:49    |
|                                                          |                        | 156.0 mi |

The following menus are available:

1. Read Message

• Quick Response (only available if there is a message available)

#### 2. Send Message

- Driver & Equipment
- Dispatch Messages
- Free Text
- 3. Other Info
- Comm Liaison Info
- Mailbox Info
- GPS Info
- INI Info
- Configuration Info

#### **VEHICLE MESSAGES**

Use this function to consult the vehicle active messages that were previously displayed as pop-up messages and then acknowledged. When consulting a message, the corresponding STOP, CHECK or INFORMATION warning light will illuminate. Scroll through the messages using the up/down button. Press ESC button to return to main menu.

#### **RESET TRIP DATA**

When the Reset Trip Data menu is open, pressing and holding down the Enter button for more than 1 second resets the functions listed below. This function will permit to the system to calculate new value from the point of resetting.

- Trip Fuel Used
- Average Trip Speed

| Reset  |                          | []       |  |  |
|--------|--------------------------|----------|--|--|
| То     | reset ALL data           | a        |  |  |
| hold e | hold enter for 1 second. |          |  |  |
|        |                          |          |  |  |
| Č,     | 71°F                     | 07:49    |  |  |
|        |                          | 156.0 mi |  |  |

#### NON-DRIVING/STATIONARY MODE MENUS

#### **DISPLAY SETTINGS**

The Display Settings menu is used to change languages and units. The password, time and date can also be changed. The backlight and contrast of the display screen can be adjusted.

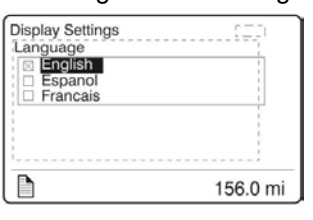

# Display Settings

| Display Settings                                                | 000      |
|-----------------------------------------------------------------|----------|
| Units<br>Evel Consumption                                       |          |
| L/100km                                                         |          |
| □ Km/L                                                          |          |
| <ul> <li>mpg (IMP gallons)</li> <li>mpg (US gallons)</li> </ul> |          |
|                                                                 |          |
| <b>D</b>                                                        | 156.0 mi |

| Display Settings<br>Time/ Date<br>Date Format<br>[20] ddmmyy<br>[20] ddmmyy |
|-----------------------------------------------------------------------------|
| 156.0 mi                                                                    |

# Favorite Display Gauge 1 Favorite Display Gauge 2 Favorite Display Gauge 3 Clock

#### 2. Units

1.

- Use this function to select desired unit formats for:
- Distance (miles or km);

Language

- Fuel consumption (km/l, l/100km, mpg US or IMP);
- Temperature (°C or °F).

## Time/Date

3.

Select the time and date format (am, pm, 24h) using this function.

#### 4. Favorite Display Setting

Use this menu to select your favorite display gauges 1, 2 and 3 and replace the default gauges. On vehicles provided with the I-Shift transmission, Favorite Display Gauge 3 cannot be edited as it is kept for display of the transmission status.

Example: You whish to display the engine oil temperature at the Gauge 1 position.

1. Use UP/DOWN button until Gauge 1 position is selected.

2. Press ENTER button to confirm.

Use UP/DOWN button to scroll through the available gauges. When the engine oil temperature gauge is displayed, press ENTER button to confirm (repeat steps 1-3 to change Gauge 2 and Gauge 3 if needed).

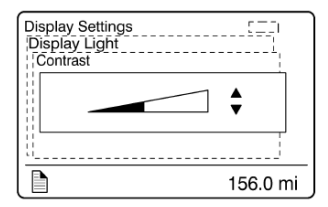

#### 5. Display Light

The Display Light menu has three sub-menus:

Contrast

Adjust the contrast with the UP/DOWN button and press ENTER button to confirm.

#### Backlight

In this menu, the display lighting can be adjusted relative to other instrument lighting with the UP/DOWN button.

Night/Day

Use the Night/Day menu to choose a dark background with light text and images or a light background with dark text and images. Press ENTER button to toggle between Night and Day.

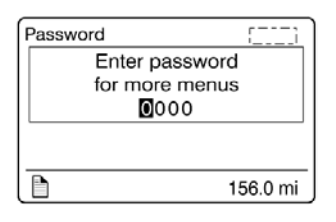

#### 6. Change Password

Use this menu to change the current password. This menu is only accessible if the correct password is entered. The default password is 0000.

- 1. Mark which password is to be changed with the display UP/DOWN button.
- 2. Confirm with ENTER button.
- 3. Set the first digit with the UP/DOWN button.
- 4. Step to the next digit using ENTER button.
- 5. Step backwards with ESC button.

#### DIAGNOSTICS

The Diagnostics menu enables fault tracing on the control units in the vehicle to check for faults. Instrument tests are available to check the telltales, gauges, display and speaker. The part number of a control unit can be identified in the part number menu.

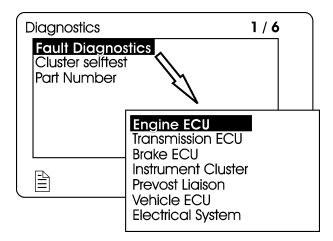

#### 1. View Active Fault

A list of the control units on the vehicle is displayed. Use this function to check for active faults on specific control units.

#### 2. View Inactive Fault

Use this function to check for inactive faults on specific control units.

#### 3. Cluster Selftest

Use this menu to check proper functioning of the following components:

- Telltale lights
- Analog gauges
- Display

- Speakers

The following table describes the available tests. To cancel a test, press the ESC button).

|                      | Telltales illuminate for approximately five seconds.                                                                                                    |  |  |
|----------------------|----------------------------------------------------------------------------------------------------|--|--|
| Telltale lights test | Press the Esc button to cancel the test.                                                                                                    |  |  |
| Analog gauges        | The indicators move forwards and backwards<br>between the end positions. They do not show any<br>particular value. This is just a check to confirm that<br>the indicators move, and to make sure the operators |  |  |
|                      | are working.                                                                                                    |  |  |
|                      | Press the Esc button to cancel the test.                                                                                                    |  |  |
|                      | The entire display lights up until the Esc button is                                                                                                    |  |  |
| Display test         | pressed.                                                                                                    |  |  |
|                      | A sound is emitted through the speakers. Press the                                                                                                    |  |  |
| Speaker Test         | Esc button to cancel the test.                                                                                                    |  |  |

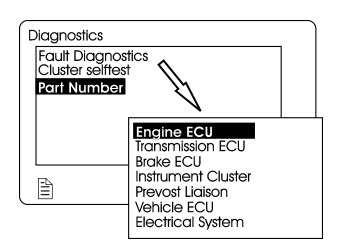

#### 4. Part Number

A list of the control units on the vehicle with their part numbers is displayed in the Part Number menu.

#### 5. Reset Inactive Faults

Use this menu to delete an inactive fault for a particular control unit. Note: it is not possible to delete inactive faults of the Engine ECU.

#### 6. Vehicle Test

Use this menu to perform tests on several components and systems:

- dashboard switches (Mux Input Test)
- electric motors, valve and pump contactors (Motor Test Sequence)

In case of overheating of the engine due to a malfunction of the radiator fans, you can force activation of the fans using ACTIVATE RADIATOR FAN SPEED 50%, SPEED 100%.

The DID status line will show TEST to confirm that one of the test modes is active. To cancel an active test, turn the ignition switch to the OFF position or press ESCAPE button, select STOP TEST submenu and then press ENTER button twice. "TEST" will disappear from the DID status line.

For further information concerning these functions, refer to section 06: Electrical, under "Troubleshooting And Testing The Multiplex Vehicles" paragraph of the Maintenance Manual.

#### **PRE-TRIP ASSISTANT (OPTION)**

The Pre-Trip Assistance option is a tool to assist the driver in completing the pre-trip inspection of the vehicle. This option is not a substitute for a complete pre-trip inspection. If any system of the vehicle does not pass inspection, the error must be corrected before operating the vehicle. The available pre-trip tests include the Exterior Light Inspection check, and the Air Leakage check.

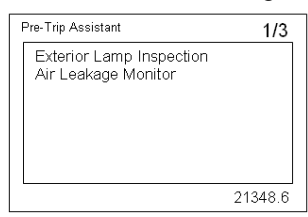

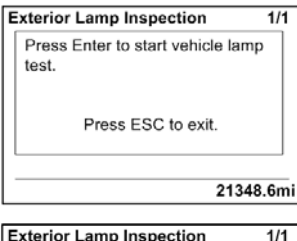

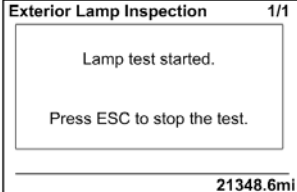

#### 1. Exterior Light Inspection

The Exterior Light Inspection function turns on all the exterior lights simultaneously. This allows the operator to start the test, exit the vehicle and do a visual check that all exterior lights function properly. Press ESCAPE button to end the test and turn off all the exterior lights.

| Diagnostics                                                    | 1/7      |
|----------------------------------------------------------------|----------|
| Stop Test                                                      | —        |
| Motor Test Sequence                                            |          |
| Activate HVAC Pump<br>  Activate Upper Defroster               |          |
| Activate Radiator FAN Speed 1<br>Activate Radiator FAN Speed 2 |          |
|                                                                | 156.0 mi |

## 5-18 Other Features

 
 Air Leakage Test
 1/1

 Make sure air tanks are fully charged and the Park Brake is released.
 Press ENTER to begin test.

 Press ESC to exit.
 Press ESC to exit.

21348.6mi

f.

g.

#### 2. Air leakage Monitor

The Air Leakage check allows the driver to accurately measure the amount of air pressure drop in the front and rear brake air systems. After selecting this test from the DID, you are prompted to apply the service brake for 60 seconds. After applying and holding the service brake for 60 seconds, the DID will display the amount of pressure drop in the brake system.

Before starting the test through the DID, complete the following:

- a. Start the engine and check that the brake systems air pressure is greater than 100 psi.
- b. Turn engine off.
- c. Release the brakes and allow the system to settle (air gauge needle stops moving).
- d. Press the ENTER button to start the test.
- e. If the air tanks pressure is too low to perform the test (pressure must be greater than 100 psi), the following messages will appear.
  - You must press and hold brake pedal for 60 seconds, as instructed.
  - Once the brake pressure test is completed the pressure leak test results are displayed.

Primary Brake Pressure < 100 psi. Unable to perform Air Leakage Test.

Secondary Brake Pressure < 100 psi. Unable to perform Air Leakage Test.

Air Leakage Test 1/1
Press and hold brake pedal for:
60 Sec.
Press ESC to exit.
21348.6mi

| Pressure Leak Test Results |        |       |      |
|----------------------------|--------|-------|------|
| Tank                       | Before | After | Drop |
| F                          | 127    | 127   | 0    |
| R                          | 129    | 129   | 0    |
|                            |        |       |      |
| ·                          |        |       |      |
| (1)VEC 2044.6mi            |        |       |      |

| DATA LOG                                                                                |                                                                                                    |  |
|-----------------------------------------------------------------------------------------|----------------------------------------------------------------------------------------------------|--|
| Datalog<br>Vehicle ID<br>Fleet ID:<br>Chassis ID:<br>0000000<br>Chassis ID:<br>156.0 mi | 1. Vehicle ID                                                                                                    |  |
| Datalog []<br>Total Data<br>Total distance:<br>136.3 mi<br>Total fuel used:             | 2. Total Data<br>Total Data menu indicates the accumulated engine values that have been<br>logged during the lifetime of the engine ECU.                                                                                                    |  |
| 24.2 g                                                                                  | <ul> <li>Available information:</li> <li>Total distance traveled</li> <li>Total fuel used</li> <li>Total engine hours</li> <li>Total idle time</li> <li>Total PTO hours</li> <li>total engine revolutions</li> </ul>                                                                                                    |  |
| Datalog<br>Trip Data<br>Trip distance:<br>136.3 mi<br>Trip fuel avg:                    | <b>3. Trip Data</b><br>This menu displays the trip information listed below. This function must be<br>reset before each measurement (before each new trip or leg) using the Reset<br>Trip Data menu.                                                                                                    |  |
| 5.6 mpg                                                                                 | <ul> <li>Available information for the trip or leg is:</li> <li>Trip distance (miles or km)</li> <li>Trip fuel average (mpg, liter/100km; km/liter)</li> <li>Trip fuel used (gallons or liters)</li> <li>Trip duration on cruise control (hours)</li> <li>Trip duration with engine rom greater than economy rom (hours)</li> </ul> |  |

- Trip duration while engine rpm is greater than the desire maximum rpm
- Trip fuel used with engine rpm greater than the economy rpm (gallons/liters)
- in Fleet Limits sub-menu (hours)
- Trip engine hours
- Trip duration on engine idle (hours)
- Trip fuel used while in engine idle (gallons, liters)

| Datalog                  |
|--------------------------|
| lo reset                 |
| hold enter for 1 second. |
| 1                        |
|                          |
|                          |
| 1                        |
|                          |
| lj                       |
| 156.0 mi                 |

#### 4. **Reset Trip Data**

This menu can only be accessed if the correct password has been entered. Use this function to reset measurements of the Trip Data menu before each new trip or leg.

- Trip duration with engine rpm greater than economy rpm (hours)
- RPM Limit set in Fleet Limits sub-menu (hours)
- Trip average speed (mph, km/h)
- Trip duration with speed greater than the maximum desired speed as set

#### AFTERTREATMENT

This menu permits to the driver to initiate a stationary regeneration, to check the status of the aftertreatment system and to interrupt regeneration.

| Aftertreat                              | nent        |  |                        |
|-----------------------------------------|-------------|--|------------------------|
| Request Pa                              | arked REGEN |  |                        |
| ATS Status                              | ATS Status  |  |                        |
| Cancel RE                               | GEN         |  |                        |
| الله الله الله الله الله الله الله الله | 71°F        |  | 07:49<br><sub>АМ</sub> |
|                                         |             |  | 156.0 mi               |

71°F

OK

OK οк [\_\_\_\_

۸

▼

07:49

ΑМ

156.0 mi

ATS Status

Service Brake

PTO Status

ATS Status

Clutch

گ

D

#### **Request Parked REGEN**

Use this function to initiate a stationary (parked) regeneration.

#### 2. **ATS Status**

1.

Aftertreatment status sub-menus provide information about the The conditions required for performing regeneration. The status can be OK (regeneration allowed), CHECK (regeneration not allowed) or N/A (not applicable). When ATS Status is selected, the following sub-menus are available.

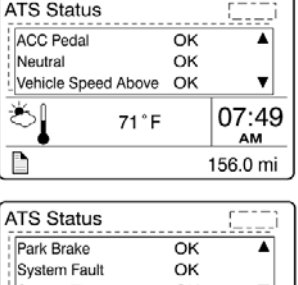

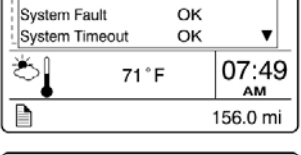

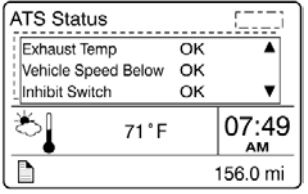

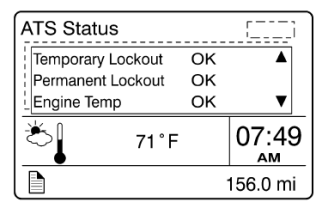

| ATS Statu        | IS       |          |
|------------------|----------|----------|
| Soot Level Gauge |          |          |
|                  | L1 L2 L3 | L4       |
| ڈ                | 71°F     | 07:49    |
|                  |          | 156.0 mi |

#### Soot Level Gauge

From the ATS Status sub-menu, you can view the soot level for the Aftertreatment system. When the soot level is high, regeneration is necessary. L1, L2, L3 and L4 under the scale correspond to Level 1 up to Level 4 (see Diesel particulate filter clogging sequence - Engine indicator lamp).

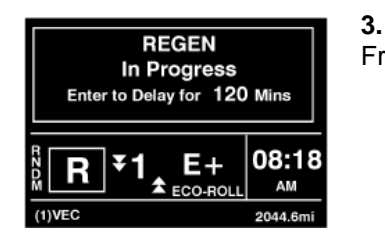

#### Cancel REGEN

From the Aftertreatment main menu, you can cancel a REGEN cycle.

#### PASSWORD

Certain functions are password-protected. These passwords give the user access to all password-protected functions. The default password is 0000.

#### 1. Password

- The following menus are password-protected and marked with a key symbol in the menus:
- Change Password
- Fleet ID
- Reset Trip Data
- Fault Diagnostics
- Inactive Faults

## ALLISON TRANSMISSION ELECTRONIC CONTROLS

The Allison Transmission electronic controls have four major elements: The Transmission Control Module (TCM), the Throttle Position Sensor (TPS), speed sensors and the transmission shift selector control pad. Refer to "Controls & Instruments" chapter. These components work together to electronically control the functions of the transmission. The throttle sensor, speed sensors and shift selector transmit information to the TCM. The TCM processes this information and then sends signals to actuate specific solenoids located on the control valve body in the transmission. The action of the solenoids affects hydraulic circuits, which in turn control the upshifts, downshifts, and lock-up functions. In addition to controlling the operation of the transmission, the transmission electronic controls monitor the system for abnormal conditions.

When one of these conditions is detected, the Allison electronic control system is programmed to automatically respond in a manner which is safe for the driver, the vehicle and the transmission. The Allison electronic control system turns *ON* the CHECK TRANS light on the dashboard, which serves as a fault indicator.

To enhance troubleshooting and to allow interrogation of the TCM for valuable service information, the shift selector display on the transmission control pad or an optional diagnostic tool can be used. For information about reading and interpreting diagnostic codes, refer to Appendix C, "Allison Transmission Diagnostic Troubleshooting Codes (DTC)".

## **TRANSMISSION RETARDER**

The transmission retarder is an optional device that helps to reduce the speed of a vehicle. It improves vehicle control, increases driving safety and permits more economical operation. The retarder provides slowing power when it is most needed, such as when descending mountain roads, in stop-and-go traffic and on crowded freeways.

The transmission retarder is a vehicle-slowing device, not a vehicle-stopping device. It is not a substitute for the service braking system. The service brake must be used to bring the vehicle to a complete stop.

The retarder is provided with control buttons on the steering wheel and a lever on the steering column (refer to "CONTROLS AND INSTRUMENTS" chapter).

#### NOTE

Extended use will raise the temperature of the transmission fluid.

The retarder helps to reduce speed on grades without using the vehicle's conventional service braking system. This virtually eliminates brake overheating and reduces the risk of a runaway vehicle. A retarder greatly increases the service life of brake pads and discs, resulting in reduced brake maintenance costs.

#### NOTE

The stoplights automatically illuminate when the vehicle is slowing down after application of the transmission retarder.

#### NOTE

For vehicles equipped with the Antilock Braking System (ABS), as the wheels start to lock-up on slippery roads, the output retarder automatically deactivates until the wheels roll freely.

### **ENGINE BRAKE**

## **WARNING**

A vehicle speed retarding device (such as engine brake) is not intended to replace the service brake systems on your vehicle nor intended to bring your vehicle to a stop. A vehicle speed retarding device is only intended to reduce the speed of your vehicle under certain conditions.

Several types of engine brake can be installed or are standard on certain engines. All are used to reduce wear on the vehicle brake linings.

## 

When descending significant grades, use the service brake as little as possible. If the engine does not slow the vehicle to a safe speed, apply service brake and shift to a lower range. Let the engine (and engine brake) slow the vehicle. Keep brakes cool and ready for emergency stopping.

#### **VOLVO ENGINE BRAKE (VEB)**

On vehicles equipped with the Volvo Engine Brake (VEB), the engine brake mode is by default, set to the AUTO (3) mode at vehicle start-up.

When running in AUTO (A) mode, the engine brake is gradually applied to 100% of the braking power when the driver *pushes the brake pedal*. Since AUTO (A) mode will not reduce vehicle momentum unless the brakes are applied, it will have no impact on fuel consumption.

The driver can also choose two other modes using the steering wheel switches; Engine brake LOW 0 and engine brake HIGH 0.

When set to the engine brake LOW (1) mode, 50% of the engine brake power will be applied when the driver *releases the accelerator pedal*. Using engine brake HIGH (2) will apply 100% of the braking power.

It must be noted that since engine brake LOW (1) and engine brake HIGH (2) will reduce vehicle speed upon release of the throttle pedal, they may negatively impact fuel consumption if used for extended periods of time.

On vehicles equipped with an engine brake switch, it is possible to deactivate the engine brake (OFF mode). To do so, the driver must press the engine brake switch located on the left side of the dashboard.

**Engine Brake Switch** 

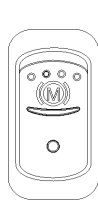
## NOTE

When using engine brake LOW 0 or HIGH 0 mode, pressing the steering switch OFF button will switch back to the default AUTO 0 mode.

| DRIVER<br>PEDALS                 | ENGINE<br>BRAKE MODE | ENGINE<br>BRAKE FORCE |
|----------------------------------|----------------------|-----------------------|
| ANY<br>POSITION                  | ()<br>()             | 0%                    |
| ACCELERATOR<br>PEDAL<br>RELEASED |                      | 0%                    |
| BRAKE PEDAL<br>PUSHED            |                      | 100%                  |
| ACCELERATOR<br>PEDAL<br>RELEASED |                      | 50%                   |
| -                                | 2                    | 100%                  |

ENGINE BRAKE FORCE APPLIED ACCORDING TO SELECTED MODE AND DRIVER PEDAL POSITION.

## NOTE

Engine brake is safe to use in any road conditions including adverse conditions.

## **CRUISE CONTROL AND ENGINE BRAKE**

When cruise control is enabled by the driver, the engine brake mode is forced to AUTO (A) mode

and the engine brake will progressively engage up to 100% if the selected cruise speed is exceeded by approximately 2 Km/h (1.25 mph). Manually switching to engine brake LOW (1) or HIGH (2) using the steering switches will deactivate the cruise control.

| CRUISE<br>CONTROL &<br>SPEED                          | ENGINE<br>BRAKE MODE | ENGINE BRAKE<br>FORCE |
|-------------------------------------------------------|----------------------|-----------------------|
| <b>CRUISE</b><br>+<br>CRUISE<br>SPEED SET<br>+ 2 Km/h | 3                    | 0%                    |
|                                                       |                      | up to <b>100%</b>     |
|                                                       |                      | N/A                   |
|                                                       | 2                    | N/A                   |

ENGINE BRAKE FORCE APPLIED WITH CRUISE CONTROL

### NOTE

On vehicles equipped with the Allison transmission, if cruise control is enabled, the current engine brake mode is saved in the vehicle computer (MCM) memory and the engine brake mode is set to AUTO mode (A). When the cruise control is disabled, the engine brake mode changes back to the mode saved in the MCM memory.

## ANTILOCK BRAKING SYSTEM (ABS) – AUTOMATIC TRACTION CONTROL (ATC) – ELECTRONIC STABILITY CONTROL (ESC)

The purpose of the Antilock Braking System (ABS) is to maintain vehicle stability and control during braking and to minimize the stopping distance in any road condition.

On slippery roads and more generally in emergency situations, over-braking frequently induces wheel locking. Wheel locking greatly increases breaking distance on any road surface. Locked wheels also impede directional control and cause severe tire abrasion. An antilock braking system provides maximum braking performance while maintaining adequate control on slippery roads.

The basis of ABS is constant monitoring of wheel parameters during braking. Sensors on each wheel of the front and drive axles constantly measure wheel speed during braking. This information is transmitted to a four-channel electronic processor which senses when any wheel is about to lock. Modulating valves quickly adjust brake pressure (up to 5 times every second) to prevent wheel lock. Each wheel is therefore controlled according to the available grip.

In this way, the vehicle is brought to a stop in the shortest possible time while remaining stable and under the driver's control.

# 

Vehicles following ABS-equipped vehicles may not be able to brake as fast on slippery roads. Whenever possible, warn other drivers by depressing the brake pedal lightly several times before braking.

In addition to the ABS function, advanced models of Bendix controllers provide an **Automatic Traction Control (ATC)** feature. Bendix ATC can improve vehicle traction during acceleration, and lateral stability while accelerating through curves. ATC utilizes **Engine Torque Limiting (ETL)** where the ECU communicates with the engine's controller and/or **Differential Braking (DB)** where individual wheel brake applications are used to improve vehicle traction.

Advanced models of Bendix controllers also provide ABS-based stability features referred to as **ESC<sup>®</sup> Electronic Stability Control**.

The Bendix ESC system is an ABS-based stability system that enhances vehicle stability by both reducing engine throttle and by applying vehicle braking based on actual vehicle dynamics. Accordingly, the ESC system is available only on specific approved vehicle platforms after vehicle application and development efforts and validation testing. Only certain limited variations of an approved vehicle platform are permitted without further validation of the ESC system application.

# 

In the case where a vehicle equipped with the ESC system pulls a trailer, the latter must be equipped with ABS.

ESC stability system consists of Yaw Control (YC) and Roll Stability Program (RSP) features.

# 

Ţ

Even with ESC-equipped vehicles, the driver remains responsible for ensuring vehicle stability during operation.

# DRIVER CONTROLLED DIFFERENTIAL LOCK (DCDL)

By actuating the electric switch, the driver can lock or unlock differential action.

The purpose of the DCDL is to provide maximum vehicle traction and control on unfavorable road surfaces. When the

DCDL is actuated, a clutch collar completely locks the differential case, gearing, and axle shafts together. This feature maximizes traction to both wheels. The lock position will also protect against spinout damage to the differential. The DCDL should not be actuated when favorable road conditions exist.

## **OPERATION TIPS**

- 1. The DCDL can be locked or unlocked if the vehicle is standing still or moving at a constant low speed when the wheels are not spinning, slipping, or losing traction.
- When the DCDL is locked, operate the vehicle at low speeds. DCDL will not engage and will disengage in speed higher than 5 MPH (8 km/h).
- 3. When the DCDL is locked, the vehicle's turning radius will increase. This condition is called "understeer." The driver must use caution, good judgment and drive at low speeds when operating the vehicle with the DCDL locked.
- 4. Always unlock the DCDL as soon as the need for maximum traction has passed and the vehicle is traveling on a good road.
- 5. Do not lock the DCDL when the wheels are slipping or losing traction, or damage to the axle can result.
- 6. Do not lock the DCDL when the vehicle is traveling down steep grades, or potential loss of vehicle stability could occur.

## LOCKING THE DCDL

When encountering poor road conditions where maximum traction is needed, follow the recommended procedures:

- Without the wheels spinning, slipping or losing traction, flip the DCDL control switch to the "LOCK" position while maintaining a constant vehicle speed.
- 2. Let up momentarily on the accelerator to relieve torque on the gearing, allowing the DCDL to lock.

3. When the DCDL is fully locked, the vehicle will have an "understeer" condition when making turns. Proceed cautiously over poor road conditions.

## UNLOCKING THE DCDL

When the vehicle can safely operate and driving conditions have improved, disengage the DCDL following the recommended procedures:

- 1. Flip the control switch to the "UNLOCK" position, when the vehicle is stopped or when traveling at low speed while the wheels are not spinning, slipping or losing traction.
- 2. Let up momentarily on the accelerator to relieve torque on the gearing, allowing the DCDL to unlock.
- 3. Resume driving at normal speed using good driving judgment.

# RETRACTABLE TAG AXLE

The standard tag axle retraction system is controlled by a valve located on the right lateral console. The valve can be switched to either the WHEELS UP or WHEELS DOWN position. The axle will be raised or lowered by air pressure according to the valve position. Refer to "Controls & Instruments" chapter.

The tag axle service brakes operate only when the tag axle is in the WHEELS DOWN position. Never lower the tag axle while the coach is moving. When the tag axle is in the WHEELS UP position, the corresponding indicator light will illuminate. The indicator light will start flashing and an audible alarm will sound to warn the driver if the vehicle speed exceeds 12 mph (20 km/h) with tag axle raised. The tag axle can be raised in tight maneuvering areas like in a parking lot or to make it easier to turn a short corner. The tag axle shortens the wheelbase and allows tighter turning. Raising the tag axle transfers extra weight and additional traction to the drive wheels providing improved control on slippery roads.

# 

Do not use tag axle in raised position for an extended period. Raising tag axle increases load on the drive axle, suspension and tires.

Do not drive vehicle with tag axle raised when speed is exceeding 12 mph (20 km/h).

In order to prevent damage to the suspension,

always raise the tag axle before lifting the coach.

# VARIABLE ASSISTANCE STEERING GEAR (OPTIONAL)

The steering effort is controlled automatically in relation to vehicle speed. For more information, refer to Maintenance Manual Section 14: Steering.

## **KEYLESS ENTRY SYSTEM**

This system, located below the entrance door handle, is used to lock or unlock the entrance door, the baggage compartment and the service compartment. Unlocking the entrance door using the keyless system will also disarm the intrusion protection and the anti-theft system.

At the time of purchase, the new owner will be given a default four (4) digits access code to unlock the vehicle and a permanently programmed six (6) digits authority code that will allow him to program up to 40 alternate four (4) digits personal access codes (see "programming and managing personal codes" instructions below).

Do not push the keyless buttons with a key, pencil or any other hard or sharp object as the buttons could be damaged. Although each button is provided with two digits separated by a vertical line, there is only one contact per button. Press in the center of the button.

### NOTE

Pressing a system key will illuminate the keyboard, unlocking the entrance door will also illuminate the vehicle step lights. Both illumination will go off after a 30 seconds period of inactivity.

### **KEYLESS OPERATING INSTRUCTIONS**

Entering a valid access code enables secure operation. After entering the access code, the keypad is enabled for 5 seconds and a fifth button press initiate an action.

### NOTE

A double beep after entering an access code indicates a correct code and readiness for an action command

To unlock the entrance door and disarm the anti-theft system:

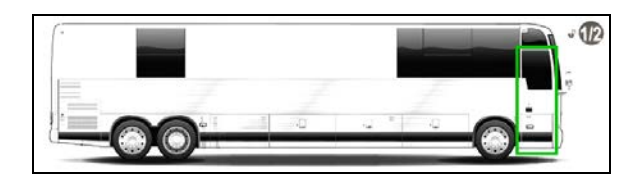

 Enter your personal or the default access code followed within 5 seconds by the 1/2 key.

# To unlock the baggage and service compartment doors:

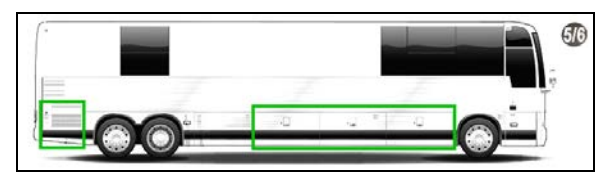

 Enter your personal or the default access code followed within 5 seconds by the 5/6 key.

To unlock all doors simultaneously:

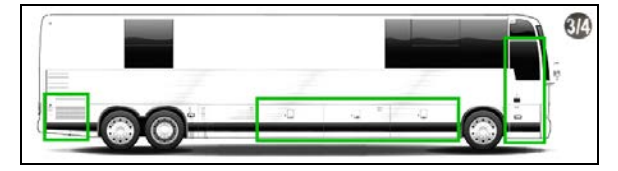

 Enter your personal or the default access code followed within 5 seconds by the 3/4 key.

To lock the doors and activate the anti-theft system:

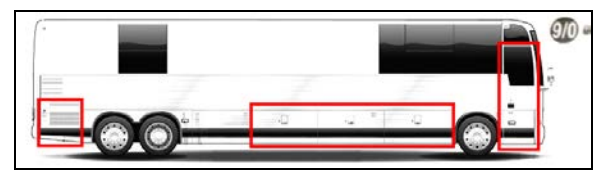

Press the 9/0 key for 2 seconds (no access code required).

#### NOTE

The lock function will not function when the ignition is in the ON position or the entry door is open.

### NOTE

After repeated attempts to enter codes (20 button presses without enabling), the keypad will enter in an inactive mode that disables buttons for 60 seconds. The lock indicator will flash amber and red during this state.

If a partial validation code is entered or no action button is pressed within 5 seconds, the keypad will revert back to disabled condition and the access code will have to be entered again.

# PROGRAMMING AND MANAGING PERSONAL CODES

It is possible to program up to 40 four (4) digits personal access codes to unlock the entrance door and compartments. These codes do not replace the default code that is factory supplied with the vehicle.

When programming codes, do not choose codes that present the numbers in sequential order, studies show that people who idly press the buttons usually press a sequential pattern. Also, do not select a code that uses the same button four times, thieves can easily figure out these types of codes.

## To add a new personal code:

- Choose and memorize a four (4) digits personal code.
- Press and hold the 5/6 key for five seconds (keypad will start to beep and flash).
- Enter the vehicle factory six (6) digits authority code.
- Press the 1/2 key (a short beep will be heard, validating the action).

## NOTE

-If the 40 codes memory is already full, a long beep will be heard.

- At any time, press the 9/0 key to exit programming mode.

- Enter the chosen personal code (three confirmation beeps will be heard).
- Re-enter the code to confirm the entry (four confirmation beeps will be heard).

Press the 1/2 key and repeat the last two steps to enter additional codes.

### To delete a personal code:

- Press and hold the 5/6 key for five seconds (keypad will start to beep and flash).
- Enter the vehicle factory six (6) digits authority code.
- Press the 3/4 key (a short beep will be heard, validating the action).

#### NOTE

-If the 40 codes memory is already empty, a long beep will be heard.

- At any time, press the 9/0 key to exit programming mode.
- Enter the code to be deleted (three confirmation beeps will be heard).
- Re-enter the code to confirm the deletion (four confirmation beeps will be heard).

Repeat the process to delete additional codes.

### To delete all stored personal codes:

- Press and hold the 5/6 key for five seconds (keypad will start to beep and flash).
- Enter the vehicle six (6) digits authority code.
- Press the 3/4 key (a short beep will be heard, validating the action).

### NOTE

-If the 40 codes memory is already empty, a long beep will be heard.

-At any time, press the 9/0 key to exit the programming mode.

- Press the 1/2 and the 9/0 keys simultaneously (a confirmation double beeps will be heard).
- Re-enter the authority code to confirm the deletion (four confirmation beeps will be heard, a two second beep indicates an incorrect authority code).

### **REMOTE ENTRY TRANSMITTER**

Hand held transmitters (key FOB) can be used to control the keyless door lock system.

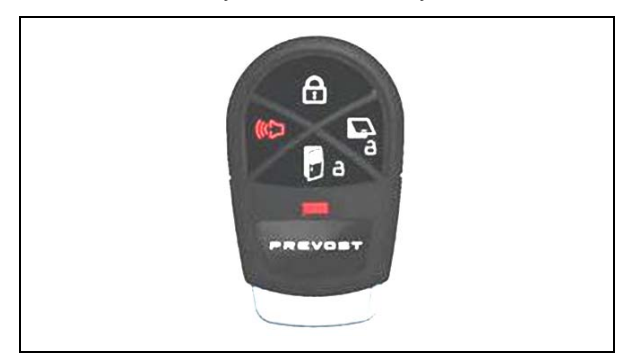

To lock the entrance door and the baggage compartment doors simultaneously and arm the intrusion protection and anti-theft system:

Press LOCK (top) button on the transmitter once.

### NOTE

The lock function will not function when the ignition is in the ON position or the entry door is open.

### NOTE

The intrusion protection and anti-theft system will be set after a 10 seconds delay.

### To unlock the entrance door:

 Press UNLOCK DOOR (bottom) button on the transmitter. This will unlock the door and disarm the anti-theft system.

### To unlock the baggage compartment doors:

• Press UNLOCK BAGGAGE (right) button. This will not disarm the alarm.

# To set off the personal security alarm (Panic mode):

 Press and hold the red (left) PANIC button for two seconds. The horn will sound and the marker lights will flash for 30 seconds.

### To deactivate the personal security alarm:

• Press any FOB button again or unlock the entrance door using the keypad.

### **PROGRAMMING TRANSMITTERS**

Up to 20 transmitters can be used with the keyless entry system. To add or replace transmitters, the system must be first put into learn mode using the vehicle keypad.

To program transmitters perform the following steps:

- Hold the 5/6 button of the keypad for 5 seconds (keypad will start to beep and flash).
- Enter the vehicle factory six (6) digits authority code.
- Hold button 7/8 for 5 seconds, a double beep will play, confirming that the system is now in learn mode.
- Press the lock button on each transmitter to be programmed for 5 seconds with a two seconds pause between each transmitter.
- Press the 9/0 button twice to exit learn mode (the keypad will beep twice and stop flashing).

### NOTE

If more than 20 transmitters are programmed, additional transmitters will over-write the first ones.

# **SLIDE-OUT OPERATION**

## SAFETY PRECAUTIONS

Before operating both slide-out units, proceed to the following verifications:

- Make sure that the area <u>outside</u> of the slideout is clear and that there are no persons or objects within 3 feet of the slide-out outside wall. Serious personal injury or damage to the vehicle components may occur.
- Make sure that the area <u>inside</u> the motor home where the room retracts (30" for the front and 24" for the rear slide-out) is free of people or obstacles. **Serious personal** *injury or damage to the vehicle components may occur*.
- In temperatures below freezing point, make sure that the entire sliding surface outside the slide-out is free of snow, ice or sleet. *Failure to clear all ice or snow may seriously damage the inflatable seal.*

- The parking brake must be applied.
- The transmission must be in the "NEUTRAL" position.
- Open a window to avoid slide-out movement restriction.
- Level the vehicle.

### FRONT AND REAR SLIDE-OUT OPERATION

# Preliminary condition for the slide-out operation

Before extending or retracting the slide-out, please make sure all the following conditions are met:

- 1. Make sure the air pressure is 110 psi minimum on the auxiliary air pressure gauge.
- Make sure the parking brake is applied and that transmission is in the "NEUTRAL" position.
- 3. Turn the ignition key to the "ON" position, start the engine and set the RPM to fast idle.

# 

Before extending or retracting the slide-out, always open a window to avoid movement restriction and to prevent the motor from stopping in overcurrent because of a vacuum or pressure build up inside the vehicle.

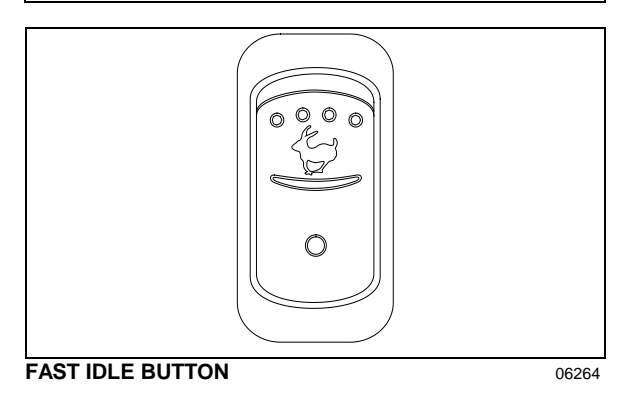

### Slide-out extending operation

With the ignition switch to the "ON" position and the engine running, press and hold down the rocker switch on the control pad to the "OUT" position. The green indicator light "ROOM IN OPERATION" will come on to indicate that the slide-out operation cycle is activated. The following actions will be done in sequence:

- Deflation of the inflatable seal
- Movement of the slide-out to its full "OUT" position

Then releasing the rocker switch will permit the following actions:

• Re-inflation of the seal

When the rocker switch is released, the green indicator light goes out. Note that for safety reasons, releasing the rocker switch will stop the slide-out movement instantly. At any time, releasing the rocker switch from the "OUT" position and pressing it to the "IN" position will reverse the operation.

# 

The inflatable seals can be re-inflated only when the slide-out is in its full "OUT" or full "IN" position. Do not leave the slide-out in any position other than the full extended or closed position as water infiltration may occur.

## NOTE

A green blinking light on the control pad indicates an error condition or missing operation condition on the corresponding slideout. Refer to SLIDE-OUT TROUBLESHOOTING at the end of this section if that situation occurs.

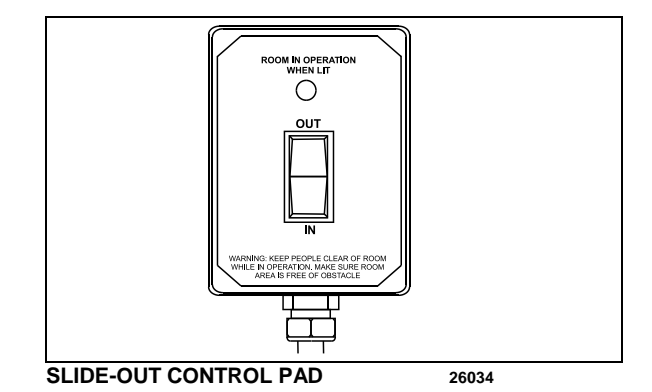

## Slide-out retracting operation

With the ignition switch to the "ON" position and the engine running, press and hold down the rocker switch to the "IN" position to retract the slide-out. Note that the green indicator light "ROOM IN OPERATION" will come on. When the movement of the slide-out to its full "IN" position is completed, the rocker switch can be

## 5-30 Other Features

released to allow the re-inflation of the seal. The green indicator light goes out as the rocker switch is released. At any time during the slide-out movement, releasing the rocker switch will stop the operation instantly.

# 

The inflatable seals can be re-inflated only when the slide-out is in its full "OUT" or full "IN" position. Do not leave the slide-out in any position other than the full extended or closed position as water infiltration may occur.

# SLIDE-OUT MANUAL OVERRIDE PROCEDURE

# 

Never use an impact power tool to manually operate the slide-out. Doing so would damage the various mechanical components of the slide-out.

In case of power retracting system failure, it is possible to use the manual override procedure to retract or extend the slide-out.

The manual override procedure consist in rotating the slide-out motor shaft extension using a cordless power drill with a 3/8" hexagonal bit.

However, it is very important to follow all the instructions very carefully to assure that the inflatable seal or the retraction mechanisms are not damaged.

# Preliminary conditions for manual override procedure

Before using the slide-out manual override procedure, make sure that the problem cannot be solved by one of the following simple checks:

- Make sure that none of the breakers are tripped (the breakers are located inside the VEC on the slide-out control panel and the main slide-out breaker is located in the engine R.H. side access compartment).
- Make sure the parking brake is applied and that transmission is in the "NEUTRAL" position.
- Make sure the voltage is high enough by running the engine at fast idle or having the battery charger connected.

# 

Before extending or retracting the slide-out, always open a window to avoid movement restriction and to prevent the motor from stopping in overcurrent because of a vacuum or pressure build up inside the vehicle.

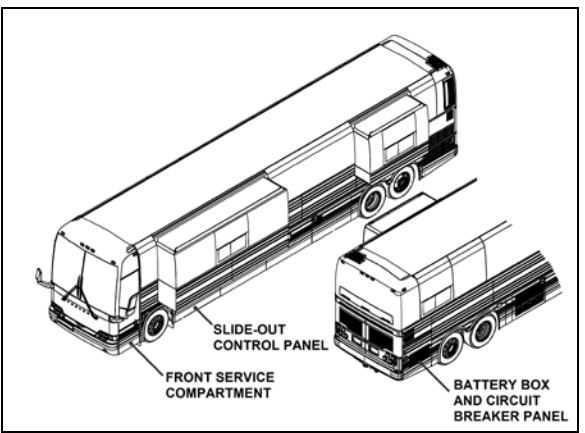

COMPARTMENT LOCATIONS

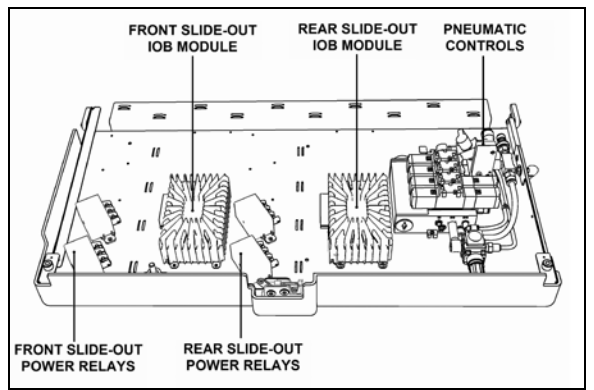

SLIDE-OUT CONTROL PANEL

# Manual retracting procedure – Front and rear slide-out

- 1. Turn the ignition switch to the "OFF" position, and remove the ignition key for more safety.
- Deflate the inflatable seal by using the relieving shut-off valve located on the slideout control panel. Turn the handle clockwise to deflate the seal. Make sure the pressure indicator reading is "0 psi".

# 

The pressure in the inflatable seal must be completely relieved to prevent any damage to the seal.

#### NOTE

When air pressure is relieved using the shutoff valve, the normal extending and retracting operation cycle is disabled, for that reason the slide-out cannot be moved using the control pad.

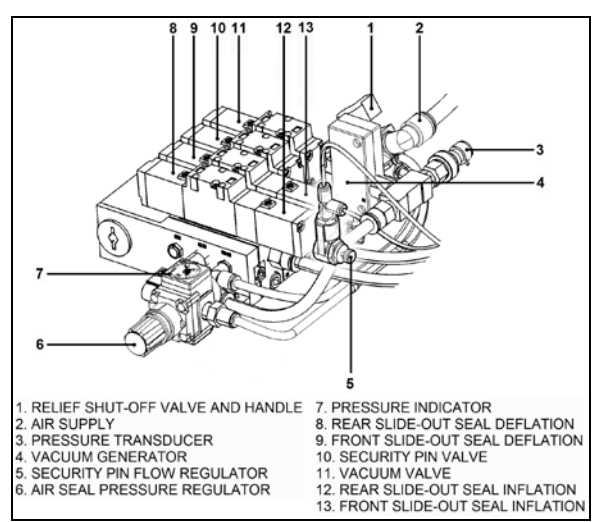

PNEUMATIC CONTROL PANEL

- 3. To move the slide-out, use a cordless power drill with a 3/8" hexagonal bit on the shaft extension of the slide-out motor.
- 4. Rotate the slide-out motor shaft extension with the power drill until the slide-out comes to its closed position.
- 5. Once the slide-out room is lined up to its closed position, remove the tool from the motor.

## NOTE

The **front slide-out motor** is located inside the 2<sup>nd</sup> baggage compartment while the **rear slide-out motor** is accessible from inside the vehicle, under the bed structure.

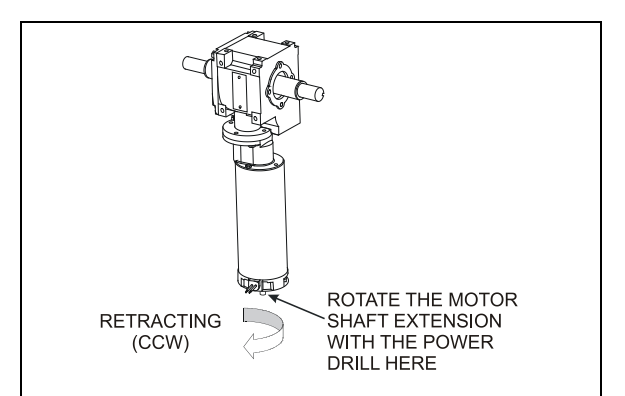

#### SLIDE-OUT MOTOR ROTATION

# 

Slow down on the closing speed as the slideout approaches its closed position. As soon as the "in limit" stoppers come in contact with their bearing surface, stop immediately the power drill rotating movement. Not doing so could overload the drive mechanism and cause damage to the reduction gearbox.

 Finally, the inflatable seal can be re-inflated by turning the shut-off valve handle counterclockwise. Check the pressure gage on the inflatable seal regulator to see if the pressure is increasing to around 11 psi. Needle should point between the green indicator pegs.

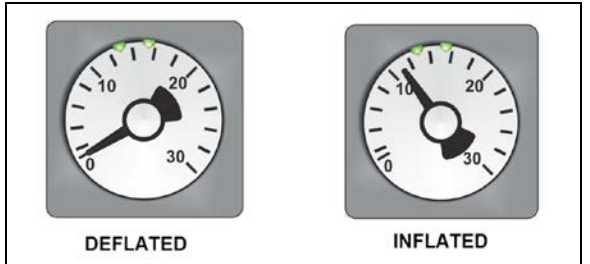

**INFLATABLE SEAL PRESSURE GAGE** 

#### NOTE

The slide-out control system inhibits transmission range selection to prevent the vehicle from moving if the slide-out is not in its full "IN" position.

# Manual extending procedure – Front and rear slide-out

1. Apply barking brake to disengage the security pin from the receptacle.

## 5-32 Other Features

- 2. Turn the ignition switch to the "OFF" position, and remove the ignition key for more safety.
- Deflate the inflatable seal by using the relieving shut-off valve located in the slideout control panel. Turn the handle clockwise to deflate the seal. Make sure the pressure indicator reading is "0 psi".

# 

The pressure in the inflatable seal must be completely relieved to prevent any damage to the seal.

## NOTE

When air pressure is relieved using the shutoff valve, the normal extending and retracting operation cycle is disabled, for that reason the slide-out cannot be moved with the control pad.

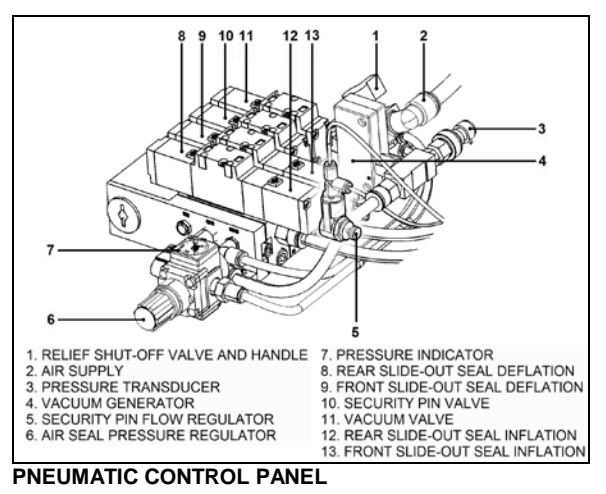

- 4. To move the slide-out, use a cordless power drill with a 3/8" hexagonal bit on the shaft extension of the slide-out motor.
- Rotate the slide-out motor shaft extension with the power drill until the slide-out comes to its opened position.
- 6. Once the slide-out is lined up to its opened position, remove the tool from the motor.

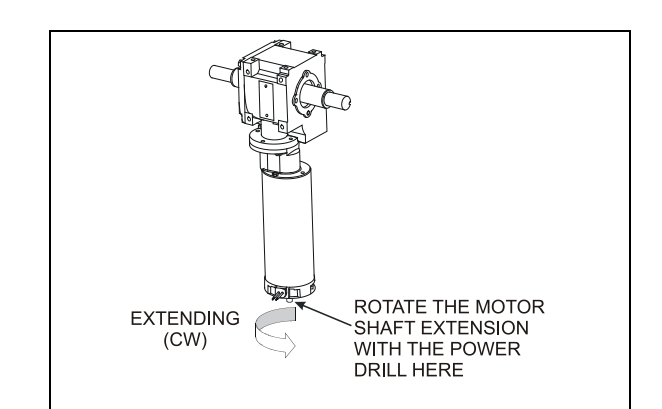

### SLIDE-OUT MOTOR ROTATION

### NOTE

The **front slide-out motor** is located inside the 2<sup>nd</sup> baggage compartment while the **rear slide-out motor** is accessible from inside the vehicle, under the bed structure.

# 

Slow down on the closing speed as the slideout approaches its extended position. As soon as the "out limit" stoppers come in contact with their bearing surface, stop immediately the power drill rotating movement. Not doing so could overload the drive mechanism and cause damage to the reduction gearbox.

7. Finally, the inflatable seal can be re-inflated by turning the shut-off valve handle counterclockwise. Check the pressure gage on the inflatable seal regulator to see if the pressure is increasing to around 11 psi. Needle should point between the green indicator pegs.

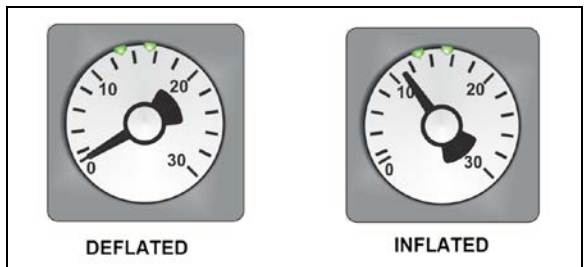

INFLATABLE SEAL PRESSURE GAGE

### NOTE

The slide-out control system inhibits transmission range selection to prevent the vehicle from moving if the slide-out is not in its full "IN" position.

### SLIDE-OUT TROUBLESHOOTING

# Error condition or missing operation condition

When an error condition or a missing operation condition is present on a slide-out, the green indicator light on the corresponding control pad starts blinking upon releasing of the IN/OUT rocker switch.

Turning the ignition OFF and ON again, will stop the blinking and reset the fault. If the error condition or a missing operation condition is still present, the blinking will start again the next time that the slide-out is operated.

To initiate fault diagnostic, use the DID right after operating the slide-out without cycling the ignition switch.

NOTE

The DID is the main tool for troubleshooting a multiplex vehicle. It is essential to have it in working condition.

### Fault diagnostic

To get detailed information about the error condition or the missing operation condition, request a diagnostic using the dashboard Driver's Info Display (DID). Check if there are active errors in the slide-out electrical system. With the DIAGNOSTICS menu, highlight VIEW ACTIVE FAULTS and then highlight ELECTRICAL SYSTEM to request a diagnostic of the electrical system from the MCM.

Press the enter key. If applicable, the DID shows the device ID, the fault messages or fault codes recorded. When more than one fault is recorded, an arrow pointing down appears on the right of the display. Use the down arrow to see all the fault messages.

Once the problem is corrected, the DID will still shows the fault as being active. Leave VIEW ACTIVE FAULTS up to the main menu. Then return to DIAGNOSTICS, VIEW ACTIVE FAULTS, and then ELECTRICAL SYSTEM. The DID should not display any faults

| PROBLEM                                                                                          | CAUSE                                                                                                    | CORRECTIVE ACTION                                                          |
|--------------------------------------------------------------------------------------------------|----------------------------------------------------------------------------------------------------|----------------------------------------------------------------------------|
| The slide-out<br>functions<br>normally but<br>the control pad<br>green indicator<br>light blinks | Something is defective and may eventually create an issue if not repaired. The problem may be:                                                  | Using the Driver Information Display<br>(DID), request a diagnostic of the |
|                                                                                                  | <ul> <li>Faulty limit sensor causing the slide-out to<br/>stop in overcurrent;</li> </ul>                                                       |                                                                            |
|                                                                                                  | B. CAN network problem causing the transmission inhibit safety to be non-operational;                                                           |                                                                            |
|                                                                                                  | <ul> <li>Vacuum pressure transducer disconnected or<br/>damaged (vacuum is applied for a fixed time<br/>of 7 seconds);</li> </ul>               |                                                                            |
|                                                                                                  | <ul> <li>D. Seal inflating valve solenoid open circuit (the<br/>seal is not re-inflated and water can<br/>penetrate in the vehicle);</li> </ul> |                                                                            |
|                                                                                                  | E. Security pin valve solenoid open circuit (the security pin is not extended while vehicle is riding).                                         |                                                                            |

### **TROUBLESHOOTING – OPERATING CONDITIONS, CONTROL & MECHANICAL COMPONENTS**

# 5-34 Other Features

| PROBLEM                                                                                                    | CAUSE                                                                                                    | CORRECTIVE ACTION                                                                                                    |  |
|----------------------------------------------------------------------------------------------------|----------------------------------------------------------------------------------------------------|----------------------------------------------------------------------------------------------------|--|
| The slide-out<br>does not<br>extend                                                                         | <ul> <li>The parking brake is not seen by the controller<br/>as being applied;</li> </ul>                                                                                                    | A. Make sure the parking brake is<br>applied. Confirm parking brake<br>application with the parking brake<br>light on the telltale panel.                                                                                                    |  |
|                                                                                                    | B. Not enough air pressure in the accessory air tank to permit proper operation of the vacuum generator;                                                                                             | B. Run the engine at fast idle a few minutes to increase air pressure in the accessory air tank and try again.                                                                                                    |  |
|                                                                                                    | C. Faulty vacuum generator, connection to the vacuum generator open, seal deflating valve solenoid open circuit;                                                                                     | C. Turn the relieving shut-off valve<br>handle clockwise to deflate the<br>inflatable seal, disconnect the<br>pressure transducer. Do not forget to<br>reconnect the pressure transducer<br>and to close the relieving shut-off<br>valve. Failure to do so could damage<br>the seal and lead to water infiltration; |  |
|                                                                                                    | D. I/O-B module output defective, regulated 5-volt<br>supply to sensors shorted to ground, "out limit"<br>sensor shorted to ground, connection to the<br>motor negative relay solenoid open circuit; | D. Operate the slide-out with the manual override procedures.                                                                                                    |  |
| The slide-out<br>does not<br>retract                                                                        | A. Not enough air pressure in the accessory air tank to permit proper operation of the vacuum generator;                                                                                             | A. Run the engine at fast idle a few minutes to increase air pressure in the accessory air tank and try again.                                                                                                    |  |
|                                                                                                    | B. Faulty vacuum generator, connection to the vacuum generator open, seal deflating valve solenoid open circuit;                                                                                     | B. Turn the relieving shut-off valve<br>handle clockwise to deflate the<br>inflatable seal, disconnect the<br>pressure transducer. CAUTION, do<br>not forget to reconnect the pressure<br>transducer and to close the relieving<br>shut-off valve. Failure to do so could<br>damage the seal and lead to water      |  |
|                                                                                                    | C. I/O-B module output defective, "in limit" sensor<br>shorted to ground, connection to the motor<br>positive relay solenoid open circuit;                                                           | <ul><li>infiltration;</li><li>C. Operate the slide-out with the manual override procedures.</li></ul>                                                                                                    |  |
| When<br>extending, the<br>slide-out stops<br>after having<br>extended by 1<br>inch                          | The security pin valve solenoid circuit is shorted to (+) 24-volt and the pin remains engaged;                                                                                                    | Disconnect air supply from the safety pin cylinder;                                                                                                    |  |
| Transmission                                                                                                | A. Slide-out not in full "in" position;                                                                                                    | A. Retract slide-out.                                                                                                    |  |
| DRIVE range<br>or REVERSE<br>cannot be<br>selected (the<br>slide-out<br>telltale light is<br>illuminating). | B. Faulty "in limit" sensor. The slide-out is<br>retracted but the controller doesn't not see it<br>as retracted.                                                                                    | B. Confirm that all slide-outs are<br>retracted. On the slide-out control<br>panel, disconnect the 5 pins green<br>connector on the I/O-B module to<br>disable the transmission inhibit.<br>CAUTION, this is a temporary<br>measure, the vehicle must be<br>serviced as soon as possible.                           |  |

| PROBLEM                                                                                                 | CAUSE                                                                                                    | CORRECTIVE ACTION                                                                                                    |  |
|----------------------------------------------------------------------------------------------------|----------------------------------------------------------------------------------------------------|----------------------------------------------------------------------------------------------------|--|
| Slide-out does<br>not retract or<br>extend when<br>depressing the<br>control switch.                    | <ul><li>A. Electrical motor failure;</li><li>B. Speed reduction gearbox failure;</li></ul>                                                                                                    | <ul> <li>A. Replace motor.</li> <li>B. Inspect gearbox components,<br/>particularly: bronze wheel or first<br/>reduction stage output shaft. Replace<br/>damaged components.</li> </ul>                                                                                                    |  |
|                                                                                                    | C. Security pin still engaged in receptacle;                                                                                                    | C. Disengage pin and check if air cylinder is damaged.                                                                                                    |  |
| Slide-out is not<br>straight once<br>retracted or<br>during<br>retracting or<br>extending<br>operation. | <ul> <li>A. Broken rack tooth;</li> <li>B. Faulty rack attachment;</li> <li>C. Faulty shaft key at speed reduction gearbox or jaw coupling;</li> <li>D. Pinion keyless bushing slipping;</li> <li>E. Shaft breaking;</li> <li>F. Flange bearing attachment loosen;</li> </ul> | <ul> <li>A. Replace rack.</li> <li>B. Tighten mounting bolts, apply proper torque and use "Loctite Threadlocker" (replace rack if necessary).</li> <li>C. Replace key or component having a damaged keyway.</li> <li>D. Realign slide-out and apply proper torque to keyless bushing.</li> <li>E. Replace shaft.</li> <li>F. Reposition shaft and tighten flange bearing mounting bolts.</li> </ul> |  |
| Slide-out<br>moves out<br>slightly when<br>vehicle is<br>traveling.                                     | Lower "in limit" stoppers are not leaning against<br>the structure at the moment when the "in limit"<br>sensor detects the magnet;                                                                                                    | Adjust the sensor position in order to<br>have contact of the stoppers against the<br>structure at the time when the system<br>stops the slide-out retraction.                                                                                                    |  |
| Slide-out<br>moves when<br>vehicle is<br>moving.                                                        | Inflatable seal not inflated                                                                                                    | Check seal condition and seal air supply system.                                                                                                    |  |
| Slide-out<br>retracts or<br>extends with<br>difficultly.                                                | Foreign matters accumulated in the linear bearing;                                                                                                    | Inspect the linear bearing end seals to<br>see if they are in good condition. If not,<br>replace the end seals and clean the<br>inside of linear bearing.                                                                                                    |  |
| Slide-out<br>oscillates<br>vertically when<br>retracting or<br>extending                                | <ul> <li>A. Linear bearing balls hardened due to a too heavy load;</li> <li>B. Linear bearing mounting bolts loosen;</li> </ul>                                                                                                    | <ul><li>A. If balls clearance is excessive, replace linear bearing.</li><li>B. Tighten mounting bolts.</li></ul>                                                                                                    |  |
| Slide-out<br>vibrating or<br>noisy when<br>extending or                                                 | <ul><li>A. Acetal plastic block rubbing against the slide-<br/>out structure;</li><li>B. Worn-out anti-friction coating on wiper seal</li></ul>                                                                                                    | <ul><li>A. Realign acetal plastic block.</li><li>B. Replace wiper seal.</li></ul>                                                                                                    |  |
| retracting                                                                                              | around slide-out;<br>C. Lower acetal plastic block rubbing against rail;                                                                                                    | C. Remove lower acetal plastic block and machine down 1mm (0.039").                                                                                                    |  |

# 5-36 Other Features

| PROBLEM                                                                                                    | CAUSE                                                                                                    | CORRECTIVE ACTION                                                                                                    |
|----------------------------------------------------------------------------------------------------|----------------------------------------------------------------------------------------------------|----------------------------------------------------------------------------------------------------|
| Top of slide-<br>out moves<br>sideways when<br>vehicle is<br>moving                                                                  | Roof reinforcing rod misadjusted;                                                                                                    | Readjust as per procedure.                                                                                                    |
| Slide-out does<br>not retract up<br>to its full "in"<br>position                                                                     | Interference between the exterior extrusion and the vehicle upper horizontal member above the slide-<br>out;                                                                                                    | <ul> <li>A. Check for straightness of horizontal member and adjust the roof reinforcing rod.</li> <li>B. Check for outer wiper seal lip straightness on the slide-out roof.</li> </ul>                                                                                                    |
| Bottom of<br>slide-out not<br>flush with<br>vehicle body                                                                             | <ul> <li>A. Broken or misadjusted lower "in limit" stopper;</li> <li>B. Lower "in limit" stoppers are not leaning against the structure at the moment when the "in limit" sensor detects the magnet;</li> <li>C. Acetal plastic block serving as leaning surface for lower "in limit" stopper broken or moved;</li> </ul>                                    | <ul> <li>A. Replace or adjust lower "in limit"<br/>stopper.</li> <li>B. Adjust the sensor position in order to<br/>have contact of the stoppers against<br/>the structure when slide-out is<br/>stopped.</li> <li>C. Replace or adjust acetal plastic block<br/>proper position.</li> </ul>                                                                                                    |
| Top of slide-<br>out not flush<br>with vehicle<br>body<br>Lower edge of<br>slide-out not<br>parallel with<br>vehicle body<br>opening | <ul> <li>A. Broken or misadjusted leveling or retaining screw;</li> <li>B. Faulty upper "in limit" stopper;</li> <li>Faulty leveling and retaining screw (8 screws on each side).</li> </ul>                                                                                                    | <ul> <li>A. Check and replace screw.</li> <li>B. Replace upper "in limit" stopper.</li> <li>Inspect screws, replace and adjust slide-<br/>out level.</li> </ul>                                                                                                    |
| Watertightness<br>problem                                                                                                    | <ul> <li>A. Inflatable seal and/or wiper seal damaged or<br/>unstuck;</li> <li>B. Insufficient air pressure in the seal;</li> <li>C. No air pressure in the slide-out pneumatic<br/>system;</li> <li>D. Sealant missing;</li> <li>E. Wiper seal draining hole clogged;</li> <li>F. Faulty water recovery pan;</li> <li>G. Faulty internal gutter;</li> </ul> | <ul> <li>A. Check both seals condition.</li> <li>B. Check the pressure regulator, the relieving shut-off valve and the seal valve condition.</li> <li>C. Check the slide-out air pressure inlet valve condition and the accessory air tank pressure.</li> <li>D. Check the exterior extrusion screws, the windows and the exterior panels sealant condition.</li> <li>E. Unclog draining hole.</li> <li>F. Check the recovery pan.</li> <li>G. Check internal gutter.</li> </ul> |
| Knocking<br>sound at end<br>of travel when<br>extending<br>slide-out                                                                 | Inner stoppers misadjusted;                                                                                                    | Readjust the inner stoppers.                                                                                                    |

| PROBLEM                                                                                          | CAUSE                                                                                                    | CORRECTIVE ACTION                                                                                                    |
|--------------------------------------------------------------------------------------------------|----------------------------------------------------------------------------------------------------|----------------------------------------------------------------------------------------------------|
| Knocking<br>sound when<br>parking brake<br>is released                                           | Security pin retracts too rapidly;                                                                           | Adjust security pin air flow regulator.                                                                                  |
| Inflatable seal<br>damaged or<br>removed, or<br>wiper seal<br>unstuck from<br>the structure.     | A. Slide-out has been retracted or extended with the manual procedure with the inflatable seal not deflated; | <ul> <li>Always deflate the seal when<br/>manually retracting or extending the<br/>slide-out.</li> </ul>                 |
|                                                                                                  | B. Pressure transducer malfunction;                                                                          | <ul> <li>B. Check the pressure transducer<br/>condition, replace if necessary.</li> </ul>                                |
|                                                                                                  | C. Faulty roof reinforcing rod adjustment;                                                                   | C. Readjust the roof reinforcing rod.                                                                                    |
|                                                                                                  | D. Seal valve malfunction;                                                                                   | D. Check the seal valve condition.                                                                                       |
|                                                                                                  | E. Excessive load in the slide-out;                                                                          | E. Reduce load or distribute load evenly<br>in order to respect the deflection<br>criterion and slide-out load capacity. |
|                                                                                                  | F. Slide-out not centered in the structure opening;                                                          | F. Readjust the slide-out height and center horizontally in opening.                                                     |
| Friction at end<br>of travel when<br>in full OUT<br>position or at<br>beginning of<br>retraction | Interference between upper structure key and upper inner stopper;                                            | Readjust the upper inner stopper.                                                                                        |

# WHEELCHAIR LIFT SYSTEM (OPTION)

Read and understand the RICON Service/Owner Manual before attempting to use the wheelchair lift. The instructions below are a quick reference and serve to complement the information provided by RICON.

# 🔨 WARNING

To operate the optional wheelchair lift, the coach must be parked on a flat and level surface, with the parking brake applied.

Activate the lift mechanism circuit by pressing down on the wheelchair rocker switch on the dashboard.

# WHEELCHAIR LIFT SYSTEM DOORS OPERATION

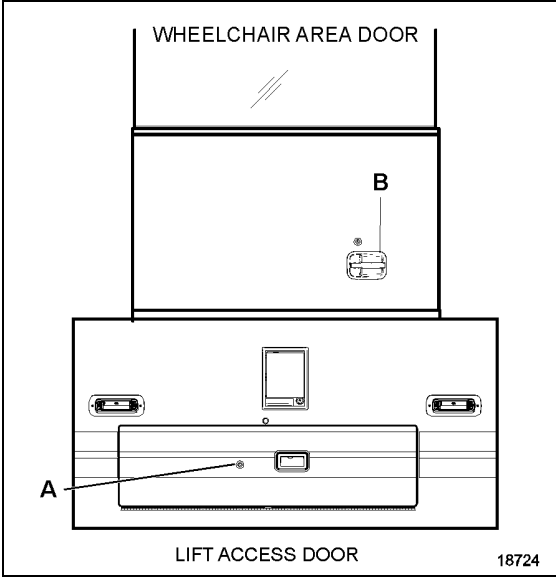

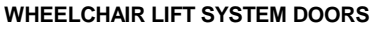

Open the wheelchair area door (B) and swing fully open until locked in position. If the parking brake is not activated, a switch in the door will activate the parking brake when it detects the door is open. A light inside the vehicle illuminates the doorway when the wheelchair area door is open.

To close the wheelchair area door, pull on the handle (B) to release the locking mechanism and slide back the door in closed position.

To access the control pendant and operate the platform, open the lift access door (A).

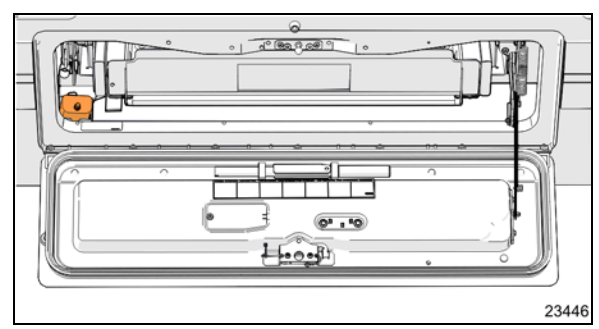

### LIFT ACCESS DOOR

A pictogram appears on the DID when the lift mechanism access door or the wheelchair area door is open. Refer to Controls and Instruments section.

When either the lift mechanism access door or the wheelchair area door is open, the parking brake cannot be released and the transmission gear selector will not register any gear selection.

### NOTE

The activation switch must be in the ON position for this interlock feature to be in effect.

If the vehicle is in motion and the access door opens, a pictogram appears in the DID and an audible alert will sound.

## OPERATING THE WHEELCHAIR LIFT

# 🔨 WARNING

Inspect the lift before each use as described in the RICON Owner's manual. If any unsafe condition exists, or if unusual noises or movements are noticed, DO NOT use and contact an authorized RICON dealer for repair.

# 

Read and comply with all warning labels and symbols affixed to the wheelchair lift.

# 

Do not operate with a load in excess of 800 lbs (362 Kg).

# WARNING

Use extreme care when rolling on or off the platform and lock the wheelchair brakes while stationary on the platform. Make sure the wheelchair fits safely on the platform. Keep arms and legs away from moving parts.

- Before operating lift, be certain vehicle is safely parked on a level area away from traffic. Provide at least 10 feet (3 meters) space for lift operation and passenger boarding.
- The lift operator must take special care to ensure that area is clear before deploying platform. Be certain there are no obstacles beneath platform.
- Open lift access door completely.

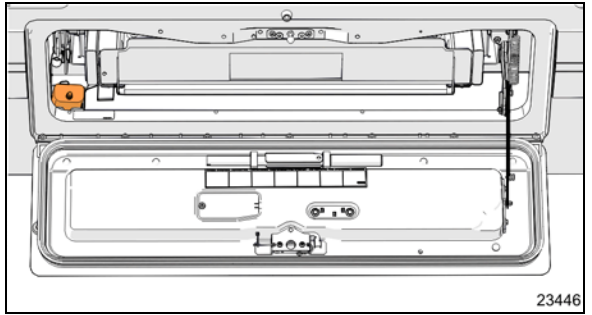

LIFT ACCESS DOOR OPEN

- The vehicle and lift are equipped with a safety interlock system (i.e. transmission into neutral, parking brake applied). Be certain that it is in the proper mode before attempting to operate lift. The lift will not operate until this feature has been properly engaged.
- Turn on wheelchair lift power switch located on the dashboard.
- Enable lift control pendant by turning on POWER switch located on pendant.
- A person that uses the wheelchair lift while standing (does not require mobility aid equipment) is referred to in this manual as a Standee.

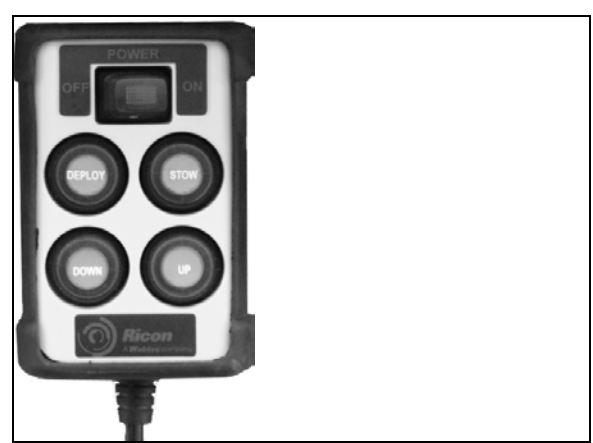

CONTROL PENDANT

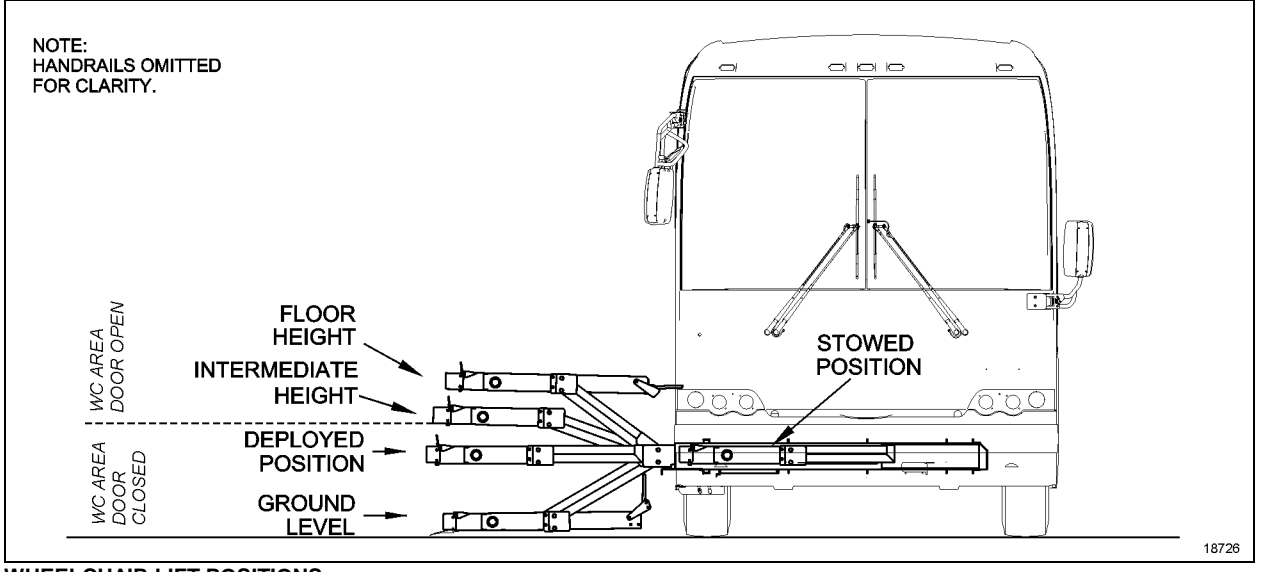

WHEELCHAIR LIFT POSITIONS

Normal Lift Operation – To Enter Vehicle

- ACTIVATE INTERLOCK: Make sure parking brake is set and transmission is in neutral. Read "Before operating the wheelchair lift" guide above.
- 2. DEPLOY PLATFORM: Buckle safety belt. Press and hold DEPLOY button until platform is fully deployed. NOTE: Platform cannot be moved up or down unless platform is fully extended.
- 3. RAISE HANDRAILS: Lift right handrail to vertical and push firmly down into its socket. Repeat for left handrail. Verify that both handrails are latched in place by attempting to pull upward on them.
- 4. LOWER PLATFORM: Press and hold DOWN button until platform stops at ground level and rollstop opens completely.
- BOARD PLATFORM: Position wheelchair in center of platform, facing outward if possible, and advise occupant to lock wheelchair brakes. Power should be turned off on electric-powered wheelchairs. Standee must stand near the center of the platform, facing in the direction of travel (into vehicle), and firmly grasp handrails. Do not stand on bridgeplate.

- 6. BUCKLE SAFETY BELT. Pull safety belt from retractor on left handrail and fasten to other handrail.
- 7. PARTIALLY RAISE PLATFORM: Press and hold UP button until platform stops at intermediate height.
- 8. OPEN WHEELCHAIR AREA DOOR: Fully open vehicle sliding door located above lift. The lift operator, or attendant should do this.
- 9. RAISE PLATFORM: Press and hold UP button until platform stops at floor height and bridgeplate lowers onto vehicle floor.
- 10. EXIT PLATFORM: Advise passenger to carefully enter vehicle.
- 11. LOWER HANDRAILS: Press release button at base of handrail and lift the left handrail upward out of its socket. Lower handrail to platform. Repeat for right handrail. Buckle safety belt.
- 12. STOW PLATFORM: Press and hold STOW button. Close wheelchair area door at intermediate height. Press and hold STOW button until platform reaches STOW height and then fully retracts into vehicle.
- 13. CLOSE DOOR. Close the lift access door.

NOTE: Do not use DOWN button to lower platform partway prior to stowing, and then complete the stowing process by using IN button. This method may not properly stow platform. Normal Lift Operation – To Exit Vehicle

- ACTIVATE INTERLOCK: Make sure parking brake is set and transmission is in neutral. Heed "Before operating the wheelchair lift" guide above.
- 2. DEPLOY PLATFORM: Press and hold DEPLOY button until platform is fully deployed.
- RAISE HANDRAILS: Lift right handrail to vertical and push firmly down into its socket. Repeat for left handrail. Verify that both handrails are latched in place by attempting to pull upward on them.
- 4. BUCKLE SAFETY BELT. Pull safety belt from retractor on left handrail and fasten to other handrail.
- 5. PARTIALLY RAISE PLATFORM: Press and hold UP button until platform stops at intermediate height. The wheelchair area door should unlock automatically.
- 6. OPEN VEHICLE DOOR: Fully open vehicle sliding door located above lift. The lift operator, or attendant should do this.
- 7. RAISE PLATFORM: Press and hold UP button until platform stops at floor height and bridgeplate lowers onto vehicle floor.
- BOARD PLATFORM: Position wheelchair in center of platform, facing outward if possible, and advise occupant to lock wheelchair brakes. Power should be turned off on electric-powered wheelchairs. Standee must stand near the center of the platform, facing in the direction of travel (out of vehicle), and firmly grasp handrails. Do not stand on bridgeplate.
- 9. LOWER PLATFORM: Press and hold DOWN button until platform stops at ground level and rollstop opens completely.
- 10. UNBUCKLE SAFETY BELT.
- 11. EXIT PLATFORM: Carefully assist passenger off of platform.
- 12. LOWER HANDRAILS: Press release button at base of handrail and lift the left handrail upward out of its socket. Lower handrail to platform. Repeat for right handrail. Buckle safety belt.
- 13. STOW PLATFORM: Press and hold STOW button. Close wheelchair area door at intermediate height. Press and hold STOW

button until platform reaches STOW height and then fully retracts into vehicle.

14. CLOSE DOOR. Close the lift access door.

# 

Inspect the lift before each use as described in the RICON Owner's manual. If any unsafe condition exists, or if unusual noises or movements are noticed, DO NOT use and contact an authorized RICON dealer for repair.

# 

Read and comply with all warning labels and symbols affixed to the wheelchair lift.

# 

Do not operate with a load in excess of 660 lbs (300 Kg).

### NOTE

The restraint belt acts as a safety device and it prevents raising or lowering the lift when not buckled.

# 

Use extreme care when rolling on or off the platform and lock the wheelchair brakes while stationary on the platform. Make sure the wheelchair fits safely on the platform. Keep arms and legs away from moving parts.

### NOTE

The indicator light on the control device illuminates when power is supplied (when the lift electrical circuit is activated by the power switch on the dashboard). To Manually Deploy The Platform

Allow enough space for lift operation and passenger boarding. If a break down situation exists and the vehicle cannot be moved so that the lift system can be operated safely, the operator must summon emergency assistance to move the vehicle before operating the lift.

1. Fully open wheelchair area and lift doors. Ensure that there are no obstacles in the path of the lift.

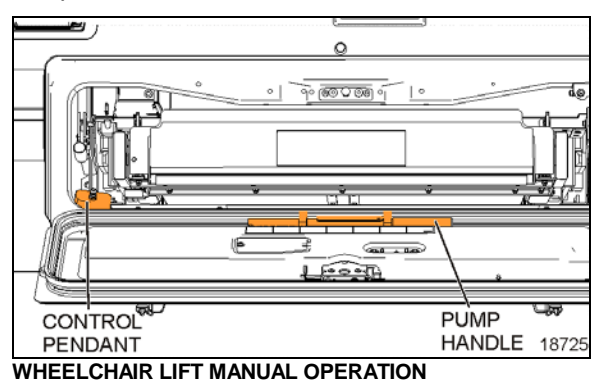

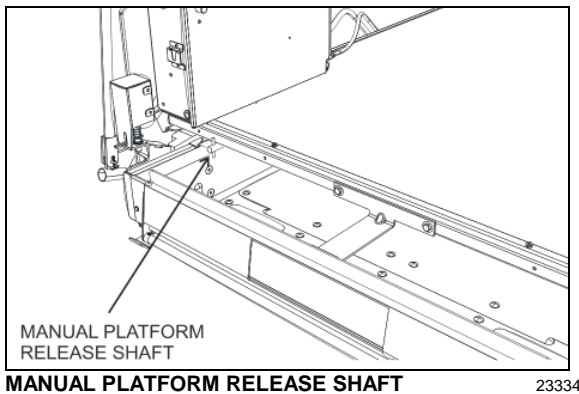

- 2. Take the manual backup pump handle attached to the inner side of the lift mechanism access door.

## NOTE

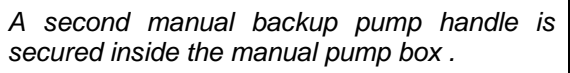

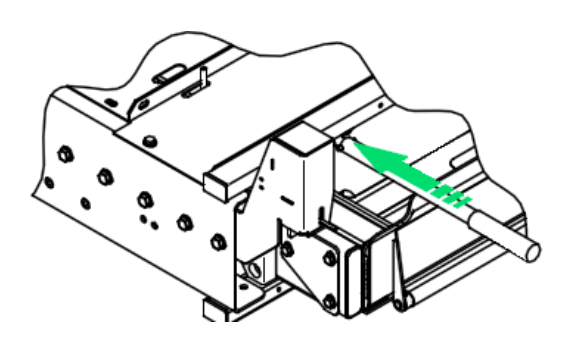

3. Turn the manual platform release shafts counterclockwise using manual backup pump handle extension to disengage the platform and then lift the stowlock mechanical catch.

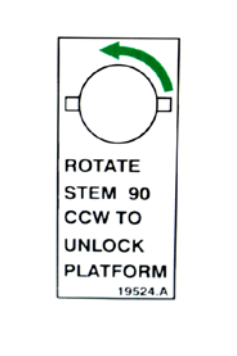

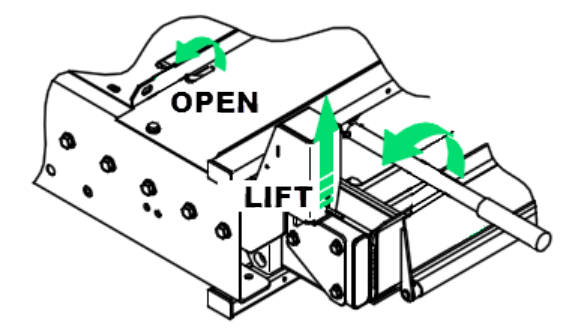

4. Grasp the platform and pull firmly until the lift is all the way out against the carriage stops.

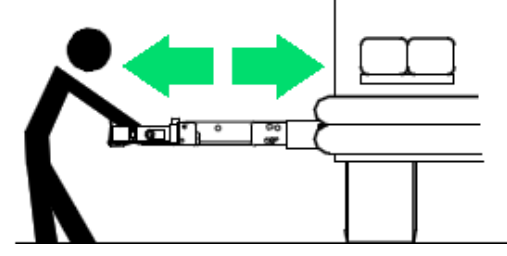

5. Turn the manual platform release shafts using pump handle extension back to previous position to lock the platform.

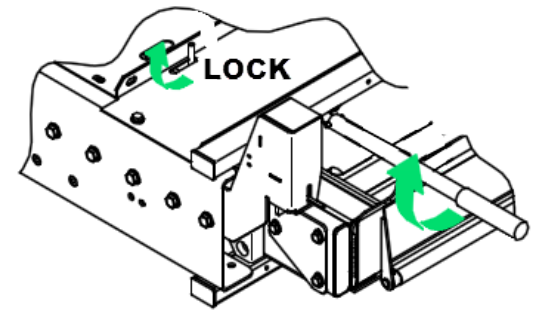

6. Lift right handrail to vertical and push firmly down into its socket. Repeat for left Handrail. To Manually Raise The Platform

- 1. Take the manual backup pump handle attached to the inner side of the lift mechanism access door.
- 2. Close the manual backup pump release valve by pushing the actuating rod DOWN (pumping the handle raises the platform when the release valve is closed).

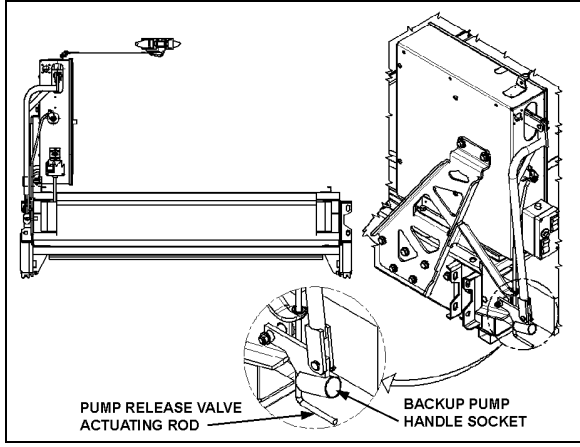

WHEELCHAIR LIFT MANUAL BACKUP PUMP

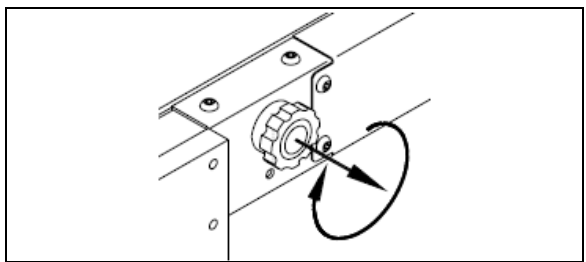

CLOCKWISE ROTATION CLOSES ROLLSTOP 23275

- 3. Verify that rollstop is up (closed). Pull rollstop control knob out and rotate fully clockwise, if it isn't up.
- 4. Insert handle extension into manual backup pump handle socket and pump to raise the platform to the vehicle floor level.

# 

During manual rising of the lift, do not raise the platform more than 1-1/2 inches above the vehicle floor level. Any excessive travel will make it difficult to enter the platform and/or damage the lift bridge plate actuator. The outer edge of the bridge plate must rest squarely on the vehicle floor. 5. The lift passenger and attendant must follow the instructions to ENTER or EXIT the vehicle, as previously described.

### To Manually Lower The Platform

- 1. Verify that rollstop is up (closed). Pull rollstop control knob out and rotate clockwise, if it isn't up.
- 2. Slowly pull the manual backup pump release valve actuating rod UP until the platform begins to lower (opening the release valve lowers platform).
- 3. Allow the platform to reach ground level.
- 4. Push the manual backup pump release valve actuating rod back DOWN until lightlysnug.
- Using the rollstop manual control knob, OPEN the rollstop. Pull rollstop control knob out and rotate fully counterclockwise. Rollstop must lie flat on ground.

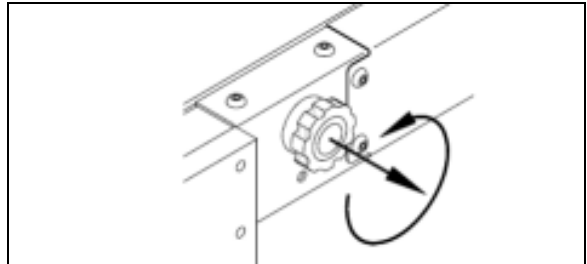

COUNTERCLOCKWISE ROTATION OPENS ROLLSTOP

6. The attendant and lift passenger should follow the instructions to ENTER or EXIT the vehicle, as described previously.

To manually stow the platform

In the unlikely event of a hydraulic system failure and the manual backup pump is inoperative, the lift may be stowed as follows by **two or more able-bodied people.** 

# 

The platform is heavy and should be lifted using caution and proper lifting technique: Always lift with legs and not the back when attempting to lift heavy objects.

1. Detach the restraint belt, lift each handrail up to unlock and fold handrails. Re-fasten restraint belt.

## 5-44 Other Features

- 2. Raise or lower the platform to the deploy/stow position; the platform frame must be parallel to the side of the lift enclosure. If the exact position cannot be obtained, slightly low is preferred to slightly high.
- 3. Using the rollstop manual control knob and one hand one the rollstop, close the rollstop until it latches.
- 4. Turn the manual platform release shafts using manual backup pump handle extension to disengage the platform.
- 5. Use one person on each side of the lift to prevent mechanical binding.
- 6. With fingers up and palms forward, push the platform forcefully to start the lift moving inward. As the lift begins to move inward, maintain a constant pushing motion until the lift comes to rest completely inside the lift enclosure.

# 

When re-inserting platform into compartment, make sure that carriage wheels are properly aligned over the L. H. side triangular rail.

7. Push firmly and make sure that the platform manual release shafts have turned to lock the platform.

# THRESHOLD WARNING SYSTEM (TWS) ADJUSTMENT

There are three verifications to perform; 1) Adjust Aiming of Acoustic Sensor Beam, 2) Test Aim of Acoustic Sensor Beam, and 3) Adjust Acoustic Sensor Timing.

Adjustment of the sensor timing is done at the factory and should not need to be repeated in the field. Readjustment should only be considered if the sensor aiming could not be adjusted to ignore both the wheelchair in the aisle and the platform during its normal movement.

Adjust Aiming Of Acoustic Sensor Beam

1. Place wheelchair with passenger in center aisle of coach, pointed at doorway where Threshold Warning System (TWS) is installed. The TWS should not detect a wheelchair and passenger when they are located this far from doorway.

 Turn power to lift on (LED on TWS module will light steady) and indicator light on the control device illuminates. If wheelchair and passenger are detected by acoustic sensors the LED will flash, the buzzer will sound and the module red light will flash. If this occurs it is necessary to adjust aiming of sensors.

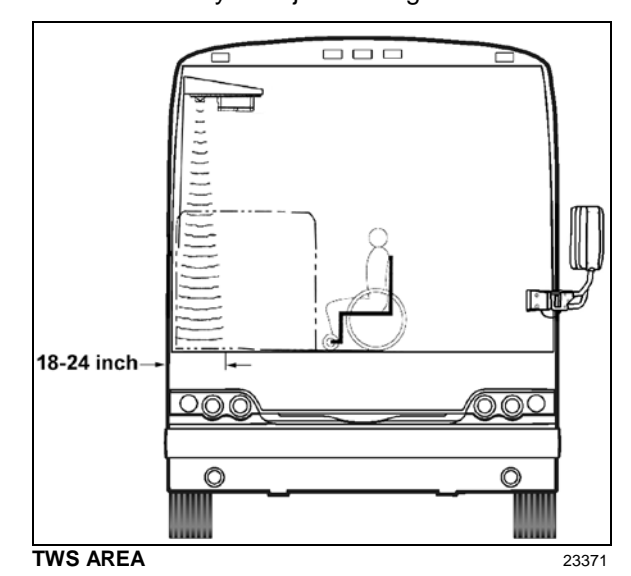

3. Turn sensor angle adjustment screw clockwise to move direction of beam away from center aisle and towards doorway. Stop adjustment when LED ceases to flash.

#### NOTE

Only in rare instances will adjustment be needed in the counterclockwise direction.

4. Move centerline of small wheels of wheelchair (with passenger) to within 24 inches of doorway and repeat aiming procedure in previous step.

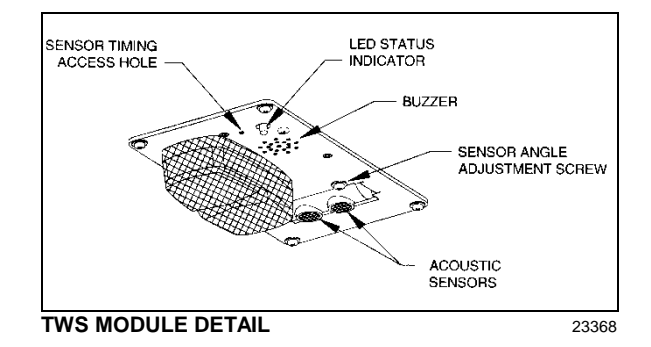

Test Aim of Acoustic Sensor Beam

- 1. Move wheelchair and passenger slowly towards doorway. TWS should detect wheelchair and passenger (LED will flash, buzzer will sound and the module red light will flash) when centerline of front wheels is between 18 and 24 inches from doorway.
- 2. Open vehicle access door above lift. Lower platform to ground and place wheelchair and passenger at rear of platform. Bridgeplate should be up. Raise platform to floor level. This normal platform motion with wheelchair and passenger aboard should not actuate TWS. If LED does flash (buzzer will also sound and module red light will flash), turn sensor adjustment screw slightly counterclockwise.

#### NOTE

If an adjustment is made, repeat the previous step where wheelchair is between 18 and 24 inches from doorway.

Adjust acoustic sensor timing

1. Support a flat sheet of cardboard or similar material, directly beneath TWS module at a distance of 41/2 feet below module. Sheet must be facing sensors.

NOTE

Before proceeding, visually inspect sensors to verify that they are pointing directly at floor, or nearly, and are not pointing off at an extreme angle.

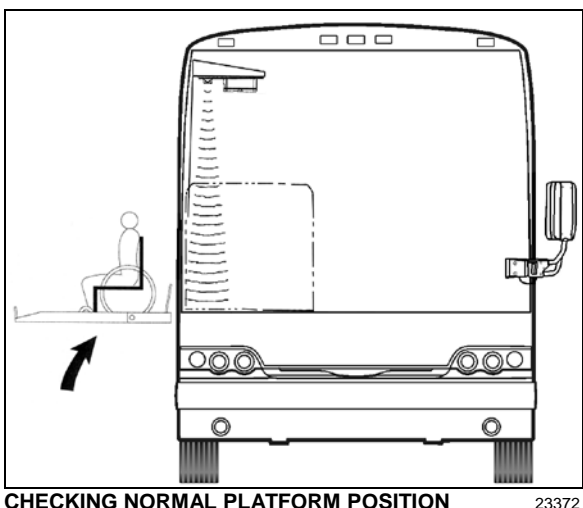

**CHECKING NORMAL PLATFORM POSITION** 

2. Note the sensor timing access hole. This hole provides access to a plunger-actuated switch that sets the sensor timing. Insert a

1/16-inch diameter wire-like object into the access hole and press the plunger inward. The LED will flash momentarily while the module establishes the distance and then remain on steady. Release the plunger when the LED ceases to flash.

#### NOTE

It is important that objects, such as your body, tools, seats, etc., do not interfere with the beam while the adjustment is being made.

### WHEELCHAIR LIFT REMOVAL FOR STORING **OR MAINTENANCE PURPOSES**

Disconnect connector located at compartment ceiling.

Remove 4 fixing bolts located inside compartment, on each side of platform.

Grasp the platform and pull firmly, sustaining a constant pull so that the platform slides onto the rails until the carriage come in contact with the stops.

Secure the first two telescopic legs onto the platform.

NOTE

There are two telescopic legs for each platform side. The proper side is indicated onto the telescopic leg.

Turn telescopic leg crank to raise the carriage to be able to clear the stops.

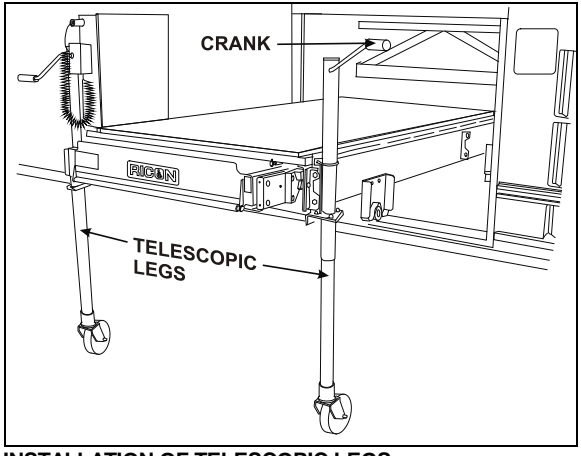

## INSTALLATION OF TELESCOPIC LEGS

23333

Pull the platform until the rear carriage hit against the stops.

Secure the two rear telescopic legs onto the platform then turn telescopic leg crank to be able to clear the stops.

#### 5-46 Other Features

Remove platform completely.

Lower the platform to minimum height using the telescopic leg cranks before moving it.

# WARNING

For better stability, keep the platform at minimum height when moving.

# WARNING

Never deploy the platform from enclosure while standing on the telescopic legs.

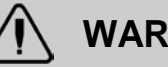

# WARNING

Telescopic legs were designed to support and move the platform only, do not use as a work table.

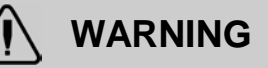

Before moving platform, make sure that floor is level and free of obstacles.

## WHEELCHAIR LIFT INSTALLATION

Raise the platform to proper level.

Insert the platform so that the rear carriage clears the stops.

Turn telescopic leg crank until the carriage comes in contact with the rails.

Remove the two rear telescopic legs from the platform.

Insert the platform until the front carriage clears the stops.

Lower the front of the platform.

Remove the two front telescopic legs from the platform.

Push firmly and make sure that the platform manual release shafts have turned to lock the platform.

Secure the 4 fixing bolts located inside compartment, on each side of platform. Apply a torque of 60 lbf-ft.

Reconnect connector located at compartment ceiling.

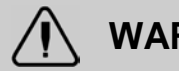

# WARNING

When re-inserting platform into compartment, make sure that carriage wheels are properly aligned over the L. H. side triangular rail before removing telescopic legs.

# Starting and Stopping Procedures 6-1

| STARTING THE ENGINE                        | . 2 |
|--------------------------------------------|-----|
| STARTING FROM THE DRIVER'S SEAT            | .2  |
| STOPPING THE ENGINE                        | .2  |
| STARTING FROM THE ENGINE COMPARTMENT       | .3  |
| STOPPING THE ENGINE                        | .3  |
| COLD WEATHER STARTINGCOLD WEATHER STARTING | 3   |
| JUMP STARTING                              | .4  |
| ENGINE PROTECTION SYSTEM                   | 5   |
| AUTOMATIC ENGINE SHUTDOWN                  | .5  |
| IDLE SHUTDOWN TIMER                        | 5   |
| ENGINE BLOCK HEATER                        | 6   |
| ENGINE WARM-UP                             | . 6 |
| ALLISON TRANSMISSION WARM-UP               | . 6 |
| STARTING THE VEHICLE AFTER A FIRE ALARM    | . 6 |

## STARTING THE ENGINE

In normal circumstances, the engine should be started from the driver's seat. However, a rearstart panel in the engine compartment permits starting the engine from that location, mainly for maintenance purposes.

### STARTING FROM THE DRIVER'S SEAT

- Apply the spring-loaded parking brake by pulling the parking brake control button all the way up;
- Make sure the starter selector switch located in the engine compartment is set to the ENABLE position and that the battery master switch (master cut-out) located on the rear electrical panel is set to the ON position;
- o Place transmission in neutral;
- Turn ignition key to START position (refer to "Controls and Instruments" chapter), release the key after the engine starts.
- Brake pedal must be applied when selecting Drive (D) otherwise the transmission will stay in neutral (N).

# 

Do not engage starter for more than 15 seconds at a time. If engine does not start within 15 seconds, release ignition key and let starter cool for one minute before attempting to restart.

# 

Do not press accelerator pedal before starting. This could result in an electronic control unit fault and degrade the fuel system control.

# 

Special precautions are necessary with turbocharged engines to avoid possible turbine damage. After starting, run the engine at normal idle for two minutes to allow lubricating oil to reach the turbocharger. Then run the engine at fast idle. Let oil pressure reach normal operating range before driving.

### NOTE

If engine does not start, return key to OFF position before attempting to restart.

#### NOTE

If the accelerator pedal is depressed before starting, release and wait 30 seconds before attempting to restart.

### STOPPING THE ENGINE

- Apply parking brake and place transmission in neutral (N);
- Allow engine to idle for at least two minutes before shutting engine OFF. This insures that the turbine speed drops and allows time for the engine exhaust gas temperature to drop to about 300°F (150°C);
- o Shut off all electrical loads;
- Turn the ignition key to the OFF position.

# 

Do not shut *OFF* engine when running above normal idle.

# 

Set the battery master switch (master cut-out) to the *OFF* position after parking and when left unattended for an extended period of time.

#### STARTING FROM THE ENGINE COMPARTMENT

Switches to start and stop the engine from inside the engine compartment are located on the R.H. side of engine compartment.

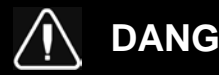

# DANGER

Apply parking brake and place transmission in neutral (N) before starting engine from inside the engine compartment.

Set the battery master switch and ignition to the ON position;

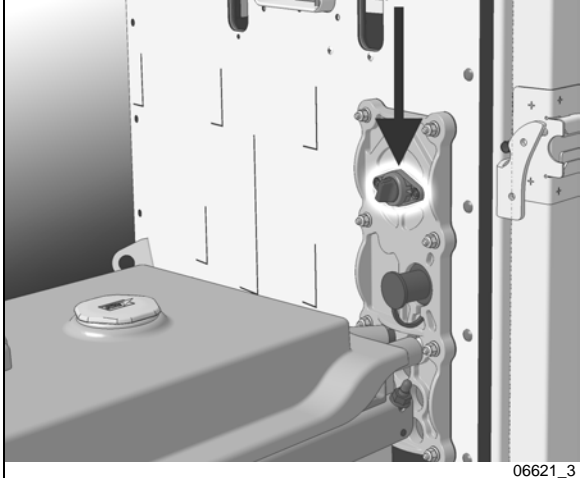

**BATTERY MASTER SWITCH** 

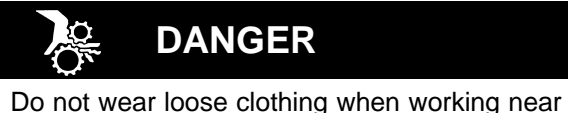

engine. Stand clear of rotating components.

Press the rear start button to start engine from engine compartment

When servicing the engine, push the engine STOP button to prevent the engine from being started from the dashboard ignition key or the rear start button.

Once servicing is done, pull or twist the button to allow normal engine start.

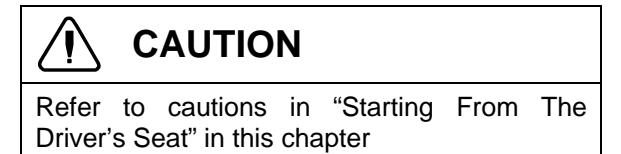

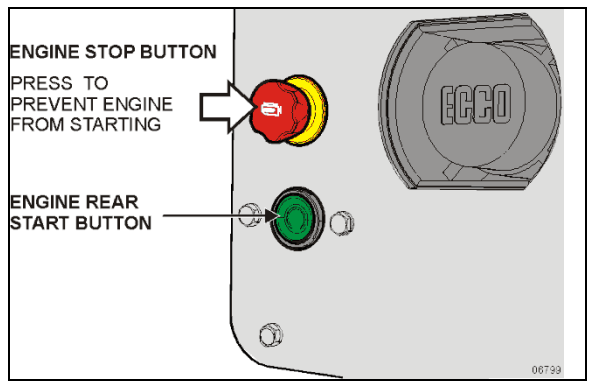

REAR START PANEL

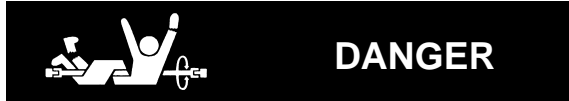

Rotating shafts can be dangerous. You can snag cloths, skin, hair, hands, etc. This can cause a serious injury or death. Do not work on a shaft (with or without a guard) when the engine is running.

## **STOPPING THE ENGINE**

Press the red engine STOP button while the engine is running to stop the engine.

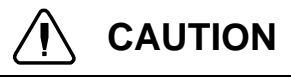

Do not stop engine by any other method.

# COLD WEATHER STARTING

When starting a cold engine, the intake air should be warmed up by using the intake air preheater. Turn the ignition switch to the ON position. The preheater will not engage at coolant temperature above 54°F (12°C). If the coolant temperature is below 54°F (12°C), the preheater will engage and will light the preheater telltale between 0 and 50 seconds, depending on the engine coolant temperature. Wait before the preheater telltale has turned off before starting the engine.

If necessary, once the engine has started, the preheater will reengage (post heating) for the same length of time as the preheat time.

# 

**Do not** use ether or other combustible starting aid fluid on any engine equipped with an intake air preheater. If the engine is equipped with a preheater, introduction of ether or similar starting aids could cause a fire or explosion resulting in severe property damage, serious personal injury or death.

Engines not equipped with an intake air preheater may, depending on coolant temperature, take longer to start. If this should happen, DO NOT release the ignition key until the engine has started (while still observing the 15 second maximum cranking time).

## JUMP STARTING

In order to avoid damage to solid-state electrical components, it is important that jumper (booster) cables be used correctly and only in emergencies. To jump start, use another 24 volt DC, negative grounded, power source. Use only jumper cables rated at 500 cranking amperes.

# DANGER

Injury, explosion, battery acid damage or charging system overload may result if these jump starting procedures are not precisely followed.

# WARNING

Wear eye protection and remove rings, metal jewelry and watches with metal bands.

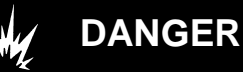

The gases given off by batteries while jump starting are explosive. Do not smoke near batteries.

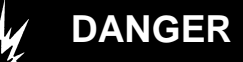

The battery could rupture or explode if jump started when the run-down battery fluid is frozen or if the battery fluid level is low. Check condition of run-down battery before attempting to jump start.

# 

Do not let the two vehicles touch. Keep a walk-through distance between the two vehicles. Make sure positive (red) and negative (black) jumper cable clamps do not touch.

# 

Never connect the jumper cable to the negative terminal post of the run-down battery.

# 

Before attempting to jump start, make sure the parking brake is applied and the transmission is in neutral (N). Turn off all lights, heaters and other electrical accessories.

# 

Choose a booster vehicle which produces comparable amperage as your vehicle.

To jump start, proceed as follows:

- 1. Remove the protective cap from the booster block terminal located in the R.H. side engine compartment;
- Connect one end of the red jumper cable to the positive (+) post of the booster power source. If the good battery is in another vehicle, that vehicle's engine must be shut OFF before connecting;
- Connect the other end of the same red jumper cable to the positive (+) terminal on the booster block;
- Connect one end of the black jumper cable to the negative (-) post on the booster power source;
- Connect the other end of the same black jumper cable to the negative (-) terminal on the booster block; If the good battery is in another vehicle, start that vehicle's engine;

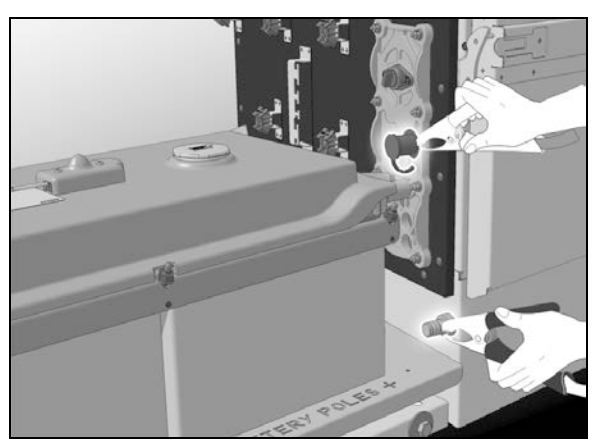

**BOOSTER BLOCK LOCATION** 

06623

- 6. Let the engine run for a few minutes, then start the vehicle with the run-down battery;
- 7. Disconnect the jumper cables in reverse order given in steps 2 through 5;
- 8. Install protective cap on the booster block terminal.

#### NOTE

Jumper cables must be rated at 500 cranking amperes. If jumper cable length is 20 feet (6 m) or less, use 2/0 (AWG) gauge wires. If cable length is between 20 to 30 feet (6 to 9 m), use 3/0 (AWG) gauge wires.

## **ENGINE PROTECTION SYSTEM**

The engine protection will automatically derate or stop the engine when certain engine conditions reach a critical stage.

In the event of a serious fault, the red STOP telltale light comes on and an audible alarm will sound if the engine is running.

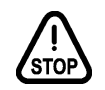

An illuminated STOP telltale light indicates a serious problem has been detected, and the driver must respond immediately to the problem. The vehicle must be safely pulled off the road and stopped. In some instances, the engine must be switched off immediately.

#### AUTOMATIC ENGINE SHUTDOWN

Prior to an actual automatic shutdown, the engine will automatically derate, go to idle, and then stop as the vehicle speed gets below 2 mph (3 km/h).

The engine shutdown protection will automatically derate and stop the engine when one or more of the conditions listed below reaches a critical point:

- High engine coolant temperature
- High engine oil temperature
- Low engine oil pressure
- High crankcase pressure (rate of change)

After the automatic engine shutdown sequence, the engine may be restarted. To do so, turn the ignition switch to the OFF position during 7 seconds and then turn it back to ON. However, it will only operate for 30 seconds unless the problem is resolved.

Use this function sparingly and in order to move the vehicle to a safe parking place only. Excessive use may result in severe engine damage.

# WARNING

Failure to take necessary action when the STOP telltale light is on can ultimately result in automatic engine derate and shutdown.

## **IDLE SHUTDOWN TIMER**

The idle shutdown timer (optional) is programmed to shut down the engine after a specific engine idling time. The idling time cannot be changed by the driver but can be changed with the use of a laptop computer and Premium Tech Tool. In this case, the engine idling time can be set from 30 seconds up to 1 hour.

The engine will shut down at the set time under the following conditions:

- Vehicle speed is 0;
- Engine is running at normal idle speed;
- Engine coolant temperature above 120°F (49°C);
- Temperature inside vehicle is between 59°F (15°C) and 81°F (27°C);
- Parking brake applied;
- Transmission into neutral (N);
- Wheelchair lift system not in use;

## NOTE

Pressing the fuel pedal will prevent engine shutdown and restart countdown.

# **ENGINE BLOCK HEATER**

The vehicle may be equipped with an engine immersion-type electric block heater to assist cold weather starting. A connector is on the rear pillar of the curb-side engine compartment door frame. Using an extension cord, connect to a 110 - 120 VAC outlet.

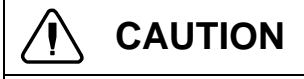

Connect only to a 110-120 VAC power source. Use only grounded (three prongs) extension cords with a minimum rated capacity of 15 amps. Disconnect the extension cord before starting. Before driving, make sure the extension cord is disconnected and the engine compartment door is closed.

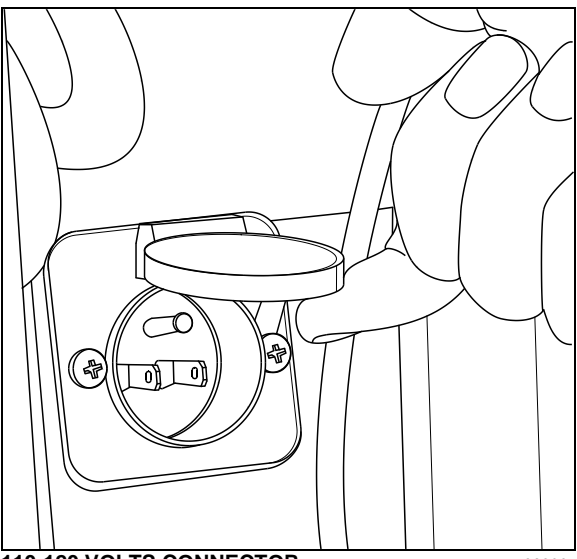

110-120 VOLTS CONNECTOR

06390

## **ENGINE WARM-UP**

After starting the engine, keep the parking brake applied and let the engine run at slow idle for two minutes to allow lubricating oil to reach the turbocharger. Increase engine speed to normal idle, using the FAST IDLE switch located on the dashboard for five minutes, without loading the engine. Monitor the gauges and indicator lights to make sure all conditions are normal. If an abnormal condition is observed, stop the engine immediately and have the condition corrected.

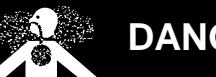

DANGER

Never let the engine run in an enclosed, nonventilated area. Engine exhaust fumes contain dangerous gases which can be fatal if inhaled. Before warming up the engine, open the door(s) or move the vehicle outside.

## NOTE

The engine will reach normal operating temperature shortly after driving. Avoid driving at full throttle until engine coolant temperature reaches 140°F (60°C).

# ALLISON TRANSMISSION WARM-UP

When the transmission temperature falls below -20°F (-29°C), the CHECK TRANS telltale light illuminates after the engine is started, and a reminder tone will sound. In this case, the transmission will be locked in neutral (N) until the transmission temperature rises above -20°F (-29°C) and the CHECK TRANS telltale light goes out. The transmission will only operate in first or reverse gears until it reaches normal operating temperature.

## STARTING THE VEHICLE AFTER A FIRE ALARM

The vehicle may be started after a fire alarm without resetting the system. Refer to section 7 SAFETY FEATURES AND EQUIPMENT under "Fire suppression system (AFSS)" for the complete procedure.

| EMERGENCY EXITS                                                   | 2  |
|-------------------------------------------------------------------|----|
| ELECTRIC Awning windows                                           | 2  |
| ELECTRIC SLIDING WINDOWS                                          | 2  |
| FIXED WINDOWS                                                     | 2  |
| EMERGENCY AIR-FILL VALVES                                         | 2  |
| EMERGENCY AND PARKING BRAKES                                      | 3  |
| SAFETY EQUIPMENT                                                  | 3  |
| AUTOMATIC FIRE DETECTION AND SUPPRESSION SYSTEM (AFSS) (OPTIONAL) | 3  |
| TIRE PRESSURE MONITORING SYSTEM (TPMS) (OPTIONAL)                 | 4  |
| Fire Extinguishers                                                | 9  |
| First Aid Kit                                                     | 9  |
| WARNING REFLECTORS                                                | 9  |
| JACK/TOOLS                                                        | 9  |
| Spare Parts Kit                                                   | 9  |
| CHANGING WHEELS                                                   | 9  |
| Jacking Points                                                    | 9  |
| Hydraulic Jack                                                    | 10 |
| TOWING                                                            |    |
| DAYTIME RUNNING LIGHTS                                            |    |
| FOG LIGHTS                                                        |    |
| CORNERING AND DOCKING LIGHTS                                      |    |
| COMPARTMENT LIGHTING                                              | 14 |
| MUD FLAPS AND SPLASH GUARDS                                       | 14 |
| BACK-UP CAMERA                                                    | 14 |
| BACK-UP ALARM                                                     | 14 |
| BACK-UP ALARM CANCEL SWITCH                                       | 14 |

## EMERGENCY EXITS

Locate and learn how to use all possible emergency exits. Inform all guests or passengers of the location of exits and how to use them in case of an emergency.

### **ELECTRIC AWNING WINDOWS**

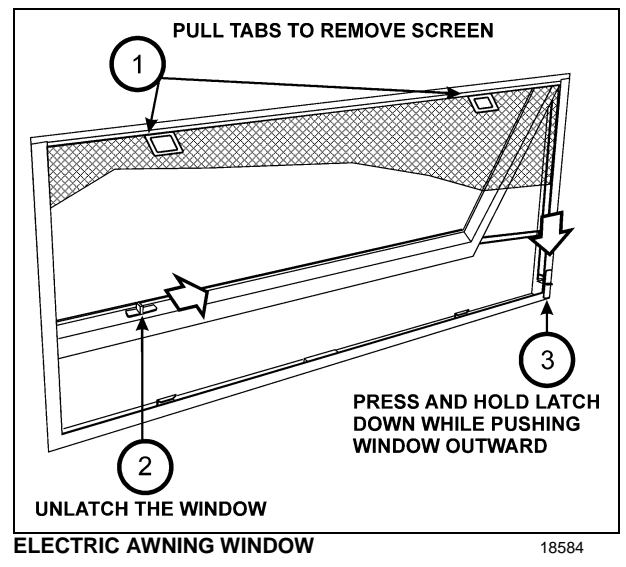

### **ELECTRIC SLIDING WINDOWS**

Electric (power) sliding windows can be used as emergency exits.

- Remove the screen assembly,
- Pull down on both red release latches simultaneously and rotate the sash inwards approximately 10 degrees.
- Lift the sash up and out to disengage the bottom of the sash from the window frame.

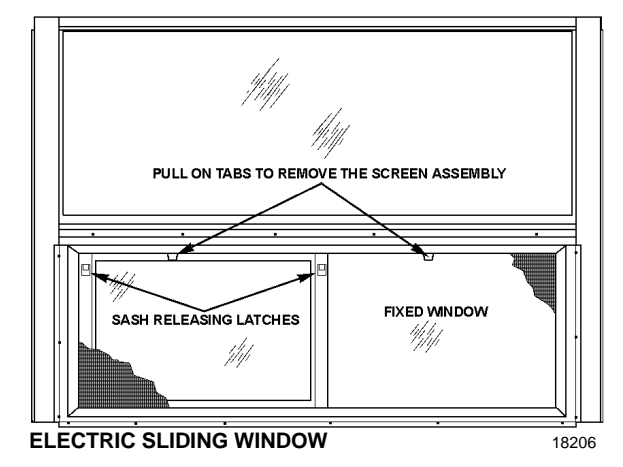

#### FIXED WINDOWS

Fixed windows are glued to the structure of the vehicle; they do not open and are very hard to break. Do not attempt to open, instead find and use the entrance door, the nearest awning or sliding window or a roof escape hatch.

## **EMERGENCY AIR-FILL VALVES**

The vehicle is equipped with two air system emergency fill valves to supplement the air system when air pressure is low and the engine cannot be operated. One valve is located inside the front service compartment. The other valve is located inside the engine compartment.

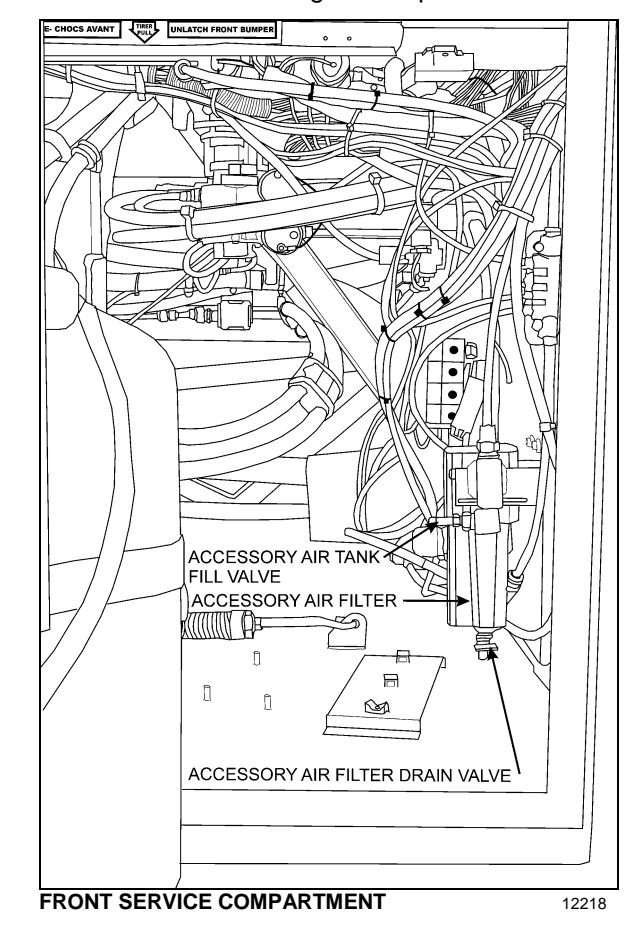

Both air system emergency fill valves are fitted with standard tire valve stems. The air systems can be filled using any standard external air supply line. The fill valve located in the engine compartment supplies air for all systems (brakes, suspension and accessories). The fill valve located in the service compartment supplies air for accessories only.

# 

Air filled through the two emergency fill valves will pass through the standard air filtering system. Do not fill air at any other location. Do not exceed 120 psi (827 kPa).

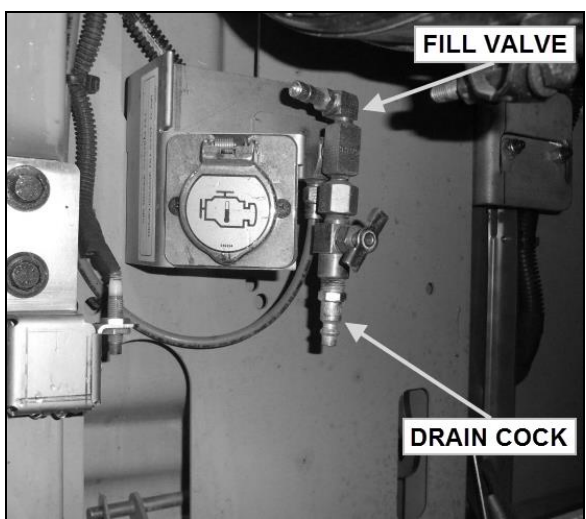

FILL VALVE IN ENGINE COMPARTMENT

## EMERGENCY AND PARKING BRAKES

During normal operation, if air pressure in both brake circuits drops below 40 psi (276 kPa), spring-loaded emergency parking brakes will be immediately applied at full capacity to the drive axle wheels to stop the vehicle.

Spring-loaded parking brakes are applied by pulling up the control valve knob located on the L.H. lateral console.

Parking brakes are not designed to be used as service brakes. For normal driving conditions, the control valve knob must remain in the down position.

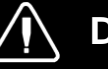

# DANGER

Always apply the parking brakes before leaving the driver's seat.

## NOTE

Only use the parking brakes to supplement the service brakes to stop the vehicle in emergency conditions. The stopping distance will be considerably longer than when using normal service brakes.

### NOTE

Before releasing the parking brakes by pushing down the control valve knob, check the pressure gauges to make sure that the brake system air pressure is greater than or equal to 95 psi (655 kPa).

## NOTE

A beep will sound if the ignition switch has been turned off without applying the parking brakes. The same beep will sound if pressure is still applied to the service brake pedal.

## NOTE

12162

The stoplights will automatically turn on when the parking brake is applied and the ignition key is turned to the ON position.

## SAFETY EQUIPMENT

# AUTOMATIC FIRE DETECTION AND SUPPRESSION SYSTEM (AFSS) (OPTIONAL)

The vehicle may be equipped with the optional Automatic Fire Detection and Suppression System (AFSS).

## System operation

When a fire is detected inside the engine compartment, the system sends a fire alarm signal to the *Protection Panel* located in the Driver's area near the lateral control panel. The *Protection Panel* immediately turns on the fire "ALARM" lamp and sounds the audio alarm. After a 15-second time delay the engine is automatically shut down. The fire extinguisher is discharged simultaneously with engine shutdown.

## NOTE

The **Manual Activation Switch** is used when immediate discharge of the fire extinguisher and engine shutdown is desired.

## NOTE

The **Protection Panel** continuously monitors system integrity and displays the information via the "SYSTEM OK" and fire "TROUBLE" indicators.

### **Operational sequence (fire)**

- A fire detector or linear thermal detector detects a fire in the engine compartment and sends a signal to the *Protection Panel* in the driver's area.
- 2. The fire "ALARM" lamp on the *Protection Panel* will illuminate solid red and an audible alarm will sound.
- 3. The operator shall bring the vehicle to a safe stop.
- 4. The system automatically shuts down the vehicle engine and discharges the extinguisher into the engine compartment 15 seconds after the fire alarm starts unless advanced or delayed by the operator.
  - If the operator presses the Manual Activation Switch, all delays will terminate and the engine shutdown and extinguisher discharge will occur immediately.
  - If the operator presses and releases the *Delay Engine Stop* switch once, the engine shutdown and extinguisher discharge will be delayed by an additional 15 seconds.

# 

The engine will stop 15 seconds after the fire alarm starts. The operator must be prepared to bring the vehicle to a safe stop as soon as the alarm sounds. Steering may become difficult after engine shutdown. If more time is required, the "DELAY ENGINE STOP" switch may be pressed and released for an additional 15 second delay.

# WARNING

The extinguisher discharge may cause an obscuring cloud behind and near the vehicle.

- 5. The red fire "ALARM" lamp and audible alarm will stay on. The yellow fire "TROUBLE" lamp will also be on indicating a discharged extinguisher.
- 6. The system must be reset and the fire extinguisher removed and replaced in accordance with the System Reset portion of the Kidde Dual Spectrum Operation & Maintenance Manual.

# TIRE PRESSURE MONITORING SYSTEM (TPMS) (OPTIONAL)

The vehicle may be equipped with the optional Tire Pressure Monitoring System (TPMS).

### Description

System includes the following elements:

- Special tire valves;
- RF sensor inside each tire, fixed to the valve;
- 3 antennas to receive the sensors RF signal (one in the front spare tire compartment, one above the L.H. side rear wheels and one above the R.H. side rear wheels);
- A TPMS receiver connected to the antennas and located in the front electrical compartment, on top of the CECM;
- A TPMS display built in the L.H. dashboard panel;
- A "FLAT TIRE" telltale panel indicator.

The section of the special tire valves located inside the tire is dome-shaped to allow fixing the sensor.

Sensors provide continuous tire pressure and temperature reading.

The normal sensor battery lifespan is 5 years. The remaining lifespan is displayed as a percentage in the TPMS display.

### NOTE

It is recommended to check the remaining battery lifespan when changing the tires in order to replace the sensors at the same time if they are due for replacement before the next change.

The sensor's fixation screw to the valve can only be used once because the threads are powdercoated to lock the sensor in place and prevent unfastening.

The telltale panel indicator illuminates for 3 seconds when the ignition switch is turned ON to check the display operation and the communication between the display and the vehicle multiplex system. This confirms the communication between the TPMS display and CECM.

## Settings Menu

Set Wheel ID

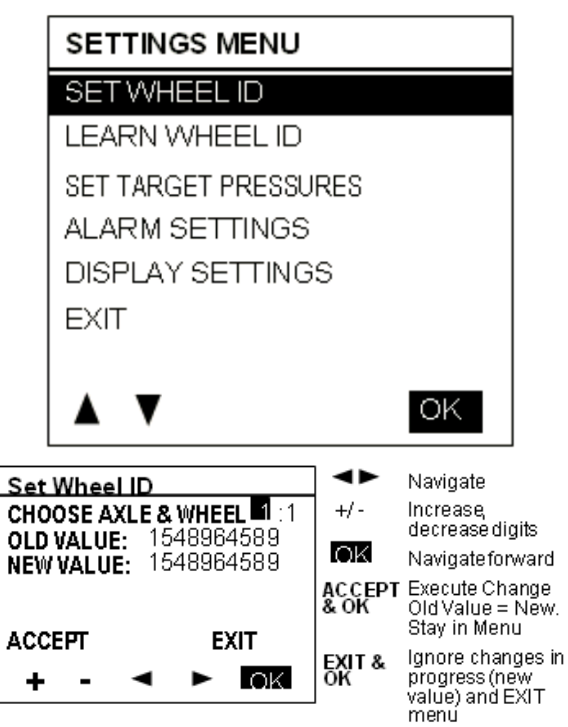

Learn Wheel ID

This menu allows learning new wheel sensors ID. The user can learn only one wheel, several wheels or all wheels of the vehicle. The sequence automatically jumps to the next wheel such that a user can initiate all wheels without having to come back to the display between each wheel.

The display uses a pressure change as the criteria to recognize which wheel sensor the operator wants to get assigned to a given location. The amount of pressure change required is established at 2 PSI.

A pressure change of about 3 PSI is needed to wake up a sensor and then an extra amount of pressure change of 2 PSI is needed to trigger the display. The operator has to create a pressure change by at least 6 PSI and then wait for the display to recognize the pressure change. The wait time correspond to the sensor sampling rate.

When entering the menu, the axle 1, wheel 1 is selected by default as a starting point for the learning. The user can select another axle with +/-, move the cursor to the wheel number with the right arrow and select another wheel with the +/- or move the cursor down to the start learning button. After the start learning button is selected, the display stores the first transmission it gets from each sensor ID into the "initial pressure" for that sensor ID. Then it compares each subsequent pressures received for that sensor ID with the initial one and when the comparison shows a delta pressure exceeding the defined level required, this sensor ID is assigned to the selected tire location.

Once a wheel ID has been assigned, the display increments the number of wheels done and it moves to the next axle/wheel in the sequence waiting for another sensor to come up with a pressure change. Within one learning session, the display remembers which sensor has been assigned and it will not assign it twice.

The sequence increments the display of the next wheel on the same axle counting wheels from left to right and then moves to the next axle counting axles from front to rear.

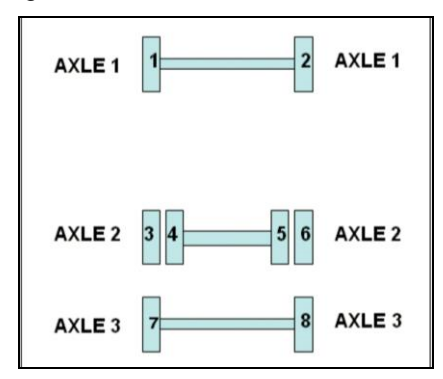

It activates the next wheel parameter each time a wheel is done. This setting is integrated with the vehicle electronic, activating an audible signal on the vehicle, thus providing a feedback to the user that he can move on to the next wheel.

The spare Tire can be done by selecting the axle/wheel "spare" which is internally encoded to 15:1.

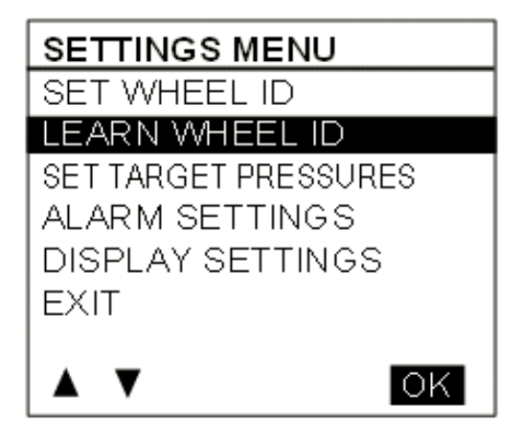

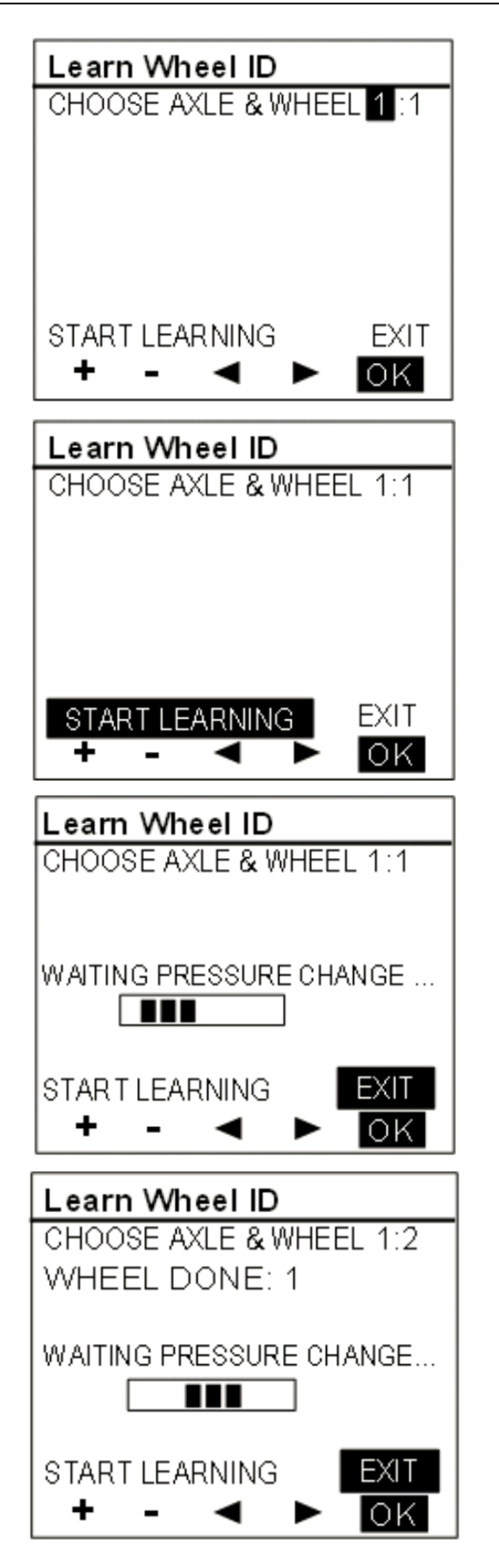

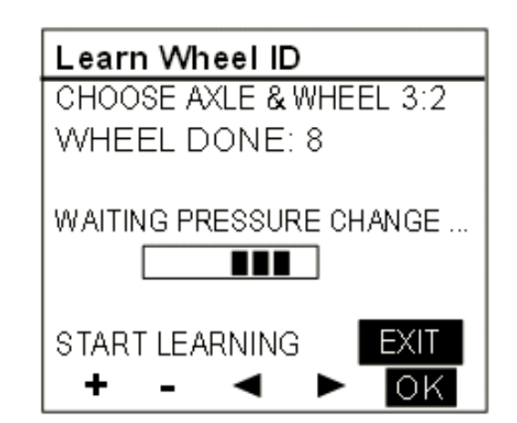

• Set Target Pressures

This menu allows the end user to fine tune the target pressure setting, taking account for the specific operating conditions (cold weather operation or unloaded operation). The end user can readjust the target pressure within +30% and -20% of the factory set target pressure but not outside this range.

The factory set target pressure is always kept in permanent memory into the TPMS display and cannot be edited by the end user.

When the user sets a new target value, the selection can't be made outside the valid range.

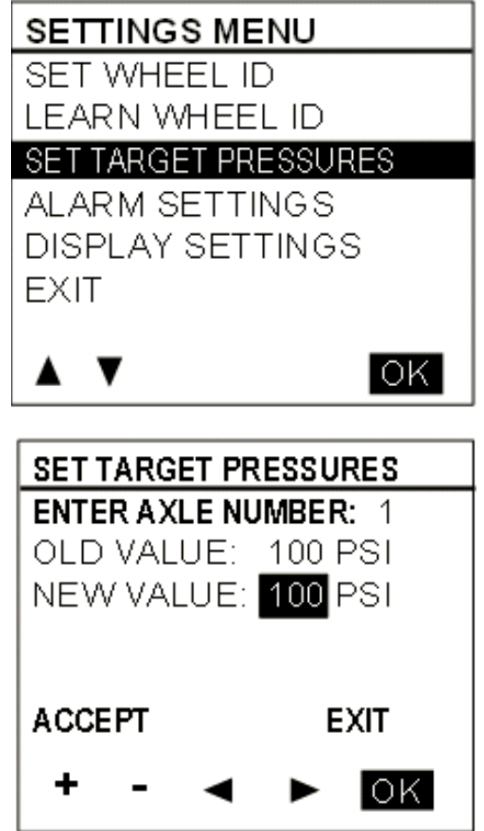
• Alarm Settings

When selecting the Alarm Settings Menu, a sub menu containing Pressure Alarm and Temperature Alarm appears.

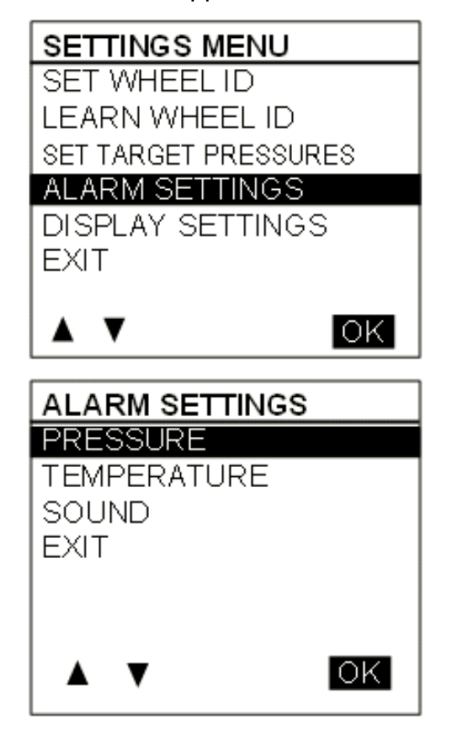

When selecting *Pressure*, the following pressure alarm screen appears. A similar screen is displayed for temperature settings. The cursor can be moved to highlight the data beside "NEW VALUE" and the "ACCEPT / EXIT" option. +/- allows increasing or decreasing the "NEW VALUE" data. Pressure alarm changes are done by steps of 1 PSI, in the range from 5 to 20 PSI. Temperature alarm is done by steps of 5°F (2°C) in the range from 150 to 180 °F (64 to 82 °C). Pressing OK with "ACCEPT" highlighted applies changes and exits to the previous menu, while pressing OK while the "EXIT" option is highlighted exits without changes.

| PRESSURE ALARM           |                  |  |
|--------------------------|------------------|--|
| DEVIATION FROM TARGET    |                  |  |
| OLD VALUE:<br>NEW VALUE: | 10 PSI<br>11 PSI |  |
| ACCEPT                   | EXIT             |  |
| + - ৰ                    | ► OK             |  |

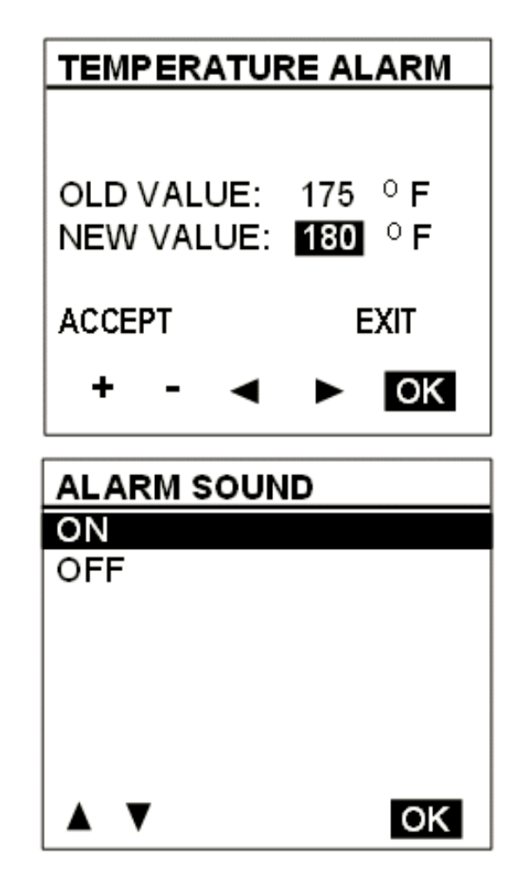

Display Settings

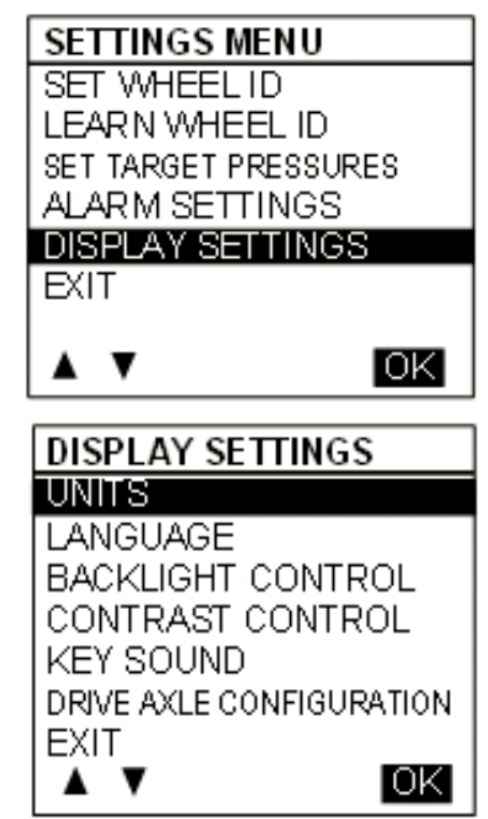

Units

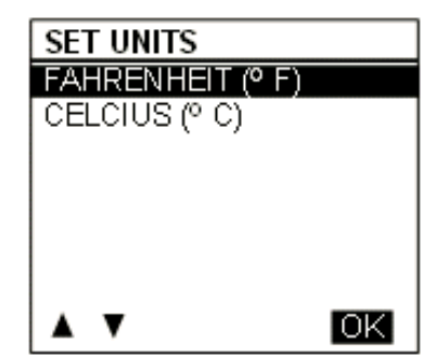

Languages

| SET LANGUAGE |    |
|--------------|----|
| ENGLISH      |    |
| FRANÇAIS     |    |
| -            |    |
|              |    |
|              |    |
|              |    |
|              |    |
| ▲ ▼          | OK |

**Backlight Intensity** 

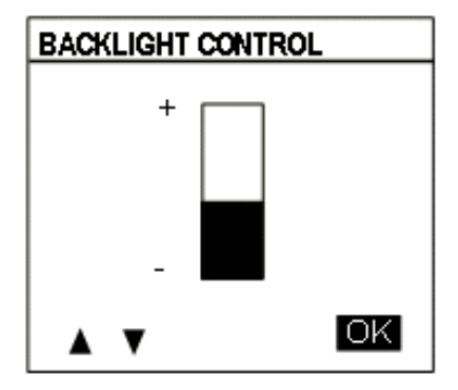

Key Sound

Turns ON/OFF the sound of keys each time they are pressed.

| KEYSOUND |    |
|----------|----|
| ON       |    |
| OFF      |    |
|          |    |
|          |    |
|          |    |
|          |    |
|          |    |
|          | OK |

Tire / Axle Configuration

Pressing the up / down arrows allows to select the option of 2 or 4 tires, which are the choices for the drive axle on the vehicle

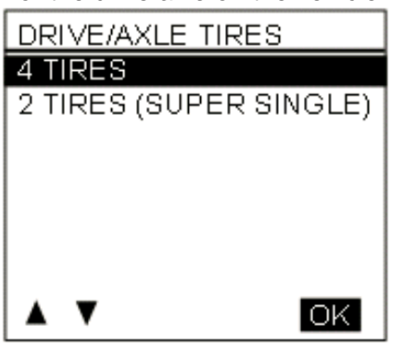

Refer to "Appendix D" for Troubleshooting Guide on Tire Pressure Monitoring System (TPMS).

#### FIRE EXTINGUISHERS

Two fire extinguishers are located on the vehicle L.H. side just behind the driver's seat. Instructions for use are found on the extinguishers. Make sure you know how to operate fire extinguishers in case of an emergency.

### **FIRST AID KIT**

The optional first aid kit is usually stored near the driver's seat. A white cross over red background decal identifies the first aid kit.

#### WARNING REFLECTORS

A kit containing three triangular reflectors is provided to warn other drivers on the road in case of a breakdown. The kit is located at the ceiling of the first baggage compartment, R.H. side, but may have been relocated by the converter. The reflectors provide visible warning of an emergency situation. The three reflectors should be placed as indicated on the box cover. These reflectors comply with FMVSS 125 (Federal Motor Vehicle Safety Standards).

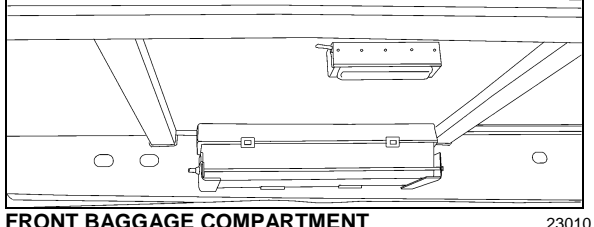

FRONT BAGGAGE COMPARTMENT

#### JACK/TOOLS

A kit for jacking up the vehicle is stored in the first R.H. side baggage compartment, attached to the forward bulkhead of the compartment. The kit includes a:

- 12 ton bottle jack; 0
- Bumper wrench; 0
- Wheel nut wrench and lever. 0

### **SPARE PARTS KIT**

The vehicle may be equipped with a spare parts kit (optional). The kit contains parts such as bulbs, circuit breakers, belts, etc. The spare parts kit is stored in the first baggage compartment.

### CHANGING WHEELS

In case of a flat tire, turn ON the hazard flashers and bring the vehicle to a stop on the side of the road. Apply the parking brake. Make sure the vehicle is parked safely away from traffic. Set up the triangular reflectors in accordance with applicable highway regulations.

We suggest that you do not attempt to change a wheel. First, the wheel and tire are very heavy and usually there is no space available to put the removed flat. Second, the wheel nuts, especially those on inner dual, can become very tight after being on for only a short time. Often a heavy air wrench is required to get these nuts loose. We suggest you get help via CB radio or cellular phone. There are tire service trucks all over the country that can bring a wheel and make the change safely.

### **JACKING POINTS**

Twelve jacking points are located on the vehicle: three are located on each side of the frame and each axle has two jacking points. Refer to the following illustrations for the location of jacking points.

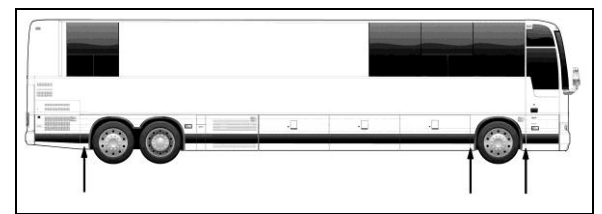

JACKING POINTS ON FRAME

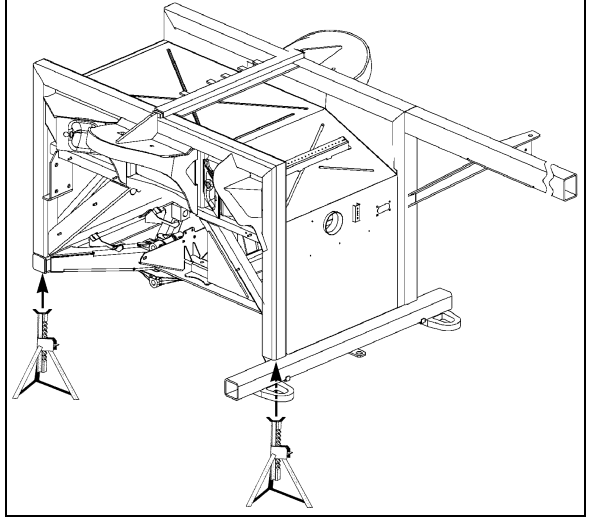

FRONT SUB-FRAME JACKING POINTS

18645

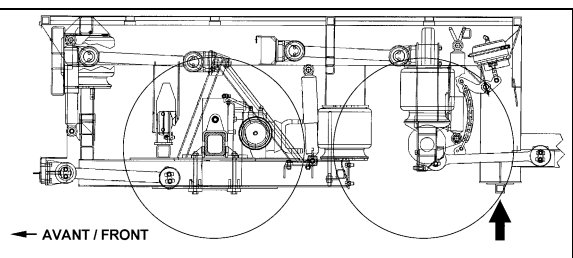

**REAR SUB-FRAME JACKING POINTS** 

# WARNING

The suspension of the vehicle must be in the normal ride position before jacking.

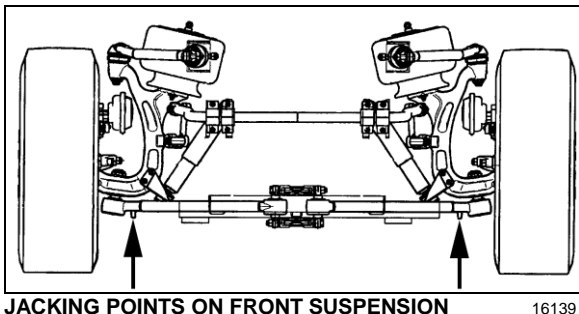

JACKING POINTS ON FRONT SUSPENSION

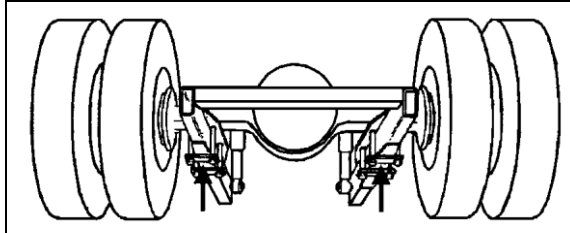

JACKING POINTS ON DRIVE AXLE

11005

# WARNING

Always unload or retract the tag axle before jacking the vehicle from the front and drive axle jacking points to prevent damage to suspension components.

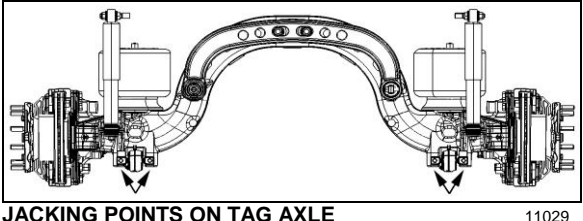

JACKING POINTS ON TAG AXLE

WARNING

The jacking points on the tag axle must be used for raising the tag axle only.

Several kinds of hydraulic jacks can be used. Only jack at the specified jacking points. Jack must support the following capacities:

Front axle: 20,000 lb (9 100 kg); Drive axle: 40,000 lb (18 200 kg).

### HYDRAULIC JACK

To raise: turn release valve clockwise. Insert handle in socket and raise by pumping.

To lower: remove handle and turn the release valve slowly counterclockwise.

Always keep ram and extension screw retracted when jack is not in use.

Service: Check oil level when jack fails to raise to full height. Lower ram completely with release valve open and jack in upright position, remove filler plug and refill to level of filler hole with hydraulic jack oil. Never use brake fluid.

# DANGER

Jack is intended for lifting only. Do not get under the vehicle or load for any reason unless it is properly supported with safety stands and securely blocked.

# DANGER

Do not load jack above rated capacity. Prevent "side loading", make sure load is centered on ram. Do not push or tilt load off jack.

# TOWING

### LIFTING FROM THE FRONT

To prevent damage to the vehicle, use the two tow eyes fixed to the vehicle frame between the front axle and the front bumper. Use only a solid link tow bar and a safety chain to tow the vehicle.

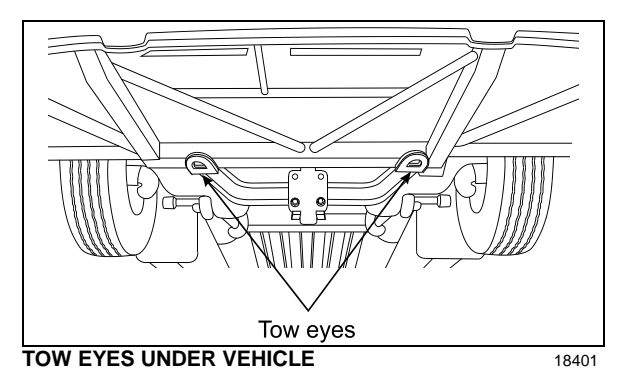

• Disconnect driveshaft or remove both drive axle shafts to prevent damage to the transmission. Plug axle tube to prevent oil loss. Refer to Rockwell's "Maintenance manual no.5" annexed at the end of Section 11: Rear Axle of the maintenance manual.

# 

To prevent damage to the drive train components, disconnect axle shafts or driveshaft before towing. Do not attempt to push or pull-start a vehicle equipped with an automatic transmission.

Failure to disconnect the driveshaft, remove the drive axle shafts or lift the drive wheels off the ground before towing can cause serious transmission damage and void the warranty.

• The towed vehicle must be lifted from the front end only. The tow truck must be equipped with the proper lifting equipment to reach under the front axle or the front tow eyes since no other lifting points are recommended. Lifting and towing from any other point are unauthorized as it may cause serious damage to the structure. Do not unload or raise the tag axle when lifting and towing to prevent overloading the drive axle.

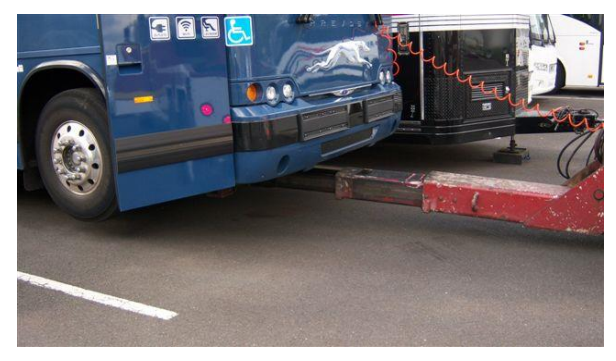

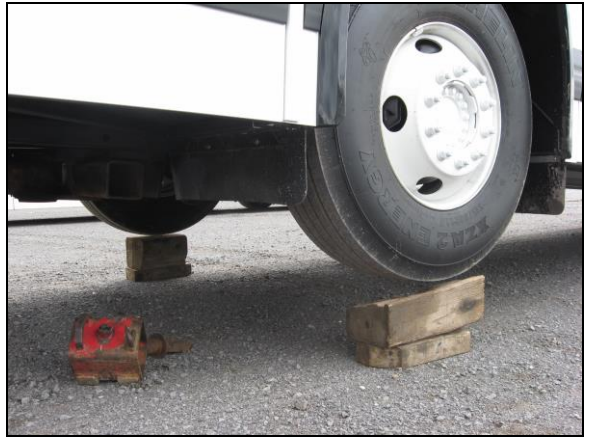

## Safety Features and Equipment 7-11

- If required, raise the front of the coach then install wooden blocks underneath front tires to allow lifting equipment to reach under the front axle.s.
- Install axle forks onto tow bar, position axle forks around beam and into tow eyes.

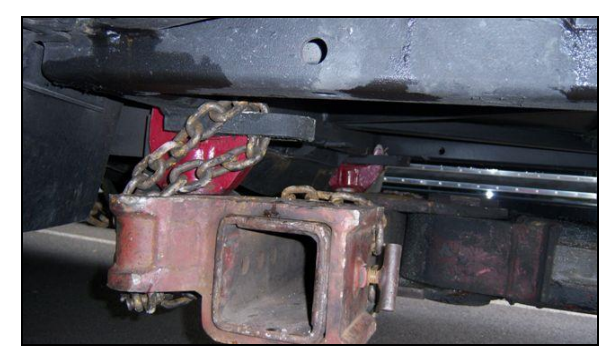

Do not carry passengers while the vehicle is being towed.

• The vehicle can also be towed by installing axle forks on the front axle.

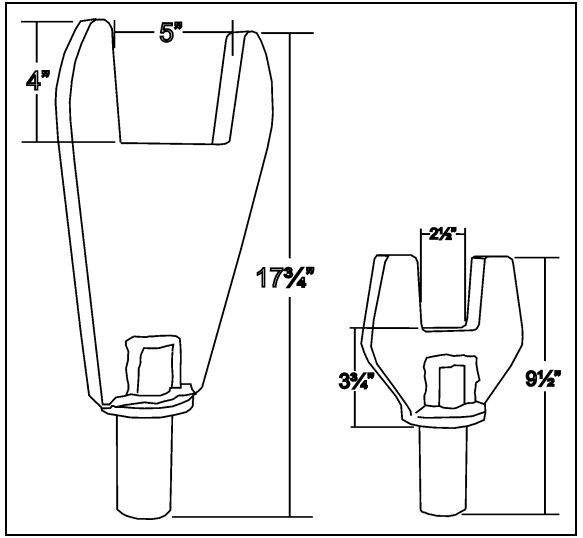

AXLE FORKS

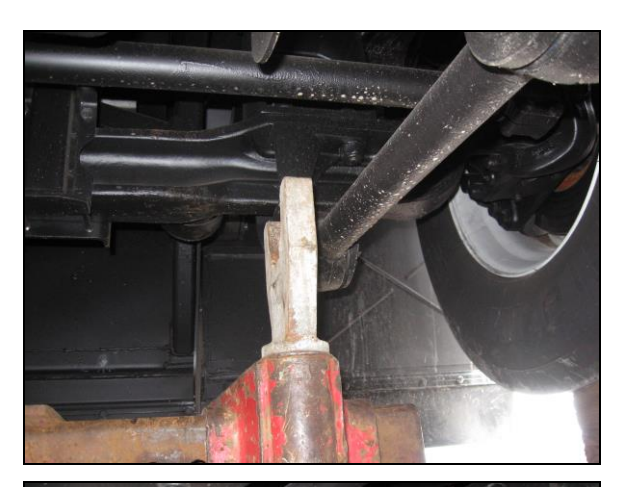

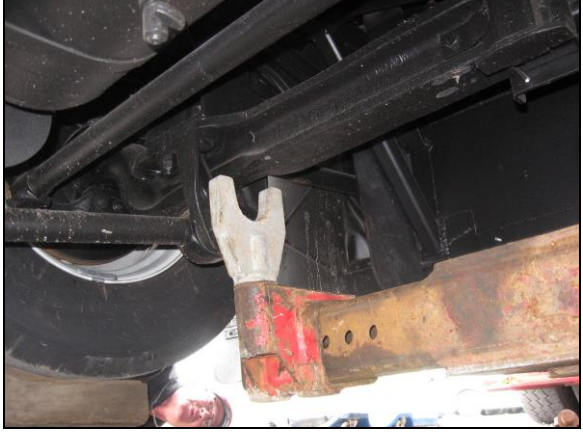

• Install chains around tow bar and front axle.

# 

Make sure a safe distance is kept between the front of the vehicle and the tow truck. This space ensures that vehicle does not suffer damages when being towed.

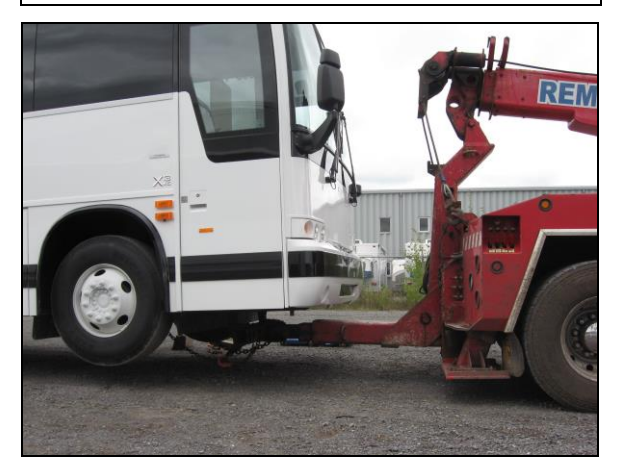

 Connect an auxiliary air supply to the emergency air fill valve connector so the emergency/ parking brakes don't apply while towing.

### Towing with a front flat tire

• In case of a flat tire, drive vehicle over a wooden block to be able to slide the tow bar underneath.

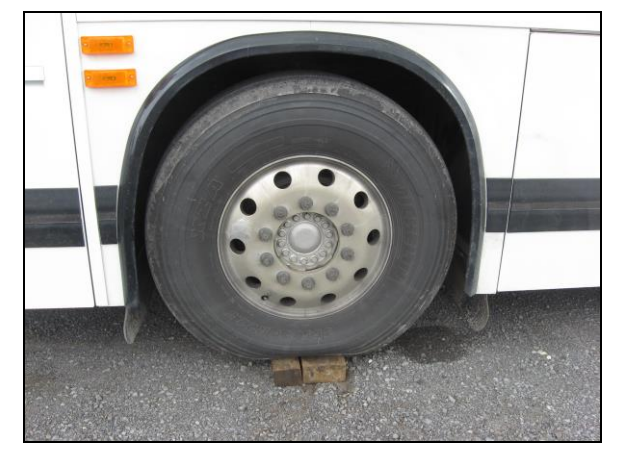

 Repeat previous steps for attaching tow bar to tow eyes or front axle using axle forks and chains.

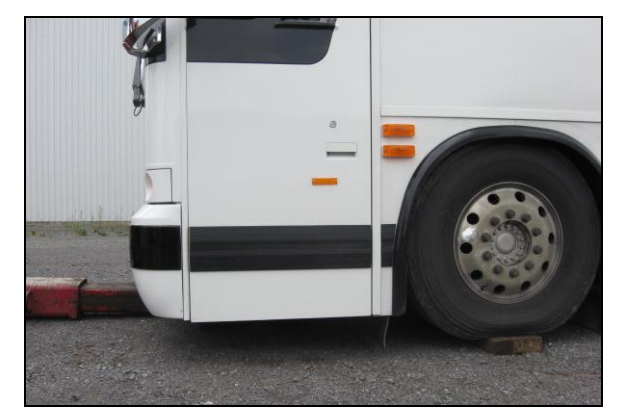

### MOVING A VEHICLE FROM THE REAR

The vehicle should not be towed from the rear unless an emergency situation occurs. If the vehicle has to be moved over a short distance as in a parking lot:

Chock front vehicle wheels.

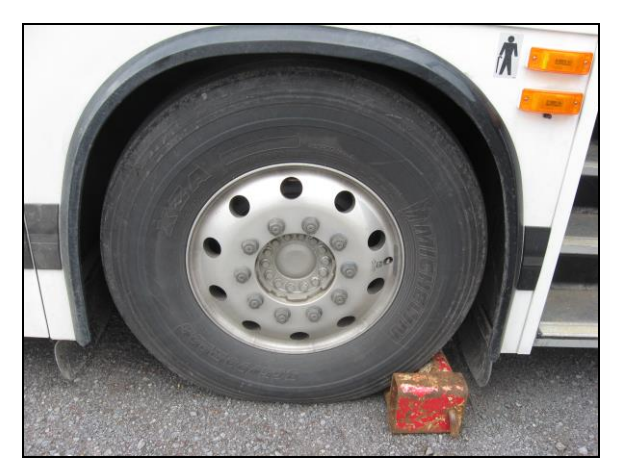

• Lift the vehicle rear end. Slide axle forks and supports onto tow bar and install onto engine cradle.

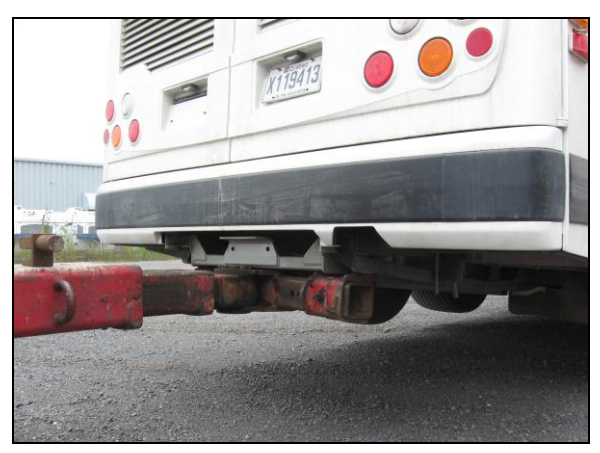

# 

To prevent damage to the vehicle structure, it is not recommended to tow the vehicle from the rear. In case of damage to the drive train components, use a low bed semi-trailer to support the rear end.

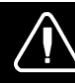

# DANGER

Do not carry passengers while the vehicle is being towed.

# 

Make sure axle shafts or driveshaft are installed correctly after towing. Tighten axle shaft and driveshaft nuts to the correct torque settings. Do not invert shafts.

## DAYTIME RUNNING LIGHTS

The inner lamps only also called high beams illuminate automatically when the engine is started and the parking brake is released to serve as daytime running lights. The daytime running lights provide added safety by making the traveling vehicle more visible to other drivers during the day.

The daytime running lights system turns the headlights on when:

- Engine is running;
- Parking brake is released;
- The exterior lighting switch is set to the OFF position or pressed to the first position.

# 

Do not drive with only the daytime running lights at night because the tail and marker lights are not turned on in that situation and the high beams can blind other drivers. For night driving, turn ON the headlights by depressing the exterior lighting rocker switch to the second position.

## FOG LIGHTS

Optional halogen fog lights are available. They provide better visibility in fog and precipitation. They improve visibility immediately in front of the vehicle. They also provide added safety.

### NOTE

Some states or provinces may restrict the use of fog lights. Verify local state or provincial regulations before using.

# CORNERING AND DOCKING LIGHTS

The vehicle may be equipped with up to four halogen cornering lights. Two lights are installed at the front of the vehicle, on each side as standard equipment. Two optional lights may be installed on each side at the rear of the vehicle. When activated, the front lights illuminate at the same time as the turn signal flashers to increase lateral visibility while turning. The rear lights illuminate when the reverse (R) range is selected to increase visibility while backing-up the vehicle. All four lights will illuminate when the docking position is selected using the rocker switch. Refer to chapter: "Controls and Instruments".

### **COMPARTMENT LIGHTING**

Baggage compartments and front service compartment lights are automatically turned *ON* when the corresponding compartment door is opened. A pictogram will appear on the status bar of the Driver Information Display (DID) when the baggage compartment door is open.

## MUD FLAPS AND SPLASH GUARDS

Mud flaps are installed behind each front and tag axle wheel in order to minimize dirt on the lower panels of the vehicle and prevent stones and debris from being thrown at vehicles traveling behind the vehicle. Mud flaps are also installed on front of each front axle wheel to reduce water splash on rear-view mirrors. Splash guards may be installed behind each dual wheel of the drive axle to prevent stone projectiles from being thrown at the tag axle wheels.

### **BACK-UP CAMERA**

An optional back-up camera is available which provides the driver with visual assistance when backing-up. The monitor may be mounted on the left side pillar. It switches *ON* automatically when the transmission is in the reverse (R) range.

### **BACK-UP ALARM**

The back-up alarm alerts pedestrians and other drivers when the vehicle is being backed-up. Take extra precautions whenever backing-up. If necessary, use a guide to provide directions when backing-up. Both the alarm and optional camera are automatically activated when the transmission is put in the reverse (R) range.

### BACK-UP ALARM CANCEL SWITCH

A rocker switch located on the lateral control panel allows the driver to cancel the back-up alarm system (as for example: at night on a camping site).

NOTE

After use, return to normal operation.

| CLEANING                                         | 3  |
|--------------------------------------------------|----|
| SEAT UPHOLSTERY                                  | 3  |
| PLASTIC AND VINYL                                | 4  |
| WINDOWS                                          | 4  |
| STAINLESS STEEL                                  | 4  |
| HIGH PRESSURE LAMINATE                           | 4  |
| CARPET                                           | 4  |
| RUBBER COMPONENTS                                | 4  |
| FLOOR CLEANING                                   | 4  |
| EXTERIOR SURFACES                                | 4  |
| WINDSHIELD                                       | 5  |
| FLUID LEVEL VERIFICATION                         | 5  |
| ENGINE OIL LEVEL                                 | 5  |
| TRANSMISSION OIL LEVEL                           | 6  |
| POWER STEERING FLUID LEVEL                       | 7  |
| DRIVE AXLE WHEEL BEARING OIL LEVEL               | 7  |
| FRONT AND TAG AXLE WHEEL HUBS                    | 7  |
| COOLANT FLUID LEVEL                              | 7  |
| WINDSHIELD WASHER & HEADLIGHTS WASHER RESERVOIRS | 8  |
| OTHER VERIFICATIONS                              | 9  |
| AIR TANK PURGE                                   | 9  |
| FIRE EXTINGUISHERS                               | 9  |
| PRIMARY FUEL FILTER                              | 9  |
| A/C COMPRESSOR BELT TENSION ADJUSTMENT           |    |
| ALTERNATOR DRIVE BELTS                           | 10 |
| BACK-UP CAMERA                                   | 10 |
| AIR FILTER RESTRICTION INDICATOR                 |    |
| A/C AND HEATING SYSTEM AIR FILTERS               | 11 |
| HOSE INSPECTION                                  | 12 |
| LUBRICATION                                      |    |
| WHEELS AND TIRES                                 |    |
| WHEEL BEARINGS                                   |    |
| SERVICE BRAKE TEST                               |    |
| EXTERIOR LIGHTING VERIFICATION                   |    |
| FIRST SERVICE ON NEW VEHICLE                     | 14 |
| ENGINE OIL                                       | 14 |
| COOLANT SYSTEM FILTER                            | 14 |
| GENERAL RECOMMENDATIONS                          | 14 |
| WALK-AROUND INSPECTION (BEFORE EVERY TRIP)       |    |

# 8-2 Care and Maintenance

| APPROACHING THE VEHICLE                    | 17 |
|--------------------------------------------|----|
| PREPARATION                                | 17 |
| STEP 1: FRONT LEFT SIDE OF THE VEHICLE     | 17 |
| STEP 2: FRONT OF THE VEHICLE               | 17 |
| STEP 3: FRONT RIGHT SIDE OF THE VEHICLE    | 18 |
| STEP 4: REAR RIGHT SIDE OF THE VEHICLE     | 18 |
| STEP 5: ENGINE COMPARTMENT RIGHT SIDE AREA | 18 |
| STEP 6: ENGINE COMPARTMENT                 | 18 |
| STEP 7: REAR LEFT SIDE OF THE VEHICLE      | 18 |
| INSIDE THE VEHICLE                         | 18 |

### CLEANING

The cleaning information provided in this section is regarded as recommended cleaning practices. Cleaning results may vary depending on the condition of the stain. Always clean stains promptly for best results.

### NOTE

Use only approved cleaning products such as Prevost A.P.C., all purpose cleaner (Prevost # 683664). Never use stain protection products on new fabrics. To prevent permanent staining of fabrics, clean stains soon after they occur. Incorrect treatment of stains can worsen them. Get help from a cleaning specialist to remove stubborn stains.

# 

Custom fabrics and materials may require different cleaning and maintenance practices. Consult your supplier.

### SEAT UPHOLSTERY

Firmly beat the fabric with a blunt object, such as a wooden paddle, to release dust and dirt. Vacuum the seat fabric in the direction of the stitching using an upholstery nozzle.

#### NOTE

The abrasive nature of dirt and grit. will reduce upholstery life expectancy. Vacuum regularly.

### **Removal Of Stains And Marks**

Depending on the nature of the stain, apply one of the two methods explained below to remove stains and marks on wool plush.

### Method One:

- 1. Apply a nonflammable solvent to stained area with a clean, white absorbent rag;
- 2. Clean stain by starting at the outer edges of the stain and working in toward the center;
- 3. Blot affected area frequently with a clean, dry absorbent cloth to prevent stain rings caused by excess solvent.

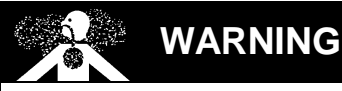

Use solvents in a well ventilated area. Open all windows and doors.

### Method Two:

- Wet the stain with a solution of household detergent and lukewarm water. Do not soak the stain;
- 2. Rub the stain with a damp cloth;
- 3. Rinse cloth after each application.

# 

Do not use soap, soap powder, ammonia, soda, bleach or cleaning products containing any of these compounds.

### **Beverage Stains**

Remove beverage stains by following method one. If stain persists, repeat method one using methylated spirits instead of solvent.

### **Alcoholic Beverage Stains**

Remove alcoholic beverage stains by wetting the stain with water, then cleaning following method two.

### Burns

Scrape burnt area using a knife or razor blade then clean following method two. Consult an upholstery specialist when dealing with extensive burns.

### **Cosmetic Stains**

Remove stains left by cosmetics by following method one then method two.

### **Ink Stains**

Remove ink stains following method two. If stain persists, apply a warm oxalic acid solution. Rinse with water.

### **Blood, Urine Or Vomit Stains**

Remove such stains by following method two.

### **Copying Ink - Ball-Point Pen Ink**

Treat with methylated spirits, blotting frequently to avoid spreading stain, followed by method two.

#### Marking Ink (Felt-tip Pens)

Treat with Methyl-Ethyl-Ketone (MEK) followed by method two.

#### **Oil, Grease And Paint**

Remove excess using a knife. Treat with method one followed by method two. If stain persists, repeat procedure.

### **Rust Stains**

Remove rust stains by following method two. Apply a warm oxalic acid solution to stained area. Rinse with water.

### Tar

Soften tar with benzene, then treat using method one followed by method two.

#### **Chewing Gum**

Soften gum with cyclohexane. Carefully scrape off stains using a sharp knife or razor blade.

### PLASTIC AND VINYL

Clean plastic and vinyl trim using a clean damp cloth or sponge. For vinyl trim marks, use a lukewarm all purpose cleaner or a mild saddle soap. Remove water spots and soap traces using a clean damp cloth or sponge. Dry with a clean soft cloth.

Remove grease, tar or oil stains with a clean cloth or sponge and an all purpose or solventtype vinyl cleaner.

Apply a colorless vinyl or leather protective product to maintain the luster and pliability of the plastic or vinyl surface.

#### WINDOWS

Clean the inside of the windows with a solution of one part vinegar to ten parts water.

#### STAINLESS STEEL

Use a stainless steel cleaner and follow the manufacturer's instructions. Stainless steel cleaning solution may be ordered from Prevost Car Inc. quoting part number 68-0356.

#### HIGH PRESSURE LAMINATE

Remove stains on laminate surfaces with a household detergent, methylated spirits or mineral turps. Clean with a mild liquid abrasive and water solution if stain persists.

#### CARPET

Vacuum carpets regularly to prolong carpet life.

#### **RUBBER COMPONENTS**

Use only pure water or glycerin to clean stains on rubber components.

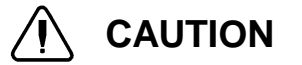

Never use solvents on rubber components.

#### FLOOR CLEANING

Clean vinyl floors with a quality nonionic detergent cleaner. Follow the manufacturer's recommendations for cleaning.

Remove any excess detergent solution using a wet/dry vacuum or mop. Rinse floor with a solution of one part Clorox to ten parts warm water.

Polish dry floor using a high-speed buffer and a smooth red 3-M polishing pad.

Mop floor periodically with a solution of 5 per cent Clorox in warm water.

#### NOTE

For custom or special floor covering materials, consult the manufacturer or your converter for information on how to clean and maintain these types of floors.

### **EXTERIOR SURFACES**

Frequent washing and waxing of the vehicle exterior will help protect the finish and luster. The paint finish is attacked by the abrasive effects of airborne particles and corrosive pollutants.

Before washing the exterior of the vehicle, close the fresh air dampers using the "REC" button located on HVAC control panel and on the air intake duct in the evaporator compartment. Install keyhole protectors to prevent water from penetrating. Rinse vehicle with water to remove all loose dirt. Wash vehicle using a quality brand car wash soap. Follow manufacturer's recommendations for cleaning. Rinse well with water.

The vehicle exterior should be cleaned, waxed and buffed when water droplets no longer form on the painted surfaces.

# 

Hot water can damage paint. Keep water cool or lukewarm.

# 

Make sure cleaning solutions are not harmful to painted surfaces. Read the manufacturer's instructions before using.

# 

Do not spray water jet directly into fresh air inlet dampers.

To prevent corrosion, remove caked-on dirt and road salt from the vehicle underbody using a high pressure water jet. Clean wheel housings, bumpers, muffler, tailpipe and brackets.

Carry out corrosion prevention cleaning at least twice a year. Spray underneath of the vehicle and let soak before cleaning. Let engine and exhaust system cool down before cleaning.

### Tar Or Oil

Remove tar or oil as soon as possible with an approved automotive tar and oil remover or turpentine. Thoroughly clean area with car wash soap and water. Let dry, then wax.

### Insects

Remove insect stains as soon as possible with lukewarm soap and water or insect remover.

### **Tree Sap**

Remove tree sap or bird droppings with lukewarm soap and water. Do not allow to harden.

### WINDSHIELD

To prevent windshield wiper streaking, keep silicone sprays away from windshield. Remove road film and wax build-up from windows with lukewarm soap and water or with an alcoholbased cleaning agent. If a chamois is used to dry and polish glass, use it exclusively for that purpose.

### Wiper Blades

To avoid tearing frozen wiper blades, loosen them before removing. Remove and clean wiper blades periodically with an alcohol-based cleaning solution. Clean wiper blades using a sponge or soft cloth.

## FLUID LEVEL VERIFICATION

Periodic inspection of oil and fluid levels is the most economical and easiest way to help your vehicle perform at its best. Rigorous oil level inspection and replacement will greatly help minimize expensive and unscheduled repairs.

### ENGINE OIL LEVEL

Check engine oil level when engine is still warm and with vehicle parked on a level surface. Shut *OFF* engine and wait at least 10 minutes for oil to drain into oil pan before checking. Check engine oil level daily or before each trip. Add oil as required. Do not overfill. Remove dipstick, wipe clean and fully reinsert to ensure an accurate reading. Remove dipstick and check engine oil level.

**Do not** let the oil level fall below the marking on the dipstick. **Do not** overfill so the level is above the upper marking on the dipstick. Add oil through the oil filler pipe as required in order to maintain level within the safe range

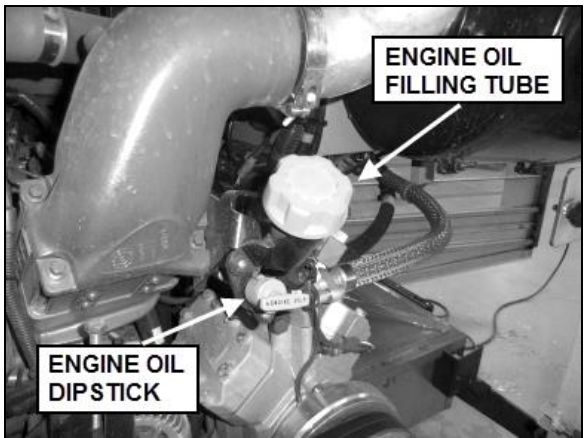

ENGINE OIL DIPSTICK - VOLVO D13 ENGINE

01192

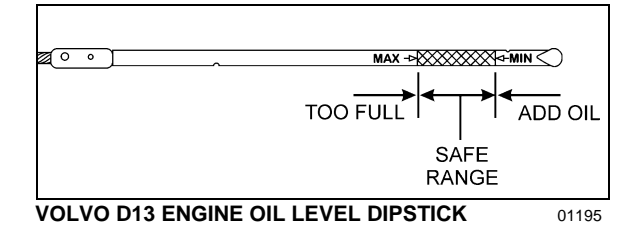

TRANSMISSION OIL LEVEL

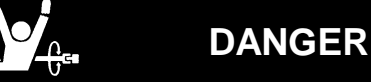

To prevent personal injury, do not service transmission wearing loose clothing. Stand clear of the engine and rotating components while checking the oil level.

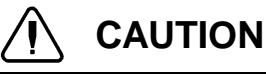

Do not mix fluid types or brands because of possible incompatibility.

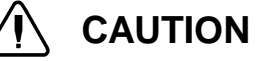

Use clean fluid and containers when filling transmission. Never use containers that have contained water or anti-freeze (Glycol).

### Allison Automatic Transmission Oil Level

Transmission fluid level may be checked using dipstick or transmission control pad display. For more information on how to use the shift selector display to check the transmission oil level, refer to Appendix C under "Allison transmission oil level check using the pushbutton shift selector" in this manual.

The transmission fluid level dipstick is accessible through the engine compartment rear door and is located on the left side of the engine.

To check the transmission fluid level, a "cold check" and a "hot check" must be performed. A cold check must be made when the transmission fluid is between  $60^{\circ}$ F and  $120^{\circ}$ F ( $16^{\circ}$ C and  $50^{\circ}$ C).

#### NOTE

Perform the cold check first to verify the transmission fluid level before performing the hot check.

To prevent dirt and foreign matter from entering the transmission, clean the end of the oil fill tube before removing dipstick. To remove dipstick, unscrew filler cap approximately three turns and pull out dipstick.

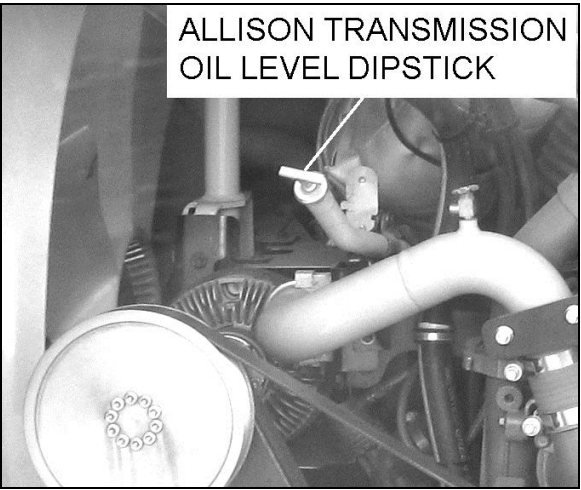

ENGINE L. H. SIDE

01189

#### Cold Check

Run the engine until the transmission fluid temperature is between 60°F and 120°F (16°C and 50°C). With the engine idling, make sure the parking brake is applied and the transmission is in neutral (N). Remove and wipe the dipstick with a clean cloth. Check oil level. If the oil level is within the COLD RUN band, the oil level is correct and a hot check can be performed. If the oil level is on or below the lower line of the COLD RUN band, add oil until the level lies within the COLD RUN band. If the oil level is above the COLD RUN band, drain oil until the level is within the band.

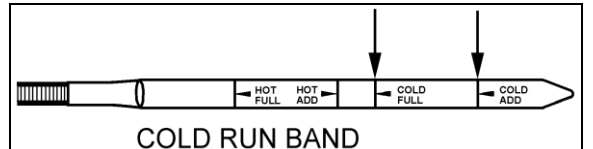

TRANSMISSION FLUID LEVEL DIPSTICK (TYPICAL) 07050

# 

The oil level rises as oil temperature rises. Do not add oil above the "cold run" band before the transmission reaches  $180^{\circ}F$  to  $220^{\circ}F$  ( $82^{\circ}C$  to  $104^{\circ}C$ ).

### Hot Check

Make sure the transmission fluid temperature is between 180°F and 220°F (82°C and 104°C) before performing the hot check. Run the engine between 1,000 and 1,200 RPM for approximately one minute to purge air from the system. With the engine idling and the parking brake applied, shift transmission from forward (D) to reverse (R) and back into neutral (N) to fill clutch cavities with oil. Remove and clean dipstick, then check oil level. If the oil level is on or under the lower HOT RUN line, add just enough oil to bring up the level to the middle of the HOT RUN band.

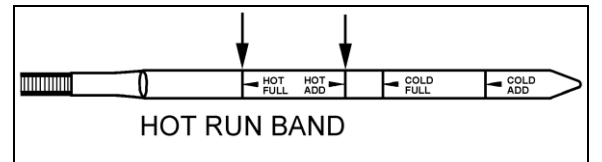

TRANSMISSION FLUID LEVEL DIPSTICK (TYPICAL) 07049

Replace dipstick and tighten the filler tube cap until the rubber seal is correctly seated.

# 

Do not overfill transmission fluid reservoir. Severe damage may result.

### POWER STEERING FLUID LEVEL

The vehicle is equipped with a power steering system. The hydraulic fluid tank is located in the engine compartment behind the engine air intake pipe and above the alternators..

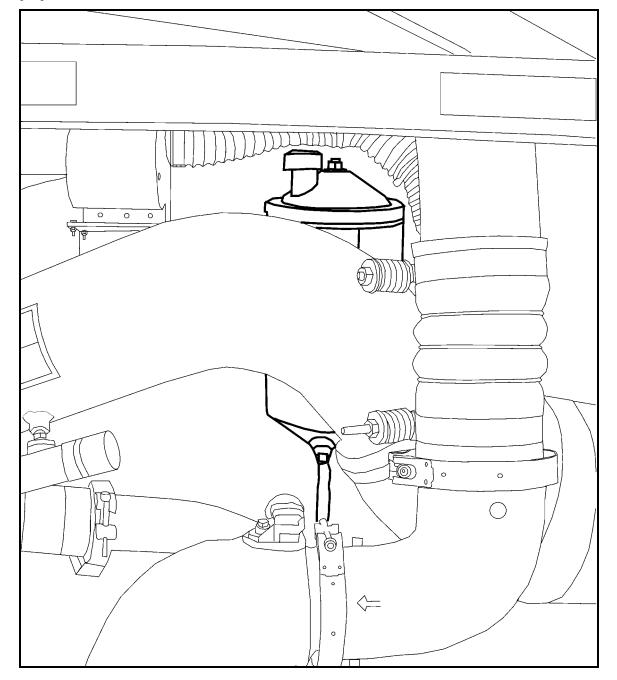

#### ENGINE COMPARTMENT

14059

Check fluid level as follows:

- 1. Stop engine, open engine compartment doors and place rear start switch to *OFF* position;
- Unscrew and remove the dipstick located on top of the fluid tank and wipe with a clean rag;
- Replace dipstick in tank, then remove to check fluid level;
- 4. Add hydraulic fluid until it reaches the FULL mark on the dipstick;
- 5. Replace and tighten dipstick;
- 6. Place engine rear start switch to *NORMAL* position. Close engine compartment doors.

### DRIVE AXLE WHEEL BEARING OIL LEVEL

Drive axle wheel bearings are lubricated by the differential oil. Maintain differential oil at correct level to ensure adequate lubrication of drive axle wheel bearings at all times.

### FRONT AND TAG AXLE WHEEL HUBS

The unitized hub bearings used on the NDS range of axles, are non-serviceable items. Bearings are pre-adjusted, lubricated and have seals fitted as part of the manufacturing process. The bearings are greased for life and there is no need or facility for re-lubrication.

### **COOLANT FLUID LEVEL**

Check the coolant level when the engine is cold (room or ambient temperature).

 If the coolant level has reached the bottom of the sight glass, add coolant up to the middle of the sight glass.

Fill the tank as required with the same 50/50 water-antifreeze mixture already in the cooling system. **Do not** mix two different types of coolant. Refer to the Maintenance Manual for proper coolant type specifications or see the label affixed near the coolant surge tank on the vehicle.

# 

On Volvo D13 engine, use **only** Extended Life Coolant (ELC). **Do not** add supplemental coolant additives (SCA) to extended life coolant. **Do not** use a coolant filter containing Supplemental Coolant Additives (SCA).

When the coolant level reaches the coolant surge tank level sensor, the STOP telltale light illuminates, a beeping tone rings and "ENGINE COOLANT LEVEL CRITICALLY LOW" message appears in the DID. Stop the vehicle in a safe location and add coolant to the cooling system surge tank as soon as possible.

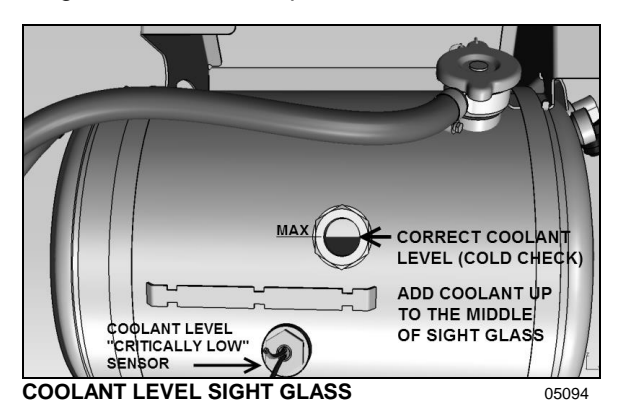

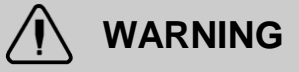

Hot engine coolant is under high pressure. Allow engine to cool down before adding coolant.

# WINDSHIELD WASHER & HEADLIGHTS WASHER RESERVOIRS

The windshield washer reservoir and headlights washer reservoir are located in the front service compartment door. The windshield washer reservoir has a capacity of 5.3 US gallons (20 liters) while the headlights washer reservoir has a capacity of 2.6 US gallons (10 liters). Check fluid level regularly.

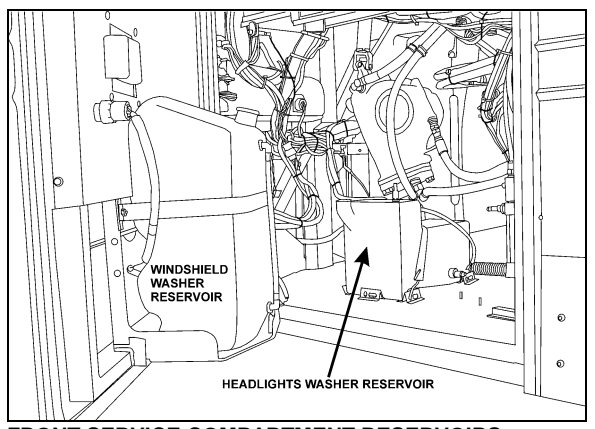

FRONT SERVICE COMPARTMENT RESERVOIRS 18381

The windshield spray jets are located on the windshield wipers and are angled to spray towards the center of the windshield.

Adjust the headlights washer nozzles according to the instructions found in section 23 of the maintenance manual. You may use water or windshield washer fluid as well.

# 

During cold weather days, use windshield washer fluid suitable for freezing temperature only.

## **OTHER VERIFICATIONS**

It is good practice to regularly inspect the vehicle for signs of component wear and to perform safety and maintenance routines.

### AIR TANK PURGE

The vehicle is equipped with many air tanks. Purge accessory and wet air tanks before each trip. The primary, secondary and optional air tanks must be purged at every oil change or at least every 12,500 miles (20 000 km).

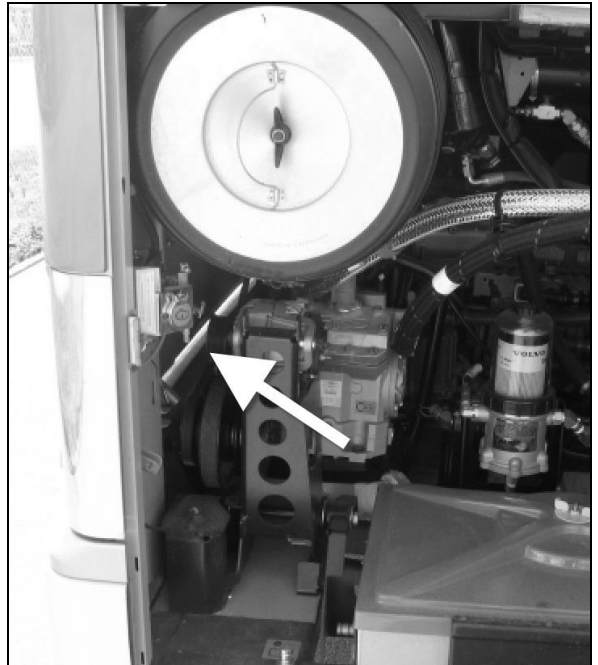

**ENGINE COMPARTMENT (TYPICAL)** 

The accessory air tank fill valve and drain cock are accessible from the front service compartment. For the other systems with air supplied, the fill valve and drain cock are accessible from the engine compartment R.H. side.

All air tanks are equipped with a drain cock underneath the tank. Refer to the "Lubrication and Service Check Point Chart" in the "Maintenance Manual" for tank locations.

Drain tanks by turning cocks counterclockwise.

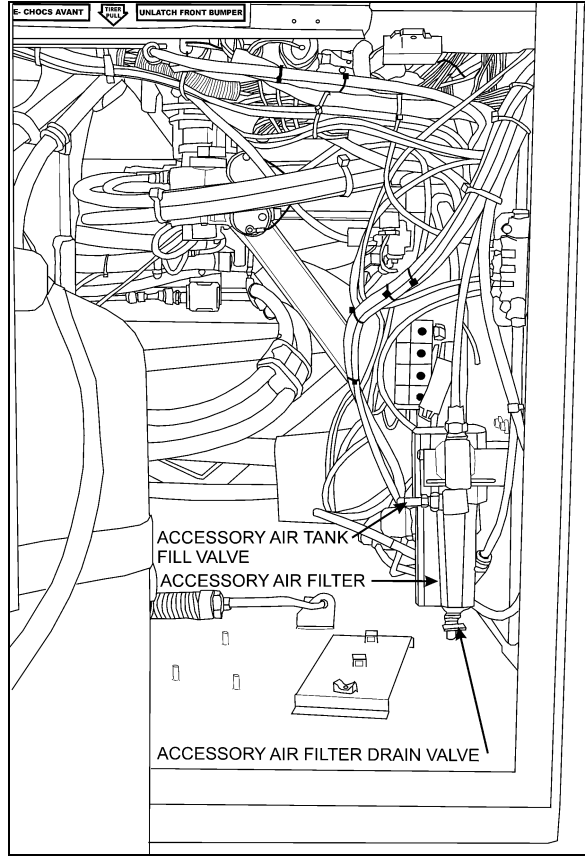

FRONT SERVICE COMPARTMENT (TYPICAL) 12218

### FIRE EXTINGUISHERS

Inspect fire extinguishers monthly to insure operation in emergency situations.

On extinguishers with a pressure gauge, the needle should be in the green or *NORMAL* range. Refill or replace extinguisher if pressure is below normal;

Check that seal on handle is intact;

Check that hose nozzle is in good condition and the nozzle is free of obstruction;

Keep fire extinguishers clean.

### PRIMARY FUEL FILTER

A primary fuel filter is installed on the engine. This filter may consist of a filter cartridge with a drain valve at the bottom, or a filter cartridge, a water separation bowl and may have a fuel heater built in. It is used to prevent water from entering the fuel system. The primary fuel filter should be drained periodically or when the telltale light on the dashboard illuminates if equipped with this system. To drain water, loosen the drain valve below the separator. Close the drain valve when finished.

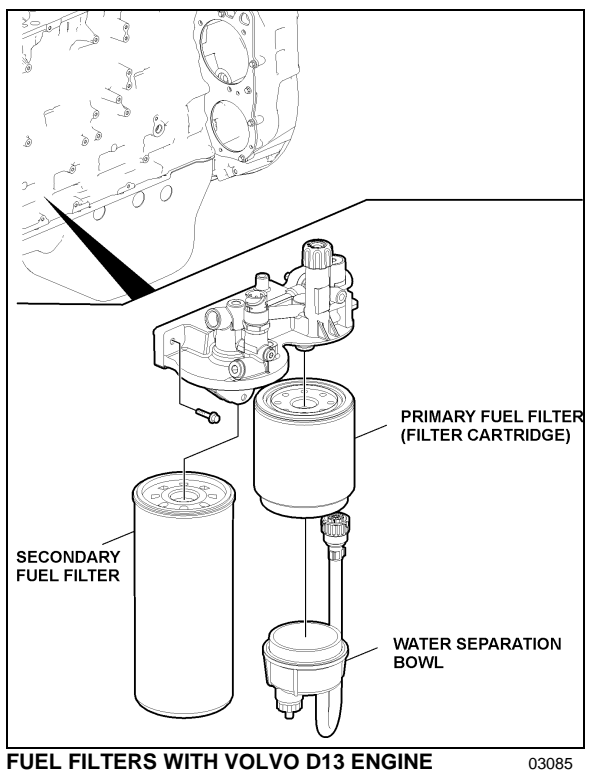

FUEL FILTERS WITH VOLVO D13 ENGINE

The optional Fuel Pro 382 diesel fuel filter system consists of a permanently mounted fuel processor, a replaceable filter element, a filter element cover and collar and a fluid filter base assembly. This system is installed between the fuel tank and the fuel pump and replaces the primary fuel filter. The filter serves as a water separator as well as a fuel filter. To drain, turn 1/4 turn the drain valve below filter, close when water has been flushed out.

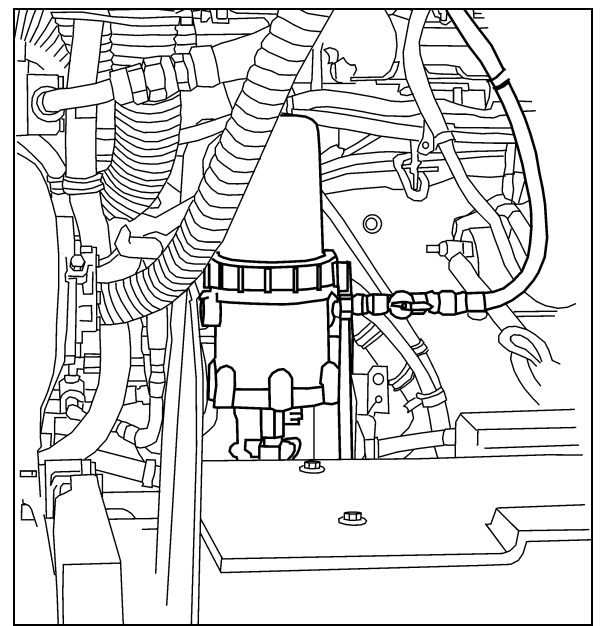

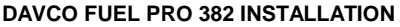

03032

#### A/C COMPRESSOR BELT TENSION ADJUSTMENT

The air conditioning compressors are driven by V-belts.

Belt tension is achieved by an automatic belt tensioner. No adjustment is required.

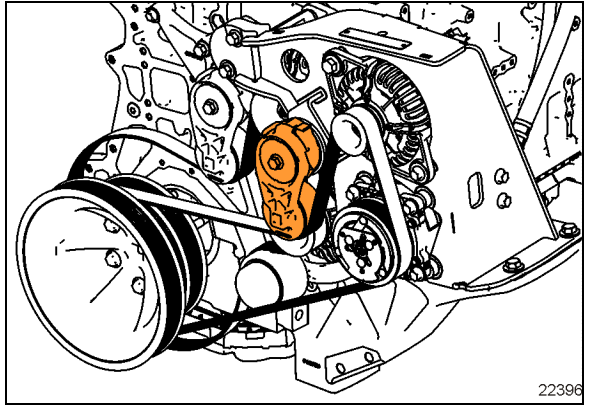

A/C COMPRESSOR BELT LAYOUT

### ALTERNATOR DRIVE BELTS

These belts have automatic belt tensioner to keep the correct tension without adjustment.

### **BACK-UP CAMERA**

The optional back-up camera is located on the rear cap. To clean the camera's protective glass, spray with soapy water. Wipe with a clean damp rag or wiper blade.

# WARNING

To avoid injury, do not clean camera with transmission in reverse (R). Shut off engine and apply parking brake before cleaning.

# CAUTION

To prevent scratches to the camera protective glass, do not wipe with dry rag. Use a clean damp rag.

### AIR FILTER RESTRICTION INDICATOR

A filter restriction indicator (optional) is used to monitor the vacuum level between the air filter and engine. A red marker is displayed when the air filter is clogged. Replace the air filter when a red marker is displayed or after a maximum of two years from the last replacement. Reset by pressing on the indicator's extremity.

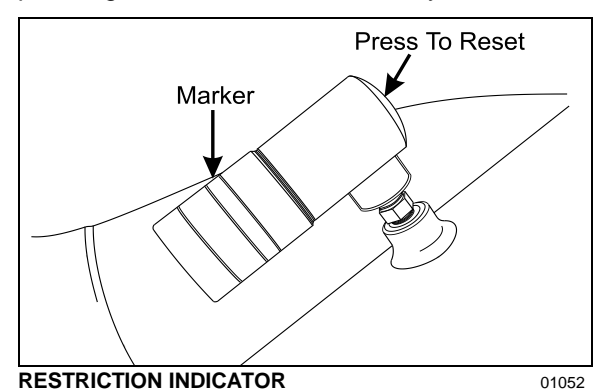

The filter restriction indicator is located on the engine air intake duct.

### A/C AND HEATING SYSTEM AIR FILTERS

For maximum air conditioning and heating system efficiency, air filters should be inspected and cleaned as required in maintenance schedule to ensure proper ventilation of the evaporator and heating radiator cores. To clean filters, back flush with water, then dry with air.

# 

Do not use high pressure water jet to avoid damaging filter.

# 

Be sure not to reverse filter upon installation.

### **Driver's HVAC Unit Air Filters**

The driver HVAC system's air filter is located behind the dashboard R.H. side and it can be removed for cleaning or replacement. To gain access to the A/C filter, unscrew the grill located at the top step of the entrance door steps, remove the plastic cover holding the filter and slide out the air filter

### NOTE

If the windshield is continuously fogged, check that the driver's air filter is not clogged.

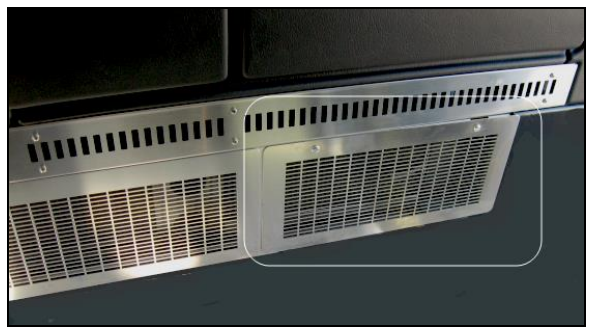

ACCESS TO DRIVER'S HVAC UNIT AIR FILTER

### Cabin HVAC Unit Air Filter

The cabin section air filter is located in the evaporator compartment above the evaporator coil and fans.

Open access panel by turning the three quarterturn screws, and slide out filter.

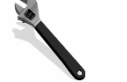

# MAINTENANCE

### Cabin HVAC unit air filter

Clean or replace filter at the intervals specified by the Lubrication And Servicing Schedule in Section 24: LUBRICATION & SERVICING.

To clean filter, back flush with water or soapy water, then dry with air

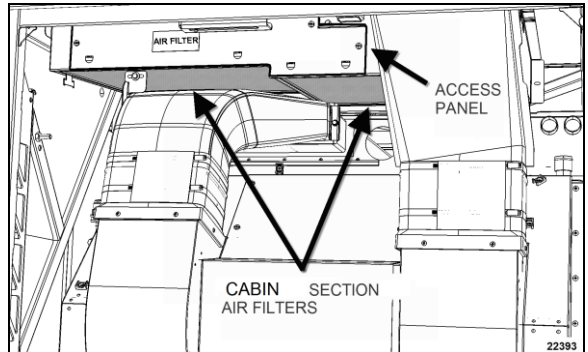

CABIN SECTION HVAC AIR FILTER

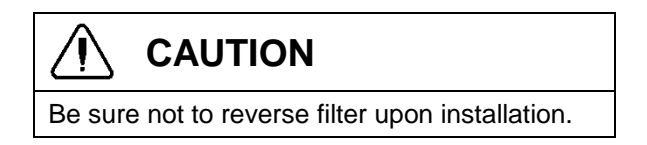

### **HOSE INSPECTION**

Inspect hoses for leaks regularly to ensure efficient, economical and safe operation of the engine and related equipment.

Carefully inspect all fittings, clamps and ties. To prevent chafing, make sure hoses are not touching shafts, couplings, heated surfaces, sharp edges or other parts. Since hose clamps and ties can vibrate loose or fail over time, inspect frequently and tighten or replace as necessary.

Correct leaking hoses immediately. Failure to correct leaks can cause severe damage to the equipment, as well as increase operating costs due to lost fluids. Treat fuel and oil leaks as an immediate fire hazard.

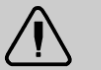

# WARNING

Personal injury and property damage may result from fire caused by leaking flammable fluids.

### Hose Service Life

Hoses have a limited service life. Thoroughly inspect hoses annually. Look for surface damage or indications of twisted, worn, crimped, cracked or leaking lines. Replace damaged hoses immediately.

Hoses should be replaced during major overhaul or after a maximum of seven years service. Make sure replacement hoses match the original equipment manufacturer's specifications.

### LUBRICATION

Grease all lubrication points during scheduled maintenance. For heavy loads or extended use, lubricate more often. Refer to the Maintenance Manual, section 24 for information on lubrication.

### WHEELS AND TIRES

Check for loose wheel nuts. Cracks can appear in many places but typically radiate out from where a load is applied. Both aluminum alloy and steel wheel nuts should be tightened to 450 to 500 foot-pounds (610 to 680 Nm.) torque.

Keep the tires inflated to the recommended inflation pressure to prolong tire life and for safety.

### NOTE

Recommended tire inflation pressures are given in the "Vehicle Final Record", placed in the technical publications package supplied with the vehicle. The cold tire inflation pressures are on the Department of Transport certification plate located on the L.H. console besides the driver's seat. When special tires are installed by Prevost on a new vehicle, a special tire inflation chart is added next to the certification plate.

# 

Do not exceed maximum inflation pressure. Incorrect tire pressure increases tire wear and could lead to loss of driving control because of reduced road handling. Check tire pressure regularly.

### WHEEL BEARINGS

Check wheel bearing cover for overheating (especially after the service brakes) during fuel stops by touching the wheel bearing cover.

# 

If replacement tires are different from those described on the certification plate, pressure must be adjusted as requested in the Tire and Rim Association Manual.

### SERVICE BRAKE TEST

Check for correct pressure build-up. Pressure loss should not exceed 3 psi/minute (21 kPa/minute) with engine stopped and without brake applied. Perform a full brake application. Air loss should not exceed 7 psi/minute (48 kPa/ minute).

### PARKING / EMERGENCY BRAKE TEST

Release parking/emergency brake. Pump service brake pedal until air pressure drops to 65 psi (448 kPa). Make sure the warning buzzer operates and that the emergency brakes apply (the control valve knob lifts up). Allow air pressure to reach 95 psi (655 kPa) before releasing parking brake.

Driving the vehicle while the parking brake is applied should not be possible.

### EXTERIOR LIGHTING VERIFICATION

### **Exterior Lighting Test Mode**

This useful function allows quick verification of the vehicle exterior lights.

### Activating the test mode:

When the vehicle is stationary (parking brake applied), pull up the multi-function lever 3 times within 3 seconds to activate the test mode. This test can be done when the engine is not running providing that the battery charge is sufficient (above 24.0 volts).

The telltale panel alarm emits a sound each second to remind that the test mode is in progress.

### NOTE

You can also initiate and stop the exterior lighting test mode with the use of the DID menu "Exterior Lamp Inspection". For more information, refer to "Driver Information Display (DID) Menus" in Section 5 Other Features.

### Stopping the test mode:

To stop the test mode, pull up the multi-function lever once or turn the ignition OFF or remove the parking brake.

### NOTE

The test mode is useful to check the operation of the multiplex outputs and the exterior lights. It doesn't test the functionality of the commands related to the exterior lighting. For a complete testing, the directional signal commands, the headlights commands and the brake pedal have to be checked before. Once these commands tested, activate the test mode to check the exterior lighting.

### Using the test mode:

First, test the functionality of the commands related to the exterior lighting:

- Activate the right directional signal and check that the corresponding cluster telltale light illuminates.
- Activate the left directional signal and check that the corresponding cluster telltale light illuminates.

- Activate the hazard warning flashers and check that the corresponding cluster telltale lights illuminate.
- Press the headlights rocker switch in first position and confirm that the instrument panel illuminates. Press the headlights rocker switch in second position and confirm that the headlights illuminate.
- Turn on the high beams and check that the corresponding cluster telltale light illuminates.
- Press on the brake pedal and check that the STOP telltale light illuminates.

Once these commands tested, activate the test mode to check the exterior lighting by pulling up the multi-function lever 3 times within 3 seconds.

Go to the front of the vehicle and check the lights:

- Left and right directional signals.
- Identification lights and clearance lights.
- Low beams.
- High beams.

Left side and right side of the vehicle:

- Directional signals.
- Marker lights.

Rear of the vehicle:

- Directional signals.
- Identification lights and clearance lights.
- Stoplights and taillights.
- Back-up lights.
- Center high-mounted stop light (CHSL)

### IMPORTANT NOTE

To check the back-up lights and back-up alarm, you must flip the starter selector switch to REAR START position. (If the engine is running, do this quick enough so that the engine does not stop).

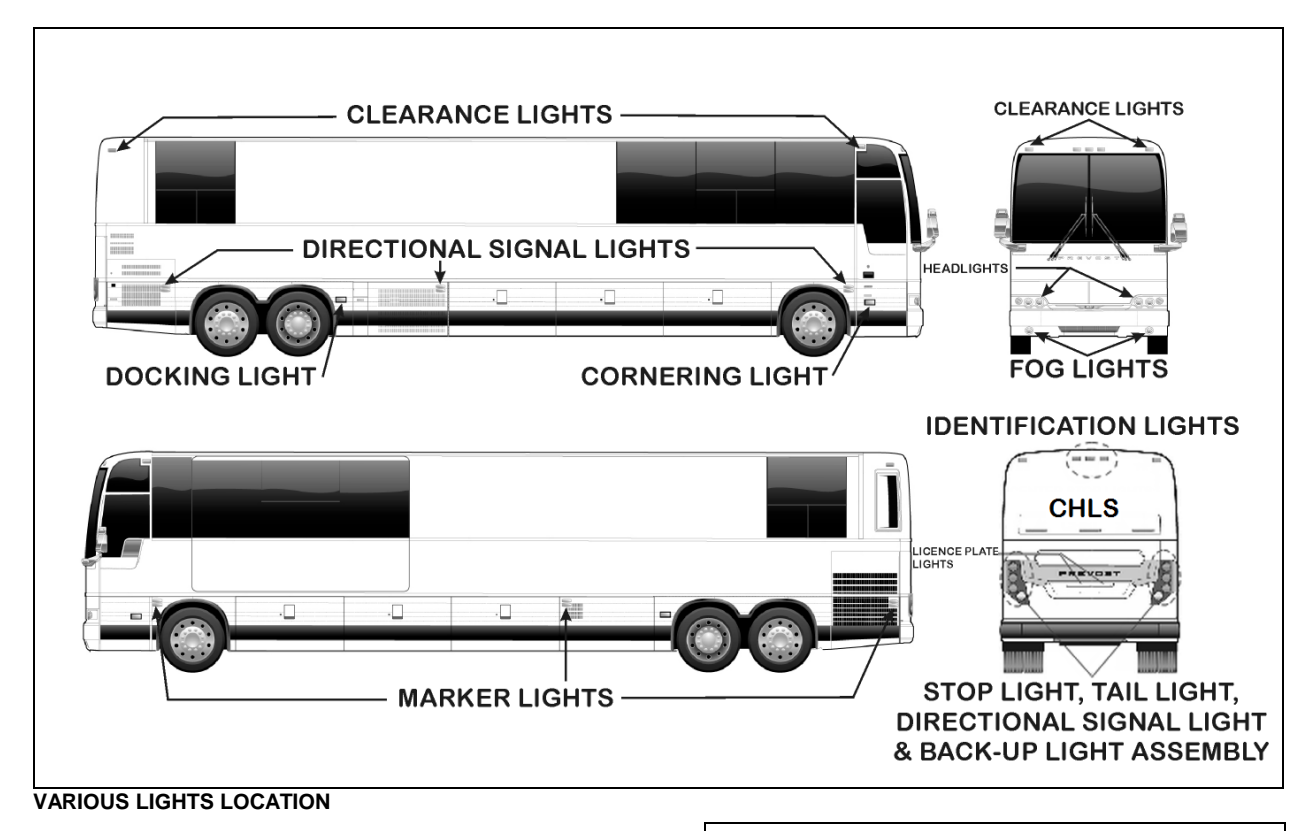

## FIRST SERVICE ON NEW VEHICLE

NOTE

Refer to Maintenance Manual for precise service schedule.

### **ENGINE OIL**

Preliminary oil change is not required since the engine has been test-run at the factory. Change oil and filter as specified in Section 24 of the Maintenance Manual.

### **COOLANT SYSTEM FILTER**

The coolant system filter is designed to recover the soldering residues trapped inside the coolant lines during their initial assembly. Clean filter after first 3,000 miles (5 000 km) and then every 50,000 miles (80 000 km). Refer to the Maintenance Manual under section 05: Cooling System.

### NOTE

If soldering has been performed on cooling system, clean filter after 3,000 miles (5 000 km).

### **GENERAL RECOMMENDATIONS**

- Understand basic principles of vehicle operation;
- Always maintain the vehicle in good running condition;
- Do not drive with low fuel. If the fuel tank runs dry, the engine will not start until the air is bled from the fuel system. Refer to "Maintenance Manual" for more information;
- Allow engine to run for at least two minutes at normal idle before shutting OFF;
- Engine should be at idle when shifting from neutral (N) to forward (D) or from neutral (N) to reverse (R);
- The automatic transmission does not have a park (P) position. Place transmission in neutral (N) position and apply parking brake when the vehicle is stopped. A warning

buzzer will sound if the engine is stopped and the parking brake has not been applied when foot pressure is removed from the brake pedal;

- Always follow the procedures described in this manual;
- Unless stated otherwise, shut OFF the engine before performing all servicing, lubrication and maintenance tasks;
- Do not attempt to push or pull-start the vehicle;
- The vehicle may be damaged if towed with the axle shafts or driveshaft connected;
- Two chemical fire extinguishers are stored near the back of the driver's seat. In case of fire, immediately evacuate all occupants.

Occupant is the first priority. Do not attempt to extinguish the fire if there is immediate danger or risk for personal injury;

• When driving on ice and snow, accelerate and decelerate gradually.

# 

Report all problems affecting passenger or driver safety to a Prevost service center or an authorized service center. Have problems corrected immediately.

## **COMPONENTS IDENTIFICATION**

- 1 Accessories air tank drain cock
- 2 Accessories air filter
- 3 Steering drag link
- 4 Height control valve (front)
- 5 Bell crank
- 6 Dual brake application valve (E-10P)
- 7 Steering column U-joints
- 8 Upper A-arm ball joint
- 9 Hydraulic power cylinder
- 10 Steering king pin
- 11 Secondary air tank
- 12 Accessories air tank
- 13 Height control valve (rear)
- 14 Wet air tank
- 15 Primary air tank
- 16 Differential
- 17 Propeller shaft
- 18 Tag axle lever pivot
- 19 Transmission
- 20 Starter

- 21 Primary fuel filter
- 22 Secondary fuel filter
- 23 Power steering fluid tank
- 24 Engine oil filter
- 25 Road side alternator
- 26 Allison transmission oil dipstick
- 27 Engine coolant surge tank
- 28 Coolant filter & conditioner
- 29 Engine air filter restriction indicator
- 30 Engine air filter
- 31 Engine oil dipstick and filler tube
- 32 DEF tank
- 33 Diesel particulate filter
- 34 SCR catalytic converter
- 35 Diesel fuel tank
- 36 Davco Fuel Pro 382 fuel filter
- 37 Power steering pump
- 38 Air compressor
- 39 Curb side alternators

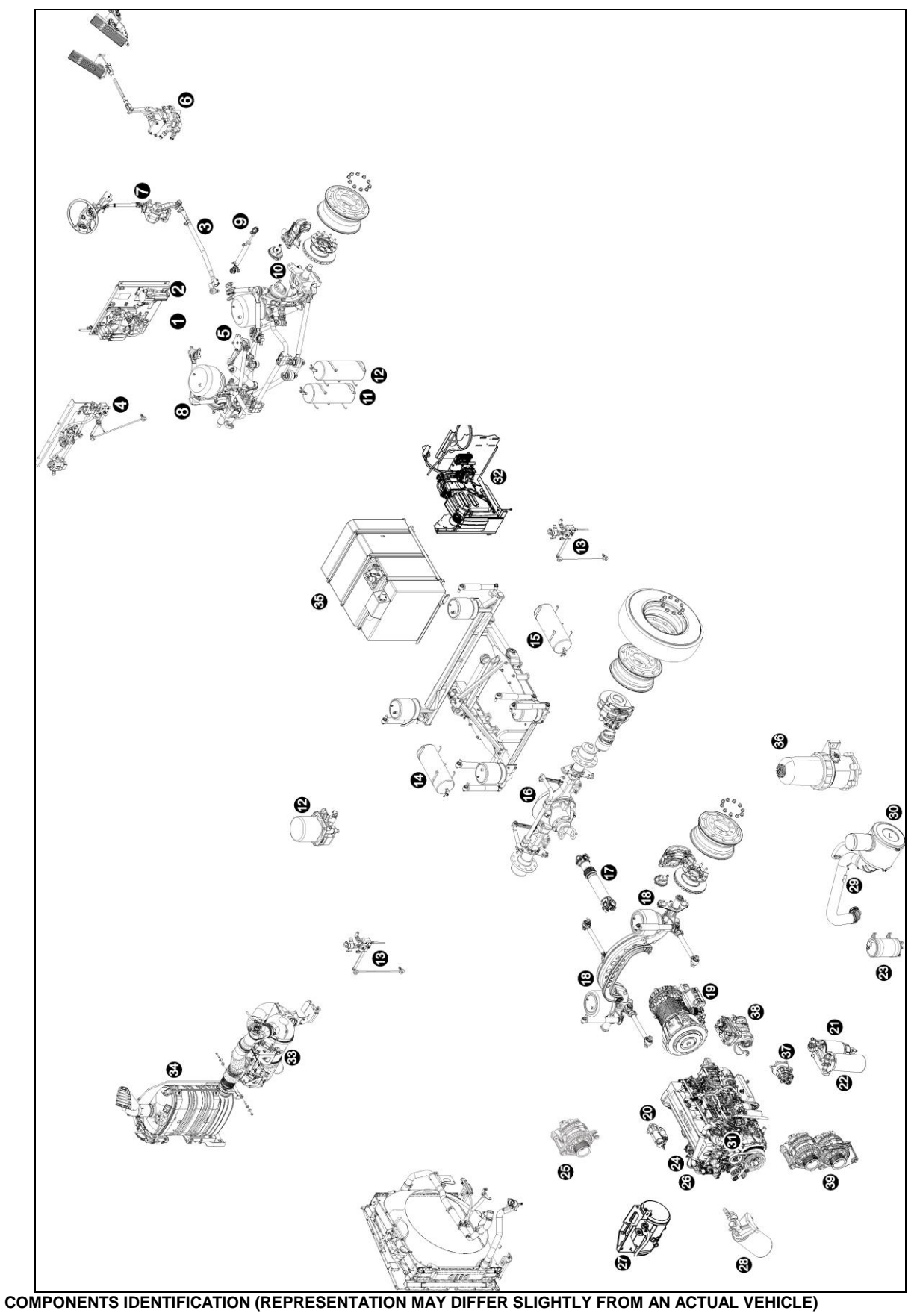

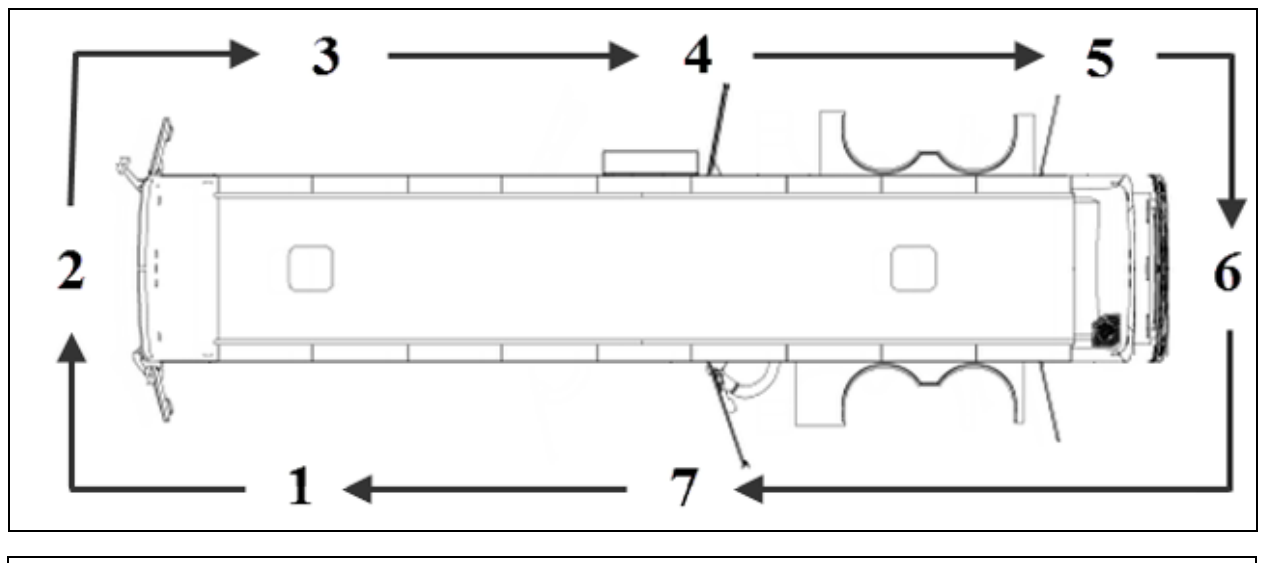

## WALK-AROUND INSPECTION (BEFORE EVERY TRIP)

### NOTE

Inspect the vehicle in a circular manner as shown in the illustration.

### **APPROACHING THE VEHICLE**

- Check under the vehicle for oil, fuel, coolant leaks or other signs of damage.
- Check exterior body surfaces for signs of breaks or damage.
- Check that baggage and service compartment doors are properly closed.

### PREPARATION

- Drain accumulated water from accessory and wet air tanks.
- Close air tank drain valves.
- Start the engine and let the air pressure build up to normal. Stop engine.
- Switch on hazard warning flashers.
- Make sure parking brakes are applied.

### STEP 1: FRONT LEFT SIDE OF THE VEHICLE

- Check condition of wheel rim. Especially look for cracks, missing nuts, bent or broken studs.
- Check condition of tire: properly inflated, no serious cuts, bulges, tread wear or any signs of misalignment; valve stem

not touching wheel or rim; valve cap in place.

• Check windshield and headlights washer reservoir fluid level and add if necessary.

### **STEP 2: FRONT OF THE VEHICLE**

- Check for damage and clean if dirty.
- Check windshield wiper arms for proper spring tension.
- Check wiper blades for any damage, "dead" rubber and attachment to arm.
- Check to see if there is no mud, snow, ice build-up or other obstruction in front of the ACB radar sensor, if applicable.
- Check clearance and identification lights, they should be clean, operating and of the proper color. Refer to "Exterior Lighting Verification" in Care and Maintenance chapter.
- Turn on headlights. High and low beams should be operating and lenses clean. If equipped, check fog lights. Refer to "Exterior Lighting Verification" in Care and Maintenance chapter.
- Left and right front turn signal lights clean, operating and proper color. Refer to "Exterior Lighting Verification" in Care and Maintenance chapter.

# STEP 3: FRONT RIGHT SIDE OF THE VEHICLE

- Check condition of wheel rim. Especially look for cracks, missing nuts, bent or broken studs.
- Check condition of tire: properly inflated, no serious cuts, bulges, tread wear or any signs of misalignment; valve stem not touching wheel or rim; valve cap in place.

#### **STEP 4: REAR RIGHT SIDE OF THE VEHICLE**

- Check condition of wheels and rims. Especially look for cracks, missing nuts, bent or broken studs.
- Check that baggage and service compartment doors are properly closed.
- Check condition of tires: properly inflated, no serious cuts, bulges, tread wear or any signs of misalignment; valve stems not touching wheels or rims; valve caps in place and no objects stuck between the wheels.

# STEP 5: ENGINE COMPARTMENT RIGHT SIDE AREA

- Check engine and surrounding areas for coolant, oil and fuel leaks.
- Check fuel/filter water separator and drain if necessary. Check for leaks.
- Check wiring harness for signs of damage.

### **STEP 6: ENGINE COMPARTMENT**

- Check engine and surrounding areas for coolant, oil and fuel leaks.
- Check wiring harness for signs of damage.
- Check condition of drive belts.
- Check engine crankcase oil level, add if necessary.
- Check Allison transmission fluid level (can also be checked from push-button shift selector), add if necessary.

- Check power steering reservoir fluid level, add if necessary.
- Check coolant surge tank fluid level, add if necessary.
- Check air cleaner restriction indicator, replace air cleaner when red signal locks in full view.
- Check stop light, tail light, directional signal light and back-up light assembly; operating, clean and proper color. Refer to "Exterior Lighting Verification" in Care and Maintenance chapter.

### STEP 7: REAR LEFT SIDE OF THE VEHICLE

- Check condition of wheels and rims. Especially look for cracks, missing nuts, bent or broken studs.
- Check that baggage and service compartment doors are properly closed.
- Check condition of tires: properly inflated, no serious cuts, bulges, tread wear or any signs of misalignment; valve stems not touching wheels or rims; valve caps in place and no objects stuck between the wheels.

### INSIDE THE VEHICLE

- Check for proper operation of the entrance door.
- Check steps; clean them if there is any substance that makes them slippery, which makes vehicle entry/exit hazardous.
- Check that emergency exit windows can be opened then close all windows securely.
- Verify proper operation of windshield wiper/ washer.
- Adjust and clean mirrors for adequate rear view vision.
- Start engine and check for proper operation of all gauges and indicator lights.
- Check for proper operation of electric and air horns and back-up alarm.
- Perform a brake test. Check both primary and secondary pressure gauges.

| DIMENSIONS AND WEIGHTS                                                                                                    | 5                                                                    |
|----------------------------------------------------------------------------------------------------|----------------------------------------------------------------------|
| CAPACITIES                                                                                                    | 5                                                                    |
| FUEL TYPE                                                                                                    | 5                                                                    |
| BIODIESEL FUELS                                                                                                    | 5                                                                    |
| WHEELS AND TIRES                                                                                                    | 6                                                                    |
| RECOMMENDED TIRE INFLATION PRESSURE AT MAXIMUM COLD LOAD                                                                                                    | 6                                                                    |
| BELTS                                                                                                    | 6                                                                    |
| ENGINE                                                                                                    | 7                                                                    |
| ALLISON TRANSMISSION                                                                                                    | 7                                                                    |
| X3-45 VIP MOTORHOMES                                                                                                    | 7                                                                    |
| X3-45 VIP FOR COMMERCIAL USE                                                                                                    | 7                                                                    |
| GEAR RATIOS                                                                                                    | 7                                                                    |
| PROPELLER SHAFT                                                                                                    | 7                                                                    |
| BRAKES                                                                                                    | 7                                                                    |
| BRAKE CHAMBER EFFECTIVE AREA:                                                                                                    | 7                                                                    |
| AIR SYSTEM                                                                                                    | 7                                                                    |
| ANTILOCK BRAKING SYSTEM (ABS)                                                                                                    | 7                                                                    |
| TROUBLESHOOTING AND TESTING                                                                                                    | 7                                                                    |
| AUTOMATIC TRACTION CONTROL (ATC) - ELECTRONIC STABILITY PROGRAM (ESP)                                                                                                    | 7                                                                    |
|                                                                                                    | Q                                                                    |
| STEERING                                                                                                    | 0                                                                    |
| STEERING                                                                                                    | 8                                                                    |
| STEERING<br>ELECTRICAL SYSTEM<br>SUSPENSION                                                                                                    | 8<br>8                                                               |
| STEERING ELECTRICAL SYSTEM SUSPENSION INDEPENDENT FRONT SUSPENSION                                                                                                    |                                                                      |
| STEERING<br>ELECTRICAL SYSTEM                                                                                                    |                                                                      |
| STEERING<br>ELECTRICAL SYSTEM<br>SUSPENSION<br>INDEPENDENT FRONT SUSPENSION<br>DRIVE AXLE<br>TAG AXLE                                                                                                    | 8<br>8<br>8<br>8                                                     |
| STEERING<br>ELECTRICAL SYSTEM<br>SUSPENSION<br>INDEPENDENT FRONT SUSPENSION<br>DRIVE AXLE<br>TAG AXLE<br>ALIGNMENT SPECIFICATIONS                                                                                                    | 8<br>8<br>8<br>8<br>8                                                |
| STEERING<br>ELECTRICAL SYSTEM<br>SUSPENSION<br>INDEPENDENT FRONT SUSPENSION<br>DRIVE AXLE<br>TAG AXLE                                                                                                    |                                                                      |
| STEERING<br>ELECTRICAL SYSTEM<br>SUSPENSION<br>INDEPENDENT FRONT SUSPENSION<br>DRIVE AXLE<br>TAG AXLE<br>ALIGNMENT SPECIFICATIONS<br>COOLING SYSTEM<br>FUEL SYSTEM                                                                                                    |                                                                      |
| STEERING ELECTRICAL SYSTEM SUSPENSION INDEPENDENT FRONT SUSPENSION DRIVE AXLE TAG AXLE TAG AXLE ALIGNMENT SPECIFICATIONS COOLING SYSTEM FUEL SYSTEM                                                                                                    |                                                                      |
| STEERING<br>ELECTRICAL SYSTEM<br>SUSPENSION<br>INDEPENDENT FRONT SUSPENSION<br>DRIVE AXLE<br>TAG AXLE<br>ALIGNMENT SPECIFICATIONS<br>COOLING SYSTEM<br>FUEL SYSTEM<br>EXHAUST SYSTEM<br>HEATING AND AIR CONDITIONING                                                                                                    | 8<br>8<br>8<br>9<br>10<br>10<br>10<br>10                             |
| STEERING ELECTRICAL SYSTEM SUSPENSION                                                                                                    |                                                                      |
| STEERING ELECTRICAL SYSTEM SUSPENSION INDEPENDENT FRONT SUSPENSION DRIVE AXLE TAG AXLE ALIGNMENT SPECIFICATIONS COOLING SYSTEM FUEL SYSTEM EXHAUST SYSTEM HEATING AND AIR CONDITIONING OIL SPECIFICATIONS ENGINE                                                                                                    |                                                                      |
| STEERING ELECTRICAL SYSTEM SUSPENSION INDEPENDENT FRONT SUSPENSION DRIVE AXLE TAG AXLE ALIGNMENT SPECIFICATIONS COOLING SYSTEM FUEL SYSTEM EXHAUST SYSTEM HEATING AND AIR CONDITIONING OIL SPECIFICATIONS ENGINE ALLISON AUTOMATIC TRANSMISSION                                                                                                    | 8<br>8<br>8<br>9<br>10<br>10<br>10<br>10<br>11<br>11                 |
| STEERING                                                                                                    | 8<br>8<br>8<br>9<br>10<br>10<br>10<br>11<br>11<br>11                 |
| STEERING ELECTRICAL SYSTEM SUSPENSION INDEPENDENT FRONT SUSPENSION DRIVE AXLE TAG AXLE ALIGNMENT SPECIFICATIONS COOLING SYSTEM FUEL SYSTEM EXHAUST SYSTEM HEATING AND AIR CONDITIONING OIL SPECIFICATIONS ENGINE                                                                                                    | 8<br>8<br>8<br>9<br>10<br>10<br>10<br>10<br>11<br>11<br>11           |
| STEERING<br>ELECTRICAL SYSTEM<br>SUSPENSION<br>INDEPENDENT FRONT SUSPENSION<br>DRIVE AXLE<br>TAG AXLE<br>ALIGNMENT SPECIFICATIONS<br>COOLING SYSTEM<br>FUEL SYSTEM<br>EXHAUST SYSTEM<br>HEATING AND AIR CONDITIONING<br>OIL SPECIFICATIONS<br>ENGINE<br>ALLISON AUTOMATIC TRANSMISSION<br>DIFFERENTIAL<br>POWER STEERING RESERVOIR<br>PLATES AND CERTIFICATION | 8<br>8<br>8<br>9<br>10<br>10<br>10<br>10<br>11<br>11<br>11<br>11     |
| STEERING                                                                                                    | 8<br>8<br>8<br>9<br>10<br>10<br>10<br>10<br>11<br>11<br>11<br>11<br> |

# 9-2 Technical Information

| VEHICLE IDENTIFICATION NUMBER (VIN) |  |
|-------------------------------------|--|
| VEHICLE FINAL RECORD                |  |

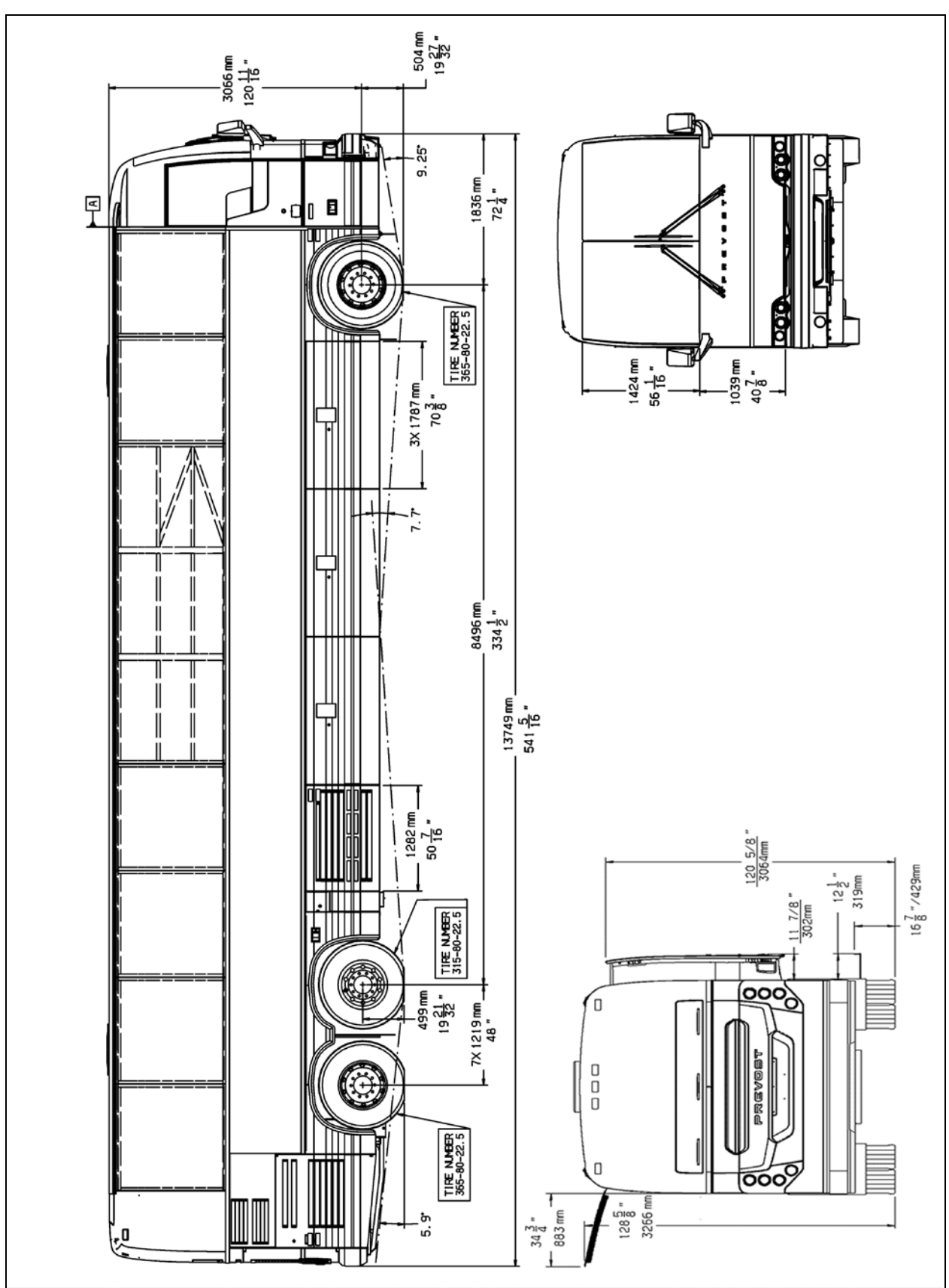

Technical Information 9-3

OVERALL DIMENSIONS

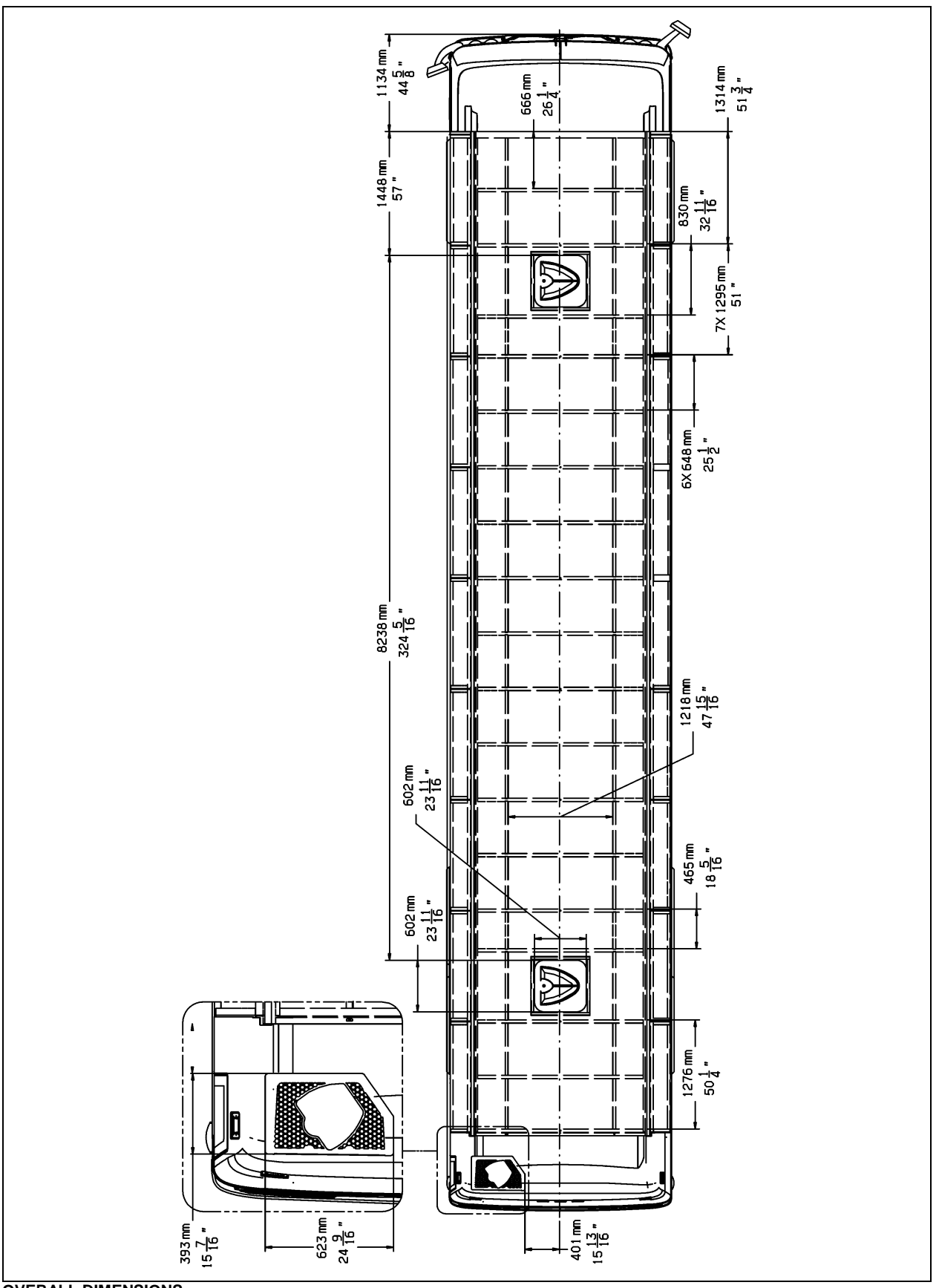

OVERALL DIMENSIONS

| DIMENSIONS AND<br>WEIGHTS                                      | X3-45 VIP                |
|----------------------------------------------------------------|--------------------------|
| Overall length<br>(including bumpers)                          | 45' (13,7 m)             |
| Overall width                                                  | 102" (2,59 m)            |
| Overall height                                                 | 140" (3,56 m)            |
| Wheelbase<br>(center of front axle<br>to center of drive axle) | 334½"<br>(8496 mm)       |
| Floor height from ground                                       | 48 1/2" (1,23 m)         |
| Ground clearance                                               | 11" (280 mm)             |
| Step height from ground                                        | 15" (380 mm)             |
| Step height (other steps)                                      | 7" (178 mm)              |
| Headroom                                                       | 89"<br>(2261 mm)         |
| Entrance door opening width                                    | 30" (762 mm)             |
| Front overhang                                                 | 72¼" (1836 mm)           |
| Rear overhang                                                  | 107½"<br>(2730 mm)       |
| Front track                                                    | 85.9" (2,18 m)           |
| Drive track                                                    | 76.7" (1,95 m)           |
| Rear track (tag axle)                                          | 83.6" (2,12 m)           |
| Turning circle radius (exterior front corner)                  | 44'-3"<br>(13487 mm)     |
|                                                                | X3-45 VIP                |
| Curb weight<br>(before conversion)                             | N/A                      |
| Gross Vehicle Weight<br>Rating (G.V.W.R.)                      | 53 000 LB<br>(24 040 KG) |
| Front axle Gross Axle<br>Weight Rating (G.A.W.R.)              | 16 500 lb<br>(7 500 kg)  |
| Drive axle (G.A.W.R.)                                          | 22,500 lb<br>(10 206 kg) |
| Tag axle (G.A.W.R.)                                            | 14,000 lb<br>(6 350 kg)  |

The Gross Vehicle Weight Rating (G.V.W.R.) and the Gross Axle Weight Rating (G.A.W.R.) for front drive and tag axles are listed on a certification plate located on the L.H. control panel in driver's section.

| CAPACITIES                                                     | X3-45 VIP                                                   |
|----------------------------------------------------------------|-------------------------------------------------------------|
| Volvo D13 Engine oil<br>(refill volume with<br>filter change)  | 40 U.S. qrts (38 I)                                         |
| Fuel tank<br>(legal capacity equal<br>to 95% of volume)        | 203 U.S. gal. (768 I)                                       |
| Cooling system                                                 | 24 U.S. gal. (91 l)                                         |
| Diesel Exhaust fluid<br>tank (DEF)                             | 16 gall. U.S. (60 l)                                        |
| Allison Transmission<br>(does not include<br>external circuit) | 6 U.S. gal. (23 l)<br>6.9 U.S. gal. (26 l)<br>with retarder |
| Differential oil                                               | 20 U.S. qts (18,7 l)                                        |
| Power steering<br>reservoir                                    | 4.0 U.S. qts (3,8 l)                                        |
| A/C compressor oil                                             | 4.5 U.S. qts (4,3 l)                                        |
| Windshield washer reservoir                                    | 5.3 U.S. gal. (20 l)                                        |
| Refrigerant                                                    | 24.1 lb (11 kg)                                             |

# **FUEL TYPE**

Diesel engines for 2007 and later model year vehicles are designed to operate only with **Ultra Low Sulfur Diesel** (ULSD) fuel, which can contain no more than 15 ppm sulfur.

# 

ULSD fuel is necessary to avoid fouling the engine's Exhaust Aftertreatment System. Use of fuel other than ULSD will reduce the efficiency and durability of the engine.

### **BIODIESEL FUELS**

Biodiesel with up to a maximum of 20% biofuel (B20) may be used and will not affect the manufacturer's mechanical warranty as to engine and emissions system related components. The biofuel used in the various blends must conform to ASTM D6751; therefore B1 to B5 blends conforming to ASTM D975 and B6 to B20 blends conforming to ASTM D7467. Also, any engine performance problem related to the use of biodiesel fuel would not be recognized nor considered as Volvo or Prevost's responsibility.

However, Volvo engines are certified to comply with U.S. EPA and California emissions

### 9-6 Technical Information

standards based upon the use of *test fuels* with specifications established by these regulatory agencies.

Alternative fuels, including biodiesel, that are not substantially similar to the required *test fuels* may adversely affect engine emissions compliance. As a result, Volvo does not warrant the engine will conform to applicable Federal or California emissions limits when operated on biodiesel or other alternative fuels that are not substantially similar to specified test fuels used for certification.

Additional maintenance is required and is covered in the maintenance manual "Fuel system" section.

### WHEELS AND TIRES

| Accuride steel wheels                            | 9" X 22½"                 |
|--------------------------------------------------|---------------------------|
| Alcoa aluminum forgeo                            | l wheels9" X 22½"         |
| Except inner drive axle                          | e (steel)8¼" X 22½"       |
| Alcoa aluminum forgeo<br>(for super single tire) | l wheels<br>14" X 22½"    |
| Tires 31                                         | 5/80 R22.5 load range "L" |
| Tires 36                                         | 5/70 R22.5 load range "L" |

Tires (super single) 455/55 R22.5 load range "L"

### RECOMMENDED TIRE INFLATION PRESSURE AT MAXIMUM COLD LOAD

The recommended tire inflation pressures are given in the applicable documents supplied with the vehicle. In addition, minimum cold tire inflation pressures are listed on the Department of Transport (DOT) certification plate, affixed on the left wall near the driver's seat.

### NOTE

Bus Shells vehicles, before being converted, are not at their maximum weight and tire pressures are adjusted at lower level than the maximum allowed appearing on the DOT plate. Tires pressure must be re-adjusted once converted.

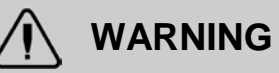

Special tire selection may lower maximum allowable speed limit, even below posted speed limit. For maximum safety, check with tire manufacturer. Vehicle equipped with TPMS: The TPMS target pressures are factory set to equal the prevailing tire pressure at delivery time. When tire pressures are increased to account for higher vehicle weight, the TPMS set point need to be increased accordingly.

# 

These tire pressures are established in accordance with the maximum allowable load on each axle. A lower pressure is recommended if the axle load is less than the above specifications. Weigh vehicle fully loaded and pressurize according to tire manufacturer's recommendations.

For non standard tire and wheel specifications, see Prevost tire pressure tabulation in "Vehicle Final Record" .

### BELTS

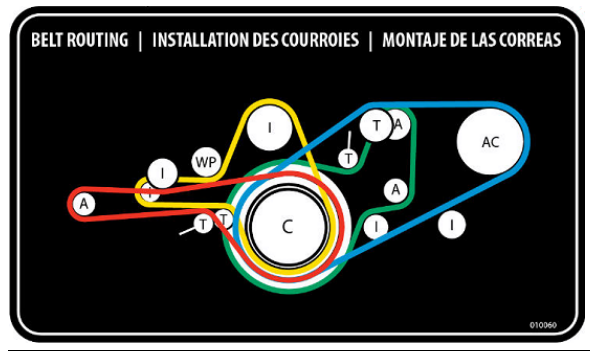

| A: Alternator | I: Idler       | T: Tensioner       |
|---------------|----------------|--------------------|
| C: Crank      | WP: Water pump | AC: A/C compressor |

| Belt application                      | Туре                       | Qty |
|---------------------------------------|----------------------------|-----|
| A/C system Bitzer 4NFCY<br>compressor | V Belt BX71                | 2   |
| Alternator (twin Bosch, curb side)    | Multi-V-8 Rib<br>8PK1575   | 1   |
| Alternator (emergency)                | Multi-V-8 Rib<br>8PK1512   | 1   |
| Alternator (single, driver side)      | Multi-V-10 Rib<br>10PK1695 | 1   |
| Coolant pump                          | Multi-V-10 Rib<br>10PK1512 | 1   |

### NOTE

Belts specifications may vary. For proper belt selection, always consult your vehicle Vehicle Final Record.

### ENGINE

Volvo D13 engine displacing 12.8 liters. The engine is an inline six cylinder, four stroke, turbocharged, air to air charge cooled, diesel engine with SOHC with 4 valves per cylinder.

| Power                   | 500 HP (373 kW)          |
|-------------------------|--------------------------|
| Torque                  | . 1,770 lbf•ft (2400 Nm) |
| Recom. cruise speed ran | ge 1400-1800rpm          |
| Full dress, dry weight  |                          |

### **ALLISON TRANSMISSION**

### **X3-45 VIP MOTORHOMES**

Allison World MH4000 electronically controlled six speed automatic transmission (MH4000R with the optional output retarder).

### X3-45 VIP FOR COMMERCIAL USE

Allison World B500 electronically controlled six speed automatic transmission for Commercial Application (B500R with the optional output retarder).

### **GEAR RATIOS**

| 1 <sup>st</sup>               | 3.510 |
|-------------------------------|-------|
| 2 <sup>nd</sup>               | 1.906 |
| 3 <sup>rd</sup>               | 1.429 |
| 4 <sup>th</sup>               | 1.000 |
| 5 <sup>th</sup>               | 0.737 |
| 6 <sup>th</sup>               | 0.639 |
| Reverse                       | 4.801 |
| Converter                     | 1.9   |
| Differential ratio            | 4.30  |
| Differential ratio (optional) | 3.91  |
| Differential ratio (optional) | 4.10  |
| Differential ratio (optional) | 4.56  |
| Differential ratio (optional) | 4.88  |

## **PROPELLER SHAFT**

Hayes-Dana SPL250 type tubular shafts. It is provided with heavy-duty universal joints.

### BRAKES

The features of the braking system include a dual system where the front and rear circuits are completely independent from each other. The

brakes are air operated disc type brakes with automatic slack adjusters on front drive and tag axles. The emergency/parking brakes are located on the drive and tag axles only.

### BRAKE CHAMBER EFFECTIVE AREA:

| Front axle | 24 in <sup>2</sup>                         |
|------------|--------------------------------------------|
| Drive axle | .24/24 in <sup>2</sup> (service/emergency) |
| Tag axle   | .14-16 in <sup>2</sup> (service/emergency) |

## AIR SYSTEM

Compressed air is provided by a twin cylinder, 31.8 cfm Wabco, gear-driven, water-cooled and engine oil lubricated air compressor.

## **ANTILOCK BRAKING SYSTEM (ABS)**

The antilock braking system has one Electronic Control Unit (ECU) controlling a four channel system. A wheel slip sensor is mounted at each front axle and drive axle wheel. The Tag axle wheels are slave to the drive axle wheels.

The Electronic Control Module (ECM) is maintenance free. Its operating voltage is  $24 \pm 6$  volts DC. The thermal operating range for the ECM is from -40 to  $167^{\circ}$ F (-40 to  $75^{\circ}$ C).

The solenoid control valves are maintenance free. Their operating voltage is 24 (+4.8, -2.4) volts DC. The rated current draw is 1.65 amps. The thermal operating range of the solenoid control valves is from -40 to 176°F (-40 to 80°C).

### TROUBLESHOOTING AND TESTING

For troubleshooting and testing of the vehicle's antilock braking system, refer to Meritor WABCO Maintenance Manual: *"Anti-Lock Brake Systems For Trucks, Tractors and Buses"* or use dashboard Driver Information Display (DID).

## AUTOMATIC TRACTION CONTROL (ATC) – ELECTRONIC STABILITY PROGRAM (ESP)

In addition to the ABS function, vehicle may be equipped with an advanced model of Bendix EC-60 controller to provide an **Automatic Traction Control (ATC)** feature. Bendix ATC can improve vehicle traction during acceleration, and lateral stability while accelerating through curves. ATC utilizes **Engine Torque Limiting (ETL)** where the ECU communicates with the engine's controller and/or **Differential Braking** 

### 9-8 Technical Information

**(DB)** where individual wheel brake applications are used to improve vehicle traction.

The EC-60 advanced model controller also provides ABS-based stability features referred to as **ESP<sup>®</sup> Electronic Stability Program**.

Refer to Maintenance Manual, Section 12: Brake and Air System for more information on this system.

# 

Even with ESP-equipped vehicles, the driver remains responsible for ensuring vehicle stability during operation.

# 

ESP may reduce the vehicle speed automatically.

ESP can make the vehicle **decelerate automatically.** ESP can slow the vehicle with or **without the operator applying the brake**, and **even when the throttle is being applied**.

### STEERING

- ZF 8098 integral hydraulic assisted steering gear;
- Variable assistance in function of speed is optional.
- Volvo hydraulic pump gear driven from engine drive.
- Hydraulic reservoir and dipstick accessible from engine compartment.
- System pressure: 2175 psi (150 bars).
- Steering wheel diameter 20". Tilt steering wheel and telescopic steering column; pneumatically locked with foot operated switch for adjustment.
- Number of turns: 5<sup>3</sup>/<sub>4</sub>.
- Outside turning radius: See Dimensions and Weight.

## **ELECTRICAL SYSTEM**

- o 24 volt, negative ground
- o 12 volt exterior lighting

- Three 28 volts, 150 amp, self-regulated, belt-driven, air-cooled HD 10 Bosh alternators.
- Four 12 Volts, group 31 AGM type batteries connected in series/parallel. Each one has a reserve capacity of 200 minutes and a cold cranking capacity of 800 amps.
- o 100 amp battery equalizer.

## **SUSPENSION**

Goodyear rolling lobe type air springs (bellows) are used throughout.

### INDEPENDENT FRONT SUSPENSION

- 2 Bellows (14") for a G.A.W.R. of 19,000 lb;
- 2 Shock absorbers;
- 2 Upper V-Links;
- 2 Lower V-Links;
- 2 Torque rods;
- 2 Steering Levers;
- 1 Leveling valve;
- 1 sway bar (1<sup>3</sup>⁄<sub>4</sub>" diameter).

### DRIVE AXLE

- 4 Bellows (11");
- 4 Shock absorbers;
- 3 Radius rods;
- 1 Panhard rod;
- 2 Leveling valves.

### TAG AXLE

- 2 Bellows (11");
- 2 Shock absorbers;
- 3 Radius rods;
- 1 Lateral Panhard rod.

# **ALIGNMENT SPECIFICATIONS**

Use static wheel alignment systems which work with angle measurements only, such as Josam or Hunter systems. Static alignment specifications are listed in the following tables:

| INDEPENDENT FRONT SUSPENSION |               |           |               |           |               |           |
|------------------------------|---------------|-----------|---------------|-----------|---------------|-----------|
|                              | Minimum v     | alue      | Nominal       | /alue     | Maximum       | value     |
| Load                         | Non-converted | Converted | Non-converted | Converted | Non-converted | Converted |
| Right camber (degrees)       | 0.20°         | -0.20°    | 0.30°         | 0.0°      | 0.50          | 0.20°     |
| Left camber<br>(degrees)     | 0.20°         | -0.20°    | 0.30°         | 0.0°      | 0.50          | 0.20°     |
| Right caster<br>(degrees)    | 2.55°         |           | 2.8°          |           | 3.05°         |           |
| Left caster<br>(degrees)     | 2.55°         |           | 2.8°          |           | 3.05°         |           |
| Total toe<br>(degrees)       | 0.02°         | 0.04°     | 0.04°         | 0.06°     | 0.06°         | 0.08°     |

| DRIVE AXLE                |                  |                  |                  |
|---------------------------|------------------|------------------|------------------|
|                           | Minimum<br>value | Nominal<br>value | Maximum<br>value |
| Thrust angle<br>(degrees) |                  | ±0.11°           |                  |
| Total toe                 | 0.18°            | 0°               | 0.18°            |
|                           | toe-in           | U                | toe-out          |

| TAG AXLE      |                  |                  |                  |
|---------------|------------------|------------------|------------------|
|               | Minimum<br>value | Nominal<br>value | Maximum<br>value |
| Thrust angle* | -0.02            | 0                | 0.02             |
| Total toe     | 0.08°            | 0°               | 0.02°            |
|               | toe-in           | 0                | toe-out          |

### **COOLING SYSTEM**

- Extra capacity aluminum radiator and aluminum charge air cooler arranged side by side.
- 24V ECU controlled electrical cooling fans, total of eight, six over radiator side and two on charge air cooler.
- Rubber insulated from the body.
- Expansion tank above radiator and remote mounted.
- System pressure 14 psi.
- 185° F thermostat.
- Full system capacity 22 us gal (85 l).
- Coolant filter.

### **FUEL SYSTEM**

208 US gallons polyethylene polyethylene equipped with:

- Anti-spill device.
- Safety filler caps, providing filling access on both sides of vehicle.
- Pressure relief valve.
- Electric fuel gage.
- Fuel cooler.
- Low level signal at 26 us gallon/98 liters.
- Primary filter 25 microns (standard).
- Fuel pro 382 filter available as an option as a primary filter.
- Secondary filter 3 to 5 microns.
- Shut-off valve on fuel supply line.

### **EXHAUST SYSTEM**

One all stainless steel exhaust aftertreatment system including:

- Catalylic converter to reduce NOx.
- FleetGuard assembly made of a DOC (Diesel Oxidation Catalyst and a DPF (Diesel Particulate Filter). Noise, vibration and heat insulated. This assembly is mounted to the

bus structure and is accessible through an exterior access door.

- Tail pipe diffuser and rain deviation device.
- Exhaust pipe with Insulation and a flexible section.
- Exhaust to rear rooftop left hand corner.
- Diesel exhaust fluid (DEF) tank (60 liters) and injection system

### **HEATING AND AIR CONDITIONING**

Two air conditioning systems are available: the large capacity (central HVAC system) or the small capacity A/C (small HVAC system). Vehicles equipped with the large capacity A/C benefit from a combination heating and cooling system that provides adequate capacity of conditioned and filtered air for all climatic conditions. Fresh air is drawn into the system from the left (driver's) side of the vehicle. Return air is taken from the middle of the vehicle. The driver's heater and defogger are controlled separately from the central unit. An air mixture selector enables air to be drawn into the system from outside the vehicle or recirculated. Driver's air provides cooling for the driver's area only, maximizing available baggage space for other uses. The small capacity A/C enables cooling the driver's area only.

| SMALL HVAC SYSTEM            |                                    |  |
|------------------------------|------------------------------------|--|
| Air conditioning<br>capacity | 2 tons                             |  |
| Refrigerant type             | 134a                               |  |
| Air flow                     | 450 cfm (12,7 m <sup>3</sup> /min) |  |

| COMPRESSOR (For small HVAC system) |                      |  |
|------------------------------------|----------------------|--|
| Number of cylinders                | 7                    |  |
| Operating speed                    | 700 to 6 000 rpm     |  |
| Oil capacity                       | 6.0 U.S. oz (0,18 l) |  |
| Approved oil                       | SP-20 (PAG)          |  |

| CENTRAL HVAC SYSTEM          |                                      |  |
|------------------------------|--------------------------------------|--|
| Air conditioning<br>capacity | 9 tons                               |  |
| Refrigerant type             | 134a                                 |  |
| Heating capacity             | 152 000 Btu/h                        |  |
| Air flow                     | 2 600 cfm (73,6 m <sup>3</sup> /min) |  |
| COMPRESSOR (for central A/C) |                      |  |  |
|------------------------------|----------------------|--|--|
| Number of cylinders          | 4                    |  |  |
| Operating speed              | 500 to 3500 rpm      |  |  |
| Oil capacity                 | 2.6 U.S. qts (2,5 l) |  |  |
| Approved oil                 | Bitzer BSE55 (POE)   |  |  |

#### NOTE

The above oils are suitable for use with reciprocating compressors using refrigerant R-134a and with evaporator temperatures above -40°F (-40°C).

#### OIL SPECIFICATIONS

#### ENGINE

For the Volvo D13M engine, we recommend using SAE 10W-30 "Volvo Premium Motor Oil VDS-4.5" or other Volvo Approved VDS-4.5 oils.

Volvo VDS-4.5 oils exceed API service category CK-4 oils.

#### ALLISON AUTOMATIC TRANSMISSION

Allison Transmission recommends the following fluids:

- Castrol TranSynd<sup>™</sup> or TES-295 specification equivalent fluid;
- o TES-389 specification equivalent fluid;;

#### DIFFERENTIAL

Multigrade gear oil meeting MIL-PRF-2105E: 85W140 is recommended for use in the Meridor drive axle. This lubricant performs well over a broad temperature range, providing good gear and bearing protection in a variety of climates. If temperature drops below 10°F (-12°C), 80W90 should be used, and below -15°F (-26°C), 75W90 should be used. In extreme conditions or for better performance, full synthetic gear oil should be used. For vehicles equipped with the ZF A-132 drive axle, use Chevron Multigear oil.

#### POWER STEERING RESERVOIR

Use Automatic Transmission Fluid (ATF) Dexron-IIE or Dexron-III for this system.

#### PLATES AND CERTIFICATION

The main components of the vehicle such as engine, transmission, axles and chassis are identified by different serial numbers. It may be necessary to locate these numbers for warranty purposes.

The engine data plate is located on the rocker cover. The engine serial and model number and a list of the optional engine equipment are written on this plate. Refer to this information when ordering replacement parts. Also the engine data plate certifies that the engine conforms to federal and any state exhaust emissions regulations.

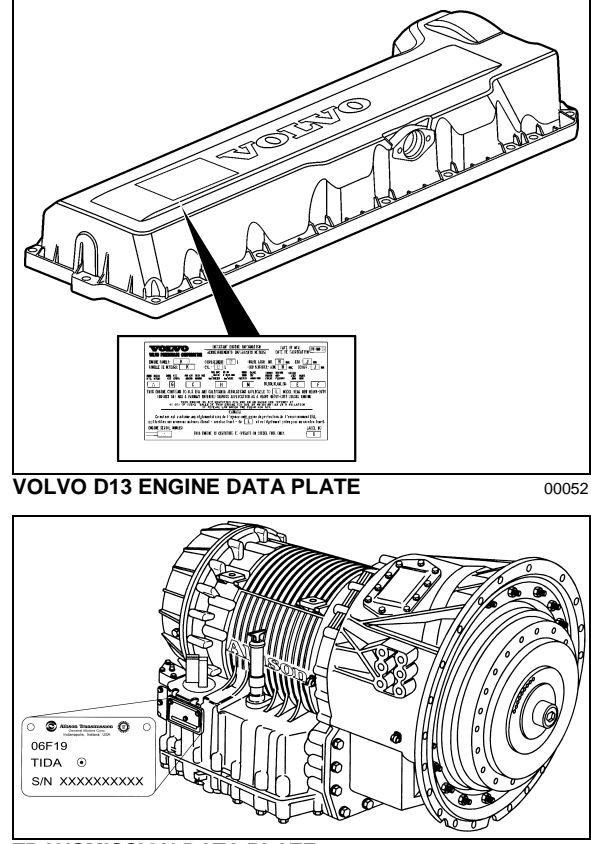

TRANSMISSION DATA PLATE

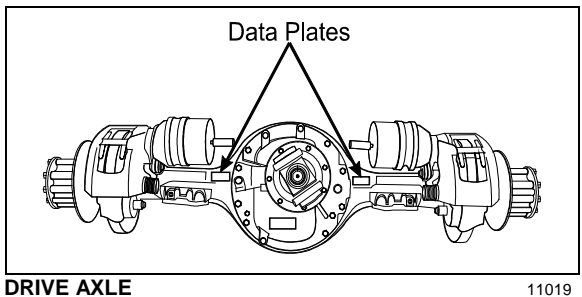

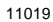

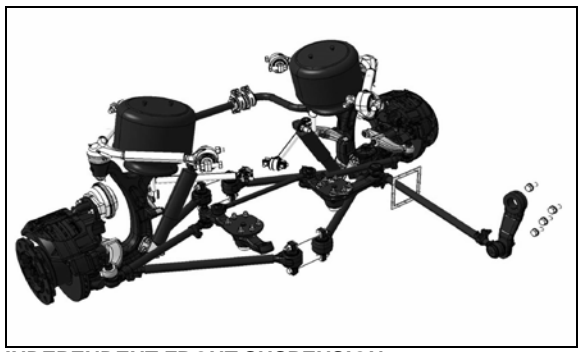

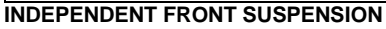

#### 16176

#### SAFETY CERTIFICATION

Vehicle components meet specifications and standards as follows:

- Material and parts conform to ASTM and/or 0 SAE standards in effect at the time of manufacture.
- All factory-installed interior materials meet  $\cap$ FMVSS 302 for fire resistance.
- Certified according to Provincial, State and 0 Federal Safety standards (Canadian and US) BMCSS, FMVSS and CMVSS.
- Other applicable certification labels are 0 affixed to the component.

#### DOT CERTIFICATION PLATE

This certifies that vehicles manufactured by Prevost comply with all Federal Motor Vehicle Safety Standards at the time of manufacture. Information such as date of manufacture, model year, gross vehicle weight rating, tire types and inflation pressure is also etched on this plate. The DOT Certification plate is affixed to L.H. control panel.

|                    | ~         |                       |                         |       |              |        |                   |                    |
|--------------------|-----------|-----------------------|-------------------------|-------|--------------|--------|-------------------|--------------------|
| ₩ CAN              | 40A .     | PR                    | IVO                     | g     | Te 🗌         |        |                   | φ                  |
| 2590               | 475       | I NCOMPLE<br>MANUFACT | TE VEHICLE<br>URED BY : | PREV  | OST CAR IN   | с.     | $\mathbf{\Gamma}$ |                    |
| No.Z               | 5.7       | VEH1CULE<br>FABR1QUE  | INCOMPLET<br>PAR .      | STE-  | -CLAIRE, QUI | Ξ.     | L                 | G                  |
| RAN                | POR       | DATE                  | DE FAB.                 |       |              |        |                   | -                  |
| G.V.W.R.<br>PNRV   | : 247     | 21 KG, (5             | 4500 LBS).              |       |              | 001    | <b>`</b>          |                    |
| AXLES/             | G. A      | .W.R./                | TIRES/                  |       | RIMS/        | INFL   | ATION             | OR DUAL/           |
| ESSIEUX            | P.N       | .B.E.                 | PNEUS                   |       | JANTES       | FRO    | Š. A              | DOUBLE             |
|                    | KG        | (LBS)                 |                         |       |              | KPA    | (PSI)             |                    |
| FRONT :<br>AVANT : | 8165      | (18000)               | 365/70R22.5             | (∟)   | 22.5X10.5    | 724    | (105)             | S                  |
| INT:<br>DIFF.:     | 10206     | (22500)               | 315/80R22.5             | (∟)   | 22.5X9 (OUT  | ) 655  | (95)              | D                  |
| REAR:<br>TANDEM:   | 6350      | (14000)               | 365/70R22.5             | (∟)   | 22.5X10.5    | 552    | (80)              | S                  |
| THIS INC           | OMPLET    | E VEHICLE             | CONFORMS TO             | ALL   | APPLICABLE   | U. S.  | FEDERA            | L MOTOR            |
| ABOVE.             | IF COM    | PLETED IN             | ACCORDANCE W            | IN IF | THE INSTRUC  | TIONS  | ICTURE            | SHUWN<br>ICOMPLETE |
| VEHICLE            | DOCUME    | NTS FURNIS            | SHED PURSUANT           | TO    | CFR PART 56  | 68, CC | MFORMI            | TY TO              |
| OF THE I           | NCOMPLI   | ETE VEHICI            | LE.                     | 0018  | INTIALLT AFF | ECIEL  |                   | E DESTUN           |
| VEHICLE            | IDENT IF  | CATION N              | 10.                     |       |              |        |                   |                    |
| NO. IDEN           | IT IF ICA | TION VEHIC            | JULE L                  |       |              |        |                   |                    |
| Ψ                  |           |                       |                         |       |              |        | #405              | 5444 Ψ             |
| DOT C              | ERTIF     | FICATIO               | ON PLATE                |       |              |        |                   | 00016              |

#### VEHICLE IDENTIFICATION NUMBER (VIN)

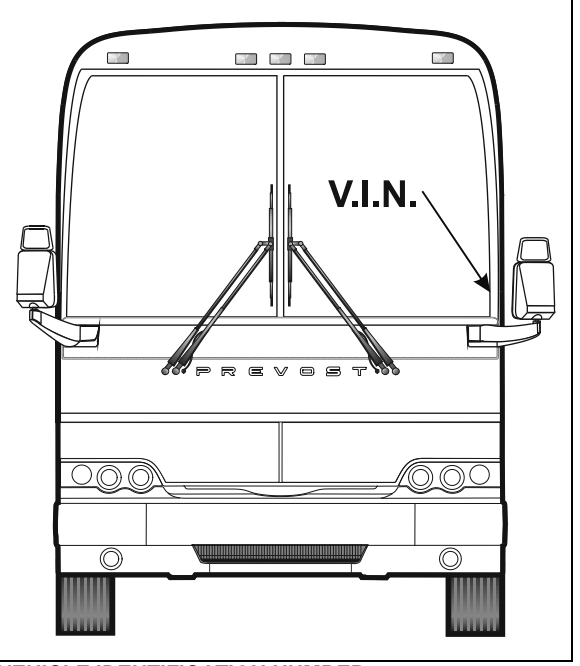

#### VEHICLE IDENTIFICATION NUMBER

00017

The Vehicle Identification Number is stamped on a plate located on the windshield frame pillar (driver's side). The VIN is visible from the outside of the vehicle. Make sure the correct vehicle identification number is given when ordering replacement parts. Using the VIN when ordering parts will facilitate processing.

#### NOTE

Record the VIN in the vehicle documentation and keep with company records. The VIN will normally be used for vehicle registration, service reference needs and for obtaining vehicle insurance coverage.

#### **VEHICLE FINAL RECORD**

The Vehicle Final Record is a record of all data pertaining to the assembly of the vehicle. This record is shipped to the new customer via a courier company. Retain this record in the company records office for reference and safekeeping.

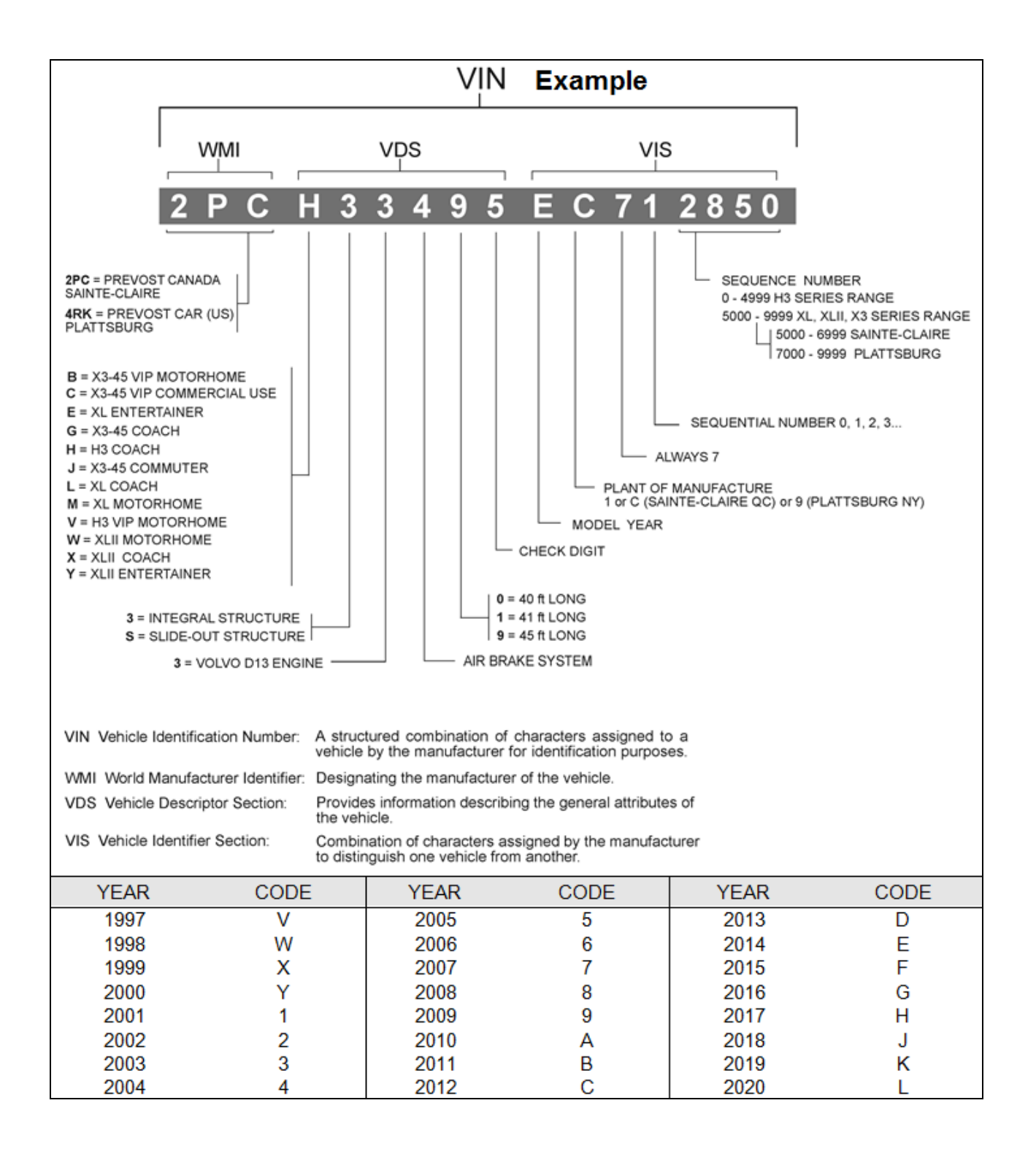

#### ABBREVIATION DESCRIPTION

| ABS   | Antilock Brake System / Système de freinage antiblocage                                            |
|-------|----------------------------------------------------------------------------------------------------|
| A/C   | Air Conditioning / Air climatisé                                                                   |
| AFSS  | Automatic Fire Suppression System / Système automatique de détection et d'extinction des incendies |
| ATC   | Automatic Traction Control (Bendix) / Système d'antidérapage automatique                           |
| CECM  | Chassis Electronic Control Module                                                                  |
| CVC   | Chauffage, Ventilation et Climatisation / heating, ventilation and air conditioning HVAC           |
| DCDL  | Driver Controlled Differential Lock / Verrouillage du différentiel                                 |
| DDR   | Diagnostic Data Reader                                                                             |
| DEF   | Diesel Exhaust Fluid / Fluide d'échappement diesel FED                                             |
| DEL   | Diode Électroluminescente / Light Emitting Diode LED                                               |
| DID   | Driver Information Display / Écran d'affichage du panneau des instruments                          |
| DPF   | Diesel Particulate Filter / Filtre à particules                                                    |
| DTC   | Diagnostic Troubleshooting Code / Code d'anomalie                                                  |
| DUFS  | Diesel Ultra Faible en Soufre / Ultra Low Sulfur Diesel ULSD                                       |
| ECM   | Electronic Control Module / Unité de commande électronique                                         |
| ECU   | Electronic Control Unit / Unité de commande électronique                                           |
| EECU  | Engine Electronic Control Unit / Unité de commande électronique du moteur                          |
| EGR   | Exhaust Gas Recirculation / Recirculation des gaz d'échappement                                    |
| ESC   | Electronic Stability Control / Dispositif électronique de contrôle de la stabilité                 |
| ESC   | Escape / Échap                                                                                     |
| ESP   | Electronic Stability Program (Bendix) / Dispositif électronique de contrôle de la stabilité        |
| FAP   | Filtre À Particules / Diesel Particulate Filter DPF                                                |
| FDA   | Following Distance Alert / Alerte de distance                                                      |
| FED   | Fluide d'Échappement Diesel / Diesel exhaust fluid DEF                                             |
| HVAC  | Heating, Ventilation and Air Conditioning / Chauffage, Ventilation et Climatisation CVC            |
| IA    | Impact Alert / Alerte de collision                                                                 |
| IFS   | Independent Front Suspension / suspension avant indépendante                                       |
| LED   | Light Emitting Diode / diode électroluminescente DEL                                               |
| MCM   | Master Chassis Module                                                                              |
| MPH   | Miles Per Hour / Milles à l'heure                                                                  |
| PPT   | Premium Tech Tool                                                                                  |
| PTO   | Power Take Off / Prise de pouvoir                                                                  |
| SCR   | Selective Catalytic Reduction / Réduction catalytique sélective                                    |
| TCM   | Transmission Control Module / Module de commande de la transmission                                |
| TCS   | Traction Control System / Dispositif d'antipatinage                                                |
| TECU  | Transmission Electronic Control Unit / Unité de commande électronique de la transmission           |
| TPMS  | Tire Pressure Monitoring System / Système de surveillance de la pression des pneus                 |
| ULSD  | Ultra Low Sulfur Diesel / Diesel Ultra Faible en Soufre DUFS                                       |
| VCADS | Outil informatisé de diagnostic                                                                    |
| VEB   | Volvo Engine Brake / Frein moteur Volvo                                                            |
| VECF  | Vehicle Electrical Center Front                                                                    |
| VECR  | Vehicle Electrical Center Rear                                                                     |
| VECU  | Vehicle Electronic Control Unit / Unité de commande électronique du véhicule                       |
| WCL   | Wheelchair Lift / Système d'élévation de fauteuils roulants                                        |

| SERVICE LITERATURE                                                             | 2      |
|--------------------------------------------------------------------------------|--------|
| NOTICE                                                                         | 3      |
| DECLARATION OF THE MANUFACTURING DEFECTS TO THE GOVERNMENT OF THE UNITE STATES | D<br>3 |
| DECLARATION OF THE MANUFACTURING DEFECTS TO THE CANADIAN GOVERNMENT            | 3      |
| DECLARATION OF THE MANUFACTURING DEFECTS TO PREVOST                            | 3      |

#### 2 Appendix A – Service Literature

#### SERVICE LITERATURE

Visit our web site at www.prevostcar.com for on-line product information and technical publications!

Additional copies of the following service literature are available on request and at low cost. These can be helpful to mechanics and drivers alike.

- \* Maintenance Manual
- \* Owner's Manual
- \* Parts Manual
- \* Service Center Directory

You have three possibilities to order service literature:

- 1. By phone with this toll free number 1-800-463-8876
- 2. By email at:
  - a. prevostparts.commandes@volvo.com (Canada)
  - b. <u>function.prevostparts.orders@volvo.com</u> (USA)
- 3. By mail at :

### **PREVOST PARTS INC.**

2955-A Watt Street Sainte-Foy, QC G1X 3W1 CANADA

Please specify the complete vehicle serial number.

Allow 30 days for delivery.

#### NOTICE

## DECLARATION OF THE MANUFACTURING DEFECTS TO THE GOVERNMENT OF THE UNITED STATES

If you believe that your vehicle has defect which could cause a crash or could cause injury or death, you should immediately inform the National Highway Traffic Safety Administration (NHTSA) in addition to notifying Prevost.

If NHTSA receives similar complaints, it may open an investigation, and if it finds that a safety defect exists in a group of vehicles, it may order a recall and remedy campaign.

However, NHTSA cannot become involved in individual problems between you, your dealer, or Prevost.

To contact NHTSA you may either call the Auto Safety Hotline toll-free at **1-800-424-9393** (or **366-0123**) in Washington, D.C. area) or write to:

#### NHTSA

#### U.S. Department of transportation

#### Washington, D.C. 20590

You can also obtain other information about motor vehicle safety from the Hotline.

#### DECLARATION OF THE MANUFACTURING DEFECTS TO THE CANADIAN GOVERNMENT

If you live in Canada and if you believe that your vehicle has a safety defect, you should immediately inform Transport Canada and Prevost. You may write to:

Transport Canada Box 8880 Ottawa, ON K1G 3J2

#### DECLARATION OF THE MANUFACTURING DEFECTS TO PREVOST.

In addition to notify the NHTSA (or Transport Canada), please contact Prevost at **1-418-831-2046**. Or you may write to:

Prevost After-Sales Service Department 850 Olivier Road St-Nicolas, QC G7A 2N1 CANADA

## Troubleshooting

| Problem/Symptom                                                                                                    | Probable Causes                                                                                                    | Actions                                                                                                    |  |  |
|----------------------------------------------------------------------------------------------------|----------------------------------------------------------------------------------------------------|----------------------------------------------------------------------------------------------------|--|--|
| Vehicle does not Start                                                                                                    | The Engine Stop pushbutton<br>located on the rear start<br>panel is depressed<br>Main electrical shut-off switch<br>is in the OFF position                          | <ol> <li>Pull or twist the Engine Stop<br/>pushbutton to place it in normal<br/>operating position, check that the<br/>main electrical shut-off switch is in the<br/>ON position and retry cranking from<br/>the ignition switch</li> <li>Start the vehicle from the engine<br/>compartment using the rear start</li> </ol>                                                                                                    |  |  |
|                                                                                                    | CAN network problem<br>(Multiplex)<br>Module AE53 not powered or<br>is defective<br>Engine ECM does not<br>receive the ignition signal<br>Engine ECM is not powered | <ul> <li>button</li> <li>If the vehicle does not start from the rear: <ol> <li>Verify that module AE53 is powered:</li> <li>Check the SYSTEM DIAGNOSTIC menu of Driver Information Display (DID). Select FAULT DIAGNOSTIC and ELECTRICAL SYSTEM. The message "No Response ModA53, Active", indicates a power problem on the module or a CAN network problem.</li> <li>Check / reset circuit breaker CB5</li> <li>Check / replace fuse F65</li> <li>Probe gray connector on module to see if it is powered.</li> </ol> </li> <li>Verify that the engine ECM is powered and get the ignition signal <ol> <li>Check / reset circuit breaker CB8 Check / replace fuse F74</li> </ol> </li> </ul> |  |  |
| None of the Multiplexed<br>functions are operating,<br>including the basic limp-<br>home functions (door<br>opening, flashers, wipers<br>in speed 1)<br>"FLIP REAR BREAKER<br>TO INITIATE I/O<br>MODULES<br>PROGRAMMING" pop-up<br>message appears in the<br>DID<br>Note: The sunshades are<br>still functioning since<br>these are not multiplexed | The program version in the<br>MCM is different than the<br>program in the I/O modules<br>and the MCM is forcing all<br>I/O modules to stay inactive                 | <ul> <li><u>Check / replace fuse F78</u></li> <li>1. Engage the auto-programming of the I/O modules: Turn the ignition key to the ON position, trip and reset circuit breaker CB6.</li> <li>2. The DID indicates "MUX AUTOPROGRAMMING I/O MODULE PLEASE WAIT" until the reprogramming is complete.</li> </ul>                                                                                                    |  |  |

## Appendix B – Troubleshooting Guide for Multiplex Vehicles

| Problem/Symptom                                                                                                    | Probable Causes                                                                                                    | Actions                                                                                                    |
|----------------------------------------------------------------------------------------------------|----------------------------------------------------------------------------------------------------|----------------------------------------------------------------------------------------------------|
| Many secondary functions<br>(not essential for driving)<br>not functioning (interior<br>lighting, driver's area<br>lighting, wiper speed 2<br>and intermittent).<br>Marker lights and<br>clearance lights are<br>turned ON when setting<br>ignition to the ON position. | The MCM module does not<br>receive 24 V power.<br>The CAN network is not<br>working. It could be caused<br>by a short on the network, an<br>open circuit, a problem with<br>the MCM or the MCM being<br>disconnected from the<br>network. | <ol> <li>Check / reset circuit breaker CB6.<br/>Check / replace fuse F1</li> <li>Operate in limp-home mode by<br/>starting the vehicle from the engine<br/>compartment (REAR START). All<br/>functions essential to drive are<br/>available</li> <li>To close and lock the door, pull the door<br/>manually up to its closed position and it<br/>will lock by itself. The door opening button<br/>is still functioning</li> </ol>                                                                                                    |
| No temperature control in<br>the cabin area.<br>Cabin temperature display<br>indicates two dashes ""                                                                                                    | Problem with the temperature<br>sensor located in the<br>evaporator compartment air<br>intake or the sensor wiring.                                                                                                    | Manually control the temperature by playing with the cabin (passenger) set point. Set above 22°C (72°F) to heat and below 22° C (72°F) to cool.                                                                                                    |
| Entrance door does not<br>open nor close using the<br>control buttons<br>Defroster fan not<br>functioning<br>Windshield wipers not<br>functioning in speed 1 or<br>intermittent                                                                                         | Module AE47 is not powered<br>or is faulty                                                                                                    | <ol> <li>Check the SYSTEM DIAGNOSTIC<br/>menu of Driver Information Display<br/>(DID). Select FAULT DIAGNOSTIC<br/>and ELECTRICAL SYSTEM. The<br/>message "No Response ModA47,<br/>Active" indicates a power problem on<br/>the module. (A CAN network problem<br/>would show the same message but<br/>doesn't produce these symptoms).</li> <li>Check / reset circuit breaker CB1</li> <li>Check / replace fuse F45</li> <li>Probe gray connector on module to<br/>see if it is powered.</li> <li>Use the air release valves near the<br/>entrance door and in the front service<br/>compartment to lock / unlock the door</li> </ol> |
| Windshield wipers not<br>functioning in speed 1 or<br>intermittent                                                                                                    | No power on R27                                                                                                    | Check CB48 (VECF)                                                                                                    |
| HVAC condenser fans not<br>functioning in speed 1                                                                                                    | Circuit breaker CB5 tripped                                                                                                    | Check / reset circuit breaker CB5                                                                                                    |
| HVAC condenser fans not<br>functioning in speed 2                                                                                                    | Circuit breaker CB5 tripped                                                                                                    | Check / reset circuit breaker CB5<br>Check / replace fuse F135                                                                                                    |

| Problem/Symptom                                                                                              | Probable Causes                            | Actions                                                                                                    |
|----------------------------------------------------------------------------------------------------|--------------------------------------------|----------------------------------------------------------------------------------------------------|
| Windshield washer not<br>functioning<br>Windshield upper section<br>de-icing system not<br>functioning       | Module AE44 is not powered<br>or is faulty | 1. Check the SYSTEM DIAGNOSTIC<br>menu of Driver Information Display<br>(DID). Select FAULT DIAGNOSTIC<br>and ELECTRICAL SYSTEM. The<br>message "No Response ModA44,<br>Active" indicates a power problem on<br>the module. (A CAN network problem<br>would show the same message but<br>doesn't produce these symptoms).                                                                                                    |
|                                                                                                    |                                            | 2. Check / reset circuit breaker CB1                                                                                                    |
|                                                                                                    |                                            | 3. Check / replace fuse F44                                                                                                    |
|                                                                                                    |                                            | <ol> <li>Probe gray connector on module to<br/>see if it is powered.</li> </ol>                                                                                                    |
| Defroster fan is<br>functioning but no heat or<br>cooling available in the<br>driver area.                   | Module AE47 is not powered<br>or is faulty | 1. Check the SYSTEM DIAGNOSTIC<br>menu of Driver Information Display<br>(DID). Select FAULT DIAGNOSTIC<br>and ELECTRICAL SYSTEM. The<br>message "No Response ModA47,<br>Active" indicates a power problem on<br>the module. (A CAN network problem<br>would show the same message but<br>doesn't produce these symptoms).                                                                                                    |
|                                                                                                    |                                            | 2. Check / reset circuit breaker CB1                                                                                                    |
|                                                                                                    |                                            | 3. Check / replace fuse F45                                                                                                    |
|                                                                                                    |                                            | 4. Probe gray connector on module to see if it is powered.                                                                                                    |
| Low beam headlights and<br>front flasher on left side<br>not functioning<br>Electric horn not<br>functioning | Module AE46 is not powered<br>or is faulty | <ol> <li>Check the SYSTEM DIAGNOSTIC<br/>menu of Driver Information Display<br/>(DID). Select FAULT DIAGNOSTIC<br/>and ELECTRICAL SYSTEM. The<br/>message "No Response ModA46,<br/>Active" indicates a power problem on<br/>the module. (A CAN network problem<br/>would show the same message but<br/>doesn't produce these symptoms).</li> <li>Check / reset circuit breaker CB10</li> <li>Check / reset free 540</li> </ol> |
|                                                                                                    |                                            | 3. Check / replace fuse F19                                                                                                    |
|                                                                                                    |                                            | <ol> <li>Probe gray connector on module to<br/>see if it is powered.</li> </ol>                                                                                                    |

## 4 Appendix B – Troubleshooting Guide for Multiplex Vehicles

| Problem/Symptom                                                                         | Probable Causes                                    | Actions                                                                                                    |
|-----------------------------------------------------------------------------------------|----------------------------------------------------|----------------------------------------------------------------------------------------------------|
| Low beam headlights and<br>flasher on right side not<br>functioning                     | Module AE48 is not powered<br>or is faulty         | <ol> <li>Check the SYSTEM DIAGNOSTIC<br/>menu of Driver Information Display<br/>(DID). Select FAULT DIAGNOSTIC<br/>and ELECTRICAL SYSTEM. The<br/>message "No Response ModA48,<br/>Active" indicates a power problem on<br/>the module. (A CAN network problem<br/>would show the same message but<br/>doesn't produce these symptoms).</li> <li>Check / reset circuit breaker CB10</li> <li>Check / replace fuse F21</li> <li>Probe gray connector on module to<br/>see if it is powered.</li> </ol> |
| Rear flashers not<br>functioning<br>Stoplights and center<br>stoplights not functioning | Module AE51 is not powered<br>or is faulty         | <ol> <li>Check the SYSTEM DIAGNOSTIC<br/>menu of Driver Information Display<br/>(DID). Select FAULT DIAGNOSTIC<br/>and ELECTRICAL SYSTEM. The<br/>message "No Response ModA51,<br/>Active" indicates a power problem on<br/>the module. (A CAN network problem<br/>would show the same message but<br/>doesn't produce this symptom).</li> <li>Check / reset circuit breaker CB8</li> <li>Check / replace fuse F107</li> <li>Probe gray connector on module to<br/>see if it is powered.</li> </ol>   |
| Engine is overheating and<br>radiator fans do not<br>engage                             | Module AE52 or AE49 is not<br>powered or is faulty | <ol> <li>Check the SYSTEM DIAGNOSTIC<br/>menu of Driver Information Display<br/>(DID). Select FAULT DIAGNOSTIC<br/>and ELECTRICAL SYSTEM. The<br/>message "No Response ModA52/<br/>ModA49, Active" indicates a power<br/>problem on the module. (A CAN<br/>network problem would show the<br/>same message but doesn't produce<br/>this symptom).</li> <li>Check circuit breaker CB5</li> <li>Check / replace fuse F133, F134</li> <li>CB201-CB208</li> </ol>                                         |

| Module AE54 is not powered<br>or is faulty | 1.                                                                  | Check the SYSTEM DIAGNOSTIC<br>menu of Driver Information Display<br>(DID). Select FAULT DIAGNOSTIC<br>and ELECTRICAL SYSTEM. The<br>message "No Response ModA54.                                                                                                    |
|--------------------------------------------|---------------------------------------------------------------------|----------------------------------------------------------------------------------------------------|
|                                            |                                                                     | Active" indicates a power problem on<br>the module. (A CAN network problem<br>would show the same message but<br>doesn't produce this symptom).                                                                                                    |
|                                            | 2.                                                                  | Check / reset circuit breaker CB5                                                                                                    |
|                                            | 3.                                                                  | Check / replace fuse F135                                                                                                    |
|                                            | 4.                                                                  | Probe gray connector on module to see if it is powered.                                                                                                    |
| Circuit breaker CB3 tripped                | 1.                                                                  | Check circuit breaker CB3                                                                                                    |
| Module AE54 is not powered                 | 2.                                                                  | Check relay R12                                                                                                    |
| or is faulty                               | 3.                                                                  | Check the SYSTEM DIAGNOSTIC<br>menu of Driver Information Display<br>(DID). Select FAULT DIAGNOSTIC<br>and ELECTRICAL SYSTEM. The<br>message "No Response ModA54,<br>Active" indicates a power problem on<br>the module. (A CAN network problem<br>would show the same message but<br>doesn't produce this symptom).                                                                                                    |
|                                            | 4.                                                                  | Check / reset circuit breaker CB5                                                                                                    |
|                                            | 5.                                                                  | Check / replace fuse F135                                                                                                    |
|                                            | 6.                                                                  | Probe gray connector on module to see if it is powered.                                                                                                    |
| Module AE54 is not powered<br>or is faulty | 1.<br>2.<br>3.<br>4.<br>5.                                          | Check the SYSTEM DIAGNOSTIC<br>menu of Driver Information Display<br>(DID). Select FAULT DIAGNOSTIC<br>and ELECTRICAL SYSTEM. The<br>message "No Response ModA54,<br>Active" indicates a power problem on<br>the module. (A CAN network problem<br>would show the same message but<br>doesn't produce this symptom).<br>Check / reset circuit breaker CB5<br>Check / replace fuse F135<br>Check / replace fuse F141-F144<br>Probe gray connector on module to<br>see if it is powered. |
| Ci Mioor                                   | rcuit breaker CB3 tripped<br>odule AE54 is not powered<br>is faulty | s.4.rcuit breaker CB3 tripped<br>odule AE54 is not powered<br>is faulty1.2.<br>3.3.4.<br>5.<br>6.4.<br>5.<br>6.odule AE54 is not powered<br>is faulty1.odule AE54 is not powered<br>is faulty1.2.<br>3.<br>4.<br>5.                                                                                                    |

## Appendix B – Troubleshooting Guide for Multiplex Vehicles

| Problem/Symptom                                                                                                    | Probable Causes                                                                                                    | Actions                                                                                                    |
|----------------------------------------------------------------------------------------------------|----------------------------------------------------------------------------------------------------|----------------------------------------------------------------------------------------------------|
| Fire alarm telltale light and<br>audible alarm always ON<br>and there is no fire or high<br>temperature in the engine<br>compartment       | Short-circuited fire sensor or defective sensor                                                                                                    | Prior to start the vehicle, cycle the ignition<br>key to the ON position, OFF position and<br>then ON position again and then start the<br>vehicle. This will deactivate the fire alarm<br>function. This has to be repeated each<br>time the vehicle is re-started.                   |
| The vehicle is parked and<br>the electrical horn is acti-<br>vated to indicate a fire in<br>the engine compartment<br>but there is no fire | Short-circuited fire sensor or defective sensor                                                                                                    | Cycle the ignition key between the ON and<br>OFF position twice within 3 seconds. This<br>will deactivate the fire alarm function. This<br>has to be repeated each time the vehicle<br>is parked.                                                                                      |
| A single light, a group of<br>LED lights or another<br>function of the vehicle is<br>not functioning                                       | The multiplex outputs are<br>protected in current by an<br>internal "soft-fuse". When an<br>output is shorted, it turns<br>OFF and stays OFF until the<br>"soft-fuse" is reset | Turn the ignition key to the OFF position<br>and turn to the ON position again. This<br>resets all "soft –fuses".                                                                                                    |
| No backlighting in the                                                                                                    | Circuit breaker CB10 is                                                                                                    | Check circuit breakers CB2/CB10                                                                                                    |
| instrument cluster                                                                                                    | tripped or fuses F10/F29<br>blown.                                                                                                    | Check / replace fuses F10, F29                                                                                                    |
|                                                                                                    |                                                                                                    | Check / replace relay R22, R23                                                                                                    |
| The radiator/CAC fans do<br>not function and the                                                                                           |                                                                                                    | You can manually engage the radiator/CAC fans half speed (50%) or full speed (100%).                                                                                                    |
|                                                                                                    |                                                                                                    | <ol> <li>On the Driver Information Display,<br/>select DIAGNOSTICS menu. Select<br/>VEHICLE TESTS submenu and then<br/>ACTIVATE RADIATOR FAN SPEED<br/>50% or ACTIVATE RADIATOR FAN<br/>SPEED 100%.</li> </ol>                                                                         |
|                                                                                                    |                                                                                                    | 2. The DID status line will show TEST to confirm the forced activation of the radiator fans. To cancel, turn the ignition switch to the OFF position or press ESCAPE button, select STOP TEST submenu and then press ENTER button twice. TEST will disappear from the DID status line. |

## **APPENDIX C**

| ALLISON TRANSMISSION 5TH GENERATION OIL LEVEL CHECK USING THE<br>PUSHBUTTON SHIFT SELECTOR | 2        |
|--------------------------------------------------------------------------------------------|----------|
|                                                                                            | 2        |
|                                                                                            | <b>ວ</b> |
|                                                                                            | ວ<br>ເ   |
|                                                                                            |          |
| TRANSMISSION HEALTH MONITOR                                                                | 5        |
|                                                                                            | -        |
| DIAGNOSTIC TROUBLESHOOTING CODES (DTC) — ALLISON 5TH GENERATION                            |          |
| CONTROLS                                                                                   | 7        |
| DIAGNOSTIC TROUBLESHOOTING CODES (DTC) OVERVIEW                                            | 7        |
| USING SHIFT SELECTOR FOR ACCESSING DIAGNOSTICS INFORMATION                                 | 7        |
| DIAGNOSTIC CODE DISPLAY AND CLEARING PROCEDURE                                             | 7        |
| DIAGNOSTIC TROUBLE CODE RESPONSE                                                           | 8        |
| DIAGNOSTIC TROUBLESHOOTING CODES (DTC) LIST - ALLISON 5 <sup>TH</sup> GENERATION           |          |

#### ALLISON TRANSMISSION 5TH GENERATION OIL LEVEL CHECK USING THE PUSHBUTTON SHIFT SELECTOR

The oil level sensor (OLS) is standard in your transmission. With the OLS and Allison 5<sup>th</sup> generation shift selector, you can get a more accurate electronic fluid level check than with a dipstick.

Oil level codes are obtained as follows:

- Park vehicle on a level surface, select «N» (neutral) on the pushbutton shift selector and apply parking brake.
- 2. Wait for at least 2 minutes to allow the oil to settle;
- 4. Oil level codes are displayed once the following parameters are met :
  - The vehicle has been stationary for approximately 2 minutes to allow the oil to settle;
  - Engine at idle;
  - Oil at normal operating temperature, between 104°F (40°C) and 220°F (104°C);
  - Transmission in «N» (Neutral);
  - Transmission output shaft stopped;
  - Oil level sensor present and working.
- 5. <u>Correct fluid level</u> is displayed as shown.
- Low fluid level is displayed as shown. The number indicates the number of quarts of fluid the transmission requires.

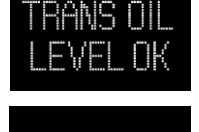

 <u>High fluid level</u> condition with the number of quarts in excess is displayed as shown.

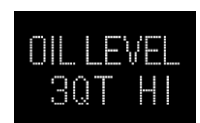

#### NOTE

Confirm a low fluid level condition by making a manual fluid level check.

 To exit the Oil Level Display Mode, press any range button «R», «N» or «D» at any time.

#### NOTE

Note that the quantities LO 4 and HI 3 are the largest values displayed and that the actual variation in oil level may exceed these numbers.

If the fluid level check cannot be completed, an Invalid for Display fault is reported. Refer to table below to review the codes and conditions.

| CODE              | CAUSE OF FAULT<br>CODE             |
|-------------------|------------------------------------|
| SETTLING OK       | Settling time too short            |
| ENG RPM TOO LOW   | Engine speed (rpm) too low         |
| ENG RPM TOO HIGH  | Engine speed (rpm) too high        |
| MUST BE IN NEU    | N (Neutral) must be selected       |
| OIL TEMP TOO LOW  | Sump fluid temperature too low     |
| OIL TEMP TOO HIGH | Sump fluid temperature too<br>high |
| VEH SPD TOO HI    | Output shaft speed                 |
| SENSOR FAILED     | Sensor failure                     |

#### **CONTROL SYSTEM PROGNOSTICS**

The transmission control system includes the provision for the user to monitor various transmission operating parameters. Transmission operating parameters monitored by the prognostics feature are:

- Oil Life Monitor
- Filter Life Monitor
- Transmission Health Monitor

#### NOTE

The prognostics package requires the use of **TranSynd™ or an Allison approved TES295 or TES389 licensed fluid** in the transmission and **Allison High Capacity filters**. If any other fluids or filters are used, Prognostic mode **must be disabled**. Prognostic information will not be accurate with any other fluids or filters and could result in missed maintenance activities resulting in transmission damage.

Refer to TES 295 or TES389 Approved Fluids list, found under the Service/Fluids heading on the home page of the Allison Transmission web site.

#### www.allisontransmission.com

When a specified threshold is detected for any of the serviceable conditions, the TRANSMISSION SERVICE indicator **1** is illuminated to alert the operator. Failure to attend to the service condition and reset the TRANSMISSION SERVICE indicator within a defined operating period will result in illumination of the CHECK light with associated message in the DID, indicating the increased probability that the service condition will develop into a more serious condition.

To access the Prognostic Mode functions, simultaneously press the  $\clubsuit$  (Upshift) and  $\clubsuit$  (Downshift) arrow buttons repeatedly. See the reference table at the end of this section.

#### NORMAL PROGNOSTICS INDICATION AT ENGINE START

- A system bulb check illuminates the TRANSMISSION SERVICE indicator **1** approximately 0.5 seconds.
- If Prognostics features are enabled, the TRANSMISSION SERVICE indicator 1 illuminates again for 3 seconds after the bulb check. If Prognostics features are disabled, the TRANSMISSION

SERVICE indicator **1** does not illuminate again after the bulb check.

#### OIL LIFE MONITOR

The display message denotes the calculated remaining life of the transmission fluid. This value is based on the established life for the required baseline fluid, and then is continuously adjusted for cumulative effects of such operating parameters as operating time, retarder operation, output shaft revolutions and shift frequency.

#### Display

The display is a two-digit number, denoting percentage of the fluid life which remains. New fluid is displayed as 99%.

The TRANSMISSION SERVICE indicator **1** will be illuminated, denoting a required change of transmission fluid, when the remaining fluid life reaches approximately 1 %. The indicator will be lit steadily upon each initialization of the TCM, and will remain on steady for approximately 2 minutes after the first selection of "D" (drive) range each time, until service is performed and the indicator is reset.

Failure to perform maintenance and reset the TRANSMISSION SERVICE indicator within a defined period will result in the illumination of the CHECK light with associated message in the DID and diagnostic code P0897 Transmission Fluid Deteriorated.

#### Reset

The TRANSMISSION SERVICE indicator can be reset by a message over the SAE J1939 communication interface, with the Allison DOC<sup>™</sup> for PC diagnostic program, or by depressing and holding the MODE button for ten (10) seconds while the Oil Life Monitor function is displayed. It may also be reset by selecting N-D-N-D-N-R-N on the shift selector, pausing briefly (less than 3 seconds) between each selector movement, with the ignition on and the engine not running. The TRANSMISSION SERVICE indicator illuminates briefly following a reset to acknowledge the reset was successful.

#### Setting Fluid Type for Prognostics

The fluid type can be programmed if the specific calibration allows it. The operator can do the following:

With the engine off and the ignition on, perform the following sequence on the selector, N-R-N-D-N-R-N-D-N-R-N-D-N.

The TRANSMISSION SERVICE indicator flashes if TES389 is the current setting and illuminates solidly if TES295 is the current setting. To change the transmission fluid type, wait 5 seconds after entering transmission fluid type mode and perform the following sequences to select the proper transmission type:

#### N-R-N to select TES295

#### N-D-N to select TES389

The selector exits 30 seconds after entering transmission fluid type mode or the ignition may be turned off to exit earlier. Only one transmission fluid type selection may be made after entering transmission fluid type mode. All other attempt will be ignored. Transmission fluid type mode needs to be entered again if the wrong type of fluid is selected.

## 

Verify prognostics fluid type setting matches transmission fluid type. Oil Life Monitor notifications will be inaccurate when mismatched. This could result in transmission damage from running a TES389 fluid too long or cause shortened TES295 fluid changes to occur.

#### 

Required calendar-based oil & filter change intervals (based on month) still apply because Oil Life Monitor function cannot measure time while ignition power is OFF.

If the Oil Life Monitor function has not indicated the need for a fluid change before 60 months have passed when using TES295 fluid type or before 24 months have passed when using TES389 fluid type, it will be necessary to change the fluid and filters per calendar requirements and reset the system.

#### FILTER LIFE MONITOR

This feature provides an alert when the transmission's fluid filters need to be replaced. It helps extend filter change intervals to reduce routine maintenance downtime while providing maximum protection for the transmission.

The filter life indicator pressure switch signals the transmission control module when fluid exiting the main filter drops below a predetermined pressure. Both the main and lube filters **must be** changed when the TRANSMISSION SERVICE indicator **1** shows the main filter should be changed.

#### **Filter Change Notification**

The TRANSMISSION SERVICE indicator **1** will flash for 2 minutes after the first selection of "D" (drive) range. Once the Filter Monitor mode has been accessed via the shift selector, the "OIL FILTER OK" or "REPLACE FILTERS" message is displayed in the selector display window. An acceptable filter life status is displayed as "OIL FILTER OK". An unacceptable filter life status is displayed as "REPLACE FILTERS".

Once the programmed threshold for maximum filter pressure drop has been observed and verified. the diagnostic code P088A Transmission Filter Maintenance Alert will be recorded to indicate that the filter has reached the end of its designed life. At the next initialization of the TCM, the TRANSMISSION SERVICE indicator **1** will flash for 2 minutes after the first selection of "D" (drive) range. Thereafter, the indicator will illuminate and flash upon each TCM initialization, continuing to flash for 2 minutes after the first selection of a drive range each time, until service is performed and the indicator is reset.

Failure to perform maintenance and reset the monitor after a calibration-defined number of warnings will result in the illumination of the CHECK light with associated message in the DID and diagnostic code P088B will be recorded to indicate a highly deteriorated filter.

## Read and Reset Filter Life Monitor from Selector

**To enter** the filter life monitor, press simultaneously the ▲ (Upshift) and ♥ (Downshift) arrows three times. An acceptable filter life status is displayed as "OIL FILTER OK". An unacceptable filter life status is displayed as "REPLACE FILTERS".

The feature will **reset** automatically when the main fluid filter has been changed and the pressure drop across the filter no longer exceeds the threshold value. A manual reset can be performed by depressing and holding the MODE button for ten (10) seconds while the Filter Life Monitor function is displayed. It may also be

reset by selecting N-R-N-R-N-D-N on the shift selector, pausing briefly (less than 3 seconds) between each selector movement, with the ignition on and the engine not running. The TRANSMISSION SERVICE indicator **I** illuminates briefly following a reset to acknowledge the reset was successful.

#### TRANSMISSION HEALTH MONITOR

This prognostic feature determines clutch life status of the transmission's clutches and alerts you when clutch maintenance is required. The clutch life status is determined by monitoring changes and the calculated running clearance of the transmission clutches.

#### **Clutch Maintenance Notification**

The transmission health monitor feature determines when clutch maintenance is needed. If any of the clutches (except lockup) reaches a remaining life of approximately 10% or if any of the clutch running clearances exceeds a maximum value, then the TRANSMISSION SERVICE indicator is steadily illuminated from just after ignition on until ignition is turned off. Thereafter, the indicator will be lit upon each initialization of the TCM, and will remain on steady during all vehicle operation until service is performed and the indicator is reset. If the transmission health monitor mode has been accessed via the shift selector, a "TRANS HEALTH OK" or "TRANS HEALTH LO" is displayed. An acceptable clutch life status is displayed as "TRANS HEALTH OK". An unacceptable clutch life status is displayed as "TRANS HEALTH LO".

## Read and Reset Transmission Health Monitor from Selector

**To enter** the transmission health monitor, press simultaneously the ▲ (Upshift) and ♥ (Downshift) arrows four times. An acceptable clutch life status is displayed as "TRANS HEALTH OK". An unacceptable filter life status is displayed as "TRANS HEALTH LO".

The feature will **reset** automatically upon elimination of the clutch clearance condition which initiated it. The indicator can also be manually reset using the Allison  $DOC^{TM}$  for PC diagnostics program if necessary.

### 6 APPENDIX C – Allison Transmission's Other Features

| <ul> <li>▲ (Upshift) &amp; ▼</li> <li>(Downshift) arrow buttons pressed simultaneously *</li> </ul> | Description                                                                                                    | Message                          |                                  |  |
|----------------------------------------------------------------------------------------------------|----------------------------------------------------------------------------------------------------|----------------------------------|----------------------------------|--|
| 1 <sup>st</sup> press                                                                               | Allison transmission oil level check                                                                                              |                                  |                                  |  |
| 2 <sup>nd</sup> press                                                                               | 2 <sup>nd</sup> press Oil Life Monitor                                                                                            |                                  | " M "                            |  |
|                                                                                                    | Oil life remaining will range from 99% down to 00%                                                                                | Some<br>number<br>from 9<br>to 0 | Some<br>number<br>from 9<br>to 0 |  |
| 3 <sup>rd</sup> press                                                                               | Filter Life Monitor                                                                                                    | " F"                             | " M "                            |  |
|                                                                                                    | Present life of filter is acceptable                                                                                              | OIL FIL                          | TER OK                           |  |
|                                                                                                    | Present life of filter is unacceptable                                                                                            | REPLACE FILTERS                  |                                  |  |
| 4 <sup>th</sup> press                                                                               | Transmission Health Monitor                                                                                                    | " T"                             | " M "                            |  |
|                                                                                                    | Shows " TRANS HEALTH OK " until remaining life of one or<br>more of the clutch(es) wear enough so that the<br>programming changes | TRANS HE                         | EALTH OK                         |  |
|                                                                                                    | One or more of the clutches have worn enough to change the program                                                                | TRANS HEALTH LO                  |                                  |  |
| 5 <sup>th</sup> press                                                                               | Display of diagnostic codes                                                                                                    |                                  |                                  |  |

\* With the engine off and ignition on.

# DIAGNOSTIC TROUBLESHOOTING CODES (DTC) — ALLISON 5TH GENERATION CONTROLS

#### DIAGNOSTIC TROUBLESHOOTING CODES (DTC) OVERVIEW

Diagnostic features are provided with the transmission control system to assist in troubleshooting of malfunctions and/or the monitoring of specific operating parameters. When a control system malfunction is detected, a series of Diagnostic Trouble Codes (DTCs) are used to identify and clarify the nature of the malfunction. These DTCs are each named by a 5 character alphanumeric string that refers to a diagnostic algorithm running pass/fail tests to help identify a malfunction in the transmission or vehicle operation. Most DTCs have some kind of diagnostic response that the operator notices, such as an illuminated CHECK light, selector display change, lock in range, or inhibit shifts condition.

DTCs are logged in the Transmission Control Module (TCM) memory by severity and by their active/inactive status with the most severe and active codes listed first. A maximum of five DTCs (numbered d1- d5) from most recent to oldest may be read from the shift selector. As DTCs are added, the oldest inactive DTC (historic) is dropped from the list. If all DTCs are active, the DTC with the lowest priority is dropped from the list.

An active code is any code that is current in the TCM decision-making process and has failed the DTC test(s) associated with that specific diagnostic algorithm. Historical codes, which are by definition inactive, are codes that are no longer failing their algorithm but are retained in the TCM in order to help the technician analyze possible causes and provide them direction if the vehicle is brought in before they are cleared from the queue.

DTCs can be cleared manually by the operator or they clear automatically from last (d5) to first (d1) in the queue after a number of engine starts, without becoming active again.

#### USING SHIFT SELECTOR FOR ACCESSING DIAGNOSTICS INFORMATION

DTCs can be displayed on the display portion of the shift selector. A DTC is either active or historic. An active DTC is a DTC that is current in the TCM decision-making process. Historic DTCs are retained in the TCM memory and do not necessarily affect the TCM decision-making process.

#### **Display Sequence**

Up to five DTCs may be displayed one at a time from the selector once the diagnostic display mode has been initiated by the operator. Each DTC is 5 characters in length. The DTC status active or inactive is shown below the DTC.

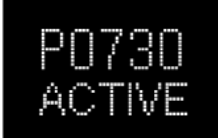

Shows active DTC P0730

The operator presses the MODE button to read the next OTC in the queue (if any) or requests to exit diagnostics mode. The diagnostics mode times out and returns the selector to normal operating mode after approximately 10 minutes of operator inactivity.

#### DIAGNOSTIC CODE DISPLAY AND CLEARING PROCEDURE

Diagnostic codes can be read and cleared by two methods:

- O Using an Allison DOC<sup>™</sup> diagnostic tool. For specific instructions on how to use an Allison DOC<sup>™</sup> diagnostic tool, refer to the User Guide.
- $\circ~$  Using the pushbutton shift selector.

To begin the diagnostic process:

- 1. Bring the vehicle to a stop at a safe location.
- 2. Apply the parking brake.

To display stored codes:

- 2. Press the MODE button to read the next code in the queue, if any.

To clear all active stored codes:

While in Diagnostic Mode, clear <u>all active codes</u> by pressing and holding the MODE button for approximately three seconds until the MODE message flashes. Release the MODE button. The MODE message should not remain illuminated if the active DTC shown in the display has cleared.

While in Diagnostic Mode, press and hold the MODE button for 10 seconds to clear both <u>active codes and</u> <u>inactive codes</u>. The MODE message flashes a second time indicating all codes are cleared from the queue.

#### **Exiting Diagnostic Mode**

Exit the diagnostic mode by one of the following methods:

- 1. Press simultaneously the ▲ (Upshift) and ▼ (Downshift) arrow buttons at the same time on the pushbutton shift selector.
- 2. Press any range button «D», «N» or «R» on the pushbutton shift selector.
- 3. After approximately 10 minutes of inactivity at the pushbutton shift selector, the diagnostic mode automatically exits and returns to normal operating mode.
- 4. Turn off power to the TCM (shut off the engine using the ignition key).

#### NOTE

Be sure to record all codes displayed before they are cleared. This is essential for troubleshooting.

#### NOTE

If clearing a code while locked in a  $(D^{*})$  (Drive) or  $(R^{*})$  (Reverse) position (fail-to-range), the transmission will still be in  $(D^{*})$  (Drive) or  $(R^{*})$  (Reverse) when the clearing procedure is completed.  $(N^{*})$  (Neutral) must be manually selected.

#### DIAGNOSTIC TROUBLE CODE RESPONSE

The electronic control system is programmed to inform the operator of a problem with the transmission system via the CHECK light and shift selector display while it automatically takes action to protect the operator, vehicle, and transmission. When the Transmission Control Module (TCM) flags a Diagnostic Trouble Code (DTC) as active, the TCM may take a combination of diagnostic responses as listed in the table below.

| CATEGORY OF RESPONSE                    | ACTIONS TAKEN                                                                                                    |  |  |
|-----------------------------------------|----------------------------------------------------------------------------------------------------|--|--|
| DNS - <u>Do Not Shift</u>               | Release lock up (LU) clutch and inhibit lock up operation.                                                                                              |  |  |
|                                         | Inhibit shifts from the current attained range.                                                                                                    |  |  |
|                                         | Turn on the CHECK light.                                                                                                    |  |  |
|                                         | Display the current attained range in the MONITOR window of the shift selector.                                                                         |  |  |
|                                         | Blank the SELECT window of the shift selector.                                                                                                    |  |  |
|                                         | Ignore any range selection inputs from the shift selector.                                                                                              |  |  |
| SOL OFF - <u>SOLenoid</u><br><u>OFF</u> | All solenoids are commanded off, resulting in hydraulic default operation of the transmission – PCS1 & PCS2 are on hydraulically when off electrically. |  |  |
| RPR - Return to<br>Previous Range       | When the speed sensor ratio or PS1 tests do not pass, the TCM commands the same range as commanded before the shift.                                    |  |  |
| NNC - Neutral No<br>Clutches            | When certain speed sensor ratio or PS1 tests do not pass, the TCM a neutral condition with no clutches applied.                                         |  |  |
| DNA - <u>Do Not Adapt</u>               | The TCM stops adaptive shift control while the code is active.                                                                                          |  |  |

### DIAGNOSTIC TROUBLESHOOTING CODES (DTC) LIST - ALLISON 5<sup>TH</sup> GENERATION CONTROLS

| DTC   | Description                                    | CHECK<br>Light | Inhibited Operation<br>Description                           |
|-------|------------------------------------------------|----------------|--------------------------------------------------------------|
| C1312 | Retarder Request Sensor Failed Low             | No             | May inhibit retarder operation if not using J1939 datalink   |
| C1313 | Retarder Request Sensor Failed High            | No             | May inhibit retarder operation if not using J1939 datalink   |
| P0122 | Pedal Position Sensor Circuit Low Voltage      | No             | Use default throttle values. Freezes shift adapts.           |
| P0123 | Pedal Position Sensor Circuit High Voltage     | No             | Use default throttle values. Freezes shift adapts.           |
| P0218 | Transmission Fluid Over Temperature            | Yes            | Use default sump temp                                        |
| P0562 | System Voltage Low                             | No             | Inhibit TCC Operation, DNA                                   |
| P0602 | TCM Not Programmed                             | Yes            | Lock in Neutral                                              |
| P0604 | Control module random access memory (RAM)      | Yes            | Lock in Neutral                                              |
| P0614 | Torque Control Data Mismatch - ECM/TCM         | Yes            | Allows operation only in reverse and second range.           |
| P0634 | TCM Internal Temperature Too High              | Yes            | SOL OFF (hydraulic default)                                  |
| P0642 | Sensor Reference Voltage "A" Circuit Low       | Yes            | Default sensor data used                                     |
| P0643 | Sensor Reference Voltage "A" Circuit High      | Yes            | Default sensor data used                                     |
| P0657 | Actuator Supply Circuit Voltage 1 Open (HSD 1) | Yes            | SOL OFF, DNA, Inhibit TCC operation, Inhibit main modulation |
| P0658 | Actuator Supply Voltage 1 (HSD1) Low           | Yes            | DNS, SOL OFF (hydraulic default)                             |
| P0659 | Actuator Supply Voltage 1 (HSD1) High          | Yes            | DNS, SOL OFF (hydraulic default)                             |

## 10 Appendix C – Allison Diagnostic Troubleshooting Codes

| DTC   | Description                                                 | CHECK | Inhibited Operation                                                                                                  |
|-------|-------------------------------------------------------------|-------|----------------------------------------------------------------------------------------------------|
| БІО   | Description                                                 | Light | Description                                                                                                    |
| P0703 | Brake Switch Circuit Malfunction                            | No    | No Neutral to Drive shifts for refuse<br>packer. TCM inhibits retarder<br>operation if a TPS code is also<br>active. |
| P0708 | Transmission Range Sensor Circuit High Input                | Yes   | Ignore defective strip selector inputs                                                                               |
| P070C | Transmission Fluid Level Sensor Circuit – Low Input         | No    | None                                                                                                    |
| P070D | Transmission Fluid Level Sensor Circuit – High Input        | No    | None                                                                                                    |
| P0712 | Transmission Fluid Temperature Sensor Circuit Low Input     | Yes   | Use default sump temp                                                                                                |
| P0713 | Transmission Fluid Temperature Sensor Circuit High<br>Input | Yes   | Use default sump temp                                                                                                |
| P0715 | Turbine Shaft Speed Sensor Circuit                          | Yes   | DNS, Lock in current range                                                                                           |
| P0716 | Turbine Shaft Speed Sensor Circuit Performance              | Yes   | DNS, Lock in current range                                                                                           |
| P0717 | Turbine Shaft Speed Sensor Circuit No Signal                | Yes   | DNS, Lock in current range                                                                                           |
| P071A | RELS Input Failed On                                        | Yes   | Inhibit RELS operation                                                                                               |
| P071D | General Purpose Input Fault                                 | Yes   | None                                                                                                    |
| P0720 | Output Shaft Speed Sensor Circuit                           | Yes   | DNS, Lock in current range                                                                                           |
| P0721 | Output Shaft Speed Sensor Circuit Performance               | Yes   | DNS, Lock in current range                                                                                           |
| P0722 | Output Speed Sensor Circuit No Signal                       | Yes   | DNS, Lock in current range                                                                                           |
| P0725 | Engine Speed Sensor Circuit                                 | No    | Default to turbine speed                                                                                             |
| P0726 | Engine Speed Sensor Circuit Performance                     | No    | Default to turbine speed                                                                                             |
| P0727 | Engine Speed Sensor Circuit No Signal                       | No    | Default to turbine speed                                                                                             |
| P0729 | Incorrect 6 <sup>th</sup> Gear Ratio                        | Yes   | DNS, Attempt 5 <sup>th</sup> , then 3 <sup>rd</sup>                                                                  |
| P0731 | Incorrect 1 <sup>st</sup> Gear ratio                        | Yes   | DNS, Attempt 2 <sup>nd</sup> , then 5 <sup>th</sup>                                                                  |
| P0732 | Incorrect 2 <sup>nd</sup> Gear ratio                        | Yes   | DNS, Attempt 3 <sup>rd</sup> , then 5 <sup>th</sup>                                                                  |
| P0733 | Incorrect 3 <sup>rd</sup> Gear ratio                        | Yes   | DNS, Attempt 4 <sup>th</sup> , then 6 <sup>th</sup>                                                                  |
| P0734 | Incorrect 4 <sup>th</sup> Gear ratio                        | Yes   | DNS, Attempt 5 <sup>th</sup> , then 3 <sup>rd</sup>                                                                  |
| P0735 | Incorrect 5 <sup>th</sup> Gear ratio                        | Yes   | DNS, Attempt 6 <sup>th</sup> , then 3 <sup>rd</sup> , then 2 <sup>nd</sup>                                           |
| P0736 | Incorrect Reverse Gear ratio                                | Yes   | DNS, Lock in Neutral                                                                                                 |
| P0741 | Torque Converter Clutch System Stuck Off                    | Yes   | None                                                                                                    |
| P0752 | Shift Solenoid 1 Valve Performance-Stuck On                 | Yes   | DNS                                                                                                    |
| P0776 | Pressure Control Solenoid (PCS) 2 Stuck Off                 | Yes   | DNS, RPR                                                                                                    |
| P0777 | Pressure Control Solenoid 2 Stuck On                        | Yes   | DNS, RPR                                                                                                    |
| P0796 | Pressure Control Solenoid 3 Stuck Off                       | Yes   | DNS, RPR                                                                                                    |
| P0797 | Pressure Control Solenoid 3 Stuck On                        | Yes   | DNS, RPR                                                                                                    |
| P0842 | Transmission Fluid Pressure Switch 1 Circuit Low            | Yes   | DNS, Lock in current range                                                                                           |
| P0843 | Transmission Fluid Pressure Switch 1 Circuit High           | Yes   | DNS, Lock in current range                                                                                           |
| P0847 | Transmission Fluid Pressure Switch 2 Circuit Low            | Yes   | None                                                                                                    |
| P0848 | Transmission Fluid Pressure Switch 2 Circuit High           | Yes   | None                                                                                                    |
| P088A | Transmission Fluid Filter Maintenance Alert                 | No    | None                                                                                                    |
| P088B | Transmission Fluid Filter Maintenance Required              | No    | None                                                                                                    |
| P0880 | TCM Power Input Signal                                      | No    | None                                                                                                    |
| P0881 | TCM Power Input Signal Performance                          | No    | None                                                                                                    |
| P0882 | TCM Power Input Signal Low                                  | Yes   | DNS, SOL OFF (hydraulic default)                                                                                     |
| P0883 | TCM Power Input Signal High                                 | No    | None                                                                                                    |
| P0894 | Unexpected Mechanical Gear Disengagement                    | Yes   | DNS, Lock in first                                                                                                   |
| P0897 | Transmission Fluid Deteriorated                             | No    | None                                                                                                    |

| DTC   | Description                                             | CHECK | Inhibited Operation                                             |  |
|-------|---------------------------------------------------------|-------|-----------------------------------------------------------------|--|
| DODED | Main Brassura Madulatar Salanaid Cantral Circuit Opan   | Light | Description                                                     |  |
| F0900 | Main Pressure Modulator Solenoid Control Circuit Open   | Yee   |                                                                 |  |
| P0962 | Main Pressure Modulator Solehold Control Circuit Low    | res   | DNS, SOL OFF (hydraulic default)                                |  |
| P0963 | Main Pressure Modulator Solenoid Control Circuit High   | Yes   | None                                                            |  |
| P0964 | Pressure Control Solenoid 2 (PCS2) Control Circuit Open | Yes   | DNS, SOL OFF (hydraulic default)                                |  |
| P0966 | Pressure Control Solenoid 2 (PCS2) Control Circuit Low  | Yes   | DNS, SOL OFF (hydraulic default)                                |  |
| P0967 | Pressure Control Solenoid 2 (PCS2) Control Circuit High | Yes   | DNS, SOL OFF (hydraulic default)                                |  |
| P0968 | Pressure Control Solenoid 3 (PCS3) Control Circuit Open | Yes   | DNS, SOL OFF (hydraulic default)                                |  |
| P0970 | Pressure Control Solenoid 3 (PCS3) Control Circuit Low  | Yes   | DNS, SOL OFF (hydraulic default)                                |  |
| P0971 | Pressure Control Solenoid 3 (PCS3) Control Circuit High | Yes   | DNS, SOL OFF (hydraulic default)                                |  |
| P0973 | Shift Solenoid 1 (SS1) Control Circuit Low              | Yes   | DNS, SOL OFF (hydraulic default)                                |  |
| P0974 | Shift Solenoid 1 (SS1) Control Circuit High             | Yes   | DNS, SOL OFF (hydraulic default)                                |  |
| P0976 | Shift Solenoid 2 (SS2) Control Circuit Low              | Yes   | 7-speed: Allow 2 through 6, N, R<br>Inhibit TCC operation       |  |
| P0977 | Shift Solenoid 2 (SS2) Control Circuit High             | Yes   | 7-speed: Allow 2 through 6, N, R                                |  |
| P097A | Shift Solenoid 1 (SS1) Control Circuit Open             | Yes   | Lock in range                                                   |  |
| P097B | Shift Solenoid 2 (SS2) Control Circuit Open             | Yes   | 7-speed: Allow 2 through 6, N, R                                |  |
| P0989 | Retarder Pressure Sensor Circuit Low                    | No    | None                                                            |  |
| P0990 | Retarder Pressure Sensor Circuit High                   | No    | None                                                            |  |
| P1739 | Incorrect Low Gear Ratio                                | Yes   | Command 2 <sup>nd</sup> and allow shifts 2<br>through 6, N, R   |  |
| P1790 | Gear Shift Module 1 Calibrated Invalid                  | Yes   | Shift selector language or units incorrect                      |  |
| P1791 | Gear Shift Module 2 Calibrated Invalid                  | Yes   | Shift selector language or units incorrect                      |  |
| P1891 | Throttle Position Sensor PWM Signal Low                 | No    | Use default throttle values                                     |  |
| P1892 | Throttle Position Sensor PWM Signal High                | No    | Use default throttle values                                     |  |
| P2184 | Engine Coolant Temperature Sensor 2 Circuit Low Input   | No    | Use default engine coolant values                               |  |
| P2185 | Engine Coolant Temperature Sensor 2 Circuit High Input  | No    | Use default engine coolant values                               |  |
| P2637 | Torque Management Feedback Signal (A)                   | Yes   | Inhibit SEM                                                     |  |
| P2641 | Torque Management Feedback Signal (B)                   | Yes   | Inhibit LRTP                                                    |  |
| P2669 | Actuator Supply Circuit Voltage 2 Open (HSD2)           | Yes   | SOL OFF, Inhibit TCC operation,<br>Inhibit Main modulation, ONA |  |
| P2670 | Actuator Supply Voltage 2 (HSD2) Low                    | Yes   | DNS, SOL OFF (hydraulic default)                                |  |
| P2671 | Actuator Supply Voltage 2 (HSD2) High                   | Yes   | DNS, SOL OFF (hydraulic default)                                |  |
| P2684 | Actuator Supply Circuit Voltage 3 Open (HSD3)           | Yes   | SOL OFF, Inhibit TCC operation,<br>Inhibit Main modulation, ONA |  |
| P2685 | Actuator Supply Voltage 3 (HSD3) Low                    | Yes   | DNS, SOL OFF (hydraulic default)                                |  |
| P2686 | Actuator Supply Voltage 3 (HSD3) High                   | Yes   | DNS, SOL OFF (hydraulic default)                                |  |
| P2714 | Pressure Control Solenoid 4 (PCS4) Stuck Off            | Yes   | DNS, RPR                                                        |  |
| P2715 | Pressure Control Solenoid 4 (PCS4) Stuck On             | Yes   | DNS, SOL OFF (hydraulic default)                                |  |
| P2718 | Pressure Control Solenoid 4 (PCS4) Control Circuit Open | Yes   | DNS, SOL OFF (hydraulic default)                                |  |
| P2720 | Pressure Control Solenoid 4 (PCS4) Control Circuit Low  | Yes   | DNS, SOL OFF (hydraulic default)                                |  |
| P2721 | Pressure Control Solenoid 4 (PCS4) Control Circuit High | Yes   | DNS, SOL OFF (hydraulic default)                                |  |
| P2723 | Pressure Control Solenoid 1 (PCS1) Stuck Off            | Yes   | DNS, RPR                                                        |  |
| P2724 | Pressure Control Solenoid 1 (PCS1) Stuck On             | Yes   | DNS, RPR                                                        |  |
| P2727 | Pressure Control Solenoid 1 (PCS1) Control Circuit Open | Yes   | DNS, SOL OFF (hydraulic default)                                |  |
| P2729 | Pressure Control Solenoid 1 (PCS1) Control Circuit Low  | Yes   | DNS, SOL OFF (hydraulic default)                                |  |

## 12 Appendix C – Allison Diagnostic Troubleshooting Codes

| DTC   | Description                                                          | CHECK<br>Light | Inhibited Operation<br>Description                            |  |
|-------|----------------------------------------------------------------------|----------------|---------------------------------------------------------------|--|
| P2730 | Pressure Control Solenoid 1 (PCS1) Control Circuit High              | Yes            | DNS, SOL OFF (hydraulic default)                              |  |
| P2736 | Pressure Control Solenoid 5 (PCS5) Control Circuit Open              | Yes            | Inhibit retarder operation                                    |  |
| P2738 | Pressure Control Solenoid 5 (PCS5) Control Circuit Low               | Yes            | Allow 2 through 6, N, R. Inhibit retarder and TCC operation   |  |
| P2739 | Pressure Control Solenoid 5 (PCS5) Control Circuit High              | Yes            | Inhibit retarder operation                                    |  |
| P273F | Retarder Oil Temperature Sensor Over Temperature<br>Condition        | No             | None                                                          |  |
| P2742 | Retarder Oil Temperature Sensor Circuit – Low                        | No             | Use default retarder temp values                              |  |
| P2743 | Retarder Oil Temperature Sensor Circuit – High                       | No             | Use default retarder temp values                              |  |
| P2761 | TCC PCS Control Circuit Open                                         | Yes            | Inhibit TCC operation                                         |  |
| P2763 | TCC PCS Control Circuit High                                         | Yes            | Inhibit TCC operation                                         |  |
| P2764 | TCC PCS Control Circuit Low                                          | Yes            | 7-speed: Allow 2 through 6, N, R.<br>Inhibit TCC operation    |  |
| P2789 | Transmission Clutch Life Expired (Clutch Adaptive Learning at Limit) | No             | None                                                          |  |
| P2793 | Gear Shift Direction Circuit                                         | Yes            | Ignores PWM input from shift selector                         |  |
| P2808 | Pressure Control Solenoid 6 (PCS6) Stuck Off                         | Yes            | DNS, RPR                                                      |  |
| P2809 | Pressure Control Solenoid 6 (PCS6) Stuck On                          | Yes            | DNS, RPR                                                      |  |
| P2812 | Pressure Control Solenoid 6 (PCS6) Control Circuit Open              | Yes            | DNS, SOL OFF (hydraulic default)                              |  |
| P2814 | Pressure Control Solenoid 6 (PCS6) Control Circuit Low               | Yes            | DNS, SOL OFF (hydraulic default)                              |  |
| P2815 | Pressure Control Solenoid 6 (PCS6) Control Circuit High              | Yes            | DNS, SOL OFF (hydraulic default)                              |  |
| U0073 | CAN Communication Bus 1 Off                                          | No             | Use default values                                            |  |
| U0074 | CAN Communication Bus 2 Off                                          | No             | Use default values                                            |  |
| U0100 | Lost Communications with ECM A                                       | Yes            | Use default values                                            |  |
| U0103 | Lost Communication with Gear Shift Module (Shift Selector) 1         | Yes            | Maintain range selected, observe gear shift direction circuit |  |
| U0291 | Lost Communication with Gear Shift Module (Shift Selector) 2         | Yes            | Maintain range selected, observe gear shift direction circuit |  |
| U0304 | Incompatible Gear Shift Module 1 (Shift Selector)                    | Yes            | Ignore shift selector inputs                                  |  |
| U0333 | Incompatible Gear Shift Module 2 (Shift Selector)                    | Yes            | Ignore shift selector inputs                                  |  |
| U0404 | Invalid Data Received From Gear Shift Module (Shift Selector) 1      | Yes            | Maintain range selected, observe gear shift direction circuit |  |
| U0592 | Invalid Data Received From Gear Shift Module (Shift Selector) 2      | Yes            | Maintain range selected, observe gear shift direction circuit |  |

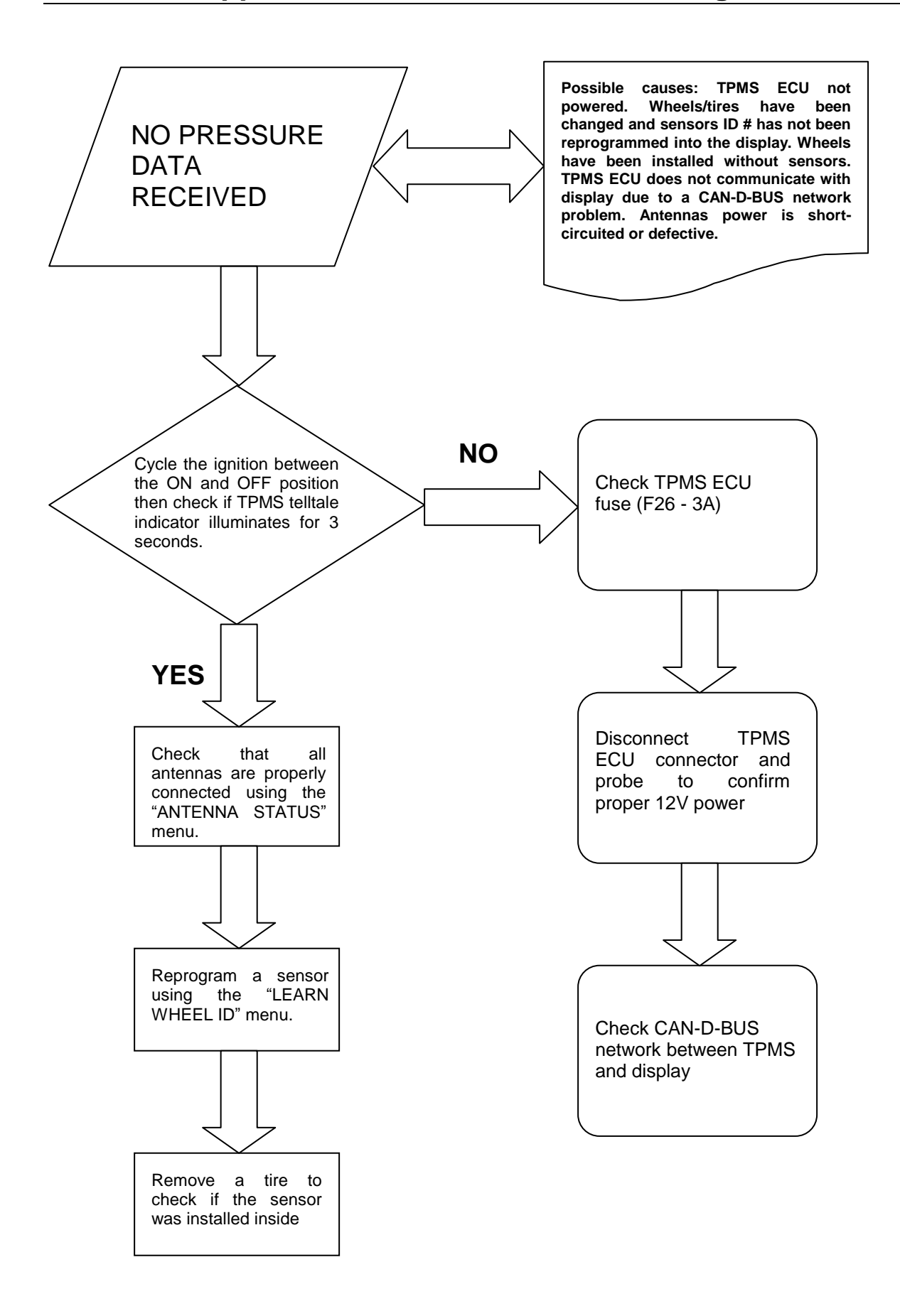

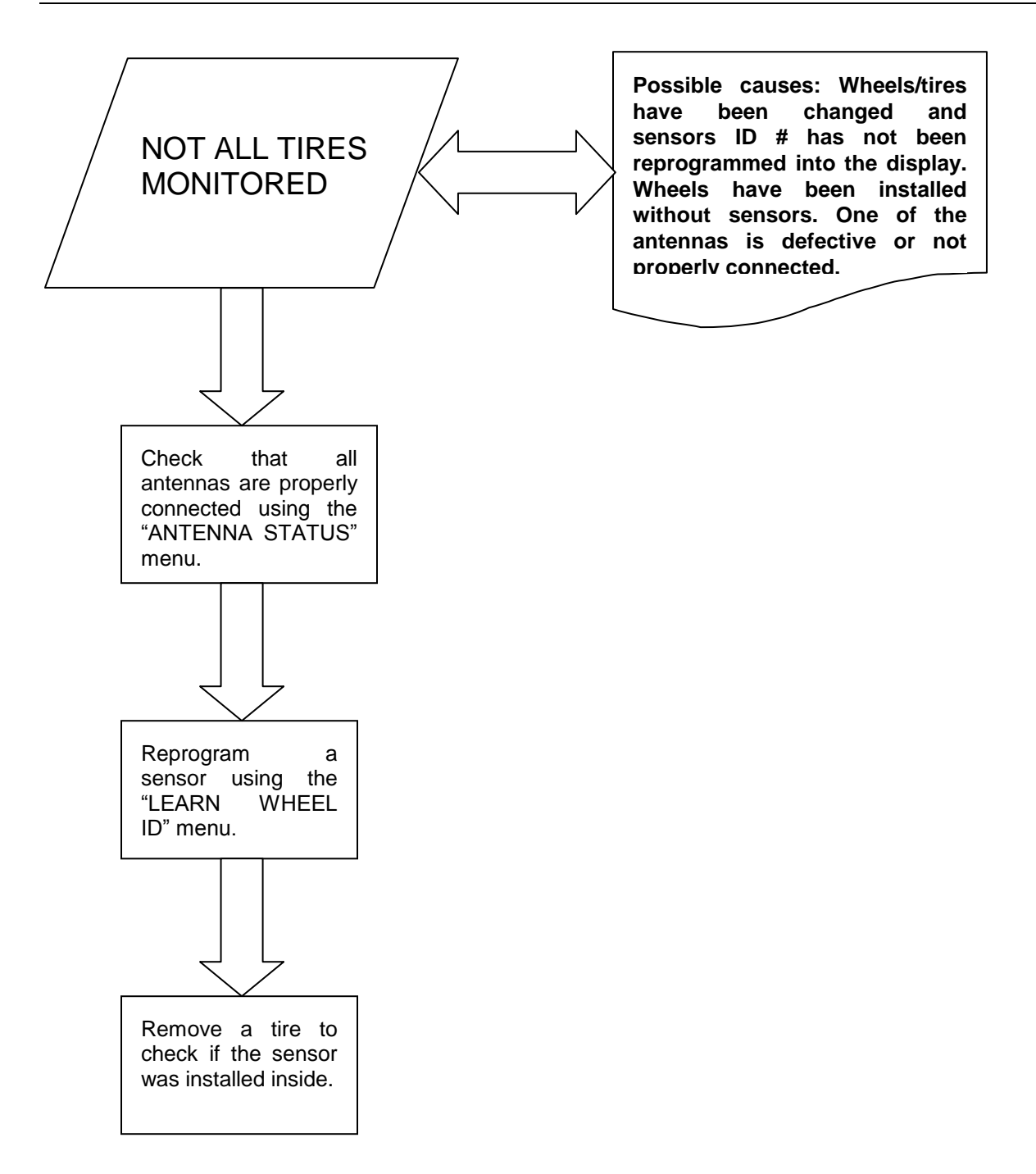

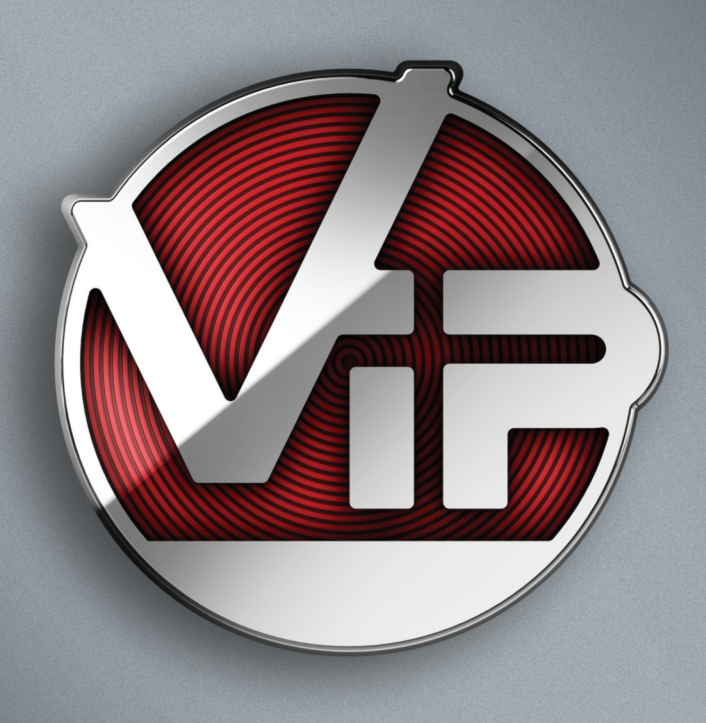